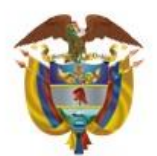

Unidad para las Víctimas

# CAPACITACIÓN INICIAL DÍA 3

Registro

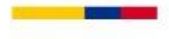

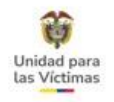

### Contenido

- 1. Antecedentes Normativos.
- 2. Estados y marcas en el registro.
- 3. Formato de novedades / Actualizaciones.
- 4. Aplicativo SGV Módulo de novedades.
- 5. Aplicativo VIVANTO.
- 6. Módulo de novedades Fase I Identificación.
- 7. Módulo de novedades Fase II Inclusiones.
- 8. Módulo de novedades Fase III Enfoque diferencial (Discapacidad, pertenencia étnica, Enfermedad) y situación de salud.
- 9. Módulo de novedades Fase IV Fallecidos.
- 10. Actualizaciones RUV por tipificación.
- 11. Aplicativo VIVANTO ACREDITACIONES.
- 12. Certificación del estado Víctima.
- 13. Aplicativo ARCHIDHU.
- 14. Vía Administrativa (Recursos, vía gubernativa, resoluciones, Actos Administrativos).
- 15. Ejercicios prácticos casuísticas (taller formato V7).
- 16. Protocolos de atención.

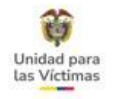

#### **1. ANTECEDENTES NORMATIVOS.**

### RESPONSABILIDADES DE REGISTRO EN LA POLÍTICA PÚBLICA.

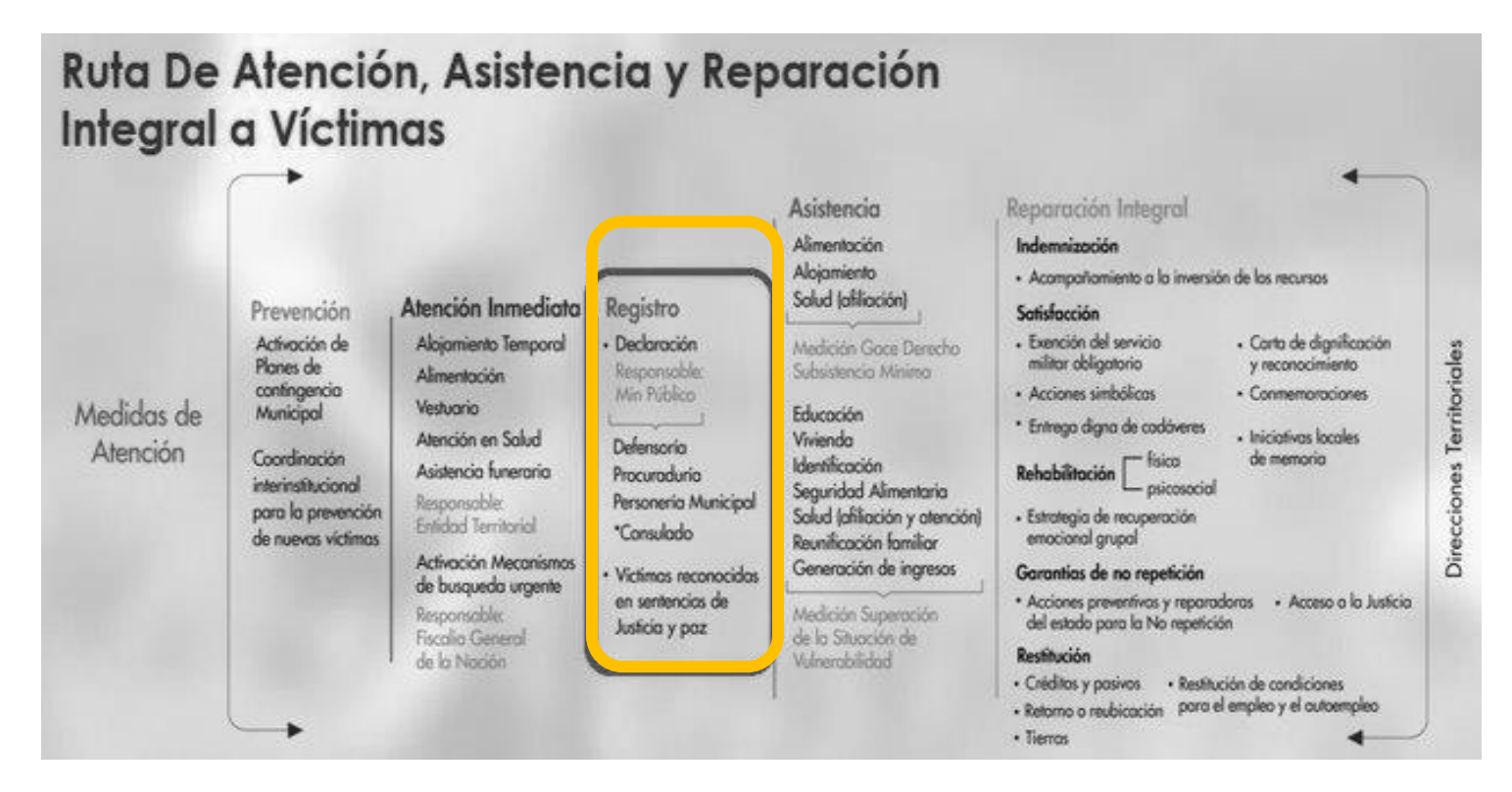

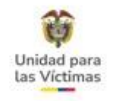

# ¿QUE ES EL REGISTRO UNICO DE VICTIMAS - RUV?

El RUV constituye la Puerta de entrada para que se reconozca la condición de víctima, ya que los que son incluidos pueden iniciar la Ruta Integral de Atención, Asistencia y Reparación.

Es la herramienta técnica, que busca identificar a la población víctima y sus características, tiene como finalidad mantener la información actualizada de la población atendida y realizar el seguimiento de los servicios que el Estado presta a la población afectada por la violencia.

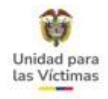

### Subdirección de Valoración y Registro

Administrar y mantener actualizado el RUV

Apoyar el diseño de mecanismos y procedimientos necesarios para la declaración de las víctimas.

Analizar, valorar y decidir las solicitudes de inscripción en el RUV

Proceso administrativo para la revisión de la decisión adoptada frente a la solicitud de inscripción en el RUV

Verificación de novedades y modificaciones en el RUV

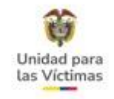

# Integración en el Registro Único de Víctimas

**Ley 387 de 1997 – SIPOD** Sistema de Información de Población Desplazada

> **Ley 418 de 1997 – SIV** Sistema de Información de Víctimas

**Decreto 1290 de 2008 – SIRAV** Sistema de Información de Reparación Administrativa

> Ley 1448 de 2011 – RUV TEMPORAL Registro Único de Víctimas

ICBF Instituto Colombiano de Bienestar Familiar DAICMA Dirección para la Acción Integral contra Minas Antipersonal UNIDAD DE TIERRAS OTRAS RUV

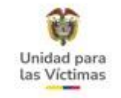

#### Proceso de Inclusión en el RUV

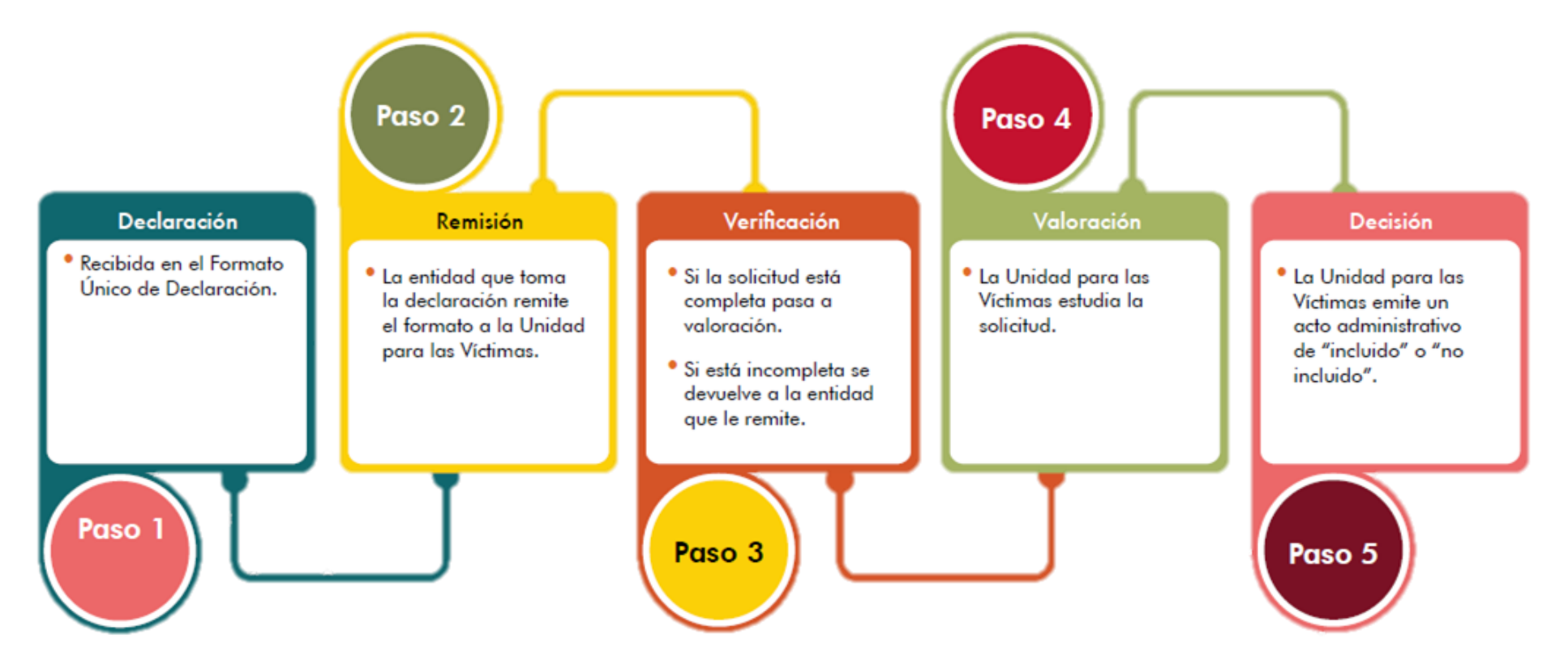

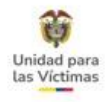

### Solicitud de Inscripción en el Registro único de víctimas

ARTÍCULO 2.2.2.3.1. Solicitud de registro. Quien se considere víctima en los términos del artículo 3 de la Ley 1448 de 2011, deberá presentar ante el Ministerio Público la solicitud de registro en los términos establecidos en el artículo 155 de la Ley 1448 de 2011. La solicitud de registro permitirá la identificación de la víctima y la obtención de los demás datos de información básica, que comprenderán como mínimo los contenidos en el artículo 2.2.2.3.7. Adicionalmente, la Unidad Administrativa Especial para la Atención y Reparación Integral a las Víctimas definirá la información necesaria que deberá contener la declaración según el hecho victimizante de que se trate.

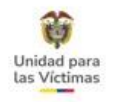

### Declaración

Para presentar la solicitud de inscripción en el Registro Único de Víctimas, las personas deben presentarse ante una oficina del Ministerio Público (Personerías municipales, Defensorías regionales y procuradurías provinciales o regionales) y contar al funcionario que lo atienda las circunstancias de tiempo, modo y lugar que originaron los hechos victimizantes de él y su grupo familiar. Esta información será consignada en el formato único de declaración diseñado para tal fin que deberá llevar la firma y huella del solicitante y la firma del funcionario que lo atiende, así como la información detallada las circunstancias de tiempo, modo y lugar en que se dieron los hechos victimizantes.

Es necesario que la información que se recoge a través de este formulario sea lo más completa y precisa posible con el fin de realizar una correcta y oportuna valoración la cual determina la inscripción o no de las víctimas al Registro Único de Víctimas.

# La solicitud de inscripción en el registro único de víctimas es un trámite gratuito y que no requiere intermediarios.

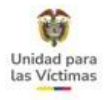

Luego de hacer la declaración ante el Ministerio Público será valorada para las Víctimas. Mientras ocurre este proceso que toma 60 días hábiles, la víctima tiene derecho a recibir atención humanitaria inmediata, a cargo de las entidades territoriales (alcaldía y/o gobernación departamental).

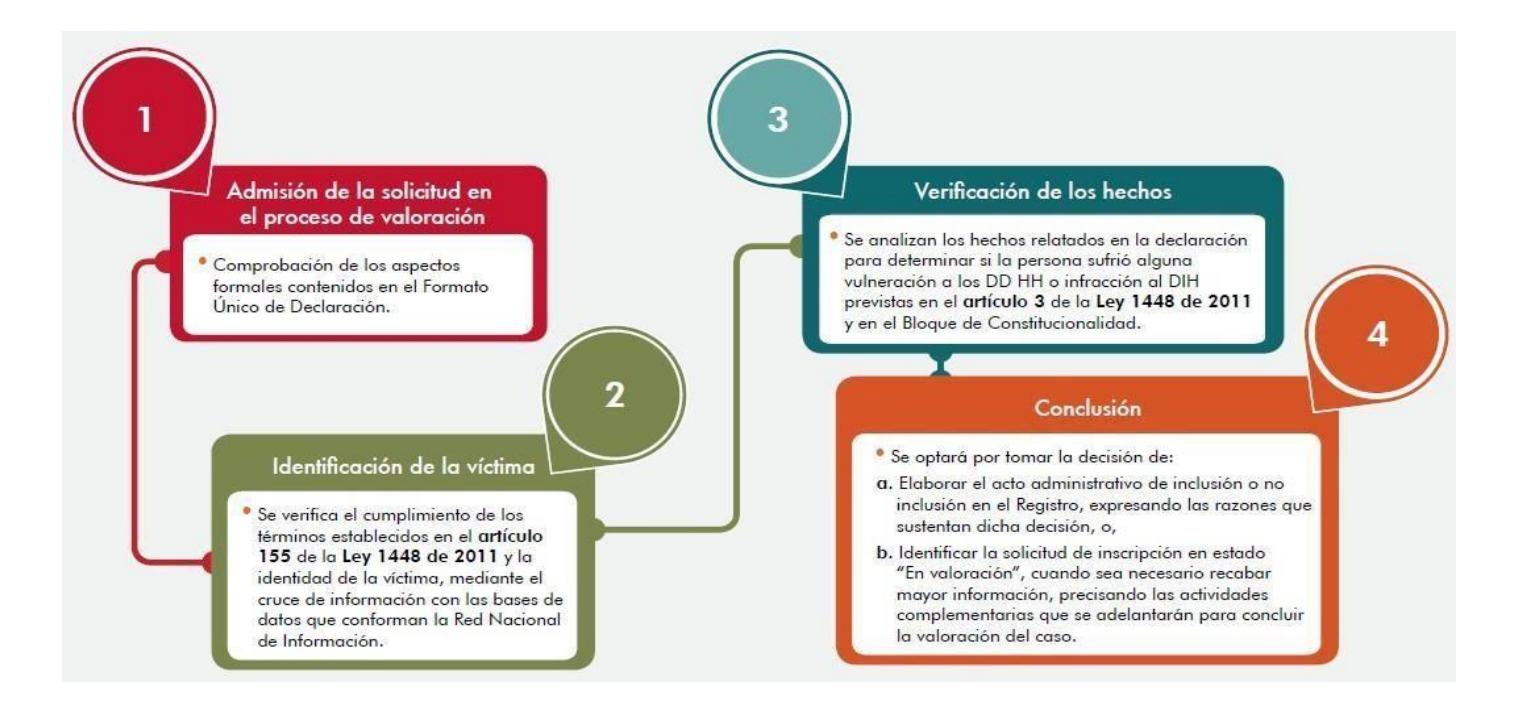

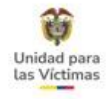

#### Formatos para la solicitud de registro

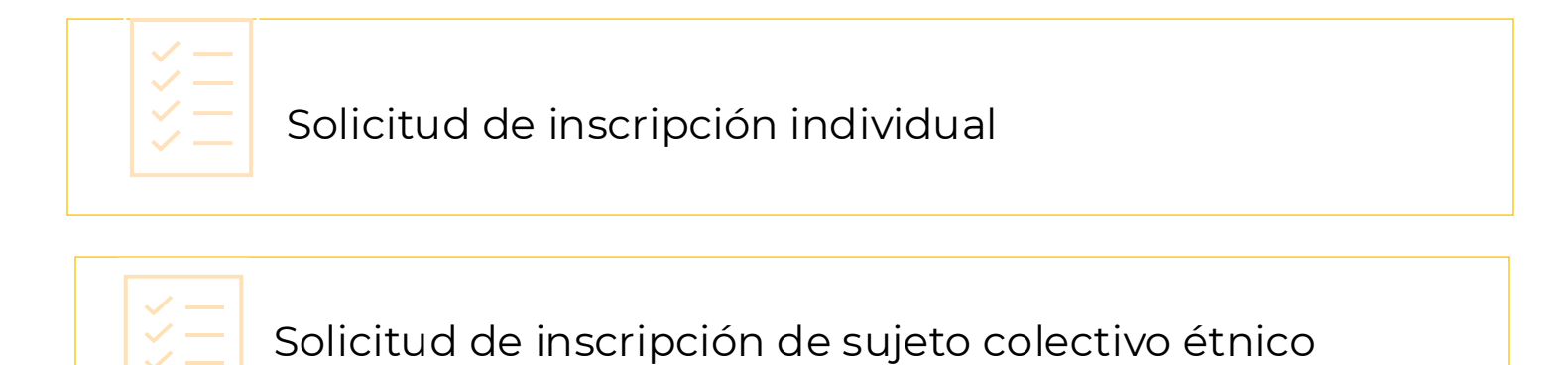

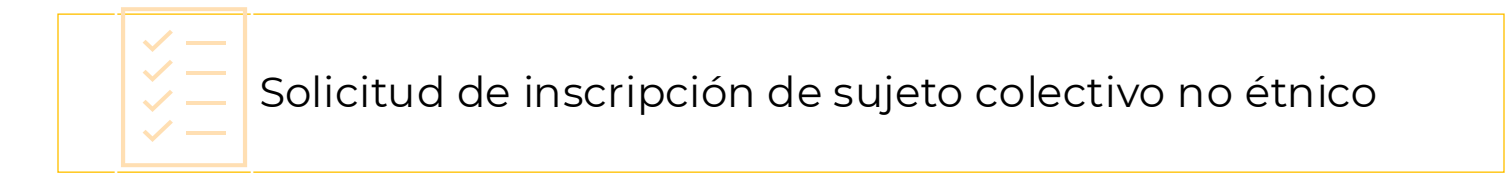

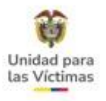

**Un sujeto colectivo no es lo mismo que un evento masivo**. En el registro se pueden valorar eventos masivos de desplazamiento (cuando 50 o más personas, / 10 o más hogares son afectados) o terrorismo (cuando dos o más hogares son afectados, independientemente del número de personas por hogar), pero esas personas se registran como víctimas individuales y no como sujetos colectivos.

Un colectivo es una agrupación social donde sus integrantes comparten ciertas características o trabajan en conjunto por el cumplimiento de un objetivo en común.

Dentro de estos sujetos encontramos.

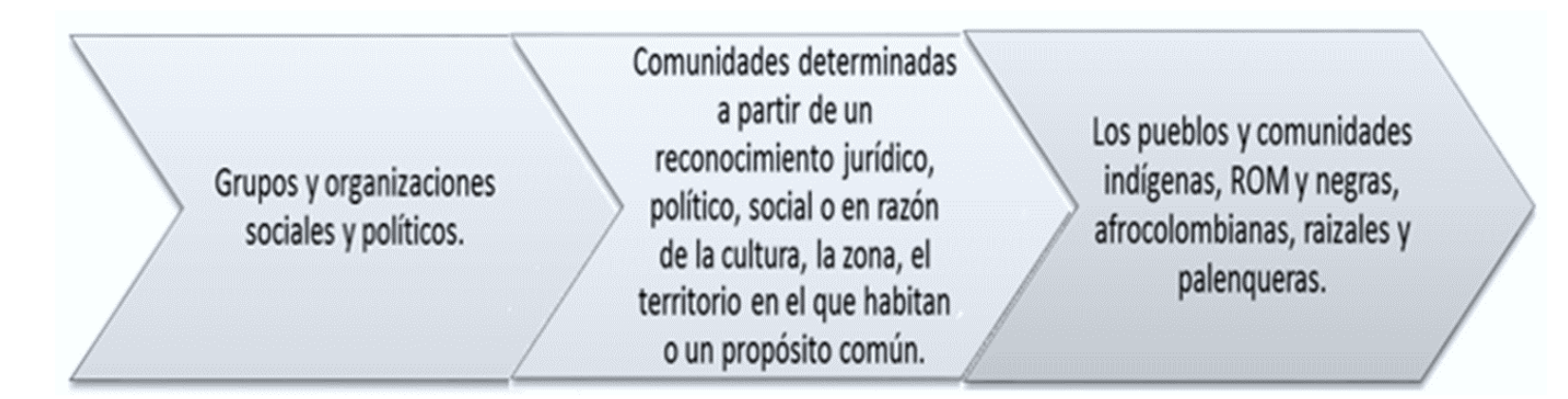

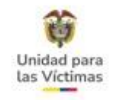

#### 2. ESTADOS Y MARCAS EN EL REGISTRO

| ESTADO RUV                 | DESCRIPCIÓN                                                                                                    |
|----------------------------|----------------------------------------------------------------------------------------------------|
| Incluido                   | Persona a la que se le reconoce la condición de víctima                                                                                                    |
| No Incluido                | Persona a la que NO se le reconoce la condición de víctima                                                                                                    |
| En Valoración              | Estado en el Registro que indica que la solicitud de inscripción se encuentra en                                                                                                    |
|                            | trámite de verificación por parte del equipo de valoración                                                                                                    |
| Excluido                   | Persona que pierde el reconocimiento de su condición de víctima<br>por causales contempladas en las normas vigentes                                                                                                    |
| No Valorado -              | Solicitud que no cumple con los requisitos de ley y se devuelve al Ministerio                                                                                                    |
| Devdeito                   | Publico para que de respuesta sobre las inconsistencias presentadas                                                                                                    |
| Afectado No<br>Valorado    | Persona que según el FUD no sufre victimización y luego de realizar el análisis<br>de la valoración se mantiene en dicho estado (Son personas marcadas en el<br>FUD como afectadas pero al revisar los anexos y la narración se identifica que<br>no son víctimas de los hechos declarados por lo que no procede la valoración). |
| No Afectado No<br>Valorado | Persona que según el FUD no es Víctima (Son personas que están relacionadas<br>en la declaración pero que al revisar los anexos y la narración de hechos se<br>encuentra que no son víctimas por lo que no se procede con su valoración)                                                                                         |

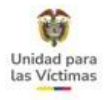

### Solicitud de inscripción devuelta al ministerio público

**Decreto 1084 de 2015 ARTÍCULO 2.2.2.3.7.** Contenido mínimo de la solicitud de registro. Para ser tramitada, la solicitud de registro deberá, como mínimo, contar con la siguiente información:

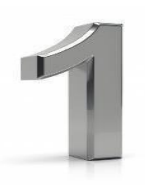

Los datos de identificación de cada una de las personas relacionados. En caso de que el declarante no disponga de los números de identificación, deberán ser explícitos los motivos por los cuales no es posible aportar esta información, sin que esto genere dificultades en el trámite de su solicitud.

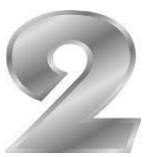

Información sobre el género, edad, estrato socio económico, situación y tipo de discapacidad si la hay y la conoce, raza, etnia.

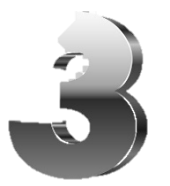

Las circunstancias de modo, tiempo y lugar previas, durante y posteriores a la ocurrencia de los hechos, por lo menos de manera sucinta, teniendo en cuenta el tiempo en el que ocurrió la violación, y la situación de vulnerabilidad de la víctima.

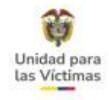

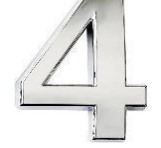

Firma del funcionario de la entidad que recibe la solicitud de registro.

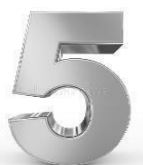

Firma de la persona que solicita el registro. En los casos, que la persona manifieste no poder o no saber firmar se tomará como válida la huella dactilar.

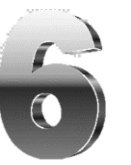

Datos de contacto de la persona que solicita el registro.

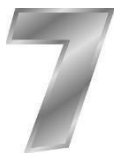

Información del parentesco con la víctima de conformidad con lo establecido en el inciso 2 del articulo 3 de la ley 1448 del 2011.

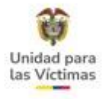

#### Solicitud de inscripción devuelta al ministerio público

¿Qué sucede si la solicitud presenta ausencia de los requisitos mínimos de contenido?

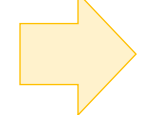

En VIVANTO puedes conocer cuando la solicitud de inscripción al Registro fue devuelta al Ministerio Público o Consulado

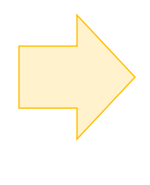

ARTÍCULO 2.2.2.3.8. En caso de evidenciar la ausencia o devolución de la solicitud de registro. La Unidad Administrativa Especial para la Atención y Reparación Integral a las Víctimas revisará los Requisitos mínimos de la Solicitud de defectuoso diligenciamiento de alguno de estos requisitos, el documento no será tramitado y será devuelto a la oficina de Ministerio Público o a la embajada o consulado que lo hubiera diligenciado a través del Ministerio de Relaciones Exteriores, según corresponda.

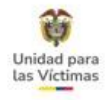

#### DECLARACIONES DEVUELTAS AL MINISTERIO PÚBLICO

| UENTE: RUV                                                                                                    |        | /2005      | DECLARACIÓN <sup>:</sup><br>GENERO: | MUJER          |                                                 |                                      | FUD/C                    | MENTO:<br>ASO:<br>:      | NINGUNA             |            | D PERSONA:<br>"IPO VÍCTIMA:<br>DISCAPACIDAD:                  | DIRECTA |
|----------------------------------------------------------------------------------------------------|--------|------------|-------------------------------------|----------------|-------------------------------------------------|--------------------------------------|--------------------------|--------------------------|---------------------|------------|---------------------------------------------------------------|---------|
| HA DECLA:                                                                                                    | 19/11  | /2018      | DEPTO. DECLA:                       | BOGOTÁ, D.C. ( | 11)                                             |                                      | MUN. I                   | DECLA:                   | BOGOTÁ, D.          | C. (11001) |                                                               |         |
|                                                                                                    |        |            |                                     |                | DESF                                            | PLAZAMIENTO                          | ORZADO                   |                          |                     |            |                                                               |         |
| FECHA SINI                                                                                                    | ESTRO: | 12/11/2018 | 3                                   | FECHA VALO     | RACIÓN:                                         |                                      |                          | TIPO DESP                | PLAZAMIENTO:        | INDIVID    | UAL                                                           |         |
| RESPONSABLE: SIN INFORMACIÓN (RELACIÓN CERCA                                                                                                    |        |            |                                     | N CERCANA Y S  | N CERCANA Y SUFICIEN ESTADO:<br>MUN. SINIESTRO: |                                      | ESTADO: DEVUI            |                          | JUELTA MIN. PÚBLICO |            |                                                               |         |
| DEPTO SINIESTRO: NARIÑO (52)                                                                                                    |        |            | ): TUMACO (52835)                   |                |                                                 |                                      |                          |                          |                     |            |                                                               |         |
| PERSON                                                                                                    | A      | NOM        | IBRES                               | DOCUMENTO      | TIPO DOC                                        | ula de                               | RELAG                    |                          | F_VALO              | RACION     | Devuelta Min                                                  |         |
| a second second s | 2      |            |                                     |                |                                                 |                                      | F                        |                          |                     |            |                                                               |         |
| 1147493                                                                                                    |        |            |                                     |                | Ciuda                                           | adanía                               | Esposo(a)/Co             | mpañero(i                | a)                  |            | Público                                                       | DIREC   |
| 1147493                                                                                                    | D      |            |                                     |                | Ciuda<br>Tarjeta de                             | adanía<br>: Identidad                | Hijo(a)/Hi               | impariero(i<br>jastro(a) | a)                  |            | Público<br>Devuelta Min<br>Público                            | DIREC   |
| 1147493<br>1565253<br>1594806                                                                                                    | 0      |            |                                     |                | Ciuda<br>Tarjeta de<br>Tarjeta de               | adanía<br>: Identidad<br>: Identidad | Hijo(a)/Hi<br>Hijo(a)/Hi | ijastro(a)<br>jastro(a)  | a)                  |            | Público<br>Devuelta Min<br>Público<br>Devuelta Min<br>Público | DIREC   |

Se reflejará tanto en el ESTADO general del hecho victimizante, así como en el campo ESTADO por persona.

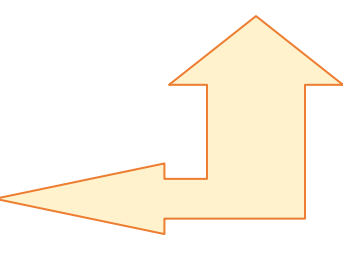

Es preciso orientar a la víctima para que se acerque a la entidad del Ministerio Publico que le recibió su declaración, debido a que la solicitud que presenta dicho estado no ha sido objeto de valoración y fue devuelta a la entidad para que se subsanaran las inconsistencias.

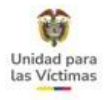

#### Entre las causales de devoluciones se encuentran

- La declaración no cuenta con la firma del funcionario.
- La declaración no cuenta con la firma del declarante o huella del declarante
- La declaración no cuenta con anexos correspondientes a los hechos victimizantes.
- La declaración no cuenta con alguna de las hojas 1 a 4 del Formato Único de Declaración FUD.
- La declaración no cuenta con narración de hechos.
- Inconsistencia en los consecutivos del Formato Único de Declaración FUD.
- La declaración no cuenta con la información del Tutor (en los casos en que se requiera).
- No cuenta con la firma del tutor (en los casos en los que se haya requerido para presentar la declaración)

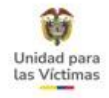

### La tipificación para utilizar en estos escenarios es:

| Proceso                         |                            |  |
|---------------------------------|----------------------------|--|
| DIRECCION DE REGISTRO Y GESTION | N DE LA INFORMACION Buscar |  |
| Solicitud                       |                            |  |
| CONSULTA ESTADO VALORACION      | Buscar                     |  |
| Condición                       |                            |  |
| FINALIZADO                      | ~                          |  |
| Observación                     |                            |  |
| Devuelto ministerio publ        | lico                       |  |

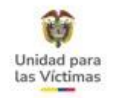

#### **3. FORMATO DE NOVEDADES / ACTUALIZACIONES**

Existen algunas novedades que se tramitan a través de un formato Word (Formato de Novedades V8), si el orientador se encuentra en el Punto de Atención presencial.

|                                      | ROBERTING VICTURE OF ACTURATION OF ACTURATION OF                    | 1         PROMINING SOLICITUD DE A ALUMERAZIÓNOMICS Y<br>VOLTO DES SECURISTIO VICUO DE Y VOLTO VICUO DE Y VOLTO VICUO DE Y VOLTO VICUO DE Y VOLTO VICUO DE Y VOLTO VICUO DE Y<br>PROCEDENTRO VICUO DE Y CALIDAD DEL DATO<br>RECEDENTRO VICUO DEL DATO         VOLTO VICUO DE Y<br>VOLTO VICUO DE Y CALIDAD DEL DATO                                                                                                    | PROCEDURATION DURING VIEW DIR ACTUALIZATIONES V<br>Composition of actualization of actualization of actua                                                                                                    |
|--------------------------------------|----------------------------------------------------------------------------------------------------|----------------------------------------------------------------------------------------------------|----------------------------------------------------------------------------------------------------|
|                                      | I - DATOS GENERALES                                                                                                    | Dates de la persona a quien se aplicade la actualización o novelad.           27.7 Inventes y aventes         10.1 Tate de documents         11.1 Nomens de documents           20.1 Testime frag.         21.1 Testime causar         22. Corres aventes                                                                                                    | Nombre: y patitude         Patitude<br>lacemente<br>documente<br>2         District<br>documente<br>documente |
|                                      | 2. Facha de solicitat     3. Bis 150 Gont de     Gal Ford de     Gal Ford     Gal Ford de     Gal Ford de     Gal Ford de     Gal Ford de | 23. Direction de moderoca         Barrou-vin-disamente         25. Direction de moderoca         26. Reurspectivada           27. Direction de moderoca         Barrou-vin-disamente         25. Direction de moderoca         26. Reurspectivada           27. Direction de moderoca         Barrou-vin-disamente         27. Si la solicitad corresponde al literal (4), actualice la información en las siguientes tablas de información en las siguientes tablas de información en las siguientes tablas con una "it" toniendo como enformación en las siguientes tablas de información en las siguientes tablas de información en las | Compared and a second and a second and                                                                                                    |
| Formato de<br>Novedades<br>Versión 8 | 9 Telátivos fija         10. Telátivos celular         11. Corres electrónico           12. Lugar donde sa molé la declaración         13. Fecha de declaración           14. Nombres y apelidas del declaración         15. Tigo de decumento           14. Nombres y apelidas del declaración         15. Tigo de decumento                                                                                                    | 28. Si la solicitad consegunda al literal (b), registre los siguientes datos (dellos como referencia las tablas del instructivo)                                                                                                    |                                                                                                    |
|                                      | TE TEO COLOTION ACTIVATACIONES Y (2) NOVEMBES<br>A continuación moyar ca sa Tajo podor (co) parte de la colorización que desa actualizar, modificar o ampliar. Las opcion<br>enercistas con (*) para septembro a la tajo podor (co) parte de la colorización en enercia, por theor dificar o ampliar. Las opcion<br>5. Receberto que de social actualización o novedad para más de una parecea, por theor dificardo el aneso 1<br>Receverto que que de social actualización o novedad de pennas que pertenecana su su propo Amilar y estele<br>inclusion en la media declaración.<br>Construinte de construinte de construinte de construinte de la menas que pertenecana su su propo Amilar y estele<br>inclusion en la mena declaración.                                                                                                    | 86         29. Si la solicitud corresponde al Iteral (), a continuación, registre los datos de autoreconocimiento:           ECOLOCIMINATIONALISMONI Heterosevual         Biservual         GAY         LESBLANA                                                                                                    | Volnativa y sectore, com mi firm yob holia, è restar via<br>motorizzacione que single de los datos: el colorado en el<br>mismo.   Resta da datos el colorado de la colorada da datos el colorado de la colorada da datos de la colorada da<br>Deservaciones:   Cantidad de anexis de este Este formado es distribuido de NOMBEE DE LA MERCINA QUE TRAMITA LA                                                                                                    |
|                                      | A notines y aplinos     Forey informed documents     Forey informed documents     C. Disapaddad     C. Components ison     C. Advanción de parretisació     C. Advanción de parretisació     C. Advanción de parretisació     C. Advanción de parretisació     C. Disapaddad     C. Disapaddad     C. D | Idexiticado del fermanica         Masculno           30. Si la solicitad consegonda al litraria (e, i), a continuación, regatare los dels del yle de hogar:         Nombre de documento           Numbres y agoitada         Solicitador de logar         Nomeno de documento                                                                                                    | Literative         minister grants y el de uido         Source100           Cartidad de folios que aporta         Unidad para la decordo y<br>Rependido Integral a la<br>Victoria         Source100         Source100           Si necesita realizar la solicitad de actualización e novedad para más de una persona, por favor diligencia el aneco<br>1, (Recurrede que do pender solicita e actualización e novedad de personas que pertenezcan a su grupo familiar<br>y estém inclusións en la misma declaración).                                                                                                    |

31. Si la solicitud corresponde a los literales (e, i), a continuación, registre los datos del núcleo familia

#### https://www.unidadvictimas.gov.co/es/NODE/45131

Veamos las novedades se tramitan bajo esta Ruta:

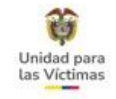

#### **4. APLICATIVO VIVANTO**

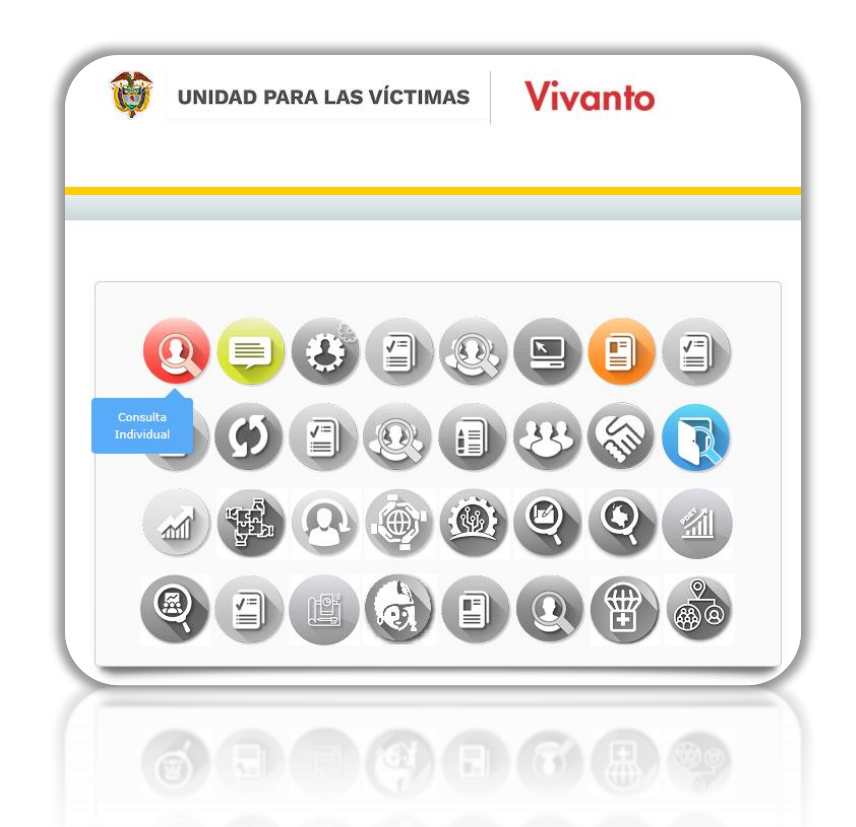

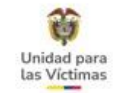

### Presentación de la Herramienta VIVANTO

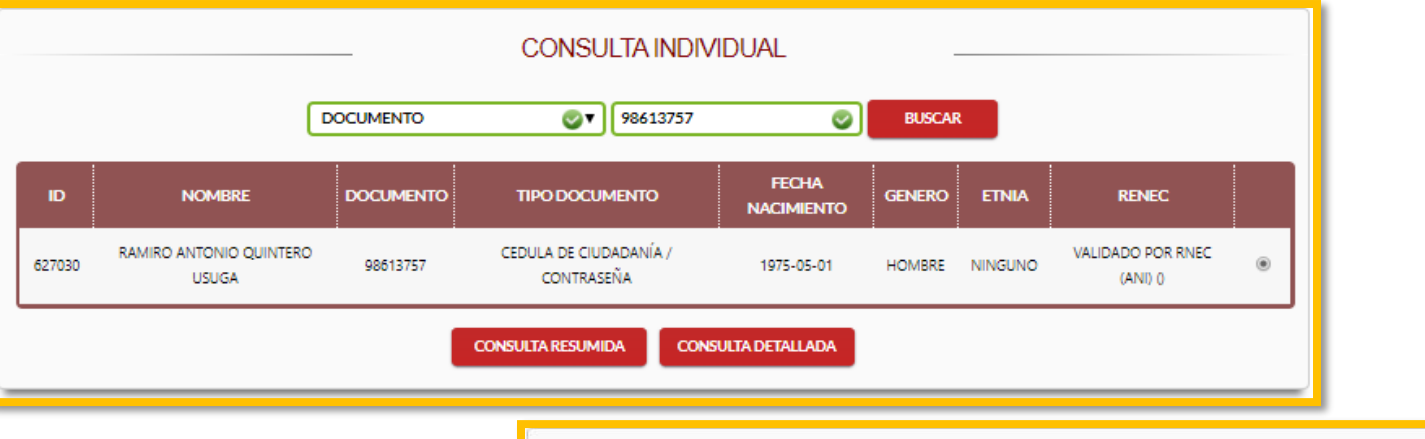

|              |                           |                |                                  | VOLVER A PANEL DE BUS          | QUEDA               |                   |                                |         |
|--------------|---------------------------|----------------|----------------------------------|--------------------------------|---------------------|-------------------|--------------------------------|---------|
|              |                           |                |                                  |                                |                     |                   |                                |         |
|              |                           |                |                                  | DATOS VIGENTES DE LA           | PERSONA             |                   |                                |         |
| D:           | 627030 NC<br>98613757 TIF |                | NOMBRE:                          | RAMIRO ANTONIO QUINTERO USU    | IGA                 |                   |                                |         |
| DOCUMENTO:   |                           |                | TIPO: CEDULA DE CIUDADANÍA / COM |                                | ASERA               | GENERO:           |                                |         |
| ETNIA:       | NINGUNO                   | ) .            | RENEC:                           | EC: VALIDADO POR RNEC (ANI) () |                     |                   |                                |         |
|              |                           |                |                                  |                                |                     | C                 | 7                              |         |
|              | RAM                       | IRO ANTONIO QU | INTERO                           | USUGA                          | DOCUMENTO:          | 98613757          | ID PERSONA:                    | 4807676 |
| FUENTE:      | SIPOD                     | DECLARACIÓN    | 103118                           | 5                              | FUD/CASO:<br>ETNIA: | 1031185           | TIPO VÍCTIMA:<br>DISCAPACIDAD: | DIRECTA |
| NACIMIENTO:  | 01/05/1975                | GENERO:        | HOMBE                            | RE                             |                     | NO RESPONDE       |                                | NINGUNA |
| FECHA DECLA: | 15/07/2010                | DEPTO. DECLA:  | BOGOT                            | A, D.C. (11)                   | MUN. DECLA:         | BOGOTA, D.C. (110 | 01)                            |         |
|              |                           |                |                                  |                                |                     |                   |                                |         |
|              |                           |                |                                  | DESPLAZAMIENTO FC              | RZADO               |                   |                                |         |

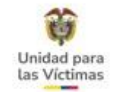

### Presentación de la Herramienta VIVANTO

|                                                 |                                |                                                  |                                                           |                  | DATOS V                  | IGENTES DE LA PE                       | RSONA                        |                                            |               |                      |  |  |
|-------------------------------------------------|--------------------------------|--------------------------------------------------|-----------------------------------------------------------|------------------|--------------------------|----------------------------------------|------------------------------|--------------------------------------------|---------------|----------------------|--|--|
| D: 62                                           |                                | 7030                                             |                                                           | IOMBRE:          | RAMIRO ANTO              | NIO QUINTERO USUGA                     |                              |                                            |               |                      |  |  |
| CUMENTO:                                        | 98613                          | 8613757                                          |                                                           | IPO:             | CEDULA DE CIU            | JDADANÍA / CONTRASEÑA                  |                              | GENERO:                                    |               |                      |  |  |
| NIA: NII                                        |                                | IGUNO                                            |                                                           | RENEC:           | VALIDADO POR             | VALIDADO POR RNEC (ANI) ()             |                              |                                            | 1/3 1//3 1//3 |                      |  |  |
|                                                 |                                | RAMIR                                            | O ANTONIO QU                                              | INTERC           | USUGA                    |                                        | DOCUMENTO:                   | 98613757                                   | ID PERSONA:   | 4807676              |  |  |
| ENTE:                                           | SIPO                           | D                                                | DECLARACIÓN                                               | N: 1031185       |                          |                                        | FUD/CASO:                    | 1031185                                    | TIPO VICTIMA: | DIRECTA              |  |  |
| CIMIENTO:                                       | 01/0                           | 5/1975                                           | GENERO:                                                   | HOME             | BRE                      | i                                      | ETNIA:                       | NORESPONDE                                 | DISCAPACIDAD: | NINGUNA              |  |  |
| HA DECLA:                                       | 15/0                           | 7/2010                                           | DEPTO. DECLA                                              | BOGO             | OTA, D.C. (11)           |                                        | MUN. DECLA:                  | BOGOTÁ, D.C. (1100                         | 1)            |                      |  |  |
| RESPONSA<br>DEPTO SIN                           | BLE:                           | NO IDENTIFICA (RELACIÓN CERCAN<br>ANTIOQUIA (05) |                                                           | CERCAN/          | ANA Y SUFICIENTE)        | ESTADO:<br>MUN.SINIESTRO:              | INCLUIDO<br>VALDIVIA (05854) |                                            |               |                      |  |  |
|                                                 |                                |                                                  | NOMER                                                     |                  |                          |                                        |                              |                                            | E MALORACION  |                      |  |  |
| IDDERS                                          | men                            | ALBA YORLAD                                      | IS GUTIERREZ QUINT                                        | ANA              | 22193831                 | Cédula de Ciudadanía                   | Esposo(a)/Co                 | mpañero(a) (Activo)                        | 02/09/2010    | Incluido             |  |  |
| ID PERSO<br><u>480768</u>                       | 9                              | RAMIRO ANTONIO QUINTERO USUGA                    |                                                           | GA 98613757      |                          | dia tanàna mandritra                   | Jefe(a) de hooa              | ar (Declarante) (Activo) 02/09/2010        |               | Incluido             |  |  |
| ID PERSO<br>480763<br>480765                    | 1 <u>9</u><br>1 <u>6</u>       | RAMIRO ANT                                       | ONIO QU <mark>I</mark> NTERO US                           | JGA              | 98013757                 | Cedula de Cludadania                   |                              |                                            |               |                      |  |  |
| ID PERSO<br>480763<br>480763<br>634206          | 1 <u>9</u><br>7 <u>6</u><br>54 | RAMIRO ANTI                                      | ONIO QUINTERO US                                          | JGA<br>EZ        | 98613757<br>1029297122   | Registro Civil                         | Hijo(a)/H                    | ijastro(a) (Activo)                        | 02/09/2010    | Incluido             |  |  |
| ID PERSO<br>480763<br>480763<br>634209<br>58872 | 19<br>16<br>14<br>8            | RAMIRO ANTI<br>LUIZ MATEO<br>JOSE MIGUEI         | ONIO QUINTERO US<br>QUINTERO GUTIERE<br>L QUINTERO GUTIER | JGA<br>EZ<br>REZ | 1029297122<br>1029285248 | Registro Civil<br>Tarjeta de Identidad | Hijo(a)/H<br>Hijo(a)/H       | ijastro(a) (Activo)<br>ijastro(a) (Activo) | 02/09/2010    | Incluido<br>Incluido |  |  |

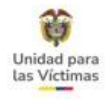

#### MODELO INTEGRADO VIVANTO

En la **búsqueda Individual**, al dar clic en la opción **detalle** se visualizará la información de la persona en el **Modelo Integrado**.

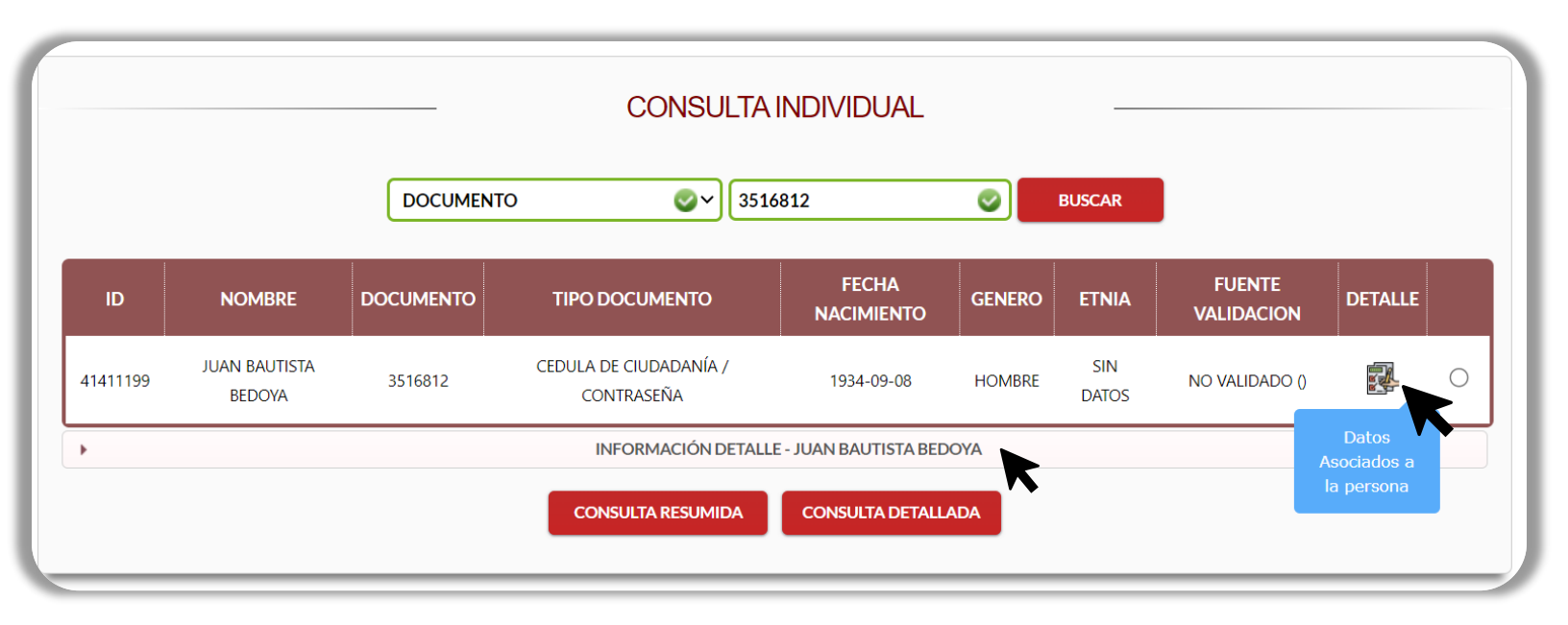

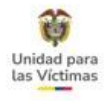

#### Acá encontraran la información de la siguiente manera:

| r                       |          | INFO                | RMACIÓN DETALLE - JUA | N BAUTISTA BEDOYA |                   |   |                                |
|-------------------------|----------|---------------------|-----------------------|-------------------|-------------------|---|--------------------------------|
|                         |          | BLOQU               | JE DE IDENTIFICAC     | ION               |                   |   | Información de Identificación  |
| TIPO DE DOCUMENTO       | NÚMER    | O DE DOCUMENTO      | FECHA DE NAC          |                   |                   |   |                                |
| CEDULA DE CIUDADANÍA    | ✔ 35168: | 12                  | 08/09/1934            | ŧ.                |                   |   |                                |
| PRIMER NOMBRE           | SEGUN    | DO NOMBRE           | PRIMER APEL           | LIDO              | SEGUNDO APELLIDO  |   | En este bloque se refleia la   |
| JUAN                    | BAUTIS   | 5TA                 | BEDOYA                |                   |                   |   |                                |
|                         |          | BLOOL               | JE DE SEXO Y GEN      | FRO               |                   |   | información de sexo y genero   |
| SEXO                    | ORIENT   | ACIÓN SEXUAL        | IDENTIDAD D           | E GENERO          |                   |   |                                |
| HOMBRE                  | - HETER  | ROSEXUAL            | ✓ MASCULING           | • •               |                   |   | Información correspondiente a  |
|                         |          | BLOQUE              | DE PERTENENCIA E      | TNICA             |                   |   | Enfoque Étnico                 |
| GRUPO ÉTNICO            | PUEBLO   | DÉTNICO             | ORGANIZACI            | ÓNÉTNICA          | TERRITORIO ÉTNICO |   | Enroque Eurico.                |
| INDIGENA                | •        |                     | •                     | ~                 |                   | ~ |                                |
|                         |          | BLC                 | QUE DISCPACIDA        | D                 |                   |   | Información relacionada con la |
| SOPORTE DISCAPACIDAD    | CATEGO   | ORÍA DE DISCAPACIDA | D                     |                   |                   |   | discapacidad                   |
|                         | ~        |                     | ~                     |                   |                   |   | discapaciada.                  |
|                         |          |                     | BLOQUE SALUD          |                   |                   |   |                                |
| ENFERMEDADES ALTO COSTO |          |                     |                       |                   |                   |   | información respecto a la      |
|                         |          |                     |                       |                   |                   |   | situación de salud.            |
|                         |          | BL                  | DQUE FALLECIDOS       | ;                 |                   |   |                                |
| FECHA DE DEFUNCIÓN      |          |                     |                       |                   |                   |   |                                |
| 01/01/1900              |          |                     |                       |                   |                   |   | Información de fallecimiento.  |
|                         |          |                     |                       |                   |                   |   |                                |

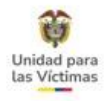

## 5. APLICATIVO SGV - MÓDULO DE NOVEDADES

Existen otro tipo de novedades que se Tramitan a través de la FASE I del Modulo de Novedades VIVANTO, por esta fase se tramita todo lo referente a Identificación ( Modificación en nombres y apellidos, tipo y numero de documento y fecha de nacimiento) ahora, si la atención es Presencial se realizará a través de este módulo, si la atención es telefónica se debe orientar con la <u>Nota Informativa N. 38</u>

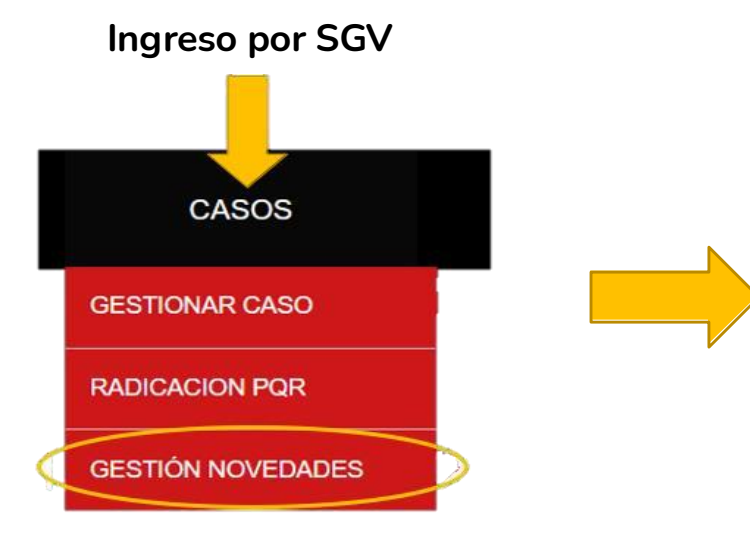

#### BIENVENIDOS A LA FASE I MÓDULO DE NOVEDADES VIVANTO

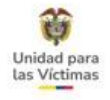

#### Acceso al Módulo de Novedades FASE I:

A continuación, les compartimos el **paso a paso** de cómo acceder al **módulo de novedades** de SGV:

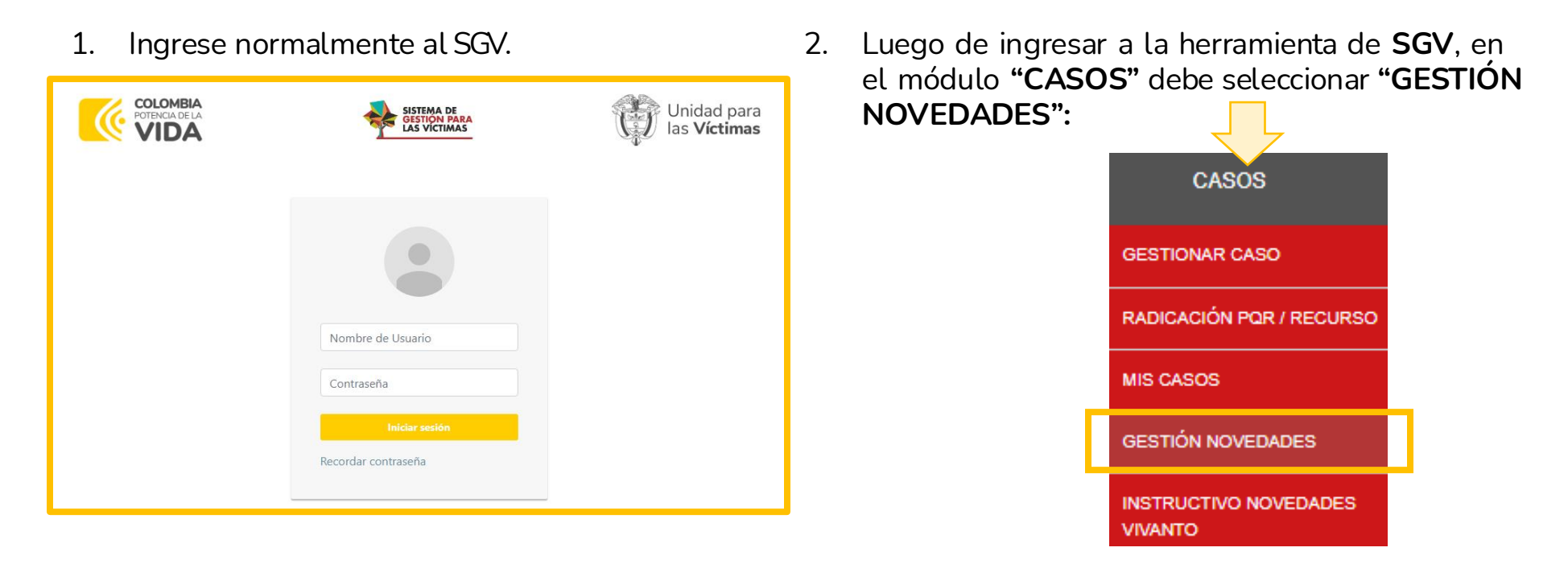

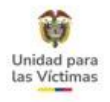

**3.** Después de seleccionar **"GESTIÓN NOVEDADES",** aparece un mensaje informativo que nos indicará las novedades que podrán ser gestionadas por este módulo.

Para seguir al siguiente paso, dé clic en "ACEPTAR".

#### GESTIÓN DE NOVEDADES

ESTE MÓDULO LE PERMITIRÁ GESTIONAR LAS SIGUIENTES NOVEDADES EN EL RUV:

- DATOS DE IDENTIFICACIÓN
- ORIENTACIÓN SEXUAL
- PERTENENCIA ÉTNICA

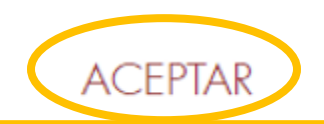

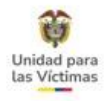

**4.** Al haber seleccionado la opción **"ACEPTAR"**, automáticamente se direcciona al Módulo de Novedades en VIVANTO:

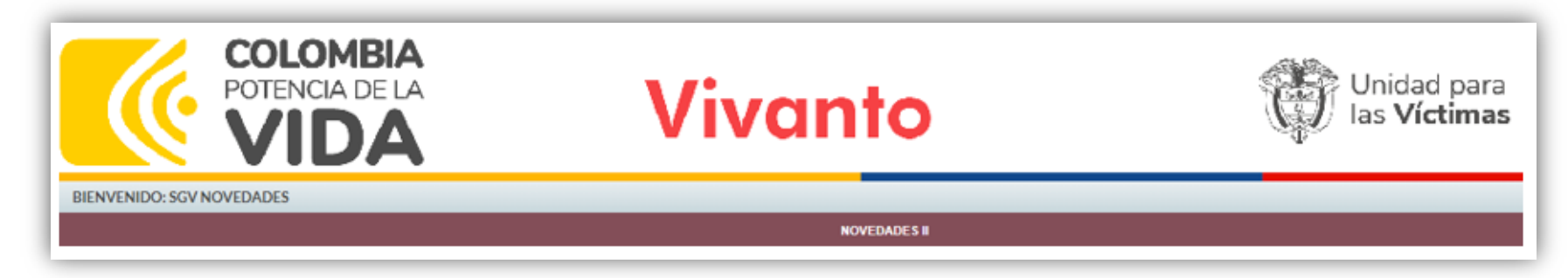

5. Seleccione en la parte superior la opción NOVEDADES y dé clic en "Registro Novedades":

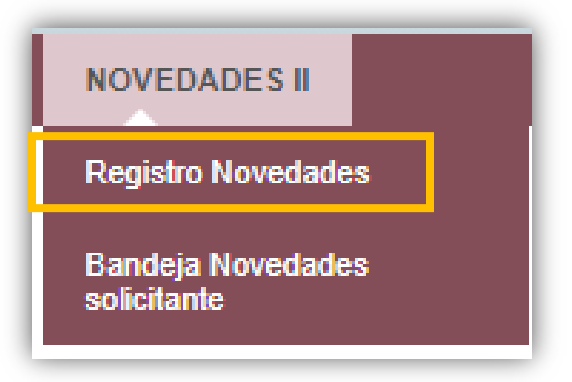

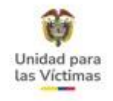

6. Seleccione en la parte superior la opción NOVEDADES y dé clic en "Registro Novedades":

|   | NOVEDADES II                                                            |
|---|-------------------------------------------------------------------------|
|   |                                                                         |
|   |                                                                         |
|   | REGISTRO DE INOVEDADES                                                  |
|   |                                                                         |
|   | DATOS DE LA SOLICITUD TIPO DE NOVEDAD DECLARACION DETALLE DE LA NOVEDAD |
|   |                                                                         |
| - |                                                                         |
|   | BÚSQUEDA DEL SOLICITANTE                                                |
|   |                                                                         |
|   |                                                                         |
|   |                                                                         |
|   |                                                                         |
|   |                                                                         |

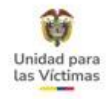

### 6. MÓDULO DE NOVEDADES FASE I - IDENTIFICACIÓN

#### ¿Cuáles son las novedades de identificación que se realizan por el módulo de novedades?

- Indocumentados: Personas que registra en el RUV con inconsistencias en los nombres y/o apellidos, sin tipo y número de Documento.
- Homónimos: (definición: que tiene el mismo nombre que otra persona, pero diferente número de identificación), aplica cuando la persona se encuentra plenamente identificada en el RUV, pero el número no le corresponde.
- Novedades de documento de identidad: modificación en nombres y/o apellidos, tipo y número de documento, fecha de nacimiento.
- ✓ Actualizaciones en relación con cambio de sexo, orientación sexual, cambio de nombres (por cambio de sexo), componente de sexo. Actualizaciones de etnia (esta actualización es solo de percepción).

A continuación, les hablamos de los soportes que se requieren para tramitar estas actualizaciones:

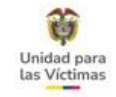

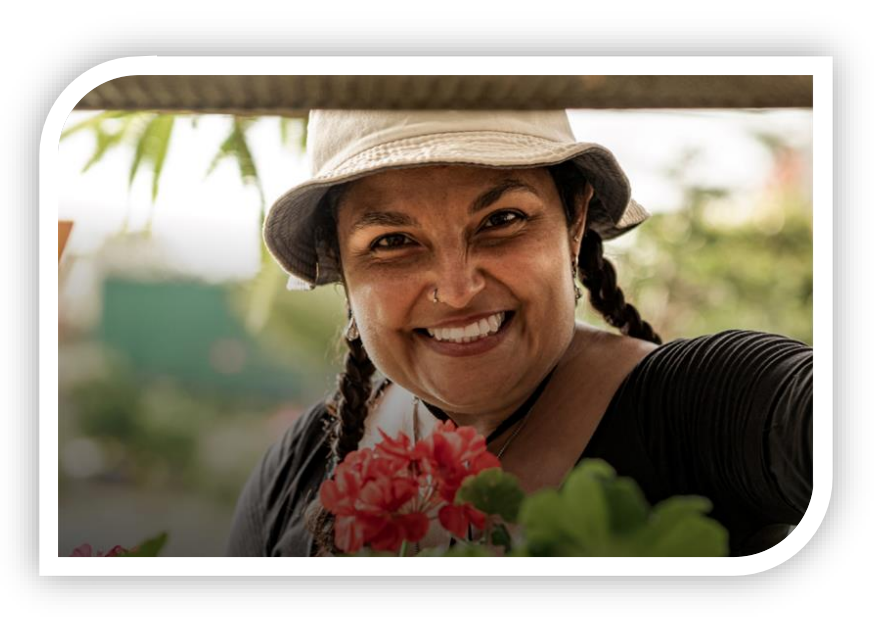

# ACTUALIZACIÓN DATOS DE IDENTIFICACIÓN

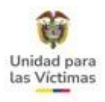

# INDOCUMENTADO

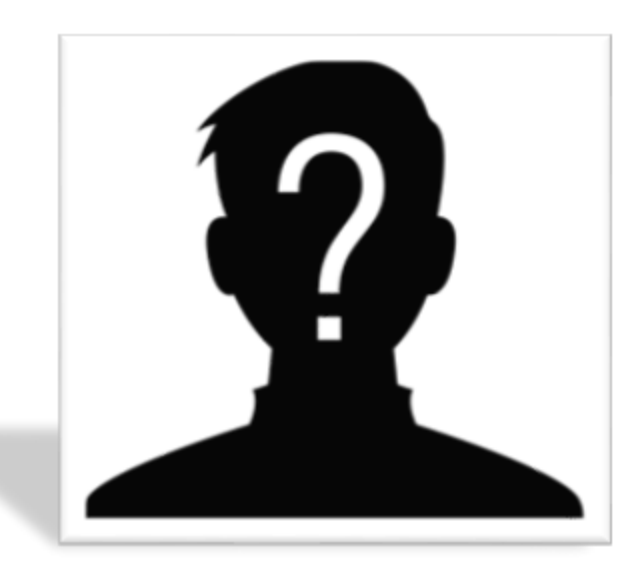

#### SOPORTES REQUERIDOS

- ✓ Formato de Novedad, Comprobante de solicitud o Derecho de petición.
- Soporte que acredite parentesco.
   Documento de identidad actual del indocumentado.

Para los casos donde los nombres y/o apellidos cambien sustancialmente se debe indicar en el formato de solicitud o en su defecto en el campo de observaciones de la captura de Vivanto como fue mencionado al momento de la declaración.

#### Variables para tener en cuenta:

- 1. El solicitante puede ser cualquier integrante del hogar diferente a quien requiera la modificación.
- ✓ Persona indocumentada que requiere pocas modificaciones no sustanciales y acredita parentesco.
- ✓ Persona indocumentada, pero se evidencia que concuerda un nombre, apellido y acredita parentesco.

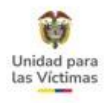

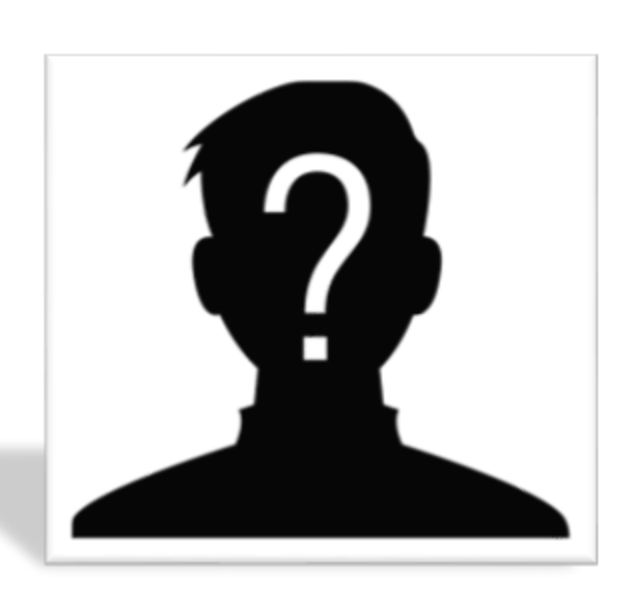

#### 2. El solicitante debe ser jefe de hogar y/o declarante

- ✓ Indocumentado que no acredita parentesco, y <u>cambia la totalidad</u> <u>de nombres y apellidos</u> con relación al expediente.
- ✓ Indocumentado donde sus nombres no cambian con relación al expediente, y no acredita parentesco.
- ✓ Indocumentado que acredita parentesco, pero le <u>cambia la</u> <u>totalidad de nombres y apellidos</u> con relación al expediente.

\*Se hará la excepción del solicitante cuando el jefe de hogar y/o declarante se encuentre fallecido.

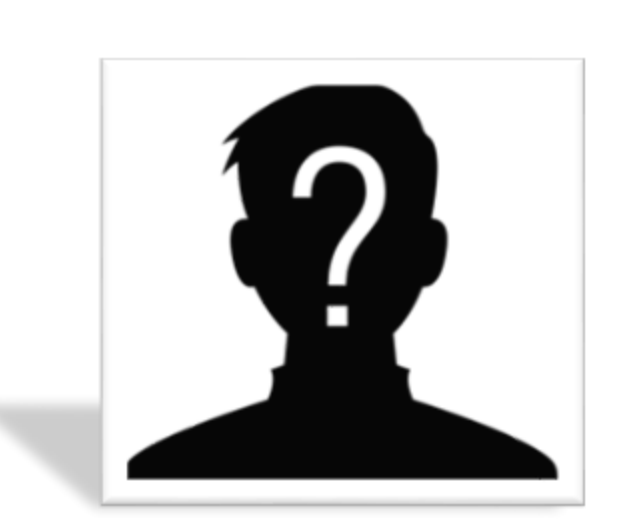

#### Unidad para Las Víctimas

#### 3. Solicitante jefe de hogar y/o declarante

✓ Solicitud en la cual los nombres, apellidos y fecha de nacimiento no cambian entre el documento y la consulta en VIVANTO (puede tener errores ortográficos), no es necesario soporte que acredite parentesco, siempre y cuando la solicitud la realice el jefe de hogar y/o declarante.

#### SOPORTES REQUERIDOS

- Módulo de Novedades (PDF o formato de novedades) VIVANTO.
- Documento del solicitante solo si es atención telefónica (Conforme a la Circular 0018 de 2020)
- Soporte que acredite parentesco entre el jede de hogar y la persona con novedad (Registros Civiles de nacimiento, de matrimonio, partidas de matrimonio, de bautismo o (Declaraciones por terceros si la víctima lo trae) etc.
- Documento de identidad actual del indocumentado.
- Para los casos en que los nombre y/o apellidos cambien sustancialmente se debe indicar en el formato de novedad como fue mencionado al momento de la declaración.
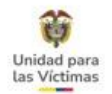

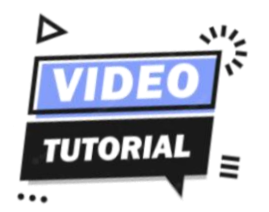

### MODULO NOVEDADES I Indocumentados Perfil Solicitante

|                    | 8 Distantinuteurindicmai, 8 +                      |                                                                                                    |         | - 0 |
|--------------------|----------------------------------------------------|----------------------------------------------------------------------------------------------------|---------|-----|
| + C A              | No sigure   vivantopraebaumdebictmal.gov.co/hoveda | sic/Network/Segiste/Networkades                                                                                 | A 🗰 G d | • • |
|                    | ь                                                  | Vivanto                                                                                                    |         |     |
| DENVENDO ADRIAN VI | TH VERGARA CLEMAN                                  | MONTENDES                                                                                                    | 9       | 0   |
|                    | _                                                  |                                                                                                    |         |     |
|                    |                                                    | REGISTRO DE NOVEDADES                                                                                           |         |     |
|                    | _                                                  | Second in a South of the South of South South South South South South South South South South South South South |         |     |
|                    |                                                    | BÚSQUEDA DEL SOUCITANTE                                                                                         |         |     |
|                    |                                                    |                                                                                                    |         |     |
|                    |                                                    |                                                                                                    |         |     |
|                    |                                                    |                                                                                                    |         |     |
|                    |                                                    |                                                                                                    |         |     |
|                    |                                                    |                                                                                                    |         |     |
|                    |                                                    |                                                                                                    |         |     |
|                    |                                                    |                                                                                                    |         |     |

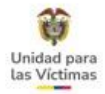

### **IDENTIFICACIÓN** LEY 387 – 1448 – 418 – Dec. 1290

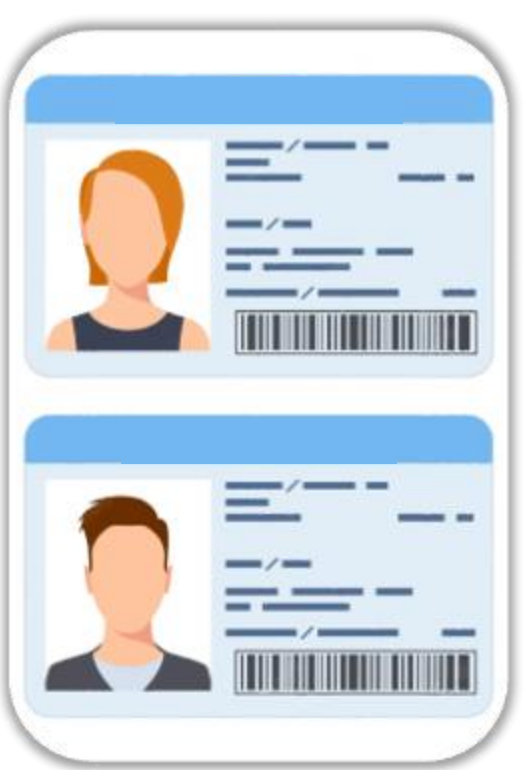

Toda persona que se encuentre en el Registro Único de Víctimas (RUV) puede solicitar actualización de sus datos, a excepción de los niños, niñas y adolescentes cuyo trámite deberá ser adelantado a través de su representante legal.

- ✓ Tipo y/o Numero de Documento
- ✓ Nombres y/o Apellidos
- ✓ Fecha de Nacimiento

#### Soportes requeridos

- ✓ Formato de Novedad, Comprobante de solicitud o Derecho de petición.
- ✓ Documento del solicitante (opcional).
- ✓ Documento de la víctima a actualizar.

Aplica para todos los hechos victimizantes

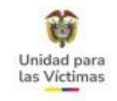

### HOMONIMO

#### Son aquellas personas que tienen los mismos nombres y apellidos, **pero diferente** número de identificación.

#### **Soportes Requeridos:**

- ✓ Formato de Novedad, Comprobante de solicitud o Derecho de petición.
- ✓ Documento del solicitante (opcional).
- ✓ Certificado de la Registraduría Nacional donde indique a quien corresponde cada uno de los números de identificación.
- ✓ Copia del documento vigente de la persona.

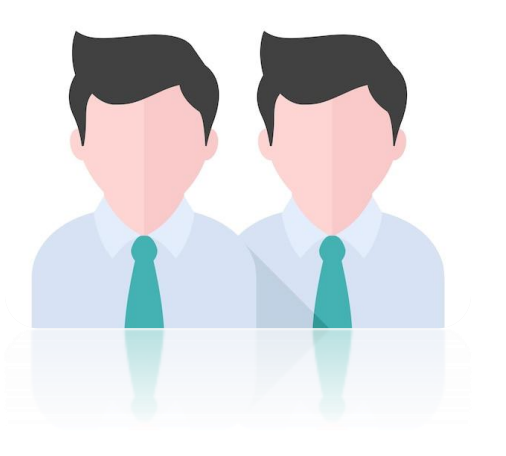

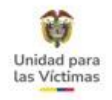

## DOBLE CEDULACIÓN

Son aquellos casos en los cuales se generan **dos números de identificación diferentes para la misma persona**, es necesario que el ciudadano siga el procedimiento establecido por la <u>Registraduría Nacional para la cancelación</u> <u>de uno de los dos números.</u>

#### **Soporte Requeridos:**

- ✓ Formato de Novedad, Comprobante de solicitud o Derecho de petición.
- ✓ Documento del solicitante (opcional).
- Certificado de la Registraduría Nacional donde indique que número de identificación se encuentra vigente y cual fue cancelado.
- ✓ Copia del documento vigente de la persona.

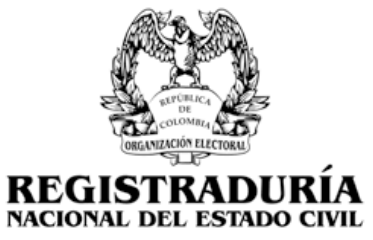

Nota: No es válido el certificado estado cedula para este tipo de trámite.

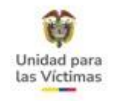

### **CAMBIO DE NOMBRES**

### Son aquellos casos en los que una persona a voluntad propia realiza cambio de sus nombres y/o apellidos.

#### **Soporte Requeridos:**

- ✓ Formato de Novedad, Comprobante de solicitud o Derecho de petición.
- ✓ Documento del solicitante (opcional).
- ✓ Escritura Pública (documento completo).
- ✓ Registro Civil de Nacimiento (actual).
- ✓ Documento de Identidad actual.

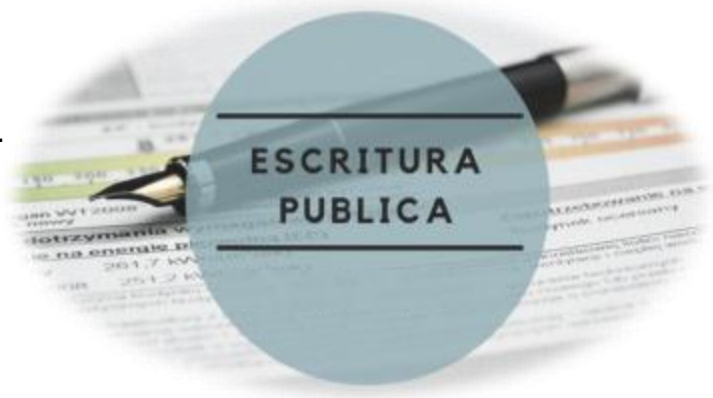

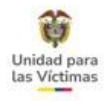

### CAMBIO DE NOMBRES POR COMPONENTE DE SEXO

Son aquellos casos en los que una persona a voluntad propia realiza cambio de sexo, nombres y/o apellidos. (Decreto 1227 de 2015)

#### Soporte Requeridos:

- ✓ Formato de Novedad, Comprobante de solicitud o Derecho de petición.
- ✓ Documento del solicitante (opcional).
- ✓ Escritura Pública (documento completo).
- ✓ Registro Civil de Nacimiento (actual).
- ✓ Documento de Identidad actual.

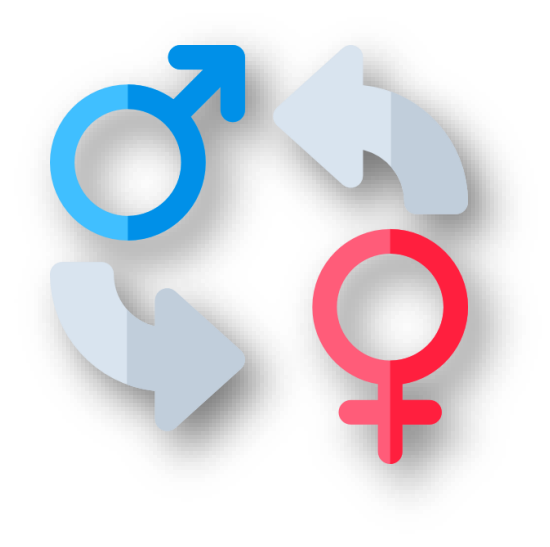

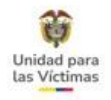

## **MODIFICACIÓN ORIENTACIÓN SEXUAL**

Son solicitudes por **autorreconocimiento**, es necesario indicar en el formato de solicitud como se auto reconoce.

#### Aplica únicamente sobre el registro de quien solicita

#### Soporte Requeridos:

- Formato de Novedad, Comprobante de solicitud o Derecho de petición.
- ✓ Documento del solicitante (opcional).

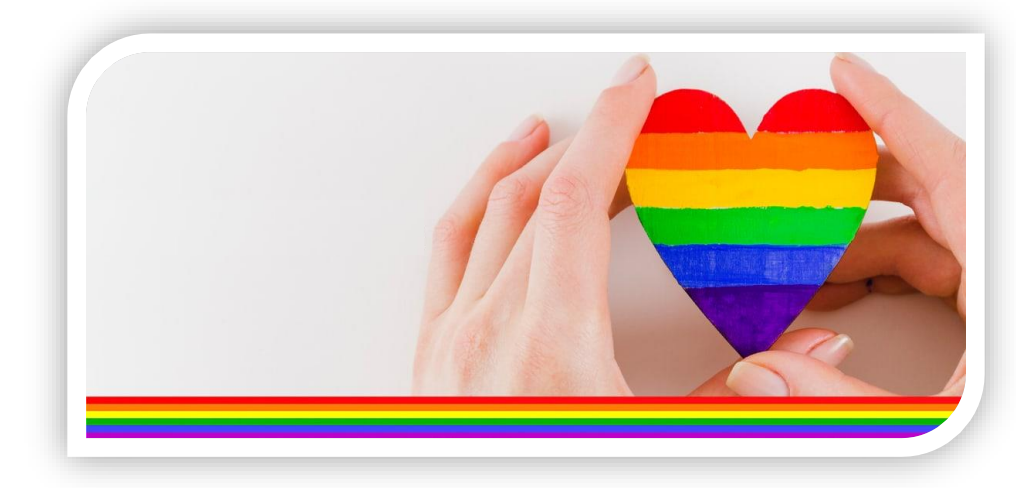

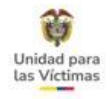

Para iniciar la búsqueda, esta se debe realizar por el **documento del** solicitante, es decir, **de la persona que** estamos atendiendo, quien debe ser mayor de edad.

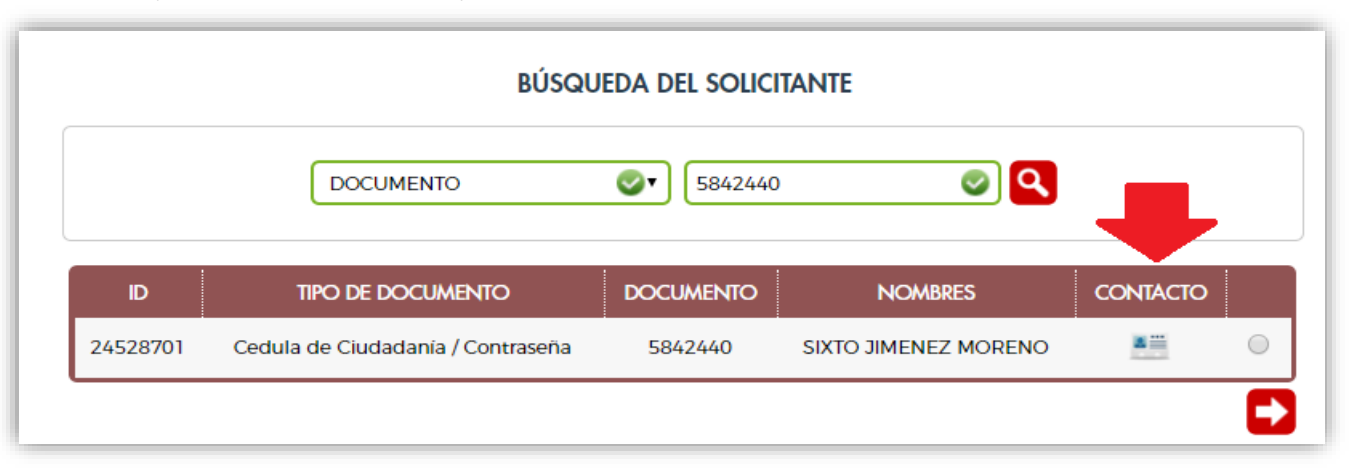

Una vez ingrese el número de documento del solicitante, dé clic en el campo CONTACTO. NOTA: En caso de ser indocumentado en alguna declaración, se debe corroborar la búsqueda por nombres y apellidos u otro criterio de la lista desplegable.

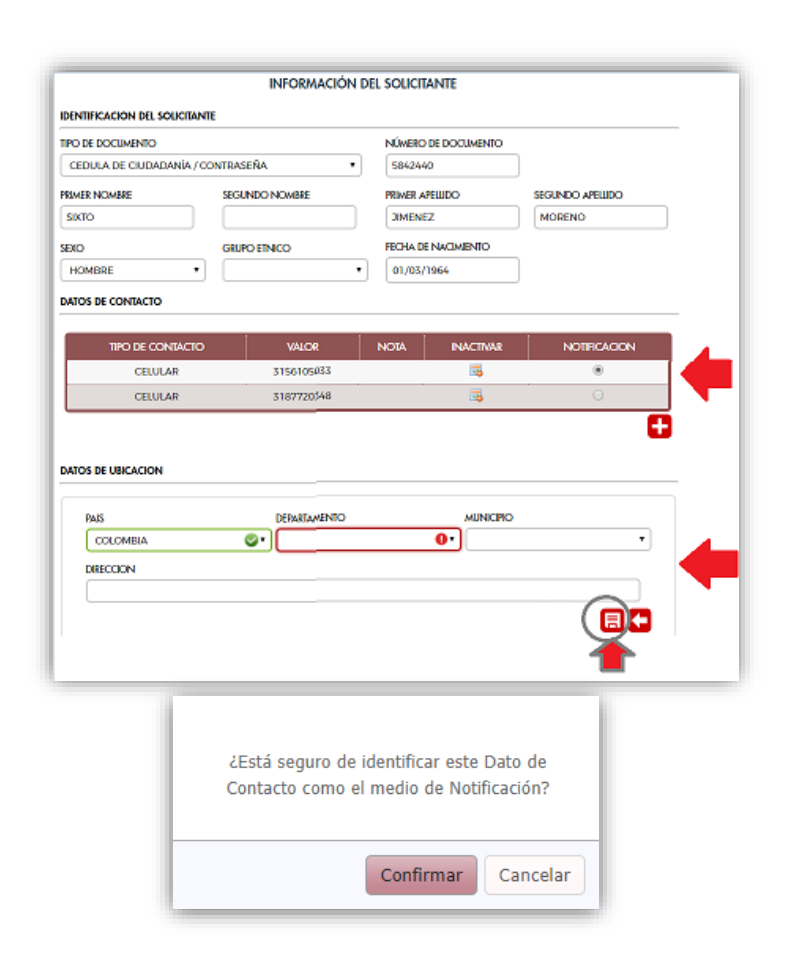

### Unidad para las Víctimas

#### Creación Solicitud de Novedades:

Validación de datos de contacto y ubicación se deben registrar junto con la marcación de la notificación.

**Importante!!** De no capturar esta información la herramienta le arrojará un mensaje para que diligencie la información de forma obligatoria.

Se debe **seleccionar el dato de contacto** que quedará como el medio de notificación. Una vez **registrada la información dé clic en guardar.** 

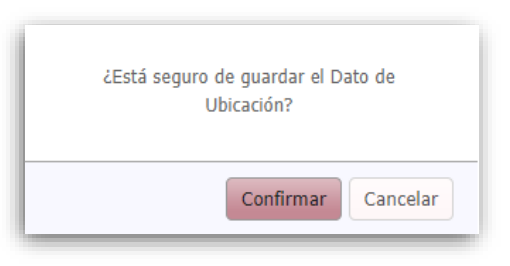

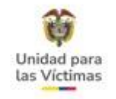

Después de actualizar los datos de contacto, siguiente opción y continúe con el proceso.

|          | BUSQU                             | JEDA DEL SOLICI | TANTE                |          |   |
|----------|-----------------------------------|-----------------|----------------------|----------|---|
|          | DOCUMENTO                         | S842440         | ۵ 🖉                  |          | _ |
| D        | TIPO DE DOCUMENTO                 | DOCUMENTO       | NOMBRES              | CONTACTO |   |
| 24528701 | Cedula de Ciudadanía / Contraseña | 5842440         | SIXTO JIMENEZ MORENO |          |   |

Se habilitarán los campos: **País, Departamento, Municipio, Dirección Territorial, Tipo de entidad que atiende y Nombre de la entidad** (se debe recordar que la entidad está relacionada al **canal que realice la gestión**, por ejemplo: **Telefónico y Virtual, Presencial**, Escrito. Dé clic en guardar; tenga en cuenta que no podrá realizar edición en ninguno de los campos después de **guardar**.

|                             | DATOS GENER               | ALES DE LA SOLICITUD |                       |
|-----------------------------|---------------------------|----------------------|-----------------------|
| DATOS DE RECEPCION          |                           |                      |                       |
| ID DE SOUCITUD              | FECHA DE SOUCITUD         |                      |                       |
|                             | 03/09/2019                |                      |                       |
| PAÍS                        | DEPARTAMENTO              | MUNICIPIO            | DIRECCION TERRITORIAL |
| COLOMBIA 🔗                  | •                         | •                    | × (                   |
| TIPO DE ENTIDAD QUE ATIENDE |                           | ENTIDAD QUE ATIENDE  |                       |
|                             | 0                         | •                    | 0                     |
| SUBDIRECCIÓN DE REPARA      | ACIÓN INDIVIDUAL          | SAAH                 |                       |
| SUBDIRECCION DE ASISTER     | NCIA Y ATENCION HUMANITAF | RIA ESCRITO          |                       |
| SUBDIRECCIÓN DE VALORA      | ACIÓN Y REGISTRO          | - PRESENCIAL         |                       |
|                             |                           | TELEFONICO Y VIRTUAL |                       |
|                             |                           | UNIDAD EN LÍNEA      |                       |
|                             |                           | ADMINISTRATIVO       |                       |

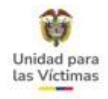

Se podrán subsanar a través del aplicativo: dé clic en esta opción, "IDENTIFICACIÓN" luego seleccione continuar.

|                       | REGIS                | TRO DE NOVEDADES                           |
|-----------------------|----------------------|--------------------------------------------|
| DATOS DE LA SOLIC     | Z<br>ITUD TIPO DE NO | 3 4<br>VEDAD DECLARACIÓN DETALLE DE LA NOV |
| datos de la solicitui |                      | TIPO DE NOVEDAD                            |
| ID DE SOUCITUD        | FECHA DE SOUCITUD    | SOUCITANTE                                 |
| 2328                  | 2019-02-07           | SIXTO JIMENEZ MORENO                       |
| TIPO DE NOVEDAD A RI  | EALIZAR              | TENGA EN CUENTA QUE POR AHORA SOLO SE      |

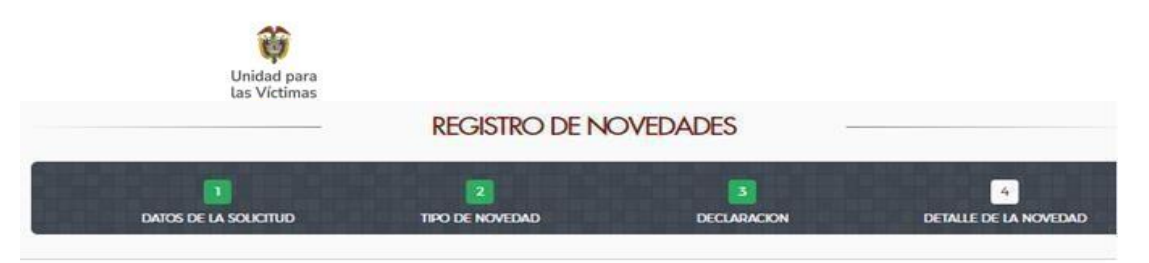

El usuario que registra la solicitud encontrara ocho (8) opciones de busqueda, con el fin de identificar persona solicitante y/O demas personas del hogar, ingresando los valores de consulta:

| DATOS DE LA SOLICIT                                                                                                    | SELECCI           | ON DE LA DECLARACION |        |
|----------------------------------------------------------------------------------------------------|-------------------|----------------------|--------|
| ID SOUCITUD                                                                                                    | FECHA DE SOUCITUD | NOVEDAD              |        |
| 2328                                                                                                    | 2019-02-07        | IDENTIFICACIÓN       | 1      |
| RITERIO DE BÚSQUED                                                                                                    | A                 | VALOR-               | $\sim$ |
| RITERIO DE BÚSQUEE                                                                                                    | A                 | VALOR-               |        |
| RITERIO DE BÚSQUEE<br>DOCUMENTO<br>NOMBRES Y APEL                                                                                        | LIDOS             | VALOR:               |        |
| RITERIO DE BÚSQUED<br>DOCUMENTO<br>NOMBRES Y APEL<br>DECLARACION SIN<br>SOLICITUD SIV                                                    |                   |                      | (2)    |
| CRITERIO DE BÚSQUED<br>DOCUMENTO<br>NOMBRES Y APEL<br>DECLARACION SIF<br>SOLICITUD SIV<br>FICHA SIV                                      | LIDOS             |                      |        |
| CRITERIO DE BÚSQUED<br>DOCUMENTO<br>NOMBRES Y APEL<br>DECLARACION SIF<br>SOLICITUD SIV<br>FICHA SIV<br>RADICADO SIRAV<br>DECLARACION RIU |                   | VALOR:               | 0990   |

- Documento
- Nombres y apellidos
- Declaración SIPOD
- Solicitud SIV

Fecha SIV

٠

- Radicado SIRAV
- Declaración RUV
  - Número de formulario FUD

Si el cambio es sustancial en nombres y apellidos, es decir, superior a tres letras o adición de nombres y/o apellidos, NO es posible tramitarlo a través del canal telefónico-virtual.

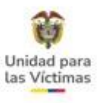

@ ← ₽

Una vez **seleccione el solicitante**, dé clic en **"CONSULTAR DECLARACIONES"**; de esta manera se podrá aplicar la novedad a las personas que corresponda.

**REGISTRO DE NOVEDADES** 

#### 4 DATOS DE LA SOLICITUD TIPO DE NOVEDAD DECLARACION DETALLE DE LA NOVEDAD SELECCION DE LA DECLARACION DATOS DE LA SOLICITUD ID SOLICITUD FECHA DE SOLICITUD NOVEDAD 2328 2019-02-07 **IDENTIFICACIÓN BUSQUEDA DE DECLARACION** CRITERIO DE BÚSQUEDA VALOR: DOCUMENTO 💿 🔻 5842440 **RESULTADOS DE LA BÚSQUEDA** NOMBRE DOCUMENTO TIPO DOCUMENTO FECHA NACIMIENTO 24528701 SIXTO JIMENEZ MORENO 5842440 Cedula de Ciudadanía / Contraseña 1964-03-01 CONSULTAR DECLARACIONES

Luego de realizar la búsqueda del solicitante, se despliegan las **declaraciones asociadas**, en donde se podrá realizar la edición de la novedad; ahí se podrá **seleccionar la(s) persona(s) que requiera modificación**.

| CUMENTO       |                                       | 5842440        |                     |        |                |   |
|---------------|---------------------------------------|----------------|---------------------|--------|----------------|---|
|               | RESULTA                               | dos de la búsq | UEDA                |        | _              |   |
| rupo famili   | AR FUENTE: SIPOD - DECLARACIÓN: 92820 | 05             |                     |        |                |   |
| ID<br>PERSONA | NOMBRES                               | DOCUMENTO      | FECHA<br>NACIMIENTO | GENERO | ETNIA          |   |
| 4441467       | JEIMMY ALEJANDRA AGUIRRE<br>RAMIREZ   | 1116254284     | 1992-01-30          | Mujer  | No<br>Responde |   |
| 4441415       | RUTH MERY AGUIRRE RAMIREZ             | 29888230       | 1965-03-14          | Mujer  | No<br>Responde | 0 |
| 4441461       | FREDY AGUIRRE RAMIREZ                 | 1116263515     | 1994-06-16          | Hombre | No<br>Responde |   |
| 5916473       | MARIA CAMILA GARCIA AGUIRRE           | 1116076181     | 2011-09-29          | Mujer  | No<br>Responde |   |
| 4441447       | NESLY YULIETH AGUIRRE RAMIREZ         | 1116270194     | 1996-01-04          | Mujer  | No<br>Responde |   |
| 2 >           |                                       |                |                     |        |                |   |

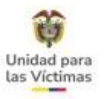

Una vez diligenciados todos los campos que requieran modificación, dé clic en la opción Adjuntar Documentos (resaltado en amarillo), donde deberá cargar los soportes correspondientes a esta novedad. El tamaño digital de los soportes debe ser menor a 2 Mb.

| TIPO DE ARCHIVO |               |         |          |             |         | 9  |      |
|-----------------|---------------|---------|----------|-------------|---------|----|------|
| DESCRIPCIÓN     | <u> </u>      |         |          |             |         |    | <br> |
| ARCHIVO         | Seleccionar a | archivo | Ningún a | archivo sel | ecciona | do |      |
|                 |               |         |          |             |         |    | -    |
|                 |               |         |          |             |         |    | X    |

| TRO DE DOCINERTO                                                 |                             | NINERO DE DOCUMENTO | FECHA DE NACIMENTO  |
|------------------------------------------------------------------|-----------------------------|---------------------|---------------------|
| CEDULA DE CLUDADA                                                | NÍA / CONTRASEÑA            | accososs            | 30/03/1995          |
| DOLUGE NOWING                                                    | SCINDONOLOS                 | RENER AREITO        | SECLARO ARUDO       |
| JUAN                                                             | ESTEBAN                     | ARISTIZABAL         | GIRALDO             |
| BLOQUE DE NACIONALI                                              | DAD Y EXPEDICION DE DOCUMEN | 10                  |                     |
| RAIS                                                             | DEPARTAMENTO/ESTADO         | MUNICIPIO           | FECHA DE EXPEDICIÓN |
| COLOMBIA                                                         | · BOGOTÁ, D.C.              | · BOGOTÁ, D.C.      | 02/04/2013          |
| SEXO                                                             | ORENTACIÓN SERUAL           | IDENTIDAD DE GENERO |                     |
| HOMEKE                                                           |                             | MASCOLINO           | 2                   |
| BLOQUE DE PERTENENCI                                             |                             |                     |                     |
| BLOQUE DE PERTENENCI<br>GRUPO ETNICO                             | PUEBLO ETNICO               |                     |                     |
| BLOQUE DE PERTENENCI<br>GRUPO ETNICO<br>NENGUNO                  | PUEBLO ETNICO               | •                   |                     |
| BLOQUE DE PERTENENCI<br>GRUPO ETNICO<br>INTIGUNIO<br>OBSERVACION | PUEBLO ETNICO               | •                   |                     |

Unidad para las Víctimas

Luego de realizar las actualizaciones del solicitante y/o de los integrantes en las declaraciones asociadas, **adjuntado los soportes correspondientes, dé clic en la opción guardar** (círculo negro) y confirme la solicitud.

El aplicativo automáticamente crea la **Novedad** en VIVANTO con número de ID y en SGV crea un número ID CASO, de manera exitosa.

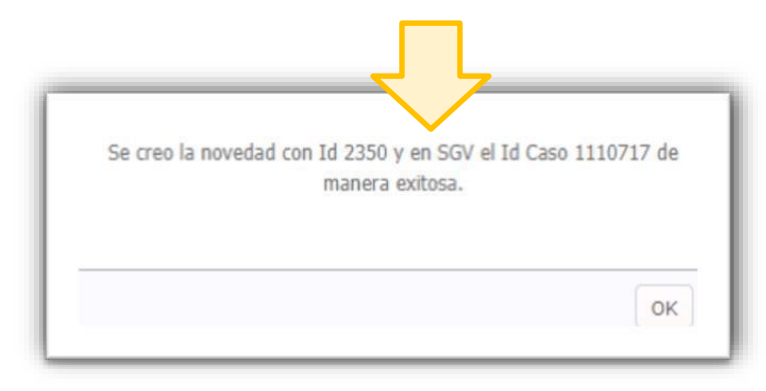

|                                                                                        | ION                                                |                                  |                     |
|----------------------------------------------------------------------------------------|----------------------------------------------------|----------------------------------|---------------------|
| PO DE DOCUMENTO                                                                        |                                                    | NÚMERO DE DOCUMENTO              | FECHA DE NACIMIENTO |
| CEDULA DE CIUDADA                                                                      | ANÍA / CONTRASEÑA                                  | • 1116254284                     | 30/01/1992          |
| RIMER NOMBRE                                                                           | SEGUNDO NOMBRE                                     | PRIMER APELLIDO                  | SEGUNDO APELLIDO    |
| JEIMMY                                                                                 | ALEJANDRA                                          | AGUIRRE                          | RAMIREZ             |
| LOQUE DE NACIONALII                                                                    | DAD Y EXPEDICION DE DOCUM                          | MENTO                            |                     |
| ajs                                                                                    | DEPARTAMENTO/ESTAD                                 | O MUNICIPIO                      | FECHA DE EXPEDICIÓN |
| COLOMBIA                                                                               | AMAZONAS                                           | EL ENCANTO                       | 11/08/1991          |
| ACIONALIDAD                                                                            |                                                    |                                  |                     |
| COLOMBIANA                                                                             | •                                                  |                                  |                     |
|                                                                                        |                                                    |                                  |                     |
| LOQUE DE SEXO Y GEN                                                                    | IERO                                               |                                  |                     |
| EXO                                                                                    | ORI ¿Está segu                                     | ro de realizar la Creación de la |                     |
|                                                                                        | eren action action                                 |                                  |                     |
| MUJER                                                                                  | • н                                                | Novedad?                         | ר                   |
| MUJER                                                                                  | • н                                                | Novedad?                         | כ                   |
| MUJER                                                                                  |                                                    | Novedad?<br>Confirmar Cancelar   | ]                   |
|                                                                                        |                                                    | Novedad?                         | ]                   |
| MUJER<br>ILOQUE DE PERTENENCI<br>SRUPO ETNICO<br>NINGUNO                               |                                                    | Novedad?                         | )                   |
|                                                                                        |                                                    | Novedad?<br>Confirmar Cancelar   | )                   |
| MUJER<br>ILOQUE DE PERTENENCI<br>SRUPO ETNICO<br>NINGUNO<br>DESERVACION<br>CASO PRUEBA |                                                    | Novedad?<br>Confirmar Cancelar   | ]                   |
| MUJER<br>ROQUE DE PERTENENCI<br>SRUPO ETNICO<br>NINGUNO<br>DESERVACION<br>CASO PRUEBA  | VEBUCEINICO VIEBUCEINICO VIEBUCEINICO VIEBUCEINICO | Novedad?                         | ]                   |
| MUJER<br>ROQUE DE PERTENENCI<br>SRUPO ETNICO<br>NINGUNO<br>DESERVACION<br>CASO PRUEBA  | VEBUCEINICO VIONAPLICA                             | Novedad?                         | ]                   |
| MUJER<br>ROQUE DE PERTENENCI<br>SRUPO ETNICO<br>NINGUNO<br>DESERVACION<br>CASO PRUEBA  | VEBO EINICO<br>NO APLICA                           | Novedad?<br>Confirmar Cancelar   | )                   |
| MUJER<br>ROQUE DE PERTENENCI<br>SRUPO ETNICO<br>NINGUNO<br>DESERVACION<br>CASO PRUEBA  | H A ETNICA PUEBO EINICO      NO APLICA             | Novedad?                         | )                   |
| MUJER<br>ROQUE DE PERTENENCI<br>SRUPO ETNICO<br>NINGUNO<br>DESERVACION<br>CASO PRUEBA  | H A ETNICA PUEBO EINICO      NO APLICA             | Novedad?                         | )<br>[] 2           |
| MUJER<br>ROQUE DE PERTENENCI<br>SRUPO ETNICO<br>NINGUNO<br>DESERVACION<br>CASO PRUEBA  |                                                    | Novedad?                         | )                   |

Para la atención presencial es **obligatorio descargar el "Documento Soporte de la Solicitud"** (no aplica para telefónico- virtual ni escrito), dando clic en el ícono PDF, confirmando la solicitud.

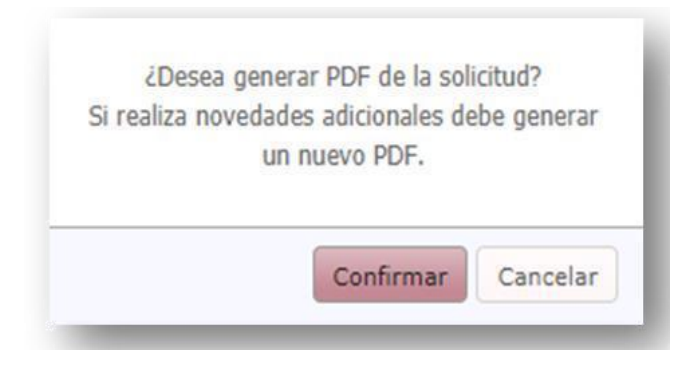

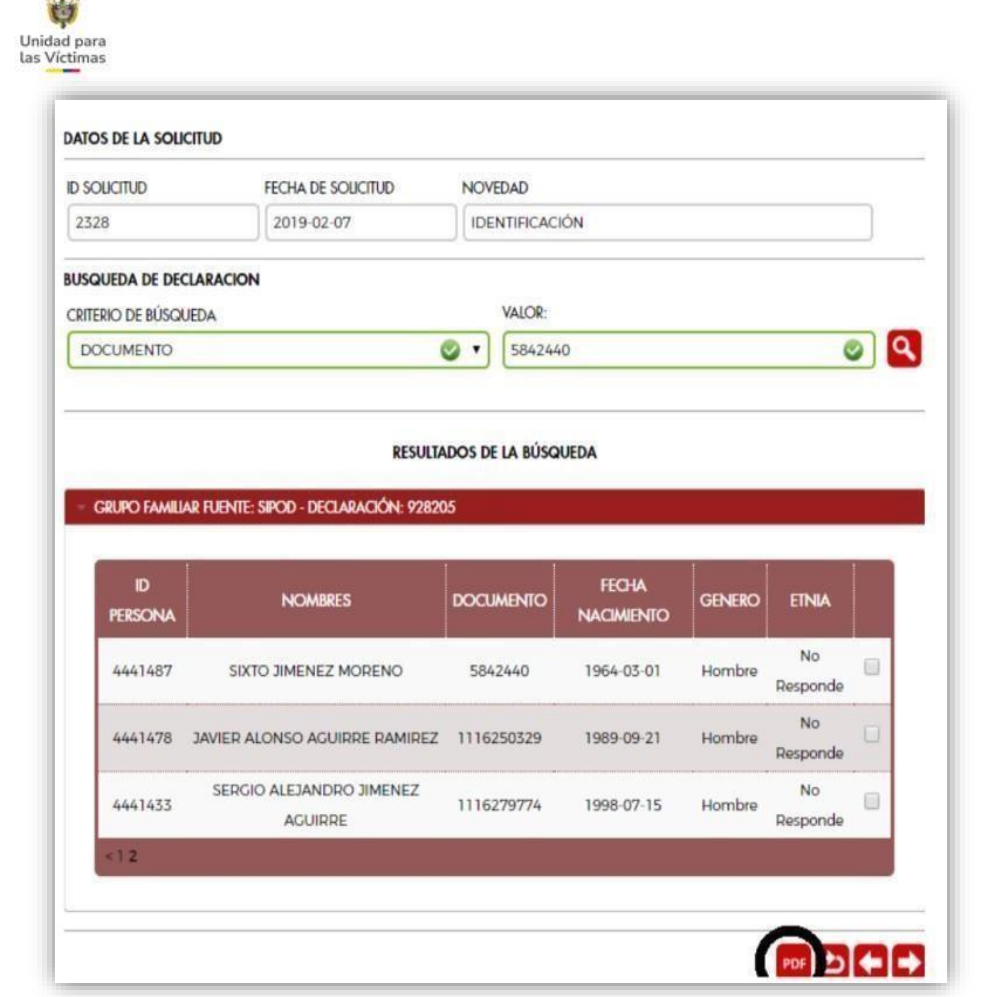

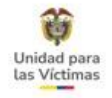

17.83 **Solicitud Numero:** Fecha Solicitud 08/33/2018 **Entided Radics Selected** Otro - Smi Pairs Colorellais Depto /Estador Bogotà, D.C. Mun /Challed Bogotá, D.C. Solicitante Jaime Andres Motina Cano Cedula De Ciudadania / Contraseña Tipo Documento: 80085242 Reimeno Documento: Novedad en el Registro Único de Victimas Particulation lis, la Unidad para la Atancido y Reparación Integral a las Victimas informa ; que se procederá a r mobificaciones y/a astualizaciones en el Registro Único de Victimas (RUV) de acuerdo con lo suger Noveded Identificacion Numero 3300 ID Persona(3485756 Fuente Spod Nordare: Tipo Documento: Jose Andres Vergara Zapata Cedula De Ciudadania / Contraseña 80085242 Tipo de Documento Cedula De Ciudadania / Contraseña Reciprofided : Colombiana Colombia - Bogotá, D.C. - Bogotá, D.C. Expedición Documer Fecha Expedición 1995-12-20 Teléfono, Celular o Correo Electrónico: 3002667369 Outos de Ultica: Ubicación Avenida Sempre Viva 123 Unided pers is Atencias y Reparation banged a her Vederar Pageat 1 of 2 Solo adversarias Gala 16 No. 6 - 66 Salida Aslance. Por 19. Royan, D.C. These do associate restanted \$1 \$5500.01 11 10 forgate \$20 11 11 Kennedis Gross de Karlowske, Begele, onenes J. Ma, 19 - 45, Hendelin, onenes 10 He, 21 A - 32 organistic plan fallens Antigen Collegence (Collegence) (Collegence) (College Constanting of the local division of the local division of the loc COBIERNO DE COLOMBIA UNIDAD PARA LAS VICTIMAS Vivanto Firma del solicitante

Numero de Identificacion

COBIERNO DE COLOMBIA () UNIDAD PARA LAS VICTIMAS

Vivanto

"Documento soporte de la solicitud"

Puede verificar que los datos estén correctos

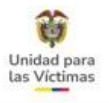

Luego de descargar el **"Documento soporte de la solicitud"** y una vez esté firmado por el solicitante (únicamente atención presencial), el documento se debe adjuntar a la solicitud a través del botón **"Finalizar Solicitud"**, para que sea gestionado por la Subdirección de Valoración y Registro.

| DUCITUD                                                             | FECHA DE SOLICITUD                                                                                                    | NOVEDAD                                                                       | OVEDAD                                                                                                    |                                             |                                                                               |   |  |
|---------------------------------------------------------------------|----------------------------------------------------------------------------------------------------|-------------------------------------------------------------------------------|----------------------------------------------------------------------------------------------------|---------------------------------------------|-------------------------------------------------------------------------------|---|--|
| 28                                                                  | 2019-02-07                                                                                                    |                                                                               | CIÓN                                                                                                    |                                             |                                                                               |   |  |
| UEDA DE DE                                                          | CLARACION                                                                                                    |                                                                               |                                                                                                    |                                             |                                                                               |   |  |
| ERIO DE BÚSQ                                                        | UEDA                                                                                                    | VALOR:                                                                        |                                                                                                    |                                             |                                                                               |   |  |
| DOCUMENTO S842440                                                   |                                                                                                    |                                                                               |                                                                                                    |                                             |                                                                               | 2 |  |
|                                                                     | RESULTA                                                                                                    | ADOS DE LA BÚSO                                                               | QUEDA                                                                                                    |                                             |                                                                               |   |  |
| GRUPO FAMILIAR FUENTE: SIPOD - DECLARACIÓN: 928205                  |                                                                                                    |                                                                               |                                                                                                    |                                             |                                                                               |   |  |
| grupo famili                                                        | AR FUENTE: SIPOD - DECLARACION: 92820                                                                                                    |                                                                               |                                                                                                    |                                             |                                                                               |   |  |
| ID<br>PERSONA                                                       | AR FUENTE: SIPOD - DECLARACION; 92820                                                                                                    | DOCUMENTO                                                                     | FECHA<br>NACIMIENTO                                                                                                    | GENERO                                      | etnia                                                                         |   |  |
| ID<br>PERSONA<br>4441467                                            | NOMBRES<br>JEIMMY ALEJANDRA AGUIRRE<br>RAMIREZ                                                                                                    | DOCUMENTO<br>1116254284                                                       | FECHA<br>NACIMIENTO<br>1992-01-30                                                                                                   | GENERO<br>Mujer                             | ETNIA<br>No<br>Responde                                                       |   |  |
| ID<br>PERSONA<br>4441467<br>4441415                                 | NOMBRES<br>JEIMMY ALEJANDRA AGUIRRE<br>RAMIREZ<br>RUTH MERY AGUIRRE RAMIREZ                                                                                          | DOCUMENTO<br>1116254284<br>29888230                                           | FECHA<br>NACIMIENTO<br>1992-01-30<br>1965-03-14                                                                                     | GENERO<br>Mujer<br>Mujer                    | ETNIA<br>No<br>Responde<br>No<br>Responde                                     |   |  |
| D<br>PERSONA<br>4441467<br>4441415<br>4441461                       | NOMBRES<br>JEIMMY ALEJANDRA AGUIRRE<br>RAMIREZ<br>RUTH MERY AGUIRRE RAMIREZ<br>FREDY AGUIRRE RAMIREZ                                                                 | DOCUMENTO<br>1116254284<br>29888230<br>1116263515                             | FECHA<br>NACIMIENTO<br>1992-01-30<br>1965-03-14<br>1994-06-16                                                                       | GENERO<br>Mujer<br>Mujer<br>Hombre          | ETNIA<br>No<br>Responde<br>No<br>Responde<br>No<br>Responde                   |   |  |
| D<br>PERSONA<br>4441467<br>4441415<br>4441461<br>5916473            | NOMBRES<br>JEIMMY ALEJANDRA AGUIRRE<br>RAMIREZ<br>RUTH MERY AGUIRRE RAMIREZ<br>FREDY AGUIRRE RAMIREZ<br>MARIA CAMILA GARCIA AGUIRRE                                  | DOCUMENTO<br>1116254284<br>29888230<br>1116263515<br>1116076181               | FECHA           NACIMIENTO           1992-01-30           1965-03-14           1994-06-16           2011-09-29                      | GENERO<br>Mujer<br>Mujer<br>Hombre<br>Mujer | ETNIA<br>No<br>Responde<br>No<br>Responde<br>No<br>Responde<br>No<br>Responde |   |  |
| D<br>PERSONA<br>4441467<br>4441467<br>4441461<br>5916473<br>4441447 | NOMBRES<br>JEIMMY ALEJANDRA AGUIRRE<br>RAMIREZ<br>RUTH MERY AGUIRRE RAMIREZ<br>FREDY AGUIRRE RAMIREZ<br>MARIA CAMILA GARCIA AGUIRRE<br>NESLY YULIETH AGUIRRE RAMIREZ | DOCUMENTO<br>1116254284<br>29888230<br>1116263515<br>1116076181<br>1116270194 | FECHA           NACIMIENTO           1992-01-30           1965-03-14           1994-06-16           2011-09-29           1996-01-04 | GENERO<br>Mujer<br>Mujer<br>Hombre<br>Mujer | ETNIA<br>No<br>Responde<br>No<br>Responde<br>No<br>Responde<br>No<br>Responde |   |  |

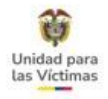

Una vez seleccione el botón Finalizar solicitud, dé clic en confirmar.

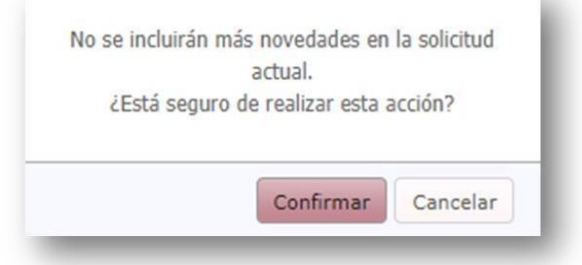

Realice el **cargue del "Documento Soporte de la Solicitud"**. El tamaño digital de los soportes debe ser **menor a 2Mb.** 

| CARGA DE DOCUMEI | NTOS                            | Mensaje de soporte                                                                                      |
|------------------|---------------------------------|----------------------------------------------------------------------------------------------------|
| TIPO DE ARCHIVO  | SOPORTE NOVEDAD                 | cargado correctamente                                                                                   |
| DESCRIPCIÓN      | SOPORTE PRUEBA                  |                                                                                                    |
| ARCHIVO          | Seleccionar archivo blanco1.pdf | El Soporte de la solicitud 2328 fue cargado correctamente.<br>11107172328_SOL_blanco1.pdf13001013613920 |
|                  |                                 |                                                                                                    |
| -                |                                 |                                                                                                    |

OK

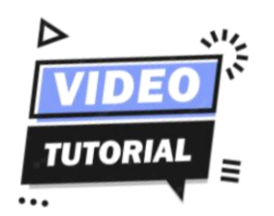

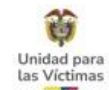

### MODULO NOVEDADES I Perfil Solicitante

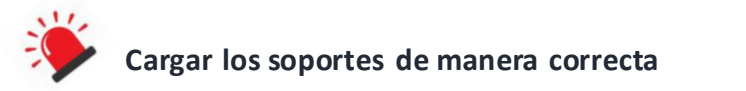

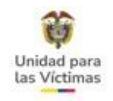

### 7. MÓDULO DE NOVEDADES FASE II - INCLUSIONES

En el aplicativo SGV podrá visualizar el caso creado a través de la pestaña **BUSQUEDAS**, por la opción **Histórico,** de esta manera se podrá realizar las consultas por: Código de caso y/o Número de Documento.

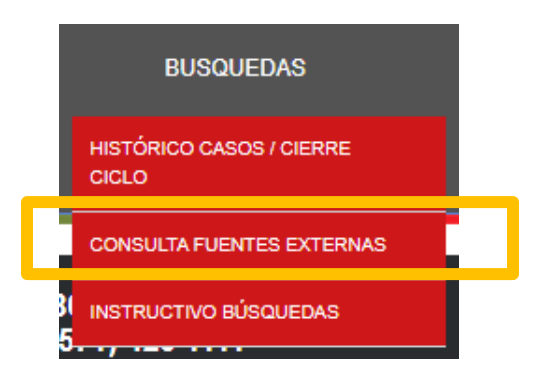

En esta ventana podrá visualizar la trazabilidad de la solicitud, si se encuentra en estado pendiente por gestionar o solucionado.

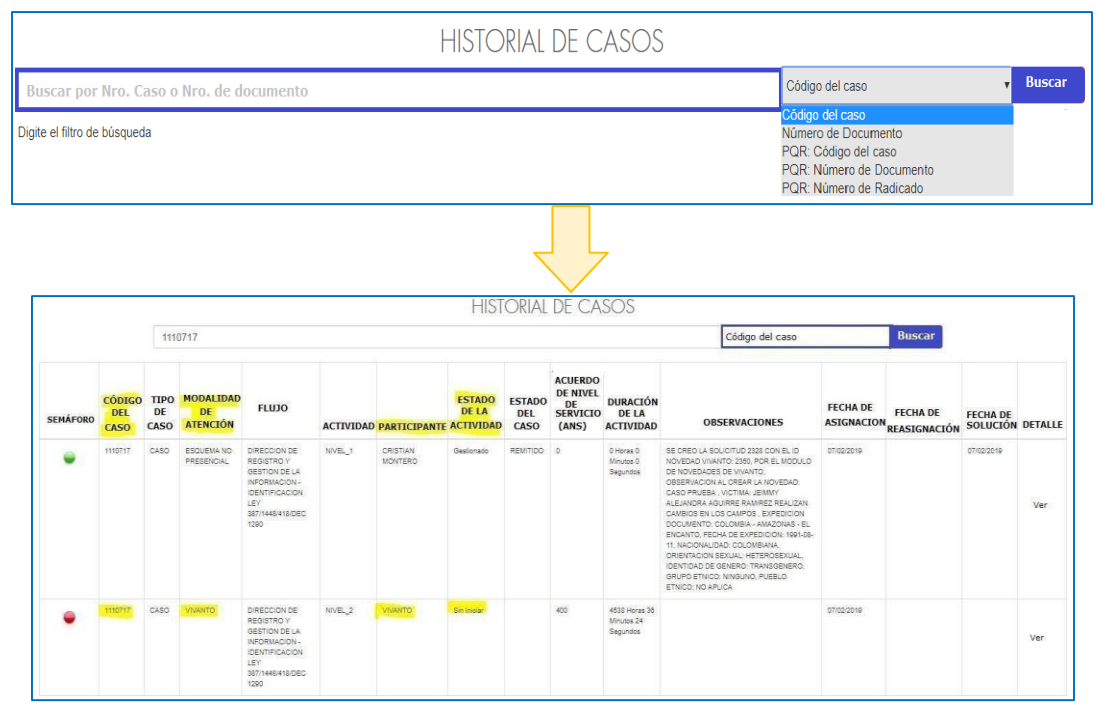

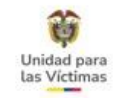

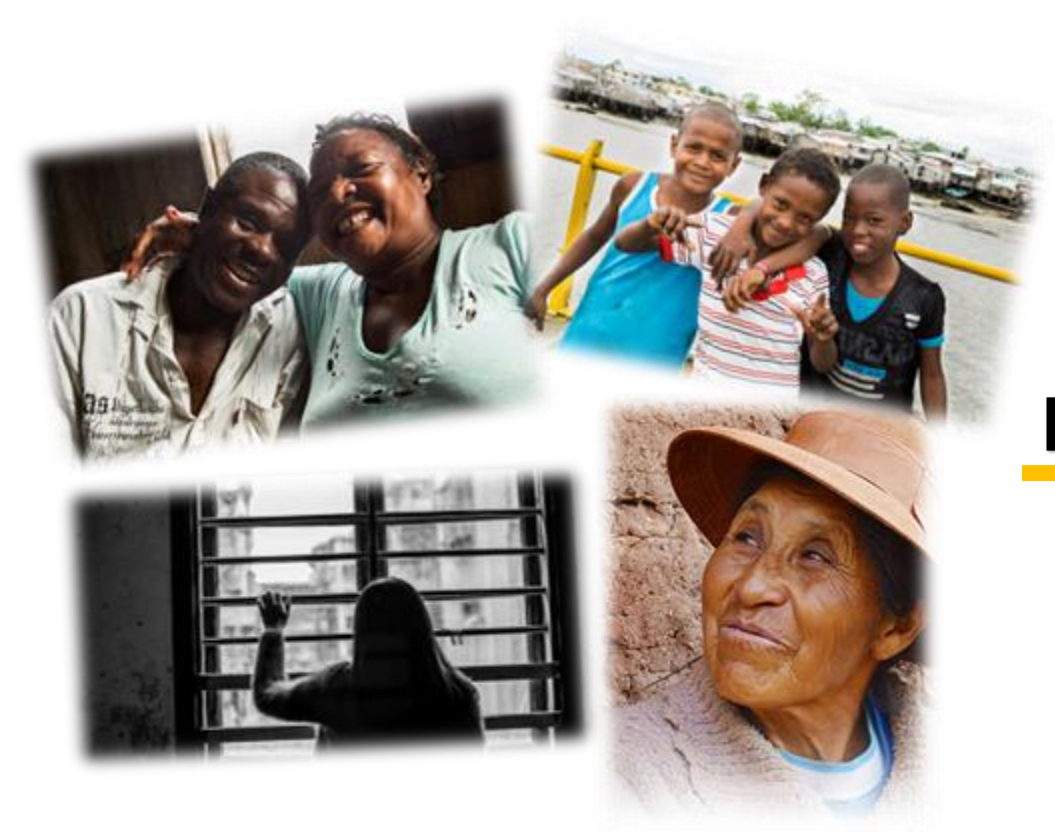

# INCLUSIÓN DE NUEVOS MIEMBROS

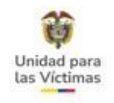

### INGRESO DE MAYOR DE EDAD RELACIONADO EN LA DECLARACIÓN

La inclusión procederá siempre y cuando se confirme que esta persona se nombró de manera clara y especifica en la declaración original

#### **CRITERIOS PARA ESCALAMIENTO:**

- Son aquellos casos en los que la víctima ha sido mencionada en la declaración, pero al momento de la inscripción en el registro no fue ingresada.
- ✓ La solicitud la puede realizar cualquier integrante del grupo familiar
- ✓ Aplica en todos los hechos victimizantes (Ley 387 1448 418 Dec. 1290)

- Formato de Actualizaciones y Novedades, Correo electrónico con la solicitud o Derecho de Petición.
- ✓ Documento del solicitante (opcional).
- Registro civil de nacimiento (opcional para los casos en donde la víctima no está mencionada de manera clara).
- ✓ Documento de Identidad actual de la víctima a incluir.

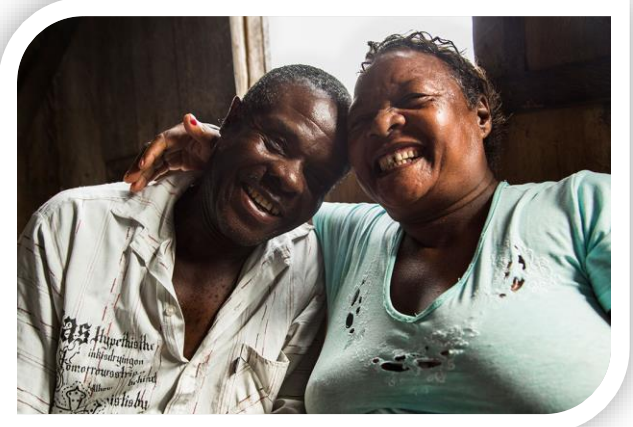

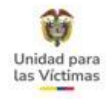

## INGRESO DE PERSONA EN CONDICIÓN DE DISCAPACIDAD

#### **CRITERIOS PARA ESCALAMIENTO:**

La solicitud la puede realizar cualquier persona del hogar, aplica únicamente para el hecho victimizante de desplazamiento forzado, siempre y cuando se acredite dependencia económica con algún integrante de la declaración.

- Formato de Actualizaciones y Novedades, Correo electrónico con la solicitud o Derecho de Petición.
- ✓ Documento del solicitante (opcional).
- Documento de identificación la víctima a incluir.
- Concepto emitido por autoridad competente (Comisaría o Juzgado de Familia), donde se compruebe que la persona a incluir está a cargo de una víctima reconocida dentro del Registro Único de Victimas (RUV) Vigencia no mayor a 12 meses.
- ✓ Certificado de discapacidad expediente por la EPS o IPS bajo los criterios de la circular 009 de 2017, Resolución 0113 de 2020 o Resolución 1239 de 2022.

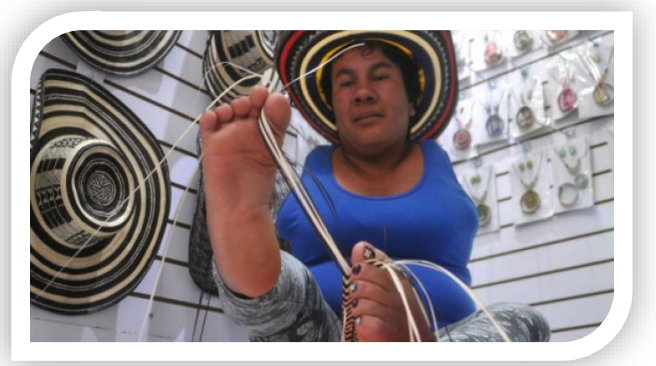

### INGRESO DE PERSONA MAYOR

Se considera persona mayor a partir de los 60 años.

#### **CRITERIOS DE ESCALAMIENTO:**

La solicitud la puede realizar cualquier persona del hogar, aplica únicamente para el hecho victimizante de desplazamiento forzado, siempre y cuando se acredite dependencia económica con algún integrante de la declaración.

- ✓ Formato de Actualizaciones y Novedades, Correo electrónico con la solicitud o Derecho de Petición.
- ✓ Documento del solicitante (opcional).
- ✓ Documento de identificación de la persona a incluir.
- Concepto emitido por autoridad competente (Comisaría o Juzgado de Familia), donde se compruebe que la persona a incluir está a cargo de una víctima reconocida dentro del Registro Único de Víctimas (Vigencia no mayor a 12 meses).

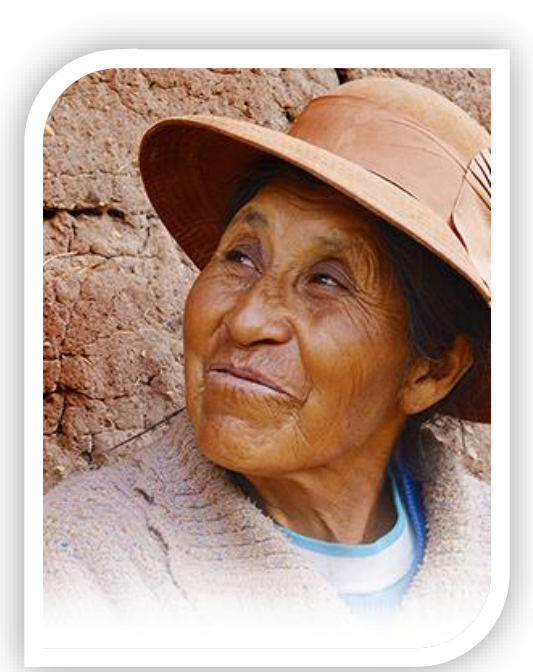

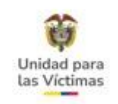

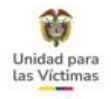

## INGRESO DE NIÑAS, NIÑOS Y ADOLESCENTES (NNA)

#### **CRITERIOS DE ESCALAMIENTO:**

Cuando una persona es víctima del hecho **Desplazamiento Forzado** podrá solicitar el ingreso de hijos menores de edad siempre y cuando acredite parentesco o custodia del menor. La solicitud la puede realizar cualquier integrante de la declaración.

Sin embargo, cuando el progenitor es menor de edad podrá solicitar la inclusión de su hijo siempre y cuando su edad sea de 15 años en adelante.

- ✓ Formato de Actualizaciones y Novedades, Correo electrónico con la solicitud o Derecho de Petición.
- Documento del solicitante (opcional).
- Registro civil de nacimiento para acreditar parentesco y tarjeta de identidad opcional para los casos que aplique.
   Para los casos de custodia adjuntar soporte de entidad competente
- Para los casos de custodia adjuntar soporte de entidad competente (Comisaría, ICBF, Juzgado de Familia, Fiscalía, entre otros) con vigencia no mayor a 6 meses.

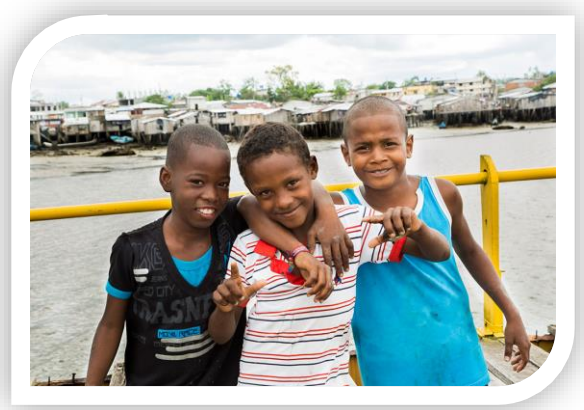

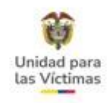

### ¡RECUERDA!

|                                                                                                    | REPUBLICA DE COL<br>ORGANIZACION ELEC<br>REGISTRADURIA NACIONAL C | OMBIA<br>STORAL<br>NEL ESTADO C                                                                                                    | CERTI                                         |                                   | L DE NACIMIENTO         |
|----------------------------------------------------------------------------------------------------|-------------------------------------------------------------------|----------------------------------------------------------------------------------------------------|-----------------------------------------------|-----------------------------------|-------------------------|
| NUIP                                                                                                    | 1.060.881.699                                                     | $\supset$                                                                                                    | Tipo de certificado                           | Datos Esenciales                  | Acreditar<br>Parentesco |
| Datas del I                                                                                                    | nserita                                                           |                                                                                                    | Anellicke v Monteen considered                |                                   |                         |
| LASS                                                                                                    | O POLINDARA IAN                                                   | ALEJAND                                                                                                    | RO                                            |                                   |                         |
| Allo                                                                                                    | 2 0 1 9 Mes S                                                     | E P I                                                                                                    | a 2 8 MASCUL                                  | Sexo (en letras)                  | Tipo Sanguineo          |
| COLC                                                                                                    | MBIA CAUCA POPAY                                                  | AN.                                                                                                    | au - Dobeuramenio - Minicipe                  | r - Corregimiento elo Inspección) |                         |
| Año                                                                                                    | Fecha de Inscripción (Me<br>2 0 1 9 Mes 0                         | C T                                                                                                    | 0 7 005906                                    | Indicativo serial                 | ******                  |
| Datios de la                                                                                                    | Mader                                                             | the start is a second second s |                                               | V)                                |                         |
| POLI                                                                                                    | NDARA BELALCAZAR                                                  | YULI M                                                                                                    | Apriliales y Nondores complete<br>ARIA        |                                   |                         |
| CEDE                                                                                                    | Documento de                                                      | Identificación                                                                                                    | Clase y número)                               | COLOMOTA                          | Nacionalidad            |
| Danes del 1                                                                                                    | adre                                                              | 20.001                                                                                                    | . 406                                         | OOLOHDIA                          |                         |
| LASS                                                                                                    | O QUINTERO YEFER                                                  | REON AL                                                                                                    | Apellidos y Nombres completo<br>EX & M DE D   | 8                                 |                         |
| 171212                                                                                                    | Documento de Ide                                                  | ntificación (Cla                                                                                                    | ee y numero)                                  |                                   | Nacionalidad            |
| COSCO                                                                                                    | DA DE GIODADARIA                                                  | 1.000.0                                                                                                    | 3/6.040                                       | OOLOFIBIA                         |                         |
| Dates del S                                                                                                    | elicitante                                                        |                                                                                                    | Aseflicies o Montiary                         | a conservation.                   |                         |
| LASS                                                                                                    | O QUINTERO YEFFE                                                  | RSON AL                                                                                                    | EXANDER                                       |                                   |                         |
| CEDU                                                                                                    | LA DE CIUDADANIA                                                  | 1.060.                                                                                                    | nento de Identificación (Clase y<br>372, 9403 | número)                           |                         |
|                                                                                                    |                                                                   |                                                                                                    |                                               |                                   |                         |
| Expacto pa                                                                                                    | ra nolos<br>+ + + + = + = + + + + + + + + + + +                   |                                                                                                    |                                               |                                   |                         |
|                                                                                                    |                                                                   |                                                                                                    |                                               |                                   |                         |
|                                                                                                    |                                                                   |                                                                                                    |                                               |                                   |                         |
| Thereas do ha                                                                                                    | altering de consider and considered or                            | 100000                                                                                                    |                                               |                                   |                         |
| Pan Den<br>COLO                                                                                                    | MBIA CAUCA EL TA                                                  | MBO                                                                                                    |                                               |                                   | F 8 Q                   |
|                                                                                                    | Fecha de Expedición del certifi                                   | cado (mes en les                                                                                                    |                                               | Nombre y firma del fi             | meiomario               |
| and the second second sec |                                                                   |                                                                                                    |                                               |                                   |                         |
| Ann L                                                                                                    |                                                                   |                                                                                                    |                                               | ~                                 |                         |

- El menor a incluir debe acreditar parentesco con algún integrante del grupo familiar registrado en el RUV.
- Registro Civil de Nacimiento
- Soporte de custodia con vigencia **no mayor a 6 meses**.
- El progenitor o la persona que tiene la custodia del menor deberá contar con estado INCLUIDO y estar plenamente identificado en el sistema.

| DOWESTIKA     | 091753                           | PEDIASINESTRO    | 26/09/2013    | TIPODESPLAZAMENTO: INDIVIDU               | AL.          |         |
|---------------|----------------------------------|------------------|---------------|-------------------------------------------|--------------|---------|
| ESPONSABLE    | NO EDENTIFICA (RELACIÓN CERC)    | NA Y SUPECIENTE: | ETADO.        | INCUIDO                                   |              |         |
| CPTO SINESTRO | CAUCA (19)                       |                  | M.N.SNESTER   | (EL. TAHBO (19256)                        |              |         |
| ALCRACION:    | 16/05/2014                       |                  |               |                                           |              |         |
| ID PERSONA    | NOMERES                          | DOCUMENTO T      | IPO DOCUMENTO | RELACION                                  | F.VALORACION | ESTAD   |
| 11604422      | MILLER ARLEY POUNDARA BELAUCAZAR | 1060868275       | cc            | Hijolal/Hijastrolat                       | 16/05/2014   | Includ  |
| 36403260      | INN ALEJANDRO LASSO POLINDARA    | 1060001899       | RC            | Network Dec, New, VM 1011108 0 29/06/2020 | 16/05/2014   | molune  |
| 31580632      | MARIA DENIS BELALCAZAR URREA     | 49625943         | 00            | Jefelja) de hogar (Declarante)            | 16/05/2014   | Incluid |
| 19684423      | NABIAN ARLEY IDROBO POUNDARA     | 1060871246       |               | Nutocal                                   | 16/05/2014   | Incluin |
| 25684620      | MERARDO URIEL POLINDARA LULIGO   | 4058545          | CC.           | Esposoial/Compahero(a)                    | 16/05/2014   | mave    |
|               |                                  |                  |               |                                           |              |         |

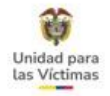

### INGRESO DE PERSONAS CONCEBIDAS COMO CONSECUENCIA DE DELITOS

Este tipo de solicitud está sujeta a la revisión del formato único de declaración.

#### **CRITERIOS DE ESCALAMIENTO:**

La solicitud la puede realizar la victima directa o la persona a incluir concebida a causa del hecho victimizante.

- ✓ Formato de Actualizaciones y Novedades, Correo electrónico con la solicitud o Derecho de Petición.
- ✓ Documento del solicitante (opcional).
- ✓ Registro Civil de Nacimiento de la persona que acredite el parentesco con la víctima directa.
- ✓ Documento de identificación actual de la persona a incluir.

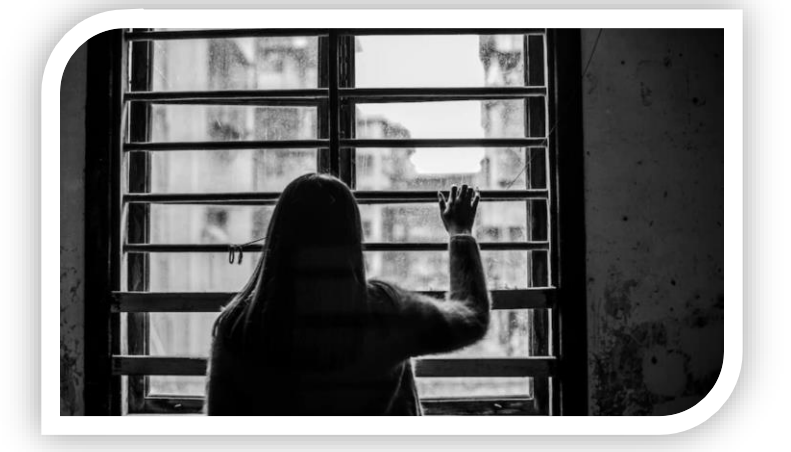

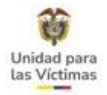

### FASE II MÓDULO DE NOVEDADES VIVANTO-INCLUSIÓN DE NUEVOS MIEMBROS

Existe otro tipo de novedades que se tramitan a través de la FASE II del Módulo de Novedades VIVANTO, por esta fase se tramita todo lo referente a **Inclusión de nuevos miembros en el RUV** ahora, si la atención es Presencial se realizará a través de este módulo.

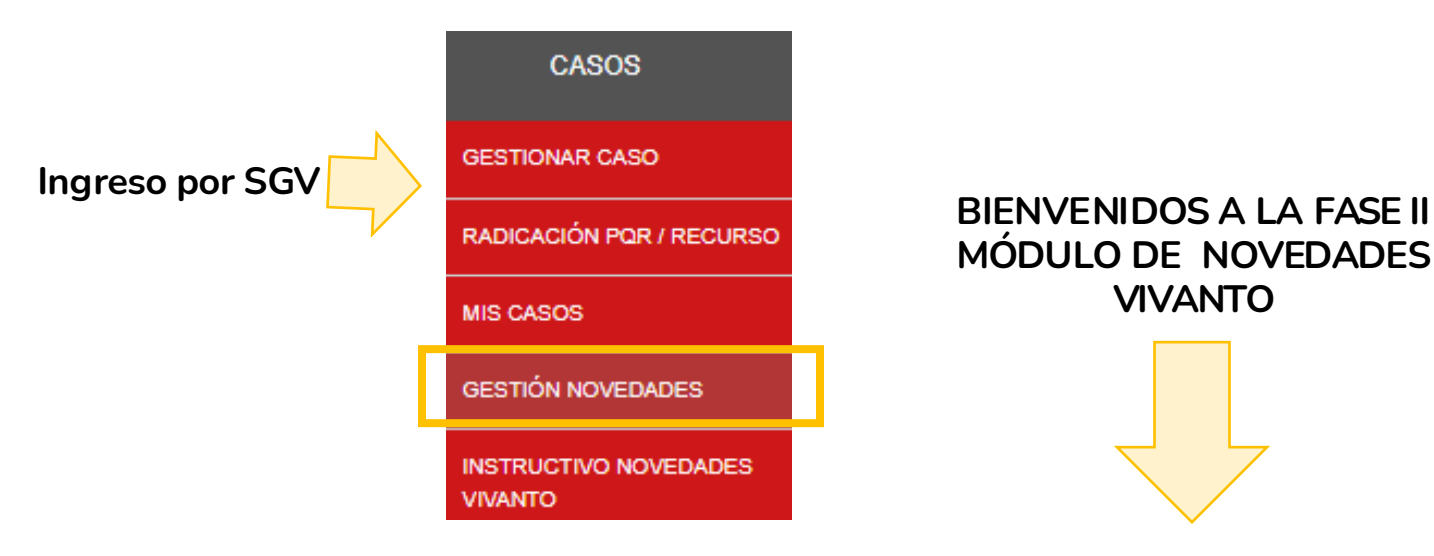

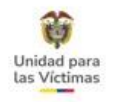

#### Creación Solicitud de Novedades:

A partir del 10 de diciembre de 2019. Está habilitada la Fase II del módulo de novedades Les recordamos que las inclusiones se realizan únicamente en el punto de atención, donde usted podrá suministrar información al ciudadano para la radicación del trámite y acerca del seguimiento del mismo.

Desde el **punto de atención** y a través del módulo de novedades se realizará el cargue de inclusiones de nuevos integrantes a la declaración de los ciudadanos.

### Importante: NOVEDADES II Registro Novedades Bandeja Novedades solicitante FASE II MODULO DE NOVEDADES TIPO DE NOVEDAD A REALIZAR 01 INCLUSIÓN DE NUEVOS MIEMBROS PERSONAS MAYORES O CON DISCAPACIDAD MAYOR DE EDAD POR EXPEDIENTE DELITOS CONTRA LA INTEGRIDAD SEXUAL INCLUSION DE NNA

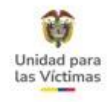

#### Creación Solicitud de Novedades:

#### Búsqueda del Pariente del nuevo miembro a incluir

En este paso la persona que está tomando la solicitud busca al pariente del nuevo miembro a incluir. Solo se tiene la opción de búsqueda por documento, ya que el pariente del nuevo miembro debe estar debidamente identificado en el registro parallevar a cabo la inclusión.

|                     | REGIS               | TRO DE NOVEDADES -           |                            |
|---------------------|---------------------|------------------------------|----------------------------|
| DATOS DE LA SO      | LICITUD TIPO DE NOV | EDAD FARIENTE                | 4<br>DETALLE DE LA NOVEDAD |
| DATOS DE LA SOLICIT | SELE                | CCION DEL PARIENTE           |                            |
| ID SOLICITUD        | FECHA DE SOLICITUD  | NOVEDAD                      |                            |
| 2443                | 2019-03-15          | INCLUSIÓN DE NUEVOS MIEMBROS |                            |
| BUSQUEDA DEL PARI   | ENTE<br>DA          | VALOR:                       |                            |
| DOCUMENTO           |                     | Ø ▼ NÚMERO DE DOCUMENTO      | Q                          |
| DOCUMENTO           |                     |                              |                            |
|                     |                     |                              |                            |
| -                   |                     |                              |                            |

La inclusión la podrá realizar alguno de los integrantes del núcleo familiar y esta se asociará a la persona que sea pariente directo del nuevo incluido.

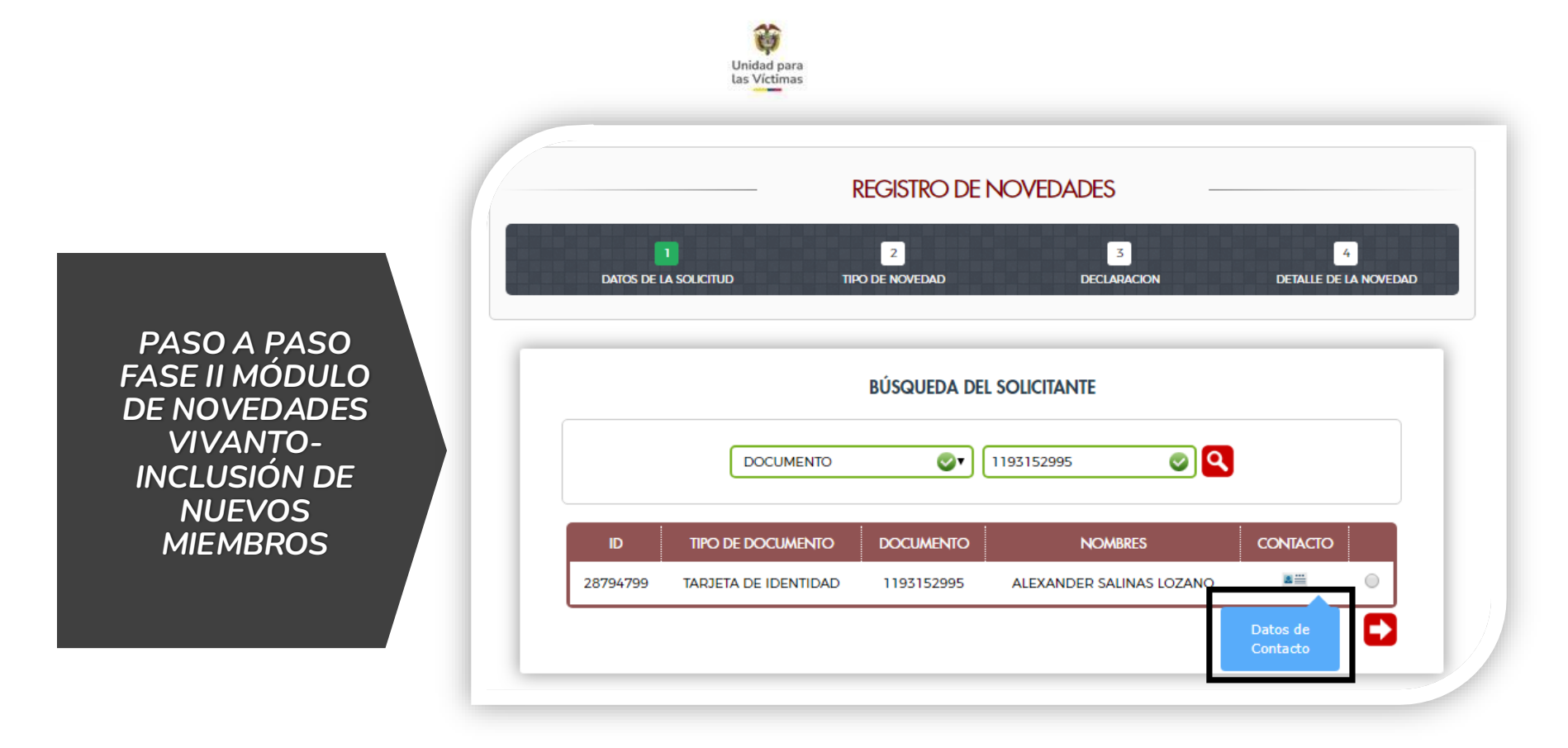

Inicialmente debemos actualizar los datos de contacto donde nos pedirá un número de teléfono y también la dirección como se visualiza en las siguientes imágenes.

|                          | INFORMACION                     | N DEL SOLICITANTE                   |                  |
|--------------------------|---------------------------------|-------------------------------------|------------------|
| IDENTIFICACION DEL SOLIC | ITANTE                          |                                     |                  |
| TIPO DE DOCUMENTO        |                                 | NÚMERO DE DOCUMENTO                 |                  |
| TARJETA DE IDENTIDAD     | •                               | 1193152995                          |                  |
| PRIMER NOMBRE            | SEGUNDO NOMBRE                  | PRIMER APELLIDO                     | SEGUNDO APELLIDO |
| ALEXANDER                |                                 | SALINAS                             | LOZANO           |
| SEXO                     | GRUPO ETNICO                    | FECHA DE NACIMIENTO                 |                  |
|                          | •                               | ▼ 03/05/2001                        |                  |
| DATOS DE CONTACTO        |                                 |                                     |                  |
|                          |                                 |                                     |                  |
|                          | La persona no tiene datos de co | ntacto registrados en la base de da | tos              |
|                          |                                 |                                     |                  |
| DATOS DE UBICACION       |                                 |                                     |                  |
|                          |                                 |                                     |                  |
|                          |                                 |                                     |                  |

| IDENTIFICACION | I DEL SOLICITANTE | INFORMACIÓ                | N DEL SOLIC               | IIANIE         |                  |
|----------------|-------------------|---------------------------|---------------------------|----------------|------------------|
| TIPO DE DOCUMI | ENTO              |                           | NÚMER                     | O DE DOCUMENTO |                  |
| TARJETA DE I   | DENTIDAD          |                           | <ul> <li>11931</li> </ul> | 52995          | ]                |
| PRIMER NOMBRE  |                   | SEGUNDO NOMBRE            | PRIMER                    | APELLIDO       | SEGUNDO APELLIDO |
| ALEXANDER      |                   |                           | SALIN                     | IAS            | LOZANO           |
| SEXO           |                   | GRUPO ETNICO              | FECHA                     | DE NACIMIENTO  |                  |
|                | •                 |                           | <ul> <li>03/05</li> </ul> | /2001          | ]                |
| DATOS DE CON   | TACTO             |                           |                           |                |                  |
| TIPO           | DE CONTACTO       | VALOR                     | NOTA                      | INACTIVAR      | NOTIFICACION     |
|                | Celular           | 3175628114                |                           | 5              | 0                |
| DATOS DE UBICA | ACION             |                           |                           |                |                  |
|                | LIDA              |                           |                           | DIRECTION      | IN LA CTR/AD     |
|                | COLOMBIA -        |                           |                           | CLL 27 85 - 99 |                  |
|                |                   | COLOMBIA - BOYALA - TUNJA |                           |                |                  |

Una vez actualizado estos datos damos clic en la flecha p regresar al inicio y continuar con el proceso.

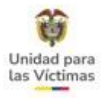

Una vez en el inicio seleccionamos el check list y continuamos.

|            |                      | REGISTRO DE        | NOVEDADES                |                            |
|------------|----------------------|--------------------|--------------------------|----------------------------|
| DATOS DE L | 1<br>A SOLICITUD 11  | 2<br>PO DE NOVEDAD | 3<br>DECLARACION         | 4<br>DETALLE DE LA NOVEDAD |
|            |                      |                    |                          |                            |
|            |                      | BUSQUEDA DE        | L SOLICITANTE            |                            |
|            | DOCUMENTO            | ্ৰু                | 1193152995               |                            |
| D          | TIPO DE DOCUMENTO    | DOCUMENTO          | NOMBRES                  | CONTACTO                   |
| 28794799   | TARJETA DE IDENTIDAD | 1193152995         | ALEXANDER SALINAS LOZANO | ۲                          |
|            |                      |                    |                          | Ð                          |

| DATOS DE RECEPCION  ID DE SOLICITUD  ID DE SOLICITUD  O3/12/2019  PAÍS  DEPARTAMENTO MUNIC  COLOMBIA  COLOMBIA  DEPARTAMENTO BOCOTÁ, D.C.  DEPARTIDAD QUE ATIENDE  ENTIDA  SUBDIRECCION DE ASISTENCIA Y ATENCION HUMAN  T PRE  SUBDIRECCIÓN DE DEFARDACIÓN HUMAN  T PRE  SUBDIRECCIÓN DE DEFARDACIÓN HUMAN  T PRE  T PRE T PRE | CIPIO DIRECCION TERRITORIAL<br>GOTÁ, D.C. CENTRAL<br>AD QUE ATIENDE   |
|----------------------------------------------------------------------------------------------------|-----------------------------------------------------------------------|
| ID DE SOLICITUD FECHA DE SOLICITUD 03/12/2019 PAÍS DEPARTAMENTO MUNIC COLOMBIA © BOGOTÁ, D.C. © BOC TIPO DE ENTIDAD QUE ATIENDE ENTIDA SUBDIRECCION DE ASISTENCIA Y ATENCION HUMAN V PRE                                                                                                    | ZIPIO DIRECCION TERRITORIAL<br>SOTÁ, D.C. 💓 CENTRAL<br>AD QUE ATIENDE |
| 03/12/2019       PAÍS     DEPARTAMENTO       COLOMBIA     Image: Colombia and the colombia and the colombia and th                                                                                | CIPIO DIRECCION TERRITORIAL<br>GOTÁ, D.C. CENTRAL                     |
| PAÍS DEPARTAMENTO MUNIC<br>COLOMBIA OF BOGOTÁ, D.C. OF BOG<br>TIPO DE ENTIDAD QUE ATIENDE ENTIDA<br>SUBDIRECCIÓN DE ASISTENCIA Y ATENCIÓN HUMANON PRE                                                                                                    | CIPIO DIRECCION TERRITORIAL<br>GOTÁ, D.C. CENTRAL<br>AD QUE ATIENDE   |
| COLOMBIA OF BOGOTÁ D.C. OF BOG<br>TIPO DE ENTIDAD QUE ATIENDE ENTIDA<br>SUBDIRECCION DE ASISTENCIA Y ATENCION HUMANO V PRE                                                                                                    | GOTÁ, D.C. CENTRAL                                                    |
| TIPO DE ENTIDAD QUE ATIENDE ENTIDA<br>SUBDIRECCION DE ASISTENCIA Y ATENCION HUMAN V PRE                                                                                                    | AD QUE ATIENDE                                                        |
|                                                                                                    |                                                                       |
|                                                                                                    | SENCIAL                                                               |
| SUBDIRECCION DE REPARACIÓN INDIVIDUAL ADM                                                                                                    | IINISTRATIVO                                                          |
| SUBDIRECCION DE ASISTENCIA Y ATENCION HUMANITARIA ESC                                                                                                    | RITO                                                                  |
| SUBDIRECCION DE VALORACION Y REGISTRO                                                                                                    | SENCIAL                                                               |
| GRUPO DE ATENCION A VICTIMAS EN EL EXTERIOR                                                                                                    |                                                                       |
| CEDULA DE CIUDADANÍA / CONTRASEÑA 2188                                                                                                    | 31509                                                                 |
| PRIMER NOMBRE SEGUNDO NOMBRE PRIMER                                                                                                    | R APELLIDO SEGUNDO APELLIDO                                           |
| LUZ MARINA LOZ/                                                                                                    | ANO MOSQUERA                                                          |

| TIPO DE NOVEDAD A REALIZAR   |                                                                                                    |
|------------------------------|----------------------------------------------------------------------------------------------------|
| INCLUSIÓN DE NUEVOS MIEMBROS | • •                                                                                                    |
|                              | PERSONAS MAYORES O CON DISCAPACIDAD<br>MAYOR DE EDAD POR EXPEDIENTE<br>DELITOS CONTRA LA INTEGRIDAD SEXUAL<br>INCLUSION DE NNA |

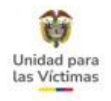

La inclusión la podrá realizar alguno de los integrantes del núcleo familiar y esta se asociará a la persona que sea pariente directo del nuevo incluido.

En la selección del pariente, se recomienda relacionar el documento de uno de los padres del menor, que en algunos casos puede que sea el mismo solicitante.

|                       | RE                 | GISTRO                                                                                                    | DE NOVEDADES                      |                  |                |
|-----------------------|--------------------|----------------------------------------------------------------------------------------------------|-----------------------------------|------------------|----------------|
| DATOS DE LA SOLICITUD | TIPO E             | 2<br>DE NOVEDAD                                                                                                    | 3<br>PARIENTE                     | DETALLE DE       | 4<br>LA NOVEDA |
|                       |                    | SELECCION                                                                                                    | N DEL PARIENTE                    |                  |                |
| DATOS DE LA SOLICITUD |                    |                                                                                                    |                                   |                  |                |
| ID SOLICITUD          | FECHA DE SOLICITUD | N                                                                                                    | OVEDAD                            |                  |                |
| 5083                  | 2019-12-03         | [I                                                                                                    | NCLUSIÓN DE NUEVOS MIEMBROS       |                  |                |
| BUSQUEDA DEL PARIENTE |                    |                                                                                                    |                                   |                  |                |
| CRITERIO DE BÚSQUEDA  |                    |                                                                                                    | VALOR:                            |                  |                |
| DOCUMENTO             |                    | <ul> <li>Image: Image: Ima</li></ul> | 1193152995                        | 0                | ٩              |
|                       |                    |                                                                                                    |                                   |                  |                |
|                       |                    | RESULTADOS                                                                                                    | S DE LA BÚSQUEDA                  |                  |                |
| ID NO                 | MBRE DC            | DCUMENTO                                                                                                    | TIPO DOCUMENTO                    | FECHA NACIMIENTO |                |
| 28794799 ALEXANDER S  | ALINAS LOZANO 11   | 93152995                                                                                                    | Cedula de Cludadanía / Contraseña | 2001-05-03       | 0              |
|                       |                    |                                                                                                    |                                   |                  |                |
|                       |                    |                                                                                                    |                                   |                  |                |

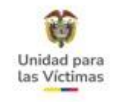

|                       | REODIRO DI           | NOVEDADES           |                            |
|-----------------------|----------------------|---------------------|----------------------------|
| DATOS DE LA SOLICITUD | Z<br>TIPO DE NOVEDAD | 3<br>Pariente       | 4<br>DETALLE DE LA NOVEDAD |
|                       | EDICION DEL DETALL   | e de la novedad     |                            |
|                       | BUSQUEDA DEL N       | UEVO MIEMBRO        |                            |
| DO                    | CUMENTO 💇            | NÚMERO DE DOCUMENTO | 3                          |

En este caso se indica el número de documento del menor que se desea incluir, la herramienta en cruce con la RNI traerá generalmente los datos de ese menor, para continuar con el proceso.
| Unidad pa<br>Las Victima                                                                                                    | ara<br>has                                                                                                    |
|----------------------------------------------------------------------------------------------------|----------------------------------------------------------------------------------------------------|
| REGISTRO DE NOVEDADES                                                                                                    |                                                                                                    |
| DATOS DE LA SOLICITUD TIPO DE NOVEDAD PARIENTE DETALLE DE LA NOVEDAD EDICIÓN DEL DETALLE DE LA NOVEDAD                                                                                                    | OVEDAD                                                                                                    |
| BUSQUEDA DEL NUEVO MIEMBRO                                                                                                    |                                                                                                    |
| ID     TIPO DE DOCUMENTO     DOCUMENTO     NOMBRES     EDITAR       27105418     TARJETA DE IDENTIDAD     1091969012     MARYURY ALEJANDRA ARIAS BOHORQUEZ     🔮     Image: Constraint of the second second | REGISTRO DE NOVEDADES                                                                                                    |
| OBSERVACION<br>LEY 387 DESPLAZAMIENTO INCLUSIÓN DE MENOR DE EDAD                                                                                                    | 1     2     3     4       DATOS DE LA SOLICITUD     TIPO DE NOVEDAD     PARIENTE     DETALLE DE LA NOVEDAD                                                                                                    |
|                                                                                                    | Confirmar     Cancelar                                                                                                    |
|                                                                                                    | ID         TIPO DE DOCUMENTO         DOCUMENTO         NOMBRES         EDTAR           Z7105418         TARJETA DE IDENTIDAD         1091969012         MARYURY ALEJANDRA ARIAS BOHORQUEZ         Image: Comparison of the comparison of the comparison of |
| n este paso se adjuntan los documentos que se equieren como soporte para el trámite.                                                                                                    | OBSERVACION                                                                                                    |
|                                                                                                    |                                                                                                    |

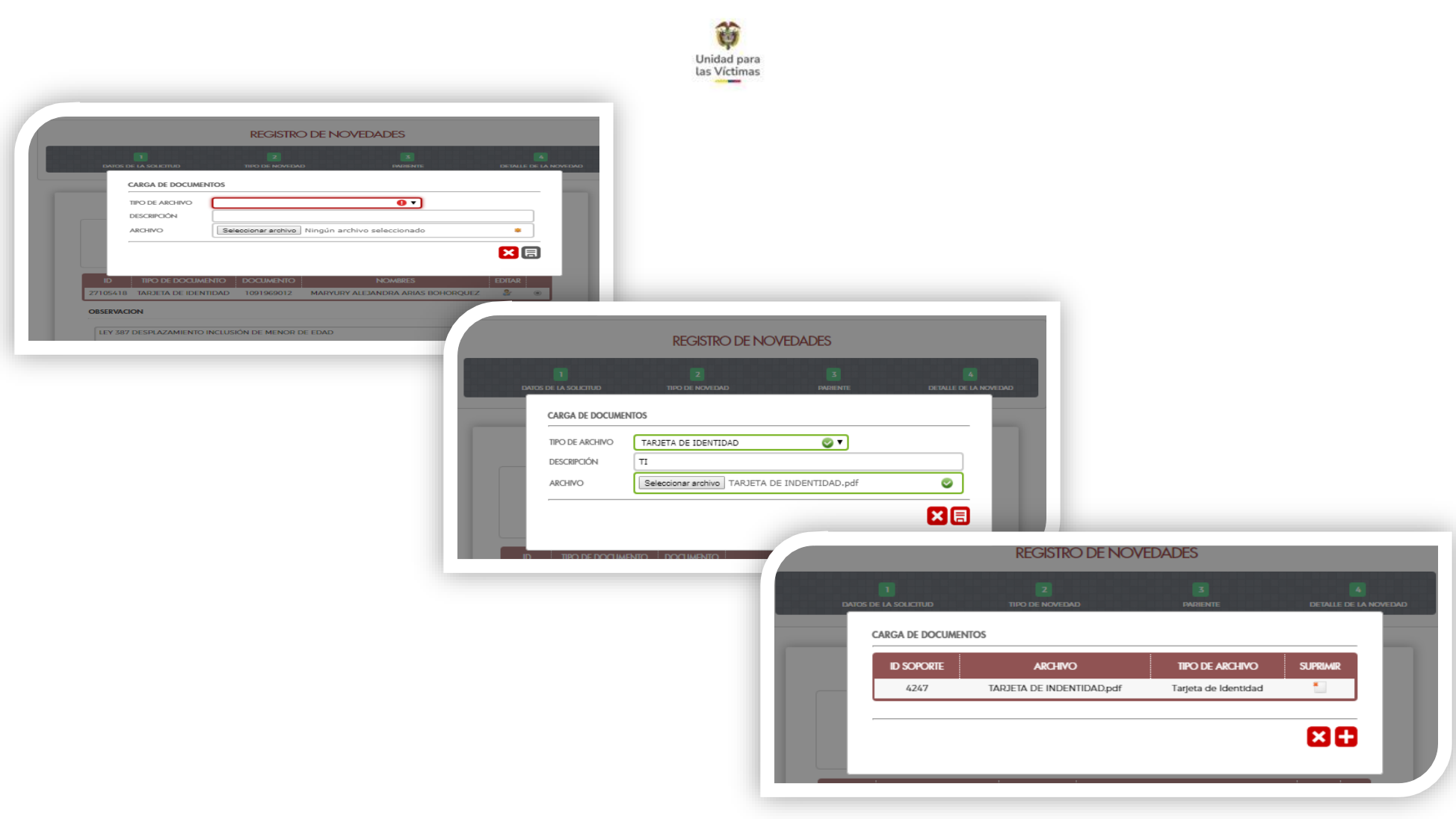

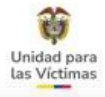

|                                        | ¿Está seguro de re      | alizar la Creación de la Novedad? |           |
|----------------------------------------|-------------------------|-----------------------------------|-----------|
| DOC                                    |                         | Confirmar                         |           |
| ID TIPO DE DOCU                        | MENTO DOCUMENTO         | NOMBRES                           | EDITAR    |
| 27105418 TARJETA DE IDE<br>OBSERVACION | NTIDAD 1091969012       | MARYURY ALEJANDRA ARIAS BOHOR     | iquez 🐉 🛞 |
| LEY 387 DESPLAZAMIENT                  | ) inclusión de menor de | EDAD                              |           |
|                                        |                         |                                   | RE        |

En este paso es importante ingresar primero por el icono de **EDITAR** para digitalizar la información complementaria, sin embargo de no hacerlo la herramienta permite continuar, pero en el siguiente paso emite un aviso indica error <u>(como se muestra en la siguiente imagen)</u> porque hace falta este paso.

EDITAR

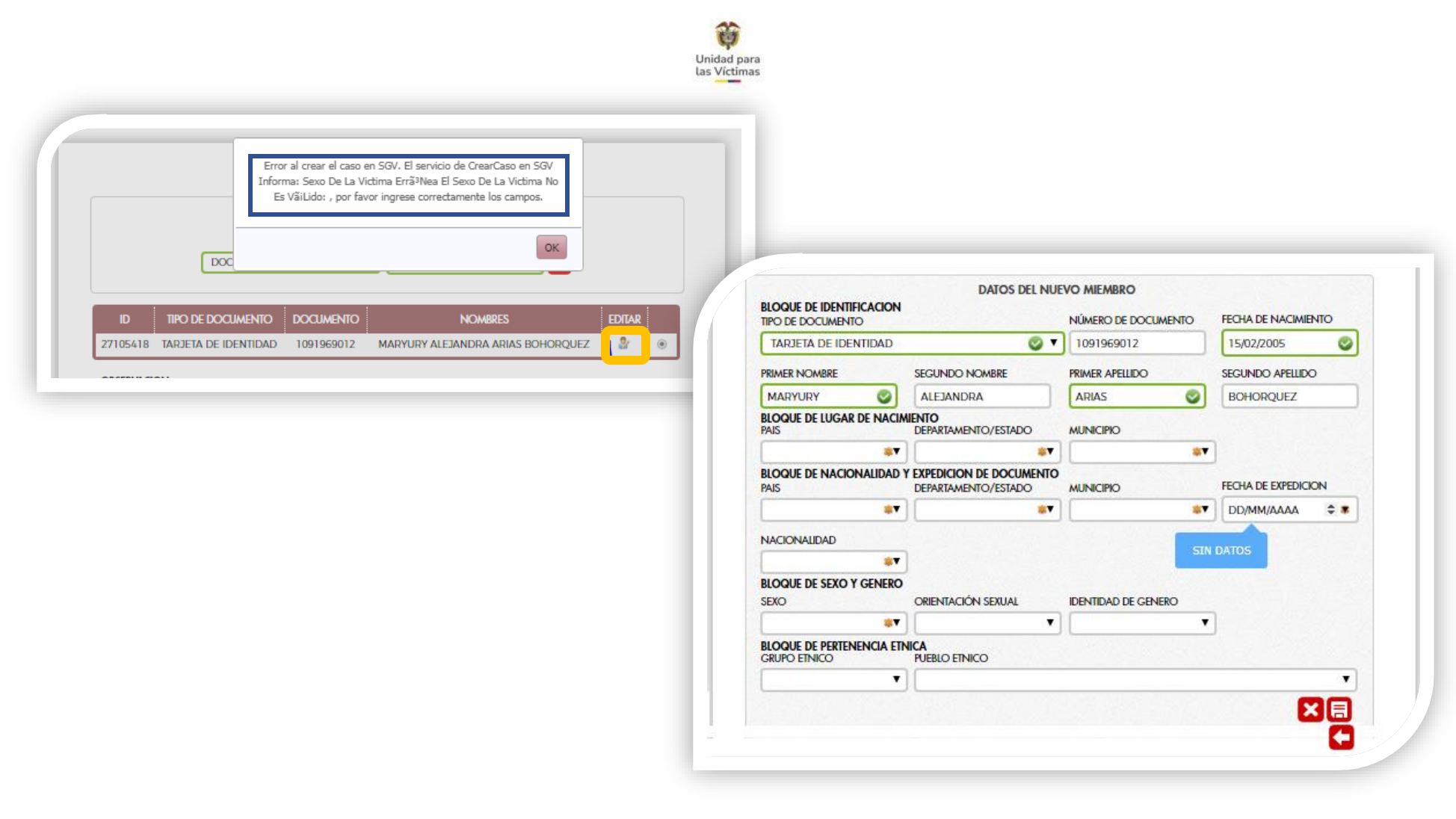

|                                                                                                    | Unidad para<br>Las Victimas |                                                                                                    |
|----------------------------------------------------------------------------------------------------|-----------------------------|----------------------------------------------------------------------------------------------------|
| DATOS DE LA SOLICITUD<br>Se creo la novedad con Id 4242 y en SGV el Id Caso 1119122 de<br>manera exitosa. | 4<br>DETAILE DE LA NOVEDAD  |                                                                                                    |
|                                                                                                    |                             |                                                                                                    |
|                                                                                                    | 1<br>DATOS DE LA SOLICITUD  | ¿Desea generar PDF de la solicitud?<br>Si realiza novedades adicionales debe generar un nuevo PDF. |
|                                                                                                    | DATOS DE LA SOLICITUD       | Confirmar Cancelar                                                                                 |
|                                                                                                    | 5083                        | PECHA DE SOLICITADI         SOLICITANIE           2019-12-03         ALEXANDER SALINAS LOZANO      |
|                                                                                                    | TIPO DE NOVEDAD A REALIZ    | AR                                                                                                 |

Si la víctima presenta varias novedades o solicitudes de inclusión se deberán realizar todas **antes de generar el PDF** ya que este, guardará la trazabilidad de todas las gestiones realizadas

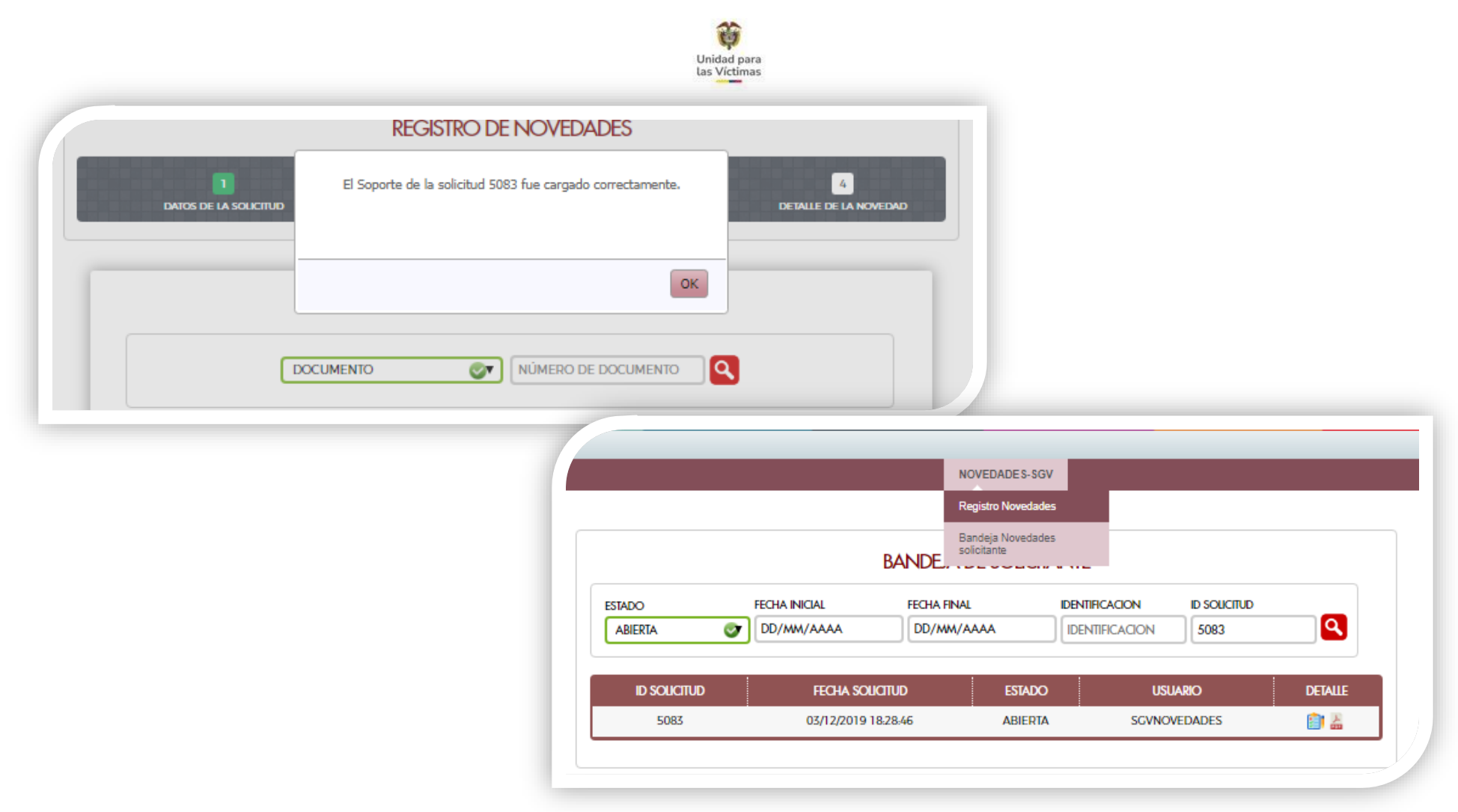

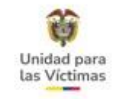

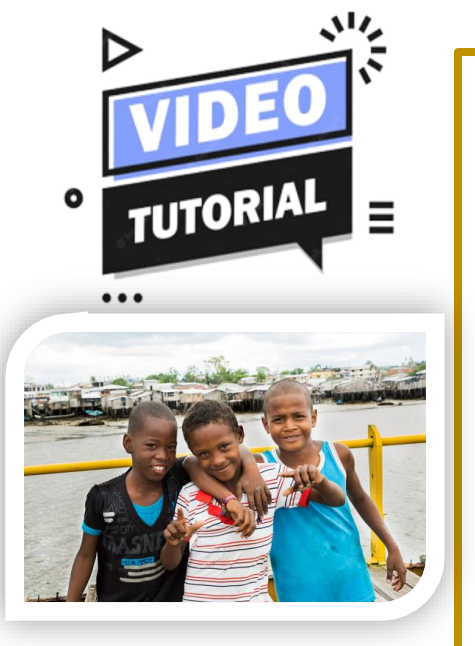

# INCLUSIÓN

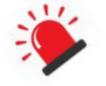

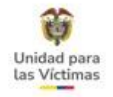

## 8. MÓDULO DE NOVEDADES FASE III - ENFOQUE DIFERENCIAL (DISCAPACIDAD, PERTENENCÍA ÉTNICA, ENFERMEDAD) Y SITUACIÓN DE SALUD

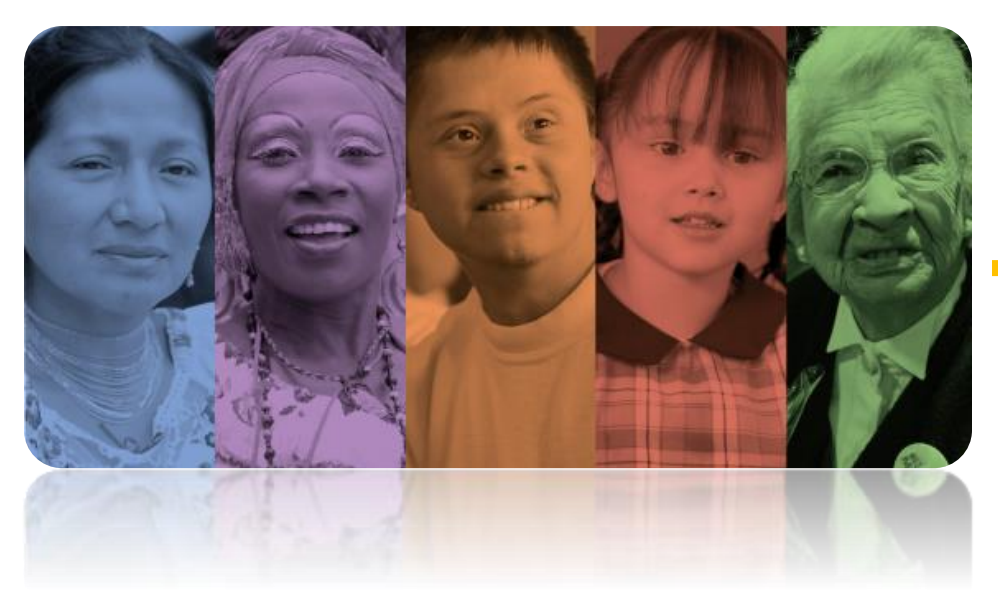

# **ENFOQUE DIFERENCIAL**

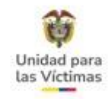

# DISCAPACIDAD

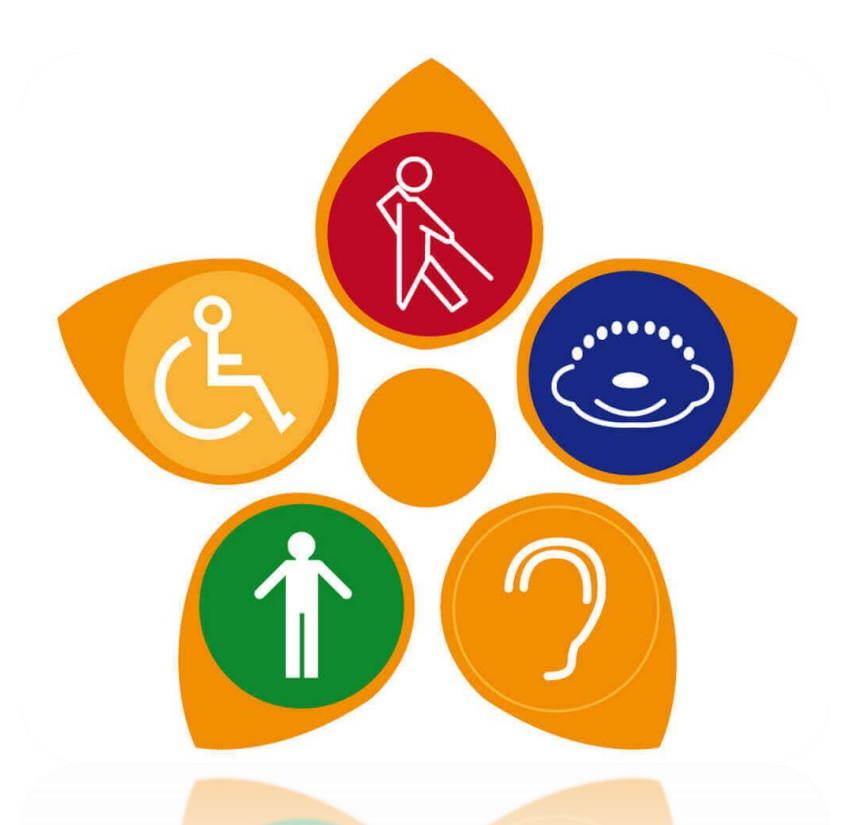

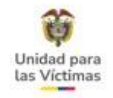

# DISCAPACIDAD

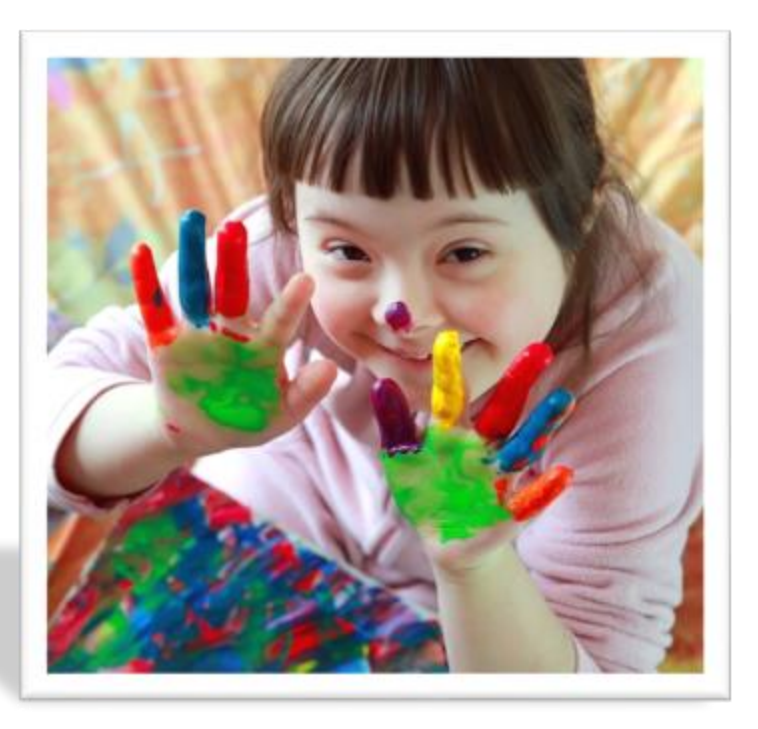

### VÍCTIMAS CON DISCAPACIDAD

Las víctimas con discapacidad en Colombia han sufrido transgresiones a sus derechos humanos, adicional a las causas estructurales de desigualdad y discriminación que han sido objeto las han invisibilizado y marginado obstaculizando su desarrollo individual y social como seres humanos.

Los prejuicios y los estereotipos en torno a las personas con discapacidad son una de las principales causas determinantes de la exclusión de esta población lo que transgrede el derecho a su dignidad.

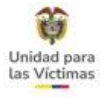

### CATEGORIAS DE DISCAPACIDAD

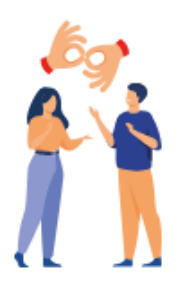

#### **Discapacidad auditiva**

En esta categoría se encuentran personas que presentan en forma permanente deficiencias en las funciones sensoriales relacionadas con la percepción de los sonidos y la discriminación de su localización, tono, volumen y calidad; como consecuencia, presentan diferentes grados de dificultad en la recepción y producción de mensajes verbales y, por tanto, para la comunicación oral.

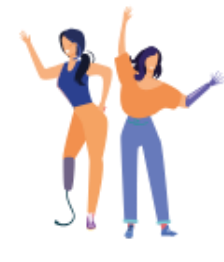

#### **Discapacidad física**

En esta categoría se encuentran las personas que presentan en forma permanente deficiencias corporales funcionales a nivel musculo esquelético, neurológico, pérdida o ausencia de alguna parte de su cuerpo, o presencia de desórdenes del movimiento corporal.

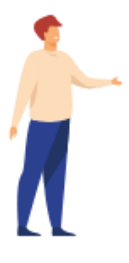

#### **Discapacidad intelectual**

Se refiere a aquellas personas que presentan deficiencias en las capacidades mentales generales, como el razonamiento, la resolución de problemas, la planificación, el pensamiento abstracto, el juicio, el aprendizaje académico y el aprendizaje de la experiencia.

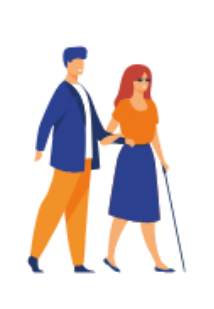

#### **Discapacidad visual**

En esta categoría se incluye a aquellas personas que presentan deficiencias para percibir la luz, forma, tamaño color de los objetos. Se incluye a las personas ciegas y a las personas con baja visión, es decir, quienes, a pesar de usar gafas o lentes de contacto, o haberse practicado cirugía, tienen dificultades para distinguir formas, colores, rostros, objetos en la calle, ver en la noche, ver de lejos o de cerca, independientemente de que sea por uno o ambos ojos.

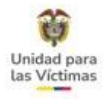

## **CATEGORIAS DE DISCAPACIDAD**

#### Discapacidad sordoceguera

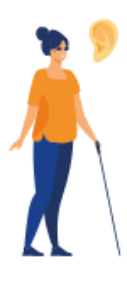

La sordoceguera es una discapacidad única que resulta de la combinación de una deficiencia visual y una deficiencia auditiva, que genera en las personas que la presentan problemas de comunicación, orientación, movilidad y el acceso a la información.

### Discapacidad múltiple

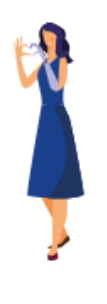

Presencia de dos o más deficiencias asociadas, de orden físico, sensorial, mental o intelectual, las cuales afectan significativamente el nivel de desarrollo, las posibilidades funcionales, la comunicación, la interacción social y el aprendizaje, por lo que requieren para su atención de apoyos generalizados y permanentes.

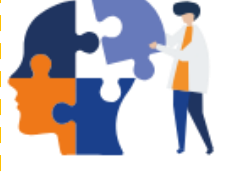

#### Discapacidad psicosocial o Mental

Resulta de la interacción entre las deficiencias personas con (alteraciones en el pensamiento, percepciones, emociones, comportamientos y sentimientos, considerados relaciones. como signos y síntomas atendiendo a su duración, coexistencia, intensidad y afectación funcional) y las barreras entorno evitan del que su participación plena y efectiva en la sociedad.

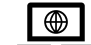

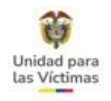

## DISCAPACIDAD

### **CRITERIOS DE ESCALAMIENTO**

La solicitud la puede realizar cualquier persona del hogar para actualizar esta información Aplica para todos los hechos victimizantes (Ley 387 – 1448 – 418 – Dec. 1290)

### SOPORTES REQUERIDOS

- ✓ Formato de Actualizaciones y Novedades, Correo electrónico con la solicitud o Derecho de Petición.

- ✓ Documento del solicitante (opcional).
   ✓ Documento de identificación actual de la persona (opcional).
   ✓ Certificado expedido por la EPS o IPS en la que permita establecer la relación del diagnóstico con la discapacidad presentada, de acuerdo con los requisitos establecidos.

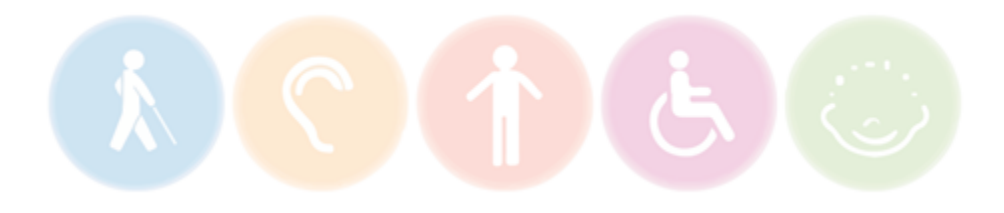

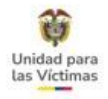

### **DOCUMENTOS VALIDOS**

Certificado expedido en el marco de la circular 009 de 2017, hasta el 30 de junio de 2020 con recepción hasta el 31 de diciembre de 2026\*.

W Historia clínica, epicrisis, resumen de historia clínica, constancia, notas médicas y concepto médico que cumpla con los 6 requisitos de la **Circular 009 de 2017**, expedido antes o después del 30 de junio de 2020.

Certificado expedido en el marco de la **Resolución 113 de 2020** o **Resolución 1239 de 2022**.

\*Capítulo 4, Artículo 27, Parágrafo 1: "Los certificados de discapacidad expedidos antes de la entrada en vigencia de la presente resolución, serán válidos hasta el **31 de diciembre de 2026**".

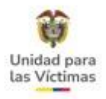

# DISCAPACIDAD

# **CRITERIOS OBLIGATORIOS**

Aplica para la circular 009 de 2017 <u>expedida antes del 30 de junio de 2020</u> Historia clínica, epicrisis, resumen de historia clínica, constancia, notas médicas y/o concepto médico

- Estar impreso en papelería identificada con el logo institucional de la EPS o del prestador de servicios de salud.
- 2) Enunciar claramente los datos de identificación de la víctima con discapacidad.
- 3) Determinar el o los diagnósticos clínicos, de acuerdo con el CIE-10.

- 4) Establecer la relación del diagnóstico o los diagnósticos con la discapacidad presentada.
  - ✓ Física
     ✓ Auditiva
     ✓ Mental
     ✓ Cognitiva
     ✓ Múltiple
- 5) Contener la firma del profesional o de los profesionales responsables de la expedición del documento.
- 6) Especificar la fecha de expedición

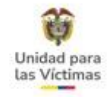

### Ejemplo circular 009 de 2017

| SANTIAGO DE CALI                                                                                |                                                                                                    | 1074                                                                                             | and a                           |                                                                                                    |
|-------------------------------------------------------------------------------------------------|----------------------------------------------------------------------------------------------------|--------------------------------------------------------------------------------------------------|---------------------------------|----------------------------------------------------------------------------------------------------|
|                                                                                                 |                                                                                                    |                                                                                                  |                                 |                                                                                                    |
|                                                                                                 |                                                                                                    |                                                                                                  | C                               | ERTIFICADO DE DISCAPACIDAD                                                                                                    |
|                                                                                                 | DATOS                                                                                                    | DEI                                                                                              | DENT                            | TIFICACION DE LA PERSONA CON DISCUS                                                                                                    |
| OMBRES                                                                                          | T                                                                                                    | MA                                                                                               | 101                             | A LI CA PERSONA CON DISCAPACIDAD                                                                                                    |
| PELLIDOS                                                                                        | 1                                                                                                    | H                                                                                                | 60                              | NANNES ALSIL                                                                                                    |
| ipo                                                                                             | RC                                                                                                    | TI                                                                                               | CC                              | CE ALTALE                                                                                                    |
| locumento                                                                                       |                                                                                                    |                                                                                                  | ×                               | 24. 612. 045                                                                                                    |
|                                                                                                 |                                                                                                    | DAT                                                                                              | TOS F                           | RELACIONADOS CON LA DISCAPACIDAD                                                                                                    |
| X PRINCIPAL C                                                                                   | IE -10                                                                                                    |                                                                                                  | -                               | HTUO                                                                                                    |
| X CIE -10 RELA                                                                                  | CIONAL                                                                                                    | DOS                                                                                              | 1-                              | 11 0 1 0                                                                                                    |
|                                                                                                 |                                                                                                    |                                                                                                  |                                 | HILD                                                                                                    |
| PO DE DISCAP                                                                                    | ACIDAD<br>S:                                                                                                   |                                                                                                  | Fisic<br>Audi                   | H 360<br>a X Mental Intelectual<br>Riva Visual X Multiple<br>- 66 Avor - July 28 - 1                                                                                                    |
| BSERVACIONE<br>BSERVACIONE<br>Dr-JN:<br>teas                                                    | ACIDAD<br>S:<br>Po<br>C c                                                                                      | 5 [<br>[<br>[<br>[<br>[<br>]                                                                     | Fisic<br>Audi                   | H360<br>a K Mental Intelectual<br>Etha Visual K Multiple<br>- 66 Anor - Dibaching<br>- 66 Anor - Dibaching<br>- 76 Anor - Dibaching<br>- 76 Anor - Dibaching<br>- 76 Anor - Dibaching<br>- 76 Anor - Dibaching<br>- 76 Anor - Dibaching<br>- 76 Anor - Dibaching<br>- 76 Anor - Dibaching<br>- 76 Anor - Dibaching<br>- 76 Anor - Dibaching<br>- 76 Anor - Dibaching<br>- 76 Anor - Dibaching<br>- 76 Anor - Dibaching<br>- 76 Anor - Di                     |
| BSERVACIONE<br>BSERVACIONE<br>Dr-J.N.<br>+E col<br>5 E                                          |                                                                                                    | [<br>[<br>[<br>[<br>[<br>[<br>[<br>[<br>[<br>[<br>[<br>[<br>[<br>[<br>[<br>[<br>]<br>[<br>]<br>[ | Fisic<br>Audi                   | H 360<br>a X Mental Intelectual<br>HVA VISUAL X Multiple<br>- 66 ANOT - DILAZEA(1)<br>ANELAE CONSCIENCE BILLA<br>EXTRODUCTION CELOSERA<br>EXTRODUCTION CELOSERA<br>DE QUIEN GENERA EL CERTIFICADO                                                                                                    |
| PO DE DISCAP<br>BSERVACIONE<br>LA JAIN<br>+E 222<br>SE<br>MUBRE COMPL                           |                                                                                                    | E E C DA                                                                                         |                                 | H 360<br>H 360<br>H Mental Intelectual<br>H Multiple<br>- 66 H 202 - Dibaching<br>- 66 H 202 - Dibaching<br>- 70 - Dibaching<br>- 70 - Dibaching<br>- 70 - Dibac |
| PO DE DISCAP<br>BSERVACIONE<br>Dr J.N.<br>+ E as 1<br>S E<br>MBRE COMPL                         |                                                                                                    | DA DA                                                                                            |                                 | H 360<br>H 360<br>H Mental Intelectual<br>HWA VISUAL Multiple<br>- 66 ANOT - DIAZEA(1)<br>ANERAE CONSCREDED (A)<br>EL MORENTA EL CENTIFICADO<br>DE QUIEN GENERA EL CERTIFICADO<br>DINAL<br>PINCED                                                                                                    |
| PO DE DISCAP<br>BSERVACIONE<br>Dr J N.<br>te col<br>To SE<br>MA YREGIST                         | ACIDAD<br>S:<br>Post<br>Cost<br>ETO DE                                                                         | F & DA                                                                                           | Aud<br>Aud<br>TOS<br>TAR        | H 360<br>a W Mental Intelectual<br>The William Multiple<br>- 66 Anos - Dibachinal<br>Anichte Cons (LESSER Pills<br>Ethono 23 in 2 Glaucoving)<br>DE QUEIN GENERA EL CERTIFICADO<br>PINAL<br>PINAL<br>ETA PROVESSIONAL<br>ETA PROVESSIONAL<br>ETA PROVESSIONAL<br>ETA PROVESSIONAL<br>ETA PROVESSIONAL<br>ETA PROVESSIONAL<br>ETA PROVESSIONAL<br>ETA PROVESSIONAL<br>ETA PROVESSIONAL<br>ETA PROVESSIONAL<br>ETA PROVESSIONAL<br>ETA PROVESSIONAL<br>ETA PROVESSIONAL<br>ETA PROVESSIONAL                                                                                                    |
| PO DE DISCAP<br>BSERVACIONE<br>Dr-J.S.<br>+ C COMP<br>                                          |                                                                                                    | DAA DAA                                                                                          | Audi 2 12 TOS                   | H 360<br>H 360<br>H Mertal Intelectual<br>H Multiple<br>- 66 A 2017 - D 16284.(1)<br>- 66 A 2017 - D 16284.(1)<br>- 70 - 0 - 0 - 0 - 0 - 0 - 0 - 0 - 0 - 0                                                                                                    |
| PO DE DISCAP<br>PO DE DISCAP<br>DE JAN<br>TE CONFI<br>MA VEGISE<br>HA EXPENICIO                 | ACIDAD<br>SE<br>ETO DE<br>OMÉD                                                                                 | DA CERTI                                                                                         | Fisic<br>Audi<br>TOS<br>TARI    | H 360<br>A Mental Intelectual<br>A Mental Intelectual<br>A Multiple<br>- 66 ANJOL - DI & 264.1(1)<br>A Multiple<br>- 66 ANJOL - DI & 264.1(1)<br>A Multiple<br>- 66 ANJOL - DI & 264.1(1)<br>- 66 ANJOL - DI & 264.1(1)                                                  |
| PO DE DISCAP<br>SERVACIONE<br>DE JAN,<br>HE QON<br>SE<br>MURE COMPL<br>MA VIEGIST<br>MA VIEGIST |                                                                                                    | The DAR                                                                                          | Fisic<br>Audi                   | H 360<br>A Montal Intelectual<br>A Montal Multiple<br>- 66 Anos - Dibaching<br>A Montal Charlen (Construction)<br>- 66 Anos - Dibaching<br>- 66 Anos - Dibaching<br>- 66 Anos                      |
| PO DE DISCAP<br>BSERVACIONE<br>Dr-J.N.,<br>+C.c.s.<br>                                          | ACIDAD<br>S:<br>Po<br>C C<br>C<br>C<br>C<br>C<br>C<br>C<br>C<br>C<br>C<br>C<br>C<br>C<br>C<br>C<br>C<br>C<br>C | CERTIC PROPERTY C                                                                                | Fisic<br>Audi<br>TOSES<br>ITARI | H 360<br>H Mertal Intelectual<br>H Multiple<br>- 66 A DOL - DI & 264 (1)<br>- 66 A DOL - DI & 264 (1)<br>- 66 A DOL - DI & 264 (1)<br>- 16 A DOL - DI & 264 (1)<br>- 16 - 2018<br>Persona con Discapacidad o su cuidador, y en la Historia                                                                                                    |

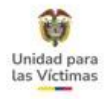

# **CRITERIOS OBLIGATORIOS**

Aplica para la circular 0113 de 2020 expedida a partir del 01 de julio 2020

- 1) Datos personales del solicitante.
- 2) Lugar y fecha de expedición de la certificación.
- 3) Categoría de la discapacidad.
- 4) Nivel de dificultad del desempeño, donde se asigna un porcentaje para cada dominio.

- 5) Perfil de funcionamiento.
- 6) Firma de los profesionales del equipo multidisciplinario.
- 7) Firma del solicitante o representante legal.
- 8) Código QR.

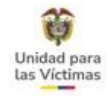

### Ejemplo circular 0113 de 2020

| CERTIFICADO DE DISCAPACIDAD      ADTOS PERSONALES DEL SOLUTIANTE      1.1 Pierer rombre     1.2 Segundo nontre     1.2 Segundo nontre     1.2 Segundo nontre     1.2 Segundo nontre     1.2 Segundo nontre     1.2 Segundo nontre     1.2 Segundo solutida      TOS PERSONALES DEL SOLUTIANTE      1.2 Segundo solutida      TOS PERSONALES DEL SOLUTIANTE      1.2 Segundo nontre     1.2 Segundo solutida      TOS PERSONALES DEL SOLUTIANTE      1.2 Segundo solutida      TOS PERSONALES DEL SOLUTIANTE      1.2 Segundo nontre     1.2 Segundo solutida      TOS PERSONALES DEL SOLUTIANTE      1.2 Segundo solutida      TOS PERSONALES DEL SOLUTIANTE      1.2 Segundo solutida      TOS PERSONALES DEL SOLUTIANTE      1.2 Segundo solutida      TOS PERSONALES DEL SOLUTIANTE      SOLUTIANTE       SOLUTIANTE      SOLUTIANTE             | chamis<br>Al<br>z bio 2 : .    |
|----------------------------------------------------------------------------------------------------|--------------------------------|
| Listender         CERTIFICADO DE DISCAPACIDAD         CERTIFICADO DE DISCAPACIDAD         CERTIFICADO DE DISCAPACIDAD           1.1 Pinner nombre         1.2 Signands nombre         1.3 Pinner gelide         1.4 Segunds apelido         1.4 Segunds apelido         1.4 Segunds apelido         1.4 Segunds apelido         1.4 Segunds apelido         1.4 Segunds apelido         1.4 Segunds apelido         1.4 Segunds apelido         1.4 Segunds apelido         1.4 Segunds apelido         1.4 Segunds apelido         1.4 Segunds apelido         Nombre         Profession         Profession         Profession         Profession         Segunds apelido         Nombre         Profession         Profession         Segunds apelido         Segunds apelido <td>chamis<br/>St<br/>z foro 2 :-</td>                                                                                                    | chamis<br>St<br>z foro 2 :-    |
| I.1 Primer nomine         1.2 Segundo nomtre         1.3 Primer politiko         1.4 Segundo apellido         1.4 Segundo apellido         Nomtre         Professión         Prime           VDRER         1.0 Sourcemente de l'activitatione de la cubate         ARIAS         CHER MICHELE CHARRIS ARTETA         Medicina         CC-1044801864         CAPA           Orderado de l'activitatione de l'activitatione                                                                                                    | chamis<br>And<br>reference ? . |
| 1.1 Pliesr nombre         1.2 Segundo nombre         1.3 Pliesr nombre         1.4 Segundo spelition         Nombre         Professión         Filma           YONER         JOSE         REDOURO         ARMS         CHER MICHELLE CHARRIS ARTETA         Medicina         Colosado (La filma)         Colosado (La filma)                                                                                                    | chamis<br>Add<br>refore 21.    |
| YORER JOSE REDONDO ARIAS CHER MICHELLE CHARRIS ARTETA Medicina CC-1044601864 C/h41 /<br>1.5 Documento de licentidad Persion<br>Destractor de licentidad Chart Index Strategina Persion<br>Nacoto Vie de licentidad Chart Index I Templa ocupacional CC-1124361343 C/h41                                                                                                    | chamis<br>22M<br>reforminiz [. |
| 1.5 Documento da Idontidad CC-11243611842 CAPT<br>Dentración de Registra Turida de Cablada de Cablada de Passporte operaneros<br>de lasteritoria de lasteritoria Passporte operaneros<br>de lasteritoria de lasteritoria de lasteritorias de lasteritorias de lasteritori de lasteritorias de lasteritorias de lasteritas de | chams<br>add<br>a foiro? [.    |
| Central de Reyrins - Tudoi de Cedela de Xentrejan - Bassonte de Central de Sector - Contra - Contral - Central - Cen      | a foiro 21.                    |
|                                                                                                    | in Joind 21.                   |
| Número de documento de Identificad: 1008855774 VANESSA GOLDA JOIRO HERNANDEZ Fonoaudiología CC-405841592 VANESSA                                                                                                    | N                              |
| b. LUGAR Y FECHA DE LA CERTIFICACIÓN S. FIRMA DEL SOLICITANTE O REPRESENTANTE LEGAL                                                                                                    |                                |
| 2.2 Fecha Yo, YONER JOSE REDONDO ARIAS manifesto que co                                                                                                    |                                |
| 2.1 IPS donde se realiza la certificación que abajo firmo.                                                                                                    |                                |
| FUNDACION REINTEGRAR RV 2021 9 13                                                                                                    |                                |
| 2.3 Departamento 2.4 Municipio Yoney Redando<br>La GUAJIRA DIBULLA Nombre y Firma 4006 ISS 7-74 Documento: CC-1008855774                                                                                                    |                                |
| c. CATEGORIA DE DISCAPACIDAD d. NIVEL DE DIFICULTAD EN EL DESEMPERO DIscapacidad para los fines definidos en la<br>normatividad que te he maila.                                                                                                    |                                |
| Física SLX NO Dominio Protestale                                                                                                    |                                |
| Visual SI NO X Cognición 12.50                                                                                                    |                                |
| Auditiva SI NO X Novilidad 80.00                                                                                                    |                                |
| Intelectual SI NO X Cuidado Personal 56,25                                                                                                    |                                |
| Psicosocial (Mental) SI NO X Relaciones 40.00                                                                                                    |                                |
| Sordoceguera SI NO X Actividades de la Vida Diaria 60.00                                                                                                    |                                |
| Múltiple SI NO X Participación 84.38                                                                                                    |                                |
| GL08AL 55.52                                                                                                    |                                |
| e, PERFIL DE FUNCIONAMIENTO El centitado de dispetación de las pentaciones económicas y actoanciales de las pentaciones y actoanciales de las pentaciones en el reconcimiento de las pentaciones en el reconcimiento de las pentaciones en el reconcimiento de las pentaciones en el reconcimiento de las pentaciones en el reconcimiento de las pentaciones y actoanciales de las pentaciones en el reconcimiento de las pentaciones y actoanciales de las pentaciones en el reconcimiento de las pentaciones y actoanciales de las pentaciones y actoanciales de las      | novales de                     |
| 1. Codigos Funciones Corporales                                                                                                    |                                |
| b280.3 b720.3 b770.3                                                                                                    |                                |
| 2. Codigos Estructuras Corporales                                                                                                    |                                |
| s740.161 s750.472 s760.261                                                                                                    |                                |
| 3. Codigos Actividades y Participación                                                                                                    |                                |
| d46023 d879.4 d920.2                                                                                                    |                                |
|                                                                                                    |                                |
|                                                                                                    |                                |
|                                                                                                    |                                |
|                                                                                                    |                                |
| Identificador: 27782 Generado er: 2021-09-13 05:56:58 PM Pig 1 de 2 Identificador: 27782 Generado er: 2021-09-13 05:56:58 PM pj                                                                                                    | ig. 2 de 2                     |
|                                                                                                    |                                |
|                                                                                                    |                                |
|                                                                                                    |                                |
|                                                                                                    |                                |

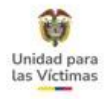

# **CRITERIOS OBLIGATORIOS**

Aplica para la Resolución 1239 de 2022 expedida a partir del 21 de julio 2022

- 1) Datos personales del solicitante.
- 2) Lugar y fecha de expedición de la certificación.
- 3) Categoría de la discapacidad.
- 4) Nivel de dificultad del desempeño, donde se asigna un porcentaje para cada dominio.

- 5) Perfil de funcionamiento.
- 6) Serán validos con o sin firma de los profesionales, sin embargo, en caso de no tenerla, se debe relacionar el nombre, profesión, número de documento del equipo multidisciplinario.

7) Código QR.

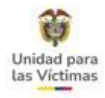

### Ejemplo Resolución 1239 de 2022

|                               |                   | 5                       | DAT   | OS PE         | RSON           | ALE  | ES DEL SOLICI            | TANTE          | in the state                                       | State of       |                               |
|-------------------------------|-------------------|-------------------------|-------|---------------|----------------|------|--------------------------|----------------|----------------------------------------------------|----------------|-------------------------------|
| 1.1 Prime                     | er nombre         | 1.2 Se                  | gundo | nomb          | wre            | _    | 1.3 Prime                | er apellido    | 1.4 S                                              | egundo ap      | ellido                        |
| MARTHA                        |                   | DANIELA                 |       |               |                | F    | IINCAPIE                 |                | IBANEZ                                             |                |                               |
| 1.5 Departamen                | to de Residenc    | a                       |       |               |                | 1    | .6 Municipio de          | Residencia     |                                                    | Se addition of |                               |
| TOLIMA                        |                   |                         |       |               |                | 18   | BAGUE                    |                |                                                    |                |                               |
|                               |                   |                         |       | 1.7           | Docume         | ento | de Identidad             |                |                                                    |                |                               |
| Certificado de<br>Nacido Vivo | Registro<br>civil | Tarjeta de<br>identidad |       | Cédu<br>ciuda | la de<br>danía | ×    | Cédula de<br>extranjería | Pasaporte      | Carret diplomático Permiso especial de permanencia |                | rmiso<br>ecial de<br>nanencia |
| Número de docum               | ento de identida  | t:                      | 1109  | 07003         | 8              |      |                          |                |                                                    |                |                               |
|                               |                   |                         |       |               |                |      |                          |                |                                                    |                |                               |
|                               | b. LUGAR '        | Y FECHA DE              | LA VA | LOR           | ACION          | M    | ULTIDISCIPLI             | NARIA PARA     | CERTIFICA                                          | JION           | differentia -                 |
|                               |                   |                         |       |               |                |      |                          |                | 2.2 Fecha                                          | de la Cel      | uncacion                      |
| 2.1 IPS donde                 | se realiza la     | certificación           |       |               |                |      |                          |                | Ano                                                | Mes            | Dia                           |
| IPS AVANZAR                   | SAS               |                         |       |               |                |      |                          |                | 2022                                               | 12             | 0                             |
| 2.3 Tipo de En                | tidad Valorad     | ora                     |       |               |                |      | 2.4 Nro. ID Er           | ntidad Valorad | ora                                                |                |                               |
| NI                            |                   |                         |       |               |                |      | 901390122                |                |                                                    |                |                               |
| C.                            | CATEGORIA         | DE DISCAPAC             | DAD   |               |                |      | d. Ni                    | IVEL DE DIFICI | JLTAD EN EL                                        | DESEMPE        | ÑO                            |
| Física                        |                   | SI                      | х     | NO            |                |      | Dominio                  |                |                                                    | Puntaj         | je                            |
| Visual                        |                   | SI                      |       | NO            | х              |      | Cognició                 | n              |                                                    |                | 0.00                          |
| Auditiva                      |                   | SI                      |       | NO            | х              |      | Movilidad                | ł              |                                                    |                | 80.00                         |
| Intelectual                   |                   | SI                      |       | NO            | х              |      | Cuidado                  | Personal       |                                                    |                | 62.50                         |
| Psicosocial (                 | Mental)           | SI                      |       | NO            | х              |      | Relacion                 | es             |                                                    |                | 45.00                         |
| Sordocegue                    | ra                | SI                      |       | NO            | х              |      | Actividad                | les de la Vida | Diaria                                             |                | 75.00                         |
| Múltiple                      |                   | SI                      |       | NO            | х              |      | Participa                | ción           |                                                    |                | 59.38                         |
|                               |                   |                         | е.    | PERF          | IL DE          | FU   | NCIONAMIEN               | TO             |                                                    |                |                               |
| 1. Codigos Fu                 | nciones Corp      | orales                  |       |               |                |      |                          |                |                                                    |                |                               |
| b7100.3 b76                   | 03.3 b770.3       |                         |       |               |                |      |                          |                |                                                    |                |                               |
| 2. Codigos Es                 | tructuras Cor     | oorales                 |       |               |                |      |                          |                |                                                    |                |                               |
| s7401.373                     |                   |                         |       |               |                |      |                          |                |                                                    |                |                               |
| 3. Codigos Ac                 | tividades y Pa    | articipación            |       |               |                |      |                          |                |                                                    |                |                               |
| d4E01 2 d72                   | 0.3 d879.3        |                         |       |               |                |      |                          |                |                                                    |                |                               |

Generado en: 2022-12-08 11:12:37 AM

Pág. 1 de

| PROTECCIÓN SOCIAL                                                        | CERTIFICADO DE DISCAPACIDAD        |                                                                                       |
|--------------------------------------------------------------------------|------------------------------------|---------------------------------------------------------------------------------------|
| f. PROFESI                                                               | IONALES DEL EQUIPO MULTIDISCIPLINA | RIO DE SALUD                                                                          |
| Nombre                                                                   | Profesión                          | Tipo y Número de Identificación                                                       |
| DIANA MARCELA CRUZ CUBIDES                                               | Psicología                         | CC-28555684                                                                           |
| VIRNA DEL PILAR MAHECHA<br>FAJARDO                                       | Fonoaudiología                     | CC-52766355                                                                           |
| ASTOLFO SANZ CUETO                                                       | Medicina                           | CC-72229756                                                                           |
| El certificado de discapacidad no se empleond os<br>Pensiones o de Rinsg |                                    | onómicos y asistencialos de los Sistemas Generales de<br>cidad laboral y ocupacional. |
|                                                                          |                                    |                                                                                       |
|                                                                          |                                    |                                                                                       |
|                                                                          |                                    |                                                                                       |
|                                                                          |                                    |                                                                                       |
|                                                                          |                                    |                                                                                       |
|                                                                          |                                    |                                                                                       |
|                                                                          |                                    |                                                                                       |
|                                                                          |                                    |                                                                                       |
|                                                                          |                                    |                                                                                       |
|                                                                          |                                    |                                                                                       |
|                                                                          |                                    |                                                                                       |
|                                                                          |                                    |                                                                                       |
|                                                                          |                                    |                                                                                       |

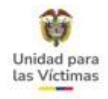

## FLEXIBILIZACIÓN CERTIFICADOS DE DISCAPACIDAD

Para las víctimas, se implementó la estrategia de flexibilización del certificado de discapacidad, el cual tiene como objetivo eliminar posibles barreras de acceso sobre el tema y brindar una atención oportuna.

Lo anterior, consiste en recibir la historia clínica, epicrisis, resumen de historia clínica o concepto médico que cumpla con los 6 requisitos mencionados en la circular 009 de 2017, expedidos antes o después del 30 de junio de 2020.

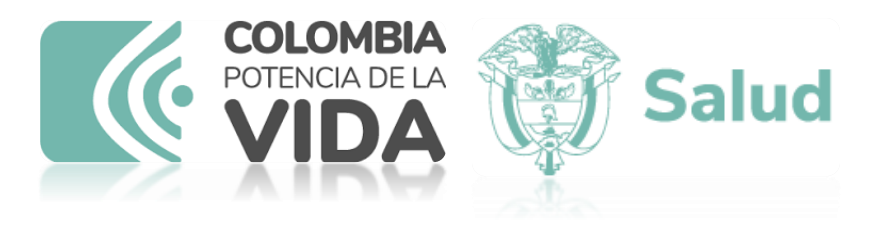

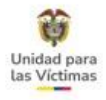

## FLEXIBILIZACIÓN CERTIFICADOS REGÍMENES ESPECIALES

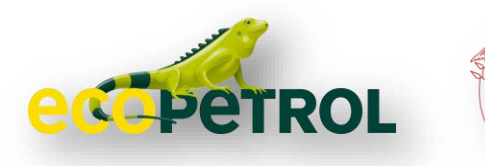

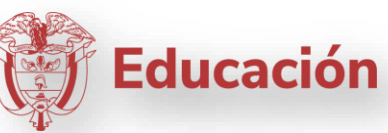

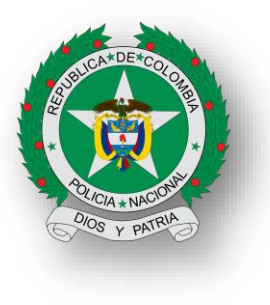

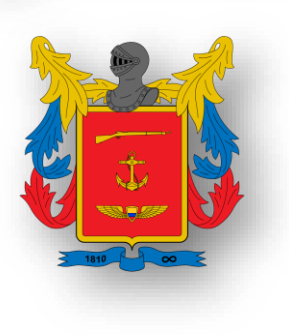

Los certificados correspondientes a los regímenes especiales de salud establecidos por la Ley 100 de 1993 son:

- ✓ Fuerzas Militares
- ✓ Policía Nacional
- ✓ Ecopetrol
- Magisterio (Docentes)

Son válidos siempre y cuando cumplan con los criterios de la circular 009 de 2017, también será válida la Resolución 113 de 2020 o Resolución 1239 de 2022.

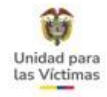

### Ejemplo Regímenes Especiales

| CERTIFICADO DE DISCADA                                                                                                    | -                             |
|----------------------------------------------------------------------------------------------------|-------------------------------|
| I DATOS PERSONAL E SOL SCHOOL                                                                                                    | CAD                           |
| ERNES INA RONGUT                                                                                                    | A ALLEN                       |
| trant an Inner Lange Y and                                                                                                    |                               |
| fureret de deuenards de checkaal 23 13, 302                                                                                                    | and the                       |
| esterilized in the second and the second and the se | 1) feite                      |
| Toractioners                                                                                                    | 30 710 171 0131               |
| L CATRONIA DE DECEMBRA                                                                                                    | d                             |
|                                                                                                    | DE DATC & TAD EN EL DESEMPERO |
| 2 cheef (2) (4) (4) (4) (4) (4) (4) (4) (4) (4) (4                                                                                                    | 0                             |
| 1 Suchard St. Par. 12 - 12 and 13 - 12 and 14 - 12 and 14 - 12 and | 101                           |
| 6 Sectoring.ets 5 90 A 7+++ (#20)                                                                                                    | ED HILLEN                     |
| - POPULATION - POPULATION                                                                                                    |                               |
|                                                                                                    |                               |
| 110 11 EF29                                                                                                    | 5                             |
| - 191610101 11910 - 1920000 - 1970000                                                                                                    |                               |
| 3 Cost and Address - Particulation                                                                                                    | Claudel Link                  |
|                                                                                                    | E 10/4/01 / 124               |
| 1 Da Contras de cos recipitementes de rocardo docho                                                                                                    | 01270 830                     |
| Det Patro                                                                                                    | Statester                     |
| Ano Dula cherry Entremen                                                                                                    | CCLIVE SSS 341                |
| 107 HON COCONIA PORCION                                                                                                    | CC 107350670                  |
| Johnsk threws adent Figuriteters                                                                                                    | 00 466 736 87                 |
| Two lbom many trabanto Sour                                                                                                    | D. CO 10770 XA 34MM           |
| ad Date Durch - the stores posses                                                                                                    |                               |
| Tato chiquillo? Tis whoped                                                                                                    | D CC 101924516                |
| A FIRMA DEL SOCIETANTE O REPORTENT.                                                                                                    | ANTE LIGAD                    |
| c) the                                                                                                    | k                             |
| " topcice per of ce                                                                                                    |                               |
| 6 A Dates 220213                                                                                                    | ZUP                           |
| Numbers Winds                                                                                                    |                               |
| Autorizo el uno de la información como prada en el Regularo de Congepuedent para                                                                                                    | itite Your                    |
|                                                                                                    |                               |
| Reconstruction of the second state of the second state of the seco | The Burling                   |
|                                                                                                    |                               |

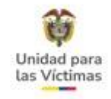

## Flexibilización Certificados EPS indígenas

La certificación debe cumplir con los 6 requisitos de la Circular 009 de 2017 de la Superintendencia de Salud.

No se requiere soportes adicionales para validar la actualización de la variable **DISCAPACIDAD** en el Registro Único de Victimas (RUV).

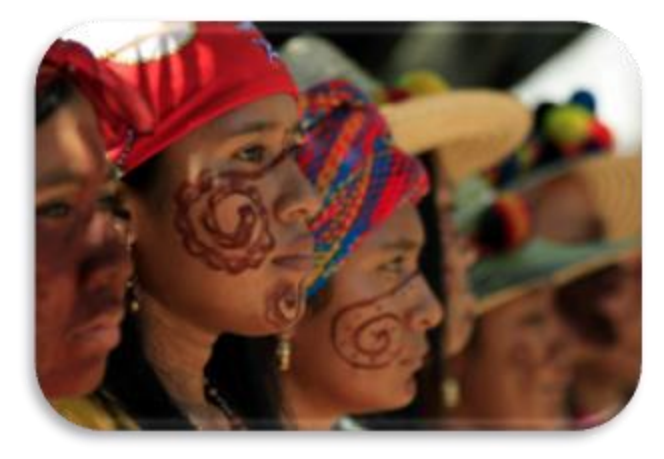

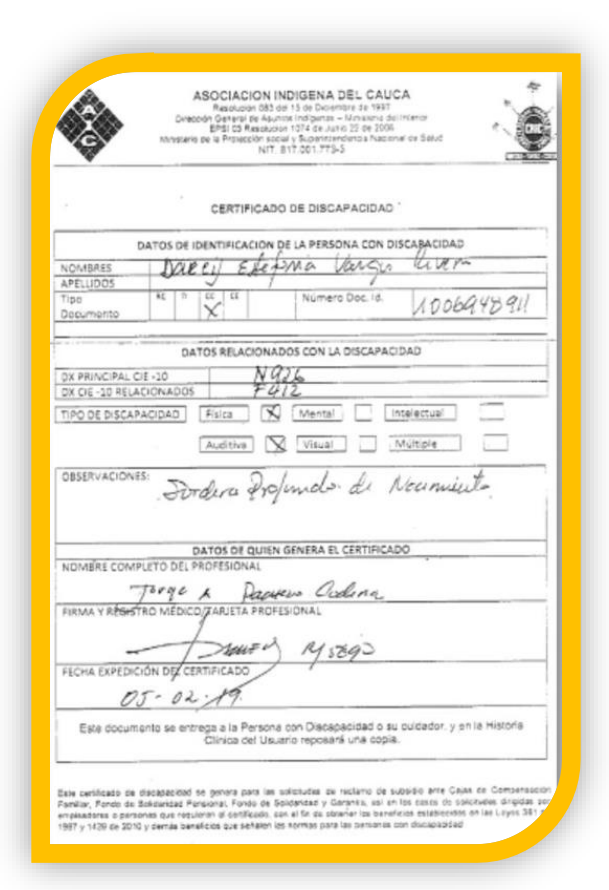

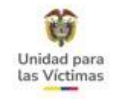

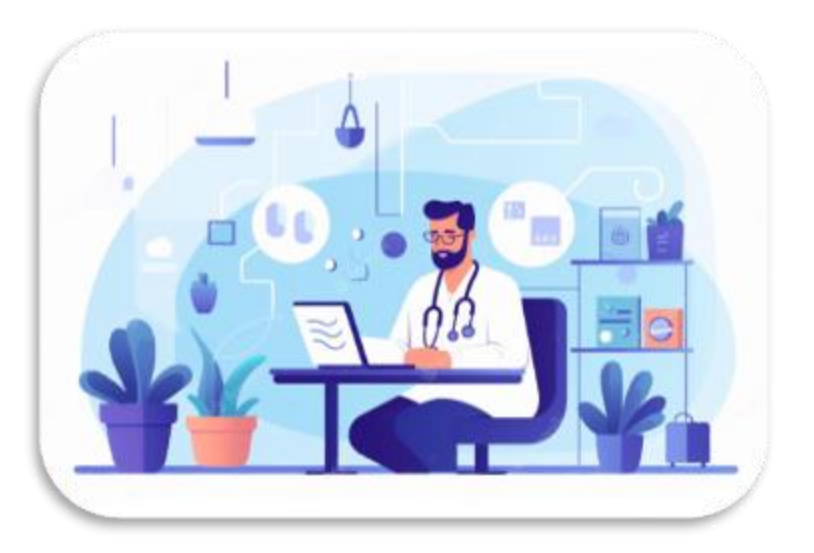

## Flexibilización Certificados Tele consulta

Es posible que se presenten certificados médicos expedidos por una tele consulta o telemedicina, deberán cumplir con los 6 requisitos de la Circular 009 de 2017.

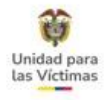

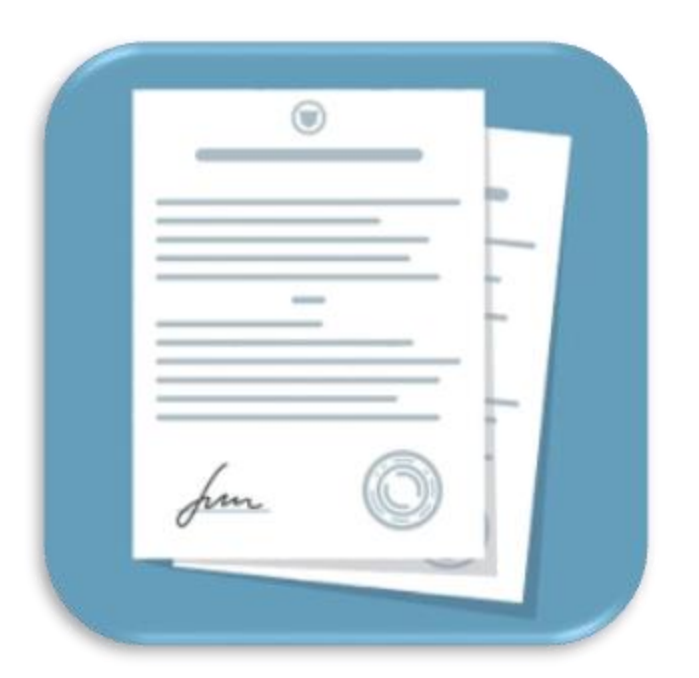

## CERTIFICADO DE DISCAPACIDAD VÍCTIMAS EN EL EXTERIOR

Las certificaciones de Discapacidad para víctimas en el exterior deben contener obligatoriamente los siguientes criterios:

- ✓ Documento en papelería identificada con el logo institucional, nombre de la entidad que certifica la discapacidad y el país en el cual se encuentre.
- ✓ Mencionar la palabra Discapacidad.
- ✓ Enunciar los datos de identificación, mínimo un nombre y apellido, así como número de identificación, bien sea del país de residencia o colombiano.

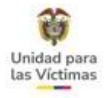

## CERTIFICADO DE DISCAPACIDAD VÍCTIMAS EN EL EXTERIOR

#### **Criterios NO obligatorios**

- Mencionar la categoría de discapacidad (de preferencia con la especificidad del tipo o categoría de discapacidad reconocida por la Convención, es decir: Discapacidad física (motora), discapacidad mental (psicosocial), discapacidad cognitiva (intelectual), discapacidad sensorial, discapacidad auditiva, discapacidad visual, discapacidad múltiple, discapacidad por sordoceguera.
- ✓ El o los diagnósticos clínicos de acuerdo con la Clasificación Estadística Internacional de Enfermedades y Problemas Relacionados con la Salud, décima revisión – CIE – 10 o cualquier otro sistema de clasificación propio del país, teniendo en cuenta que la forma de acreditar esta información cambia en cada país y que para algunos casos es un carnet el que certifica y no contiene mayor información.

✓ La fecha de expedición.

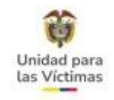

### Ejemplo:

| process.                                                                                                    |                                                                                                    |
|----------------------------------------------------------------------------------------------------|----------------------------------------------------------------------------------------------------|
| DIRECCI                                                                                                    | ON DE PRESTACIONES MEDICAS                                                                                                    |
| EGACIÓN                                                                                                    |                                                                                                    |
|                                                                                                    |                                                                                                    |
| Fecha:                                                                                                    |                                                                                                    |
| Officio Nº                                                                                                    |                                                                                                    |
| SECRETARÍA DE HACIENDA<br>Y CRÉDITO PÚBLICO                                                                                                    |                                                                                                    |
| CERTIF                                                                                                    | ICADO DE DISCAPACIDAD                                                                                                    |
| En cumplimiento a lo dispuesto en                                                                                                    | el artículo 222 de la Ley del Impuesto Sobre la                                                                                                    |
| Herita, se centrica que ha sido eva                                                                                                    | iuado el:                                                                                                    |
| nense, se centrice que na sob eva<br>D.                                                                                                    | Juado el:                                                                                                    |
| Rema, se centrica que na sido eva<br>C<br>Número de segundad social:                                                                                                    | Edat                                                                                                    |
| Número de segundad social:                                                                                                    | Edad:                                                                                                    |
| nema, secensica que na sob eva<br>C                                                                                                    | Luado et Edud:                                                                                                    |
| nenia, se centra que na sob eva<br>C                                                                                                    | Edad: Edad: Pegestro patronal                                                                                                    |
| Numero de seguindiad social:<br>puéro es trabajador de la empresa<br>con domicilio en<br>unte el IMSS:                                                                                                    | Edad:y Registro patronal                                                                                                    |
| Numero de segundad social:<br>guade es trabajador de la empresa<br>son domicilio on<br>inte el IMSS:<br>stereminándose que presenta Disc                                                                                                    | Edad:y Registro patronal                                                                                                    |
| Número de segundad social:<br>quaén es trabajador de la empresa<br>jon domicilo en<br>inte el IMSS:<br>Sterminánciose que presenta Dis-<br>prado : Nulo ( ) Leve ( ) Mode                                                                                                    | Edad:<br>y Registro patronal<br>zapacidad de tipoy<br>rado ( ) Grave ( ) Muy Grave ( )y                                                                                                |
| Autria, securitad que na societa<br>C                                                                                                    | Edad: Fegistro patronal y Registro patronal y apacidad de tipo y ado ( ) Grave ( ) May Grave ( )                                                                                       |
| Autria, securitaria que na sob era<br>Alúmero de segundad social:<br>queén es trabajador de la empresa<br>con domicillo en<br>mée el MSS:<br>leterminándose que presenta Disc<br>prado: Nulo ( ) Leve ( ) Mode<br>Discapacidad o sí<br>Utertamente                                                                                                    | Edad: Y Registro patronal<br>cipacidad de 100 Y<br>rado { ) Grave ( ) Muy Grave ( ) -<br>no                                                                                            |
| Anna, pocumina que na sob exa<br>C                                                                                                    | Edad: Y Registro patronal<br>capacitad de tipo y<br>rado ( ) Grave ( ) May Grave ( )                                                                                                   |
| Anna, socialita que na socieli                                                                                                    | Edad: Y Registro patronal<br>capacidad de tipo Y<br>rado ( ) Grave ( ) May Grave ( )<br>no                                                                                             |
| Alimeno de segundad social:                                                                                                    | Edad: Y Registro patronal<br>y Registro patronal<br>zapacidad de tipo y<br>rado ( ) Grave ( ) May Grave ( )<br>no<br>Autorizad                                                         |
| Line and the second second secon | Luado et:                                                                                                    |
| Alimeno de segundad accial:<br>                                                                                                    | Edad:Y Registro patronal<br>y Registro patronal<br>y Registro patronal<br>y<br>rado ( ) Grave ( ) Muy Grave ( )y<br>no<br>Autorizati<br>Dr: Director de la Unidad de Medidina Ffamilia |

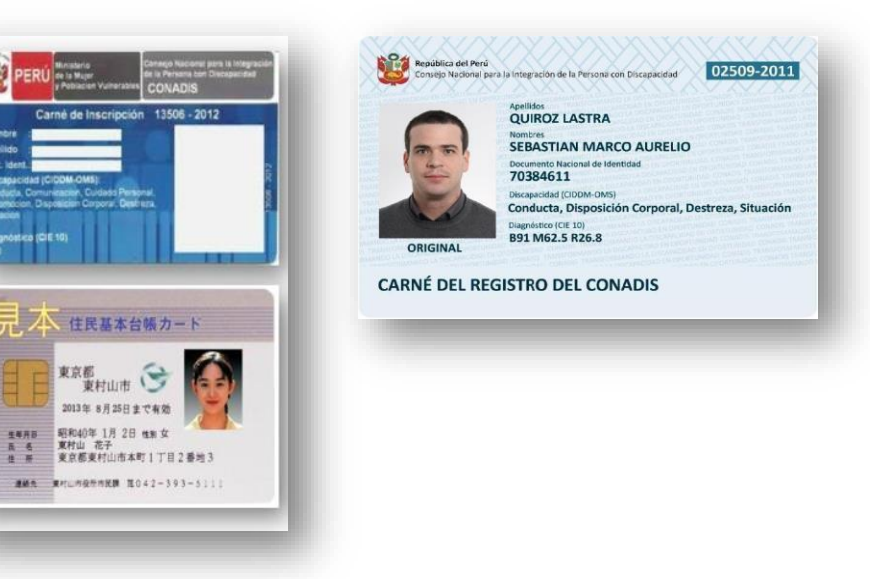

Se debe tener en cuenta que requiere traducción al español o Ingles: No se solicita traducción oficial

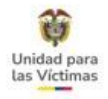

# VÍCTIMAS QUE NO PRESENTAN DISCAPACIDAD

Para los casos donde la víctima afirma que no presenta discapacidad, pero en VIVANTO presenta alguna categoría de discapacidad.

- Formato PDF que se descarga del módulo de novedades.
- Soportes O Hacer un Escrito donde la víctima afirme no presentar ningún tipo de discapacidad, debe contar con firma y/o huella de la persona que solicita.(Aplica únicamente sobre el registro del solicitante.)

Si la solicitud no cumple con los criterios para remitir debe dejar la trazabilidad por la siguiente tipificación:

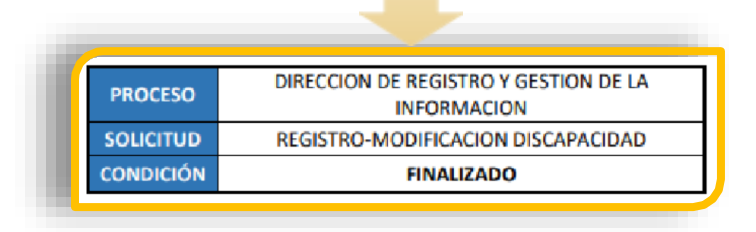

**NOTA:** Si al realizar la consulta en VIVANTO evidencia que ya registra la actualización en el sistema sin ninguna inconsistencia, o la solicitud ya se encuentra remitida en nivel 2, deje la trazabilidad de lo informado por medio de misma tipificación en finalizado

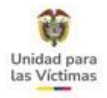

## FASE III MÓDULO DE NOVEDADES VIVANTO-ENFOQUE DIFERENCIAL

III MÓDULO DE

Existen otro tipo de novedades que se Tramitan a través de la FASE III del Modulo de Novedades 4. VIVANTO, por esta fase se tramita todo lo referente a Enfoque Diferencial ( Pertenencia Étnica-Modificación de Discapacidad – Modificación Situación de Salud) ahora, si la atención es Presencial se realizará a través de este módulo, si la atención es telefónica se debe orientar

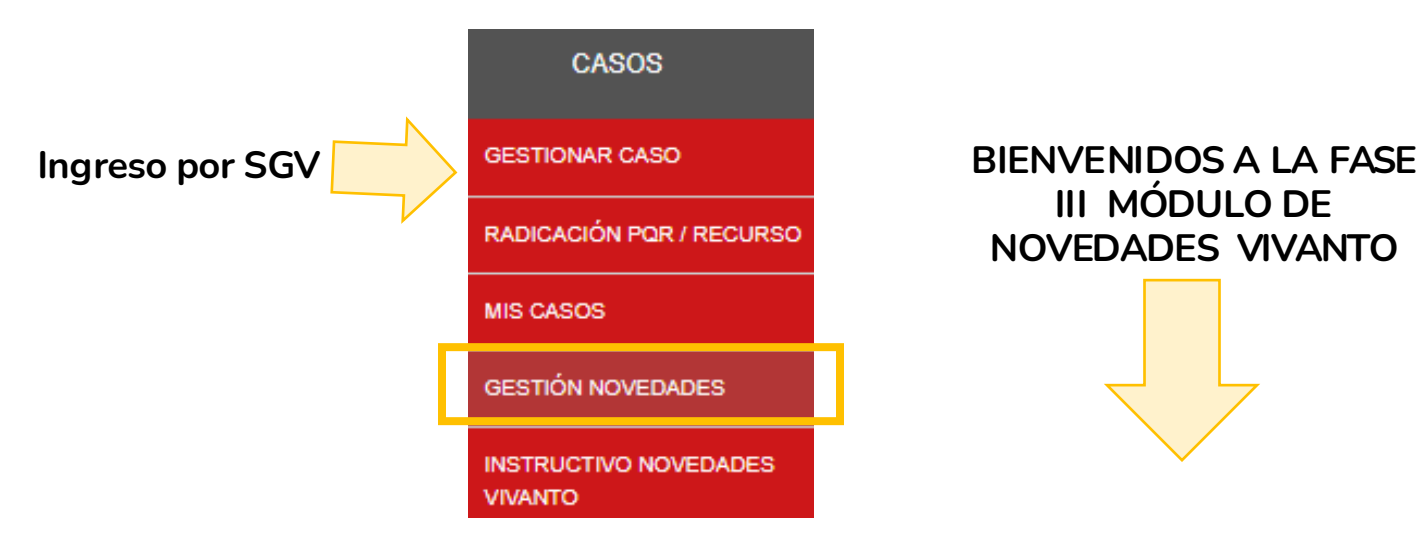

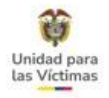

## FASE III MÓDULO DE NOVEDADES VIVANTO- ENFOQUE DIFERENCIAL - DISCAPACIDAD

### PERFIL SOLICITANTE

Las solicitudes se Capturan a través de la integración SGV – VIVANTO en la fase III.

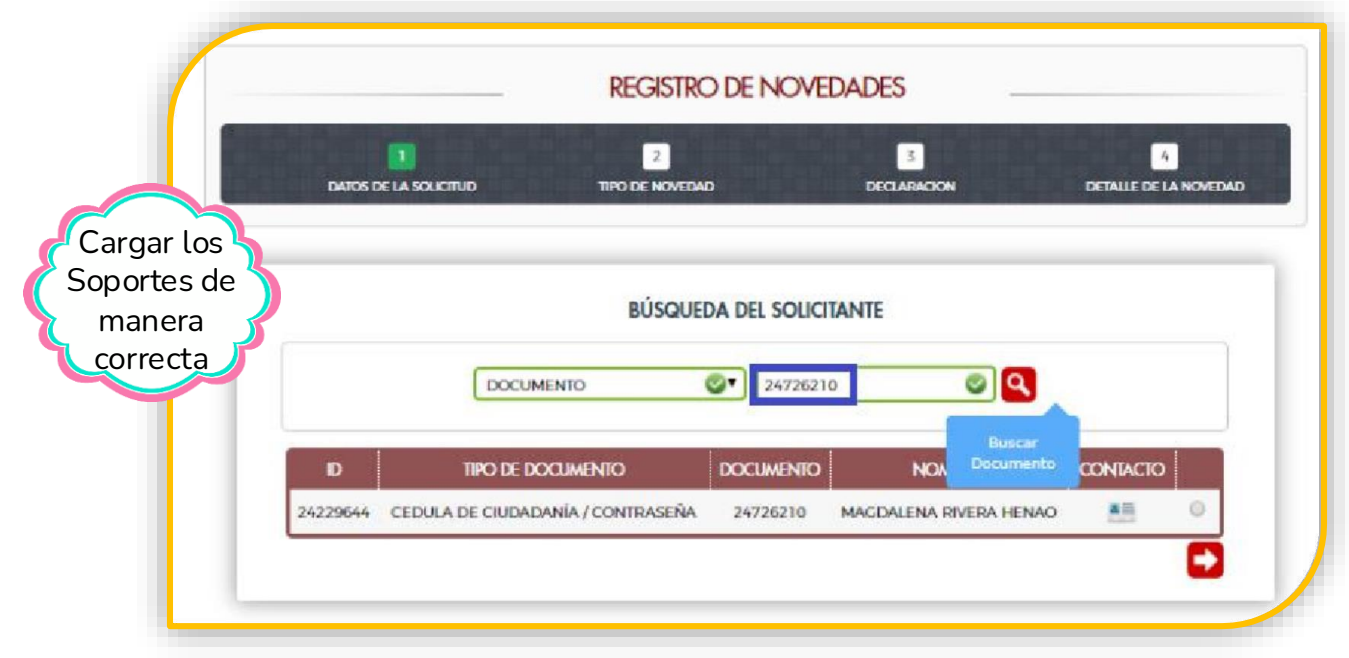

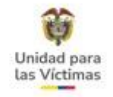

En el paso 2, tipo de Novedad a gestionar, debemos seleccionar enfoque diferencial y entre las opciones elegir discapacidad.

| 2       | DATOS DE LA SOLICITUI | D                 | TIPO DE NOVEDAD                 |  |
|---------|-----------------------|-------------------|---------------------------------|--|
| NOVEDAD | ID DE SOLICITUD       | FECHA DE SOUCITUD | SOLICITANTE                     |  |
|         | 6328                  | 2021-07-05        | MARIA INES GUTIERREZ DE JIMENEZ |  |

| (*)                         | 0 - |
|-----------------------------|-----|
| ENFOQUE DIREFENRCIAL        | -   |
| FALLECIDOS                  |     |
| IDENTIFICACION              |     |
| INCLUSION DE NUEVOS MIEMBRO | s   |

| ENFOQUE DIFERENCIAL | 0 - |                                    | 0 ~ |
|---------------------|-----|------------------------------------|-----|
|                     |     | DISCAPACIDAD<br>SITUACION DE SALUD |     |
|                     |     | PERTENENCIA ETNICA                 |     |

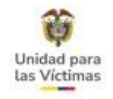

En el paso 3, el criterio de búsqueda solo se puede realizar por el número de documento de la víctima a la cual aplicaremos la actualización.

|                     |                    | DECLARACION                                    |          |
|---------------------|--------------------|------------------------------------------------|----------|
|                     | SELECCIO           | ON DE LA DECLARACION                           |          |
| DATOS DE LA SOLICIT | UD                 |                                                | _        |
| ID SOLICITUD        | FECHA DE SOLICITUD | NOVEDAD                                        |          |
| 6328                | 2021-07-05         | ENFOQUE DIFERENCIAL-DISCAPACIDAD               |          |
| BUSQUEDA DE DECLA   | RACION             |                                                | -        |
| CRITERIO DE BÚSQUED | A                  | VALOR:                                         |          |
| DOCUMENTO           |                    | <ul> <li>26617116</li> <li>26617116</li> </ul> | 3        |
|                     |                    |                                                | <u> </u> |

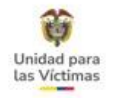

En el paso 4 debemos registrar la información del soporte y categoría de discapacidad de acuerdo con los documentos aportados.

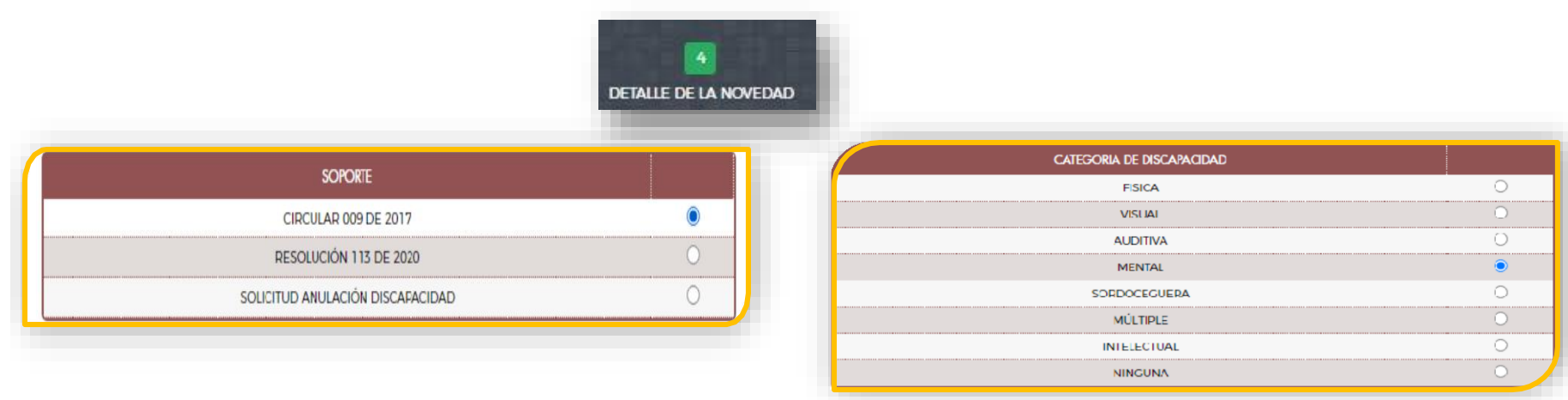

En **Observación:** se debe registrar la información relevante frente a la acción que estamos realizando.

| observacion               |  |
|---------------------------|--|
| Solo se los<br>cargar los |  |
| documento estamos         |  |
| vicunizarie               |  |
|                           |  |

Se cargan los soportes y se guarda, para generar la novedad.

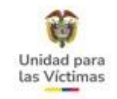

### por último.....

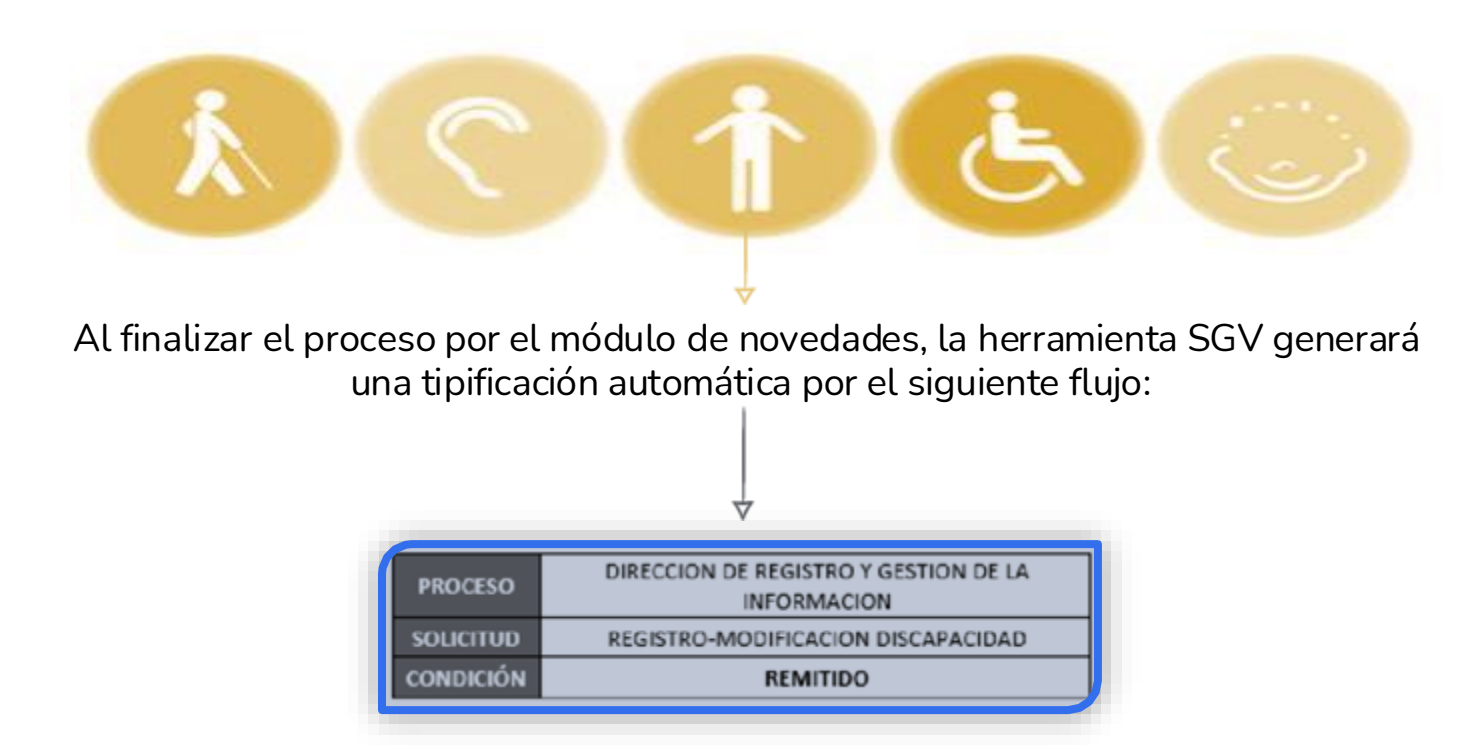

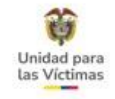

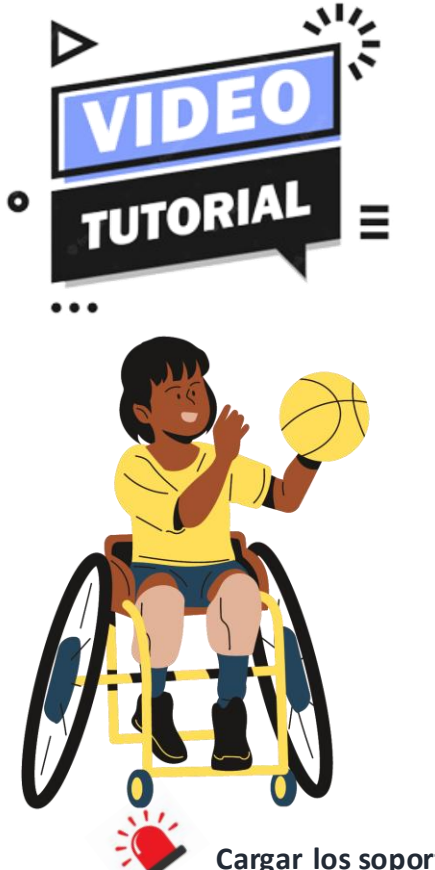

MÓDULO DE NOVEDADES ACTUALIZACIÓN POR ENFOQUE DIFERENCIAL EN DISCAPACIDAD

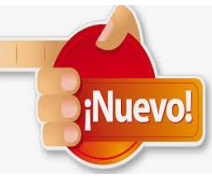

Cargar los soportes de manera correcta
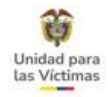

# SITUACIÓN DE SALUD

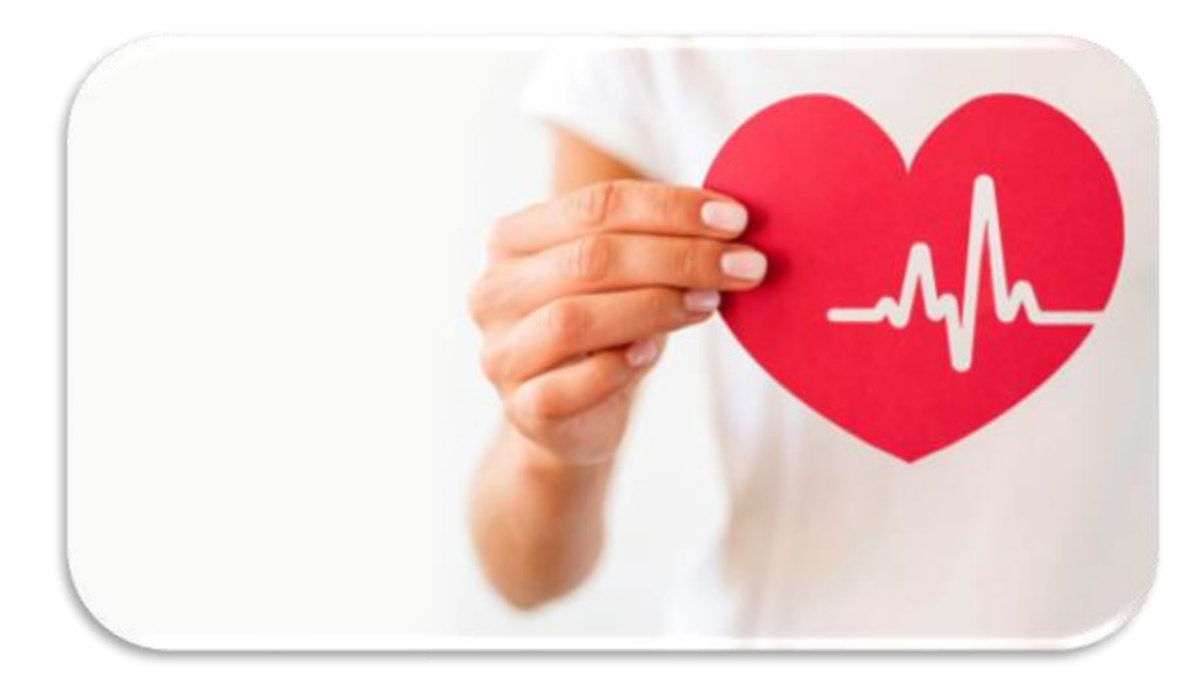

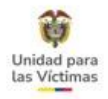

# SITUACIÓN DE SALUD

### **CRITERIOS DE ESCALAMIENTO**

La solicitud la puede realizar cualquier persona del hogar para actualizar esta información Aplica para todos los hechos victimizantes (Ley 387 – 1448 – 418 – Dec. 1290)

#### **Soportes Requeridos:**

- ✓ Formato de Actualizaciones y Novedades, Correo electrónico con la solicitud o Derecho de Petición.
- ✓ Documento del solicitante (opcional).
- ✓ Documento de identificación de la persona a actualizar (opcional)
- ✓ Certificado expedido por la EPS o IPS en la que se mencione la condición de Salud, de acuerdo con los requisitos establecidos (Resolución 3974 de 2009, Resolución 2565 de 2007 y Ley 972 de 2005)

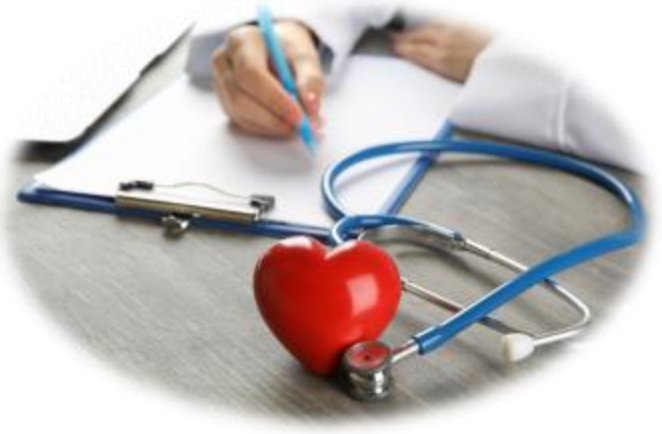

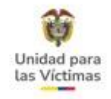

### ENFERMEDADES DE ALTO COSTO, RUINOSAS O CATASTRÓFICAS

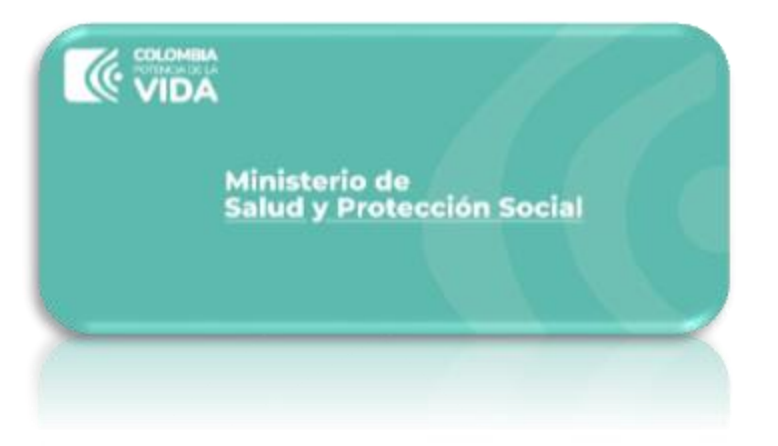

El Ministerio de salud reglamentó este tipo de enfermedades en las Resoluciones:

✓ Resolución 2565 de 2007
✓ Resolución 3974 de2009

De igual forma, la Ley 972 de 2005 establece las enfermedades ruinosas o Catastróficas.

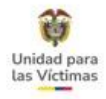

### **ENFERMEDADES DE ALTO COSTO**

A continuación, se relaciona las enfermedades de Alto costo de acuerdo con la **Resolución 3974 de 2009** del Ministerio de Protección Social

|    | RESOLUCIÓN 3974 DE 2009                                                   |
|----|---------------------------------------------------------------------------|
| 1  | Cáncer de cérvix                                                          |
| 2  | Cáncer de mama                                                            |
| 3  | Cáncer de estómago                                                        |
| 4  | Cáncer de colon y recto                                                   |
| 5  | Cáncer de próstata                                                        |
| 6  | Leucemia linfoide aguda                                                   |
| 7  | Leucemia mieloide aguda                                                   |
| 8  | Linfoma hodgkin                                                           |
| 9  | Linfoma no hodgkin                                                        |
| 10 | Epilepsia                                                                 |
| 11 | Artritis reumatoidea                                                      |
|    | Infección por el Virus de Inmunodeficiencia<br>Humana (VIH) y Síndrome de |
| 12 | Inmunodeficiencia Adquirida (SIDA).                                       |

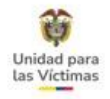

### **ENFERMEDADES DE ALTO COSTO**

A continuación, se relaciona las enfermedades de Alto costo de acuerdo con la Resolución 2565 de 2007 del Ministerio de Protección Social:

|   | RESOLUCIÓN 2565 DE 2007                                                                                 |
|---|----------------------------------------------------------------------------------------------------|
| 1 | Enfermedad renal crónica en fase cinco con<br>necesidad de terapia de sustitución o reemplazo<br>renal. |

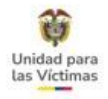

### ENFERMEDADES RUINOSAS O CATASTROFICAS

A continuación, se relaciona las enfermedades Ruinosas o catastróficas de acuerdo a la **Ley 972 de 2005** del Ministerio Salud y el Ministerio de Protección Social

| ENFI | ERMEDADES RUINOSA O<br>CATASTROFICAS |
|------|--------------------------------------|
| 1    | VIH/SIDA                             |
| 2    | La Insuficiencia Renal<br>Crónica    |
| 3    | El Cáncer                            |
|      |                                      |

Los tipos de cáncer se deben verificar de acuerdo a los establecidos en la **Resolución 3974 de 2009** y la insuficiencia Renal con la **Resolución 2565 de 2007**.

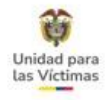

### **CERTIFICADOS SITUACIÓN DE SALUD**

De acuerdo con la normativa referida anteriormente, los certificados de Situación de Salud deben cumplir cinco requisitos obligatorios:

1) Estar impreso en papelería identificada con el logo institucional de la EPS o del prestador de servicios de salud.

2) Enunciar claramente los datos de identificación de la víctima, que solicita el certificado.

4) Contener la firma del profesional o de los profesionales responsables de la expedición del documento.

5) Especificar la fecha de expedición

3) Determinar el o los diagnósticos clínicos, de acuerdo con el CIE-10.

Se debe verificar que el diagnostico corresponda con alguna Enfermedad Ruinosa y de Alto Costo.

Si presenta historia clínica, epicrisis o cualquier otro documento que cumpla con los 5 requisitos mencionados anteriormente, será válido el soporte.

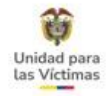

#### Ejemplo Situación de Salud

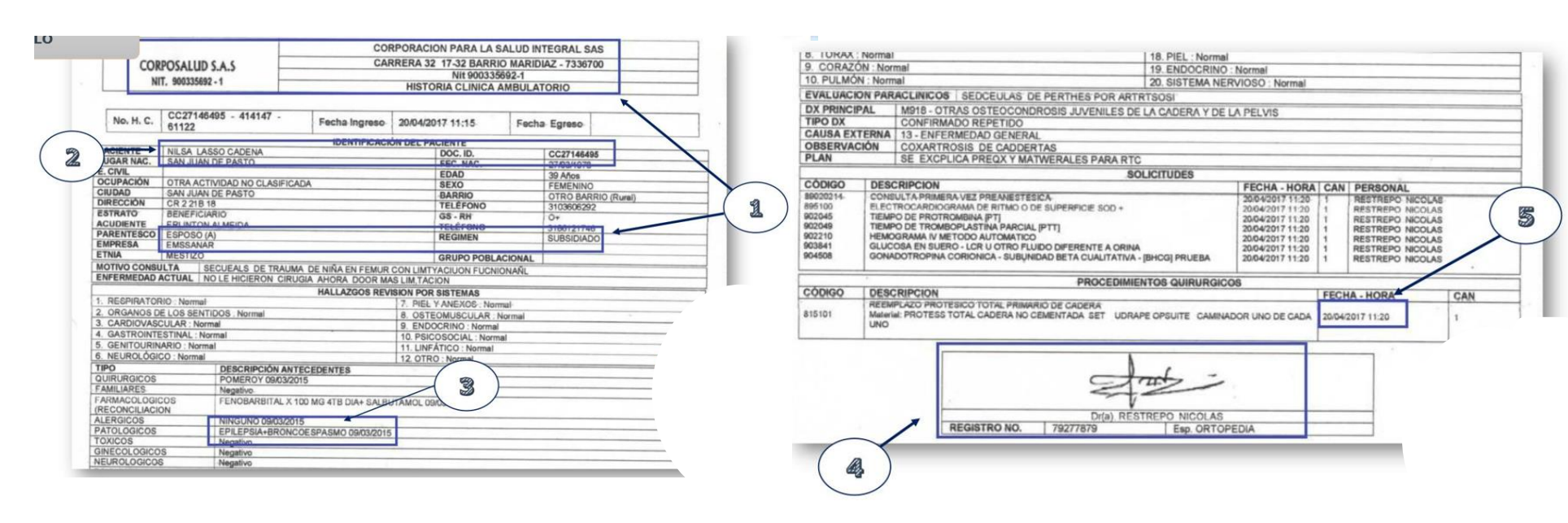

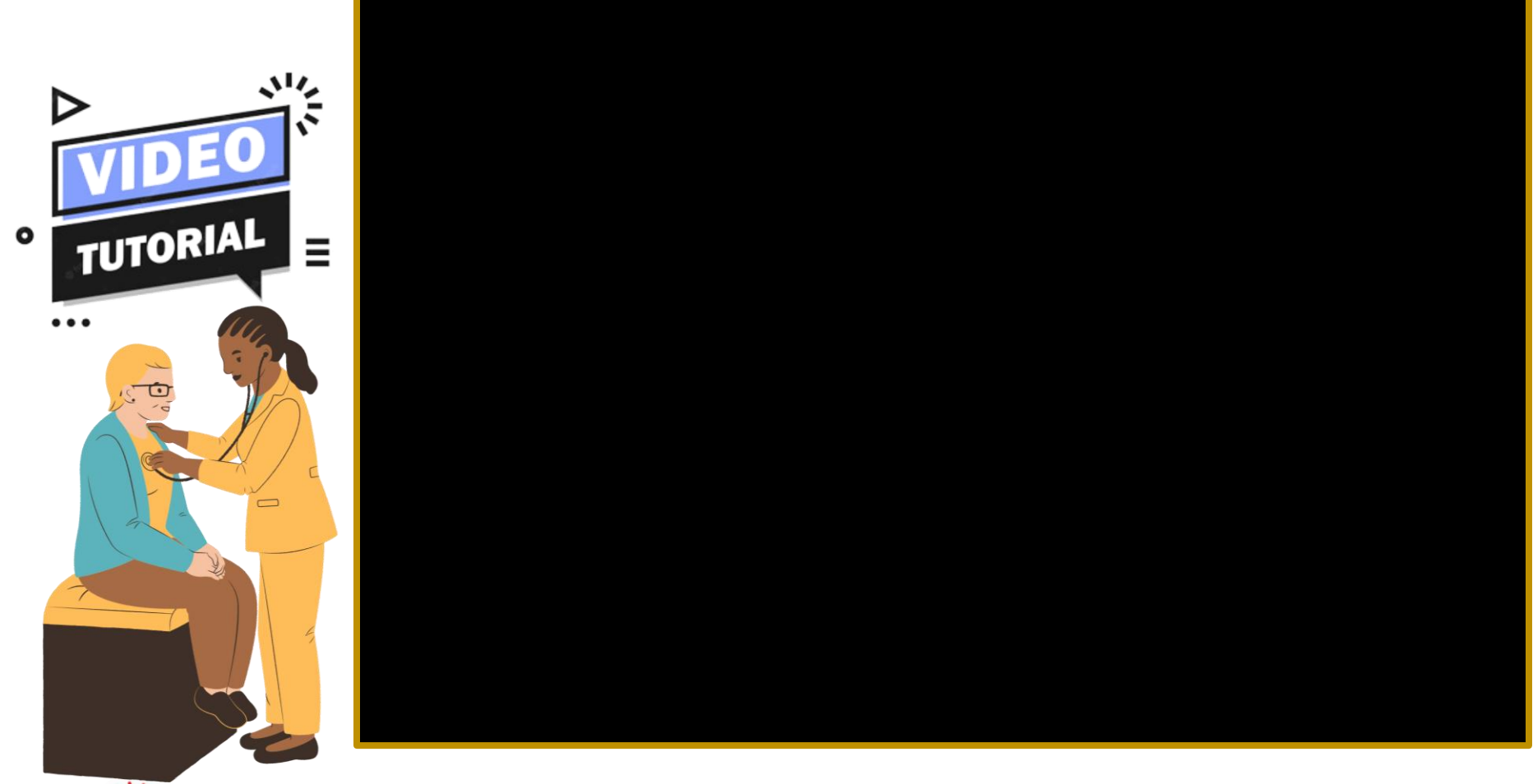

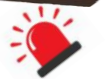

Cargar los soportes de manera correcta

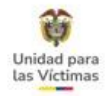

# PERTENENCIA ÉTNICA

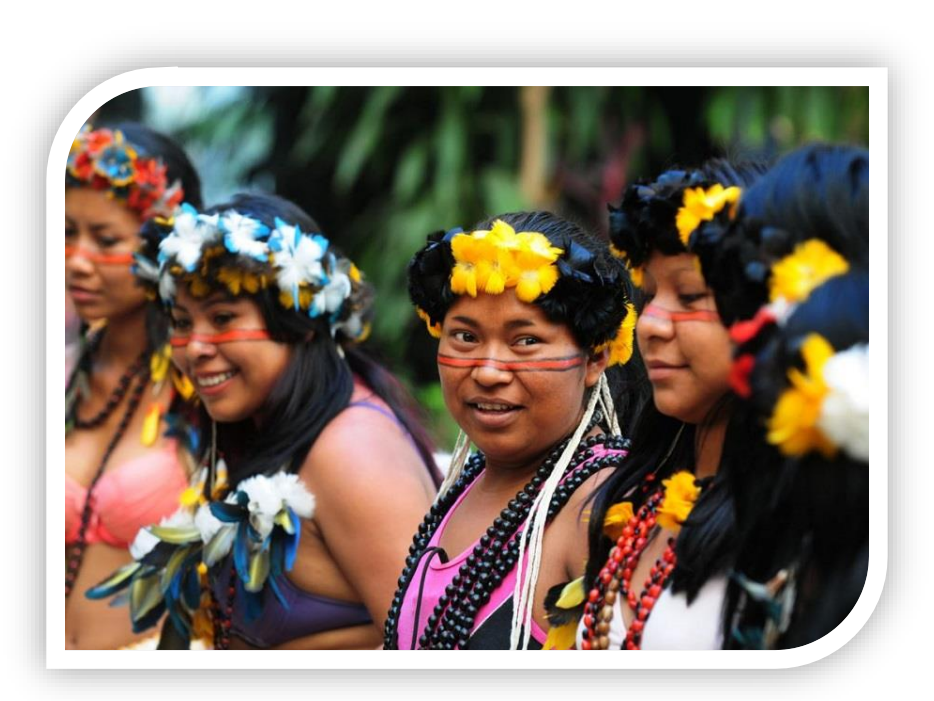

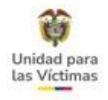

### CRITERIOS DE ESCALAMIENTO

La solicitud la puede realizar cualquier persona del hogar para actualizar esta información, bajo los escenarios descritos a continuación:

Aplica para todos los hechos victimizantes (Ley 387 – 1448 – 418 – Dec. 1290)

#### **Registro Administrativo**

**Escenario 1:** Esta actualización de enfoque étnico aplica cuando existe una constancia o certificado de pertenencia étnica.

#### **Soportes Requeridos:**

- ✓ Formato de Actualizaciones y Novedades, Correo electrónico con la solicitud o Derecho de Petición.
- $\checkmark$  Documento del solicitante (opcional).
- ✓ Documento de identificación de la persona a actualizar (opcional)
- ✓ Certificado que acrédite la pertenencia étnica.

#### Autorreconocimiento

**Escenario 2:** Cuando las solicitudes se realizan por percepción o autorreconocimiento.

#### Soportes Requeridos:

- ✓ Formato de Actualizaciones y Novedades, Correo electrónico con la solicitud o Derecho de Petición
- ✓ Documento del solicitante (opcional).
  ✓ Documento de identificación de la persona a actualizar (opcional)

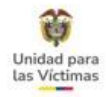

#### Ejemplo Registro Administrativo

CABILDO MENOR INDIGENA ARRROYO ALFEREZ MONTES DE MARIA EL CARMEN DE BOLÍVAR-BOLÍVAR RESGUARDO INDÍGENA COLONIAL TOLUVIEIO PUEBLO ZENU-SUČRE Y BOLÍVAR ESCRITURA PÚBLICA NO 15 DE 1896 NOTARIA 1 DE SINCELEJO MATRICULA 340-27867

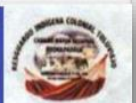

#### **CERTIFICACIÓN ÉTNICA**

#### HAGO CONSTAR QUE

El núcleo familiar que a continuación se relaciona, hacen parte del censo poblacional indígena del cabildo menor ARROYO ALFEREZ MONTES DE MARIA.

La correspondiente caracterización se expide para efectos de que se tenga en cuenta su condición étnica en el censo poblacional que próximamente adelantara el DANE, requisito para que el estado colombiano le reconozca los derechos fundamentales tales como; salud, educación, saneamiento básico, vivienda, agua potable y e les asigne los recursos que por ley le corresponda del sistema general de participación y los proyectos financiados con las regalías.

#### MARCO JURIDICO

Constitución política de Colombia, art 7, 246, 63, 329, 330, ley 2048, convenio 169 de la OIT, ley 89 de 1890, artículo 5 de la ley 691, 2001, ley 715, ley 962 del 2005, dentro de este contesto de normas, SE ACENTUA la sentencia T 703/08, decreto 1953 del 07 de Octubre de 2014, CIR14-00000038-DAI-2200.

| es y Apellidos                         | Documento           |
|----------------------------------------|---------------------|
| MARGOTH MONTES PAREDES                 | CC 45.579.556       |
| AN ACTA NAME                           | This and the second |
| A Contract of the second of the second |                     |

VERONICA HERRERA MARTELO.<sup>CO</sup> C.C. N<sup>4</sup> 45.584.975 El Carmen de Bolívar Capitana Indígena Cabildo Menor. Cel. 3003817660.

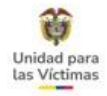

### Ejemplo Autorreconocimiento o percepción

| 17. No                   | imbres y apellidos                     |            | 1                      | 8. Tipo de documento               | 19. Número de documento |  |  |
|--------------------------|----------------------------------------|------------|------------------------|------------------------------------|-------------------------|--|--|
| YOANDRIS ISABEL DUARTE D | UARTE                                  |            | 1.                     | 1. Cedula de ciudadania 1118802340 |                         |  |  |
| 20. Teléfono fijo        | 20. Teléfono fijo 21. Teléfono celular |            | 22. Correo electrónico |                                    |                         |  |  |
|                          | 3207343472                             |            | jilopezduarte0         | lopezduarte07@gmail.com            |                         |  |  |
|                          |                                        |            | vereda/distrito        | 25. Departamento/pais              | 26. Municipio/ciudad    |  |  |
| CALLE 14 #3-38 BA        |                                        | BARRIO SAN | TO DOMINGO             | LA GUAJIRA                         | MAICAO                  |  |  |

27. Si la solicitud corresponde al literal (c), actualice la información en las siguientes tablas con una "X" teniendo como referencia las tablas del instructivo.

| Marque la(s) categoria(s) de la(s) discapacidad(es) | Certificación                               |
|-----------------------------------------------------|---------------------------------------------|
| 1 2 3 4 5 6 7                                       | Circular 009 de 2017 Resolución 583 de 2018 |

28. Si la solicitud corresponde al literal (h), registre los siguientes datos (utilice como referencia las tablas del instructivo)

| Étnicos                                                                                                    | Cuenta con certificado de<br>portenencia                                                                                    | En el caso de contar con el certificad                                                                                                | lo de pertenencia étnica diligenciar según la tabla<br>del instructivo             |
|----------------------------------------------------------------------------------------------------|----------------------------------------------------------------------------------------------------|----------------------------------------------------------------------------------------------------|------------------------------------------------------------------------------------|
| Marque el grupo étnico                                                                                                 | SI NO X                                                                                                    | 1. Consejo comunitario<br>2. Puebio<br>5. Kumpañy                                                                                     | Organización<br>Resguardo                                                          |
| El diligenciamiento del presente form<br>implica aceptación de la Unidad para<br>De igual forma, la Entidad podrà en o | ato corresponde al inicio del trámite in<br>la Atención y Reparación Integral a la<br>sualquier momento y sin previo aviso, | terno del anàlisis de la solicitud frente al<br>s Victimas de acceder de manera positiv<br>verificar la información relacionada en es | ordenamiento legal, y en ninguna circunstancia<br>va a la misma.<br>ste documento. |
| * Manifiesto que la información consi                                                                                  | gnada en este formato ha sido                                                                                               | Firma persona a                                                                                                    | tendida Huella îndice derecho                                                      |
| suministrada de manera libre, esponi<br>y/o huella, a realizar las modificacion<br>en el mismo.                        | tânea y voluntaria; y autorizo, con mi fi<br>es que surjan de los datos relacionad                                          | Voondris pe                                                                                                    | varte                                                                              |
| IV.                                                                                                    | ESPACIO PARA SER DILIGENCIADO                                                                                               | POR EL FUNCIONARIO QUE RECIBE                                                                                                    | LA SOLICITUD                                                                       |
| Observaciones:                                                                                                    |                                                                                                    |                                                                                                    |                                                                                    |
|                                                                                                    | CONTRACTOR ON T                                                                                                    |                                                                                                    |                                                                                    |

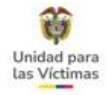

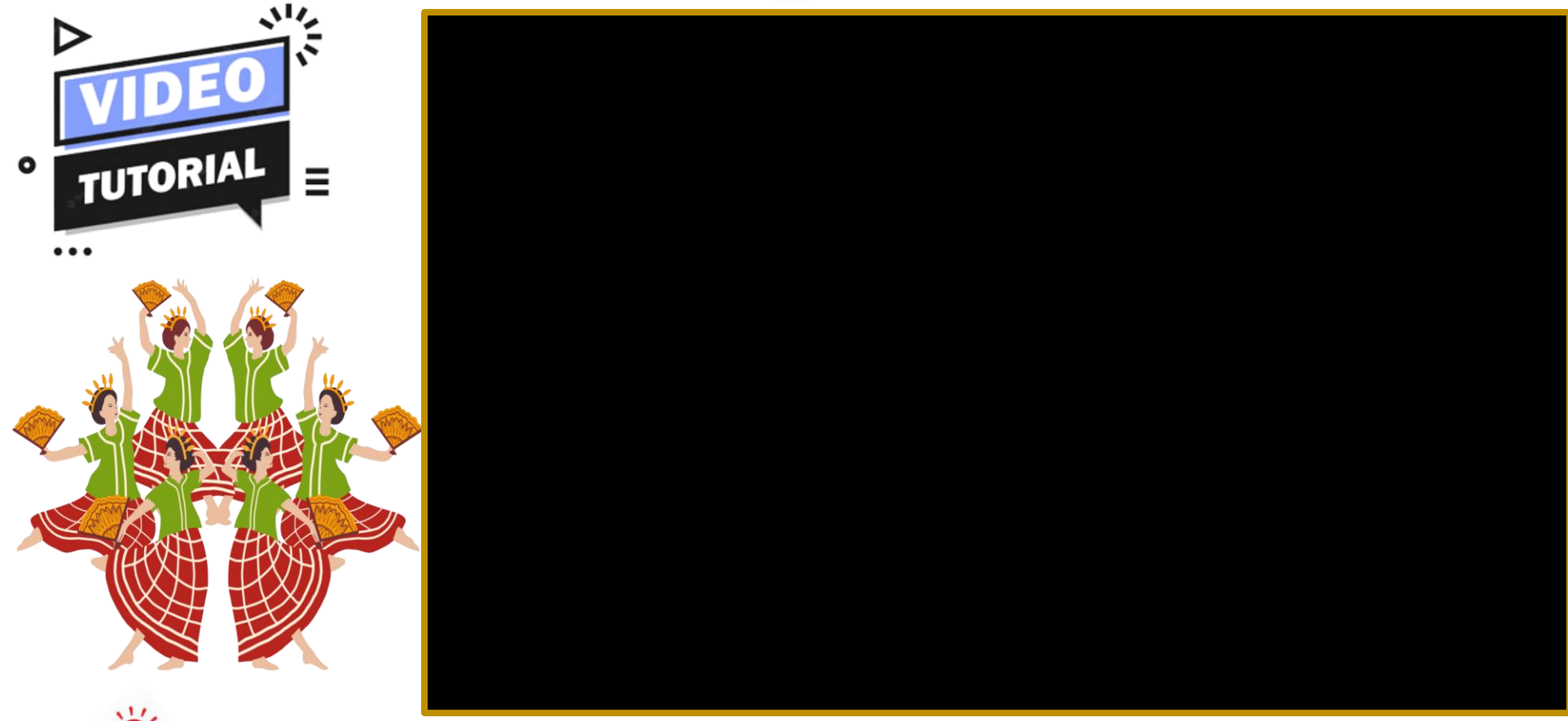

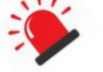

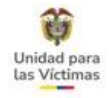

### 9. MÓDULO DE NOVEDADES FASE IV - FALLECIDOS

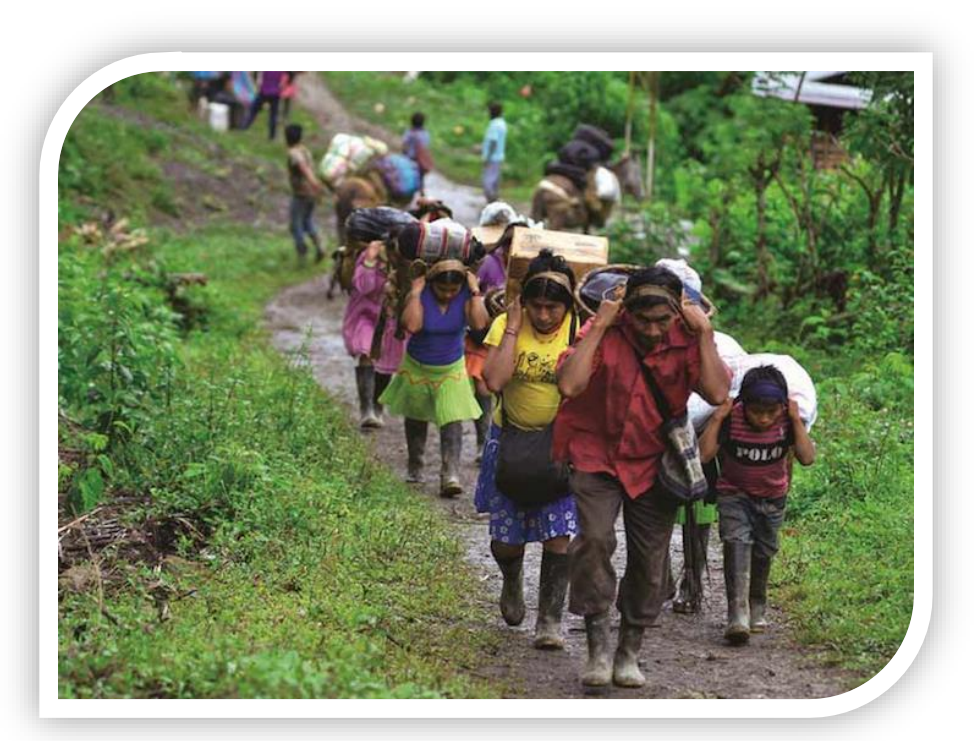

## ESTADO FALLECIDO

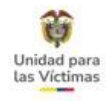

### **CRITERIOS DE ESCALAMIENTO**

Aplica en todos los hechos victimizantes (Ley 387 – 1448 – 418 – Dec. 1290)

La solicitud la puede realizar cualquier persona del hogar para actualizar esta información.

### Soportes Requeridos:

- ✓ Formato de Actualizaciones y Novedades, Correo electrónico con la solicitud o Derecho de Petición.
- Documento del solicitante (opcional). Documento de identificación de la persona a actualizar (opcional)
- ✓ Registro civil de defunción, Licencia de inhumación, documento expedido por el DANE o Partida eclesiástica\*

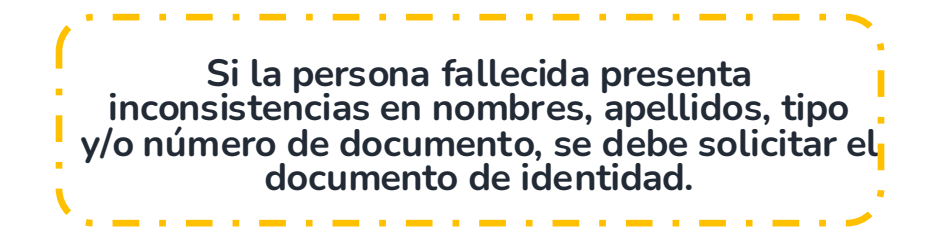

\*Ley 92 de 1938, entiéndase la partida eclesiástica como documento que remplaza el registro.

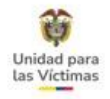

### **CRITERIOS DE ESCALAMIENTO**

Para las comunidades étnicas que no tengan los documentos mencionados anteriormente pueden aportar soporte de entidad competente: (Cabildo, Resguardo, o en su defecto la Alcaldía).

#### Nota:

- 1. En caso de evidenciar incongruencias en los datos del número de cédula, adjuntar copia del documento de identidad, registro civil de nacimiento, certificaciones de Registraduría.
- 2. Si la persona fallecida es el único integrante de la declaración o las demás personas que conforman el hogar son menores de edad, se podrá capturar la novedad y no será necesario que el solicitante haga parte del Registro Único de Víctimas.

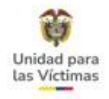

### MARCA FALLECIDO EN VIVANTO

#### **Reporte Novedades**

| ID       | NOMBRE                            | DOCUMENTO | TIPO DOCUMENTO                          | FECHA<br>NACIMIENTO | GENERO | ETNIA   | FUENTE VALIDACION                                                        | DETALLE |   |
|----------|-----------------------------------|-----------|-----------------------------------------|---------------------|--------|---------|--------------------------------------------------------------------------|---------|---|
| 24820205 | VICTOR ENRIQUE<br>CORDOBA PADILLA | 4803659   | CEDULA DE<br>CIUDADANÍA /<br>CONTRASEÑA | 1970-09-08          | HOMBRE | NINGUNO | VALIDADO POR RNEC (ANI) (REPORTE<br>FALLECIMIENTO NOVEDADES<br>REGISTRO) |         | 0 |

### Cruce Registraduría

| ID       | NOMBRE                | DOCUMENTO | TIPO DOCUMENTO                       | FECHA<br>NACIMIENTO | GENERO | ETNIA   | FUENTE VALIDACION                                         | DETALLE |   |
|----------|-----------------------|-----------|--------------------------------------|---------------------|--------|---------|-----------------------------------------------------------|---------|---|
| 23815793 | PABLO TIQUE<br>CAPERA | 4965239   | CEDULA DE CIUDADANÍA /<br>CONTRASEÑA | 1923-12-31          | HOMBRE | NINGUNO | VALIDADO POR RNEC (ANI) (REPORTE<br>DEFUNCIONES MINSALUD) |         | 0 |

Fallecidos en el modulo..mp4

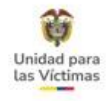

### MARCA FALLECIDO EN VIVANTO

### Modelo Integrado

| NOMBRE                  | DOCUMENTO                                                  | TIPO DOCUMENTO                                      | FECHA<br>NACIMIENTO                                                                                                    | GENERO                                                                                                    | ETNIA                                                                                                    | FUENTE<br>VALIDACION                                                                                                    | DETALLE                                                                                                    |                                                                                                    |
|-------------------------|------------------------------------------------------------|-----------------------------------------------------|----------------------------------------------------------------------------------------------------|----------------------------------------------------------------------------------------------------|----------------------------------------------------------------------------------------------------|----------------------------------------------------------------------------------------------------|----------------------------------------------------------------------------------------------------|----------------------------------------------------------------------------------------------------|
| JUAN BAUTISTA<br>BEDOYA | 3516812                                                    | CEDULA DE CIUDADANÍA /<br>CONTRASEÑA                | 1934-09-08                                                                                                    | HOMBRE                                                                                                    | SIN<br>DATOS                                                                                                    | NO VALIDADO ()                                                                                                    | <b>P</b>                                                                                                    | 0                                                                                                    |
|                         |                                                            |                                                     |                                                                                                    |                                                                                                    |                                                                                                    |                                                                                                    |                                                                                                    | 11                                                                                                    |
|                         |                                                            | BLOQUE FALLE                                        | CIDOS                                                                                                    |                                                                                                    |                                                                                                    |                                                                                                    |                                                                                                    |                                                                                                    |
| DE DEFUNCIÓN            |                                                            | 100/00/00/00                                        | 12/12/12/                                                                                                    |                                                                                                    | 111                                                                                                    | har parta                                                                                                    |                                                                                                    |                                                                                                    |
| /1900                   |                                                            |                                                     |                                                                                                    |                                                                                                    |                                                                                                    |                                                                                                    |                                                                                                    |                                                                                                    |
|                         | NOMBRE<br>JUAN BAUTISTA<br>BEDOYA<br>DE DEFUNCIÓN<br>/1900 | NOMBRE DOCUMENTO<br>JUAN BAUTISTA<br>BEDOYA 3516812 | NOMBRE     DOCUMENTO     TIPO DOCUMENTO       JUAN BAUTISTA<br>BEDOYA     3516812     CEDULA DE CIUDADANÍA /<br>CONTRASEÑA       BEDOYA     3516812     EDEUNCIÓN       BEDOYA     BEDOYA     BEDOYA | NOMBRE     DOCUMENTO     FECHA<br>NACIMIENTO       JUAN BAUTISTA<br>BEDOYA     3516812     CEDULA DE CIUDADANÍA /<br>CONTRASEÑA     1934-09-08       BLOQUE FALLECIDOS | NOMBRE       DOCUMENTO       FECHA<br>NACIMIENTO       GENERO         JUAN BAUTISTA<br>BEDOYA       3516812       CEDULA DE CIUDADANÍA /<br>CONTRASEÑA       1934-09-08       HOMBRE | NOMBRE       DOCUMENTO       FECHA<br>NACIMIENTO       GENERO       ETNIA         JUAN BAUTISTA<br>BEDOYA       3516812       CEDULA DE CIUDADANÍA /<br>CONTRASEÑA       1934-09-08       HOMBRE       SIN<br>DATOS         BEDOYA | NOMBRE     DOCUMENTO     FECHA<br>NACIMIENTO     GENERO     ETNIA     FUENTE<br>VALIDACION       JUAN BAUTISTA<br>BEDOYA     3516812     CEDULA DE CIUDADANÍA/<br>CONTRASEÑA     1934-09-08     HOMBRE     SIN<br>DATOS     NO VALIDADO () | NOMBRE       DOCUMENTO       TIPO DOCUMENTO       FECHA<br>NACIMIENTO       GENERO       ETNIA       FUENTE<br>VALIDACION       DETALLE         JUAN BAUTISTA<br>BEDOYA       3516812       CEDULA DE CIUDADANÍA /<br>CONTRASEÑA       1934-09-08       HOMBRE       SIN<br>DATOS       NO VALIDADO ()       IIII         VIENCIÓN       BLOQUE FALLECIDOS       EDEFUNCIÓN       VIENCIÓN       VIENCIÓN       VIENCIÓN |

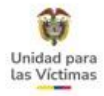

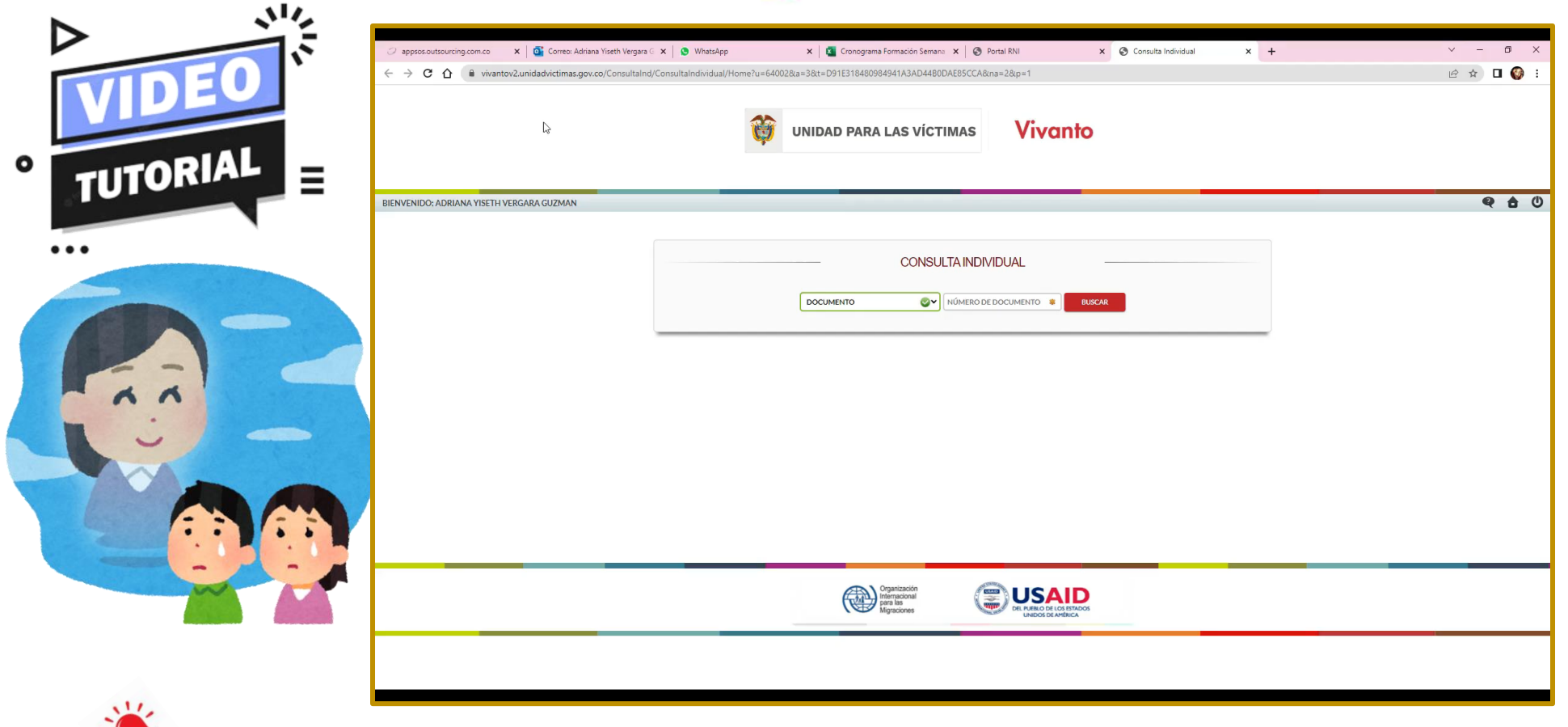

Cargar los soportes de manera correcta

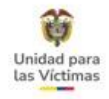

### **10. ACTUALIZACIONES RUV POR TIPIFICACIÓN**

En virtud de lo dispuesto en el artículo 29 de la Ley 1448 de 2011, las personas inscritas en el **Registro Único de Víctimas** deberán **actualizar sus datos de contacto y demás información socioeconómica y demográfica**, de conformidad con las disposiciones que para tal efecto establezca la Unidad Administrativa Especial para la Atención y Reparación Integral a las Víctimas.

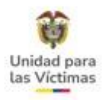

#### ACTUALIZACIONES

Corresponde a todas aquellas solicitudes que requieren corregir o ajustar información de personas en el sistema del Registro Único de Víctimas.

#### **NOVEDADES**

Corresponde a todas aquellas solicitudes que implican cambios sustanciales sobre la información del Registro Único de Víctimas.

#### CAMBIOS SUSTANCIALES

Modificación radical de los datos de identificación de una persona referente a sus datos de identificación personal en el RUV, correspondientes a cambios esenciales en los Nombres y/o apellidos, Numero de documento y Género.

#### INDOCUMENTADOS

Personas que registra en el RUV con inconsistencias en los nombres y/o apellidos, sin tipo y número de Documento.

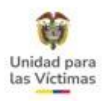

#### INDOCUMENTADOS

Personas que registra en el RUV con inconsistencias en los nombres y/o apellidos, sin tipo y número de Documento.

### HOMÓNIMOS

Persona que tiene el mismo nombre propio que otra, pero diferente número de identificación.

#### DOBLE CEDULACIÓN

Se trata de ciudadanos que presentan dos o más cédulas a su nombre, con diferente número de identificación, sin embargo, los dos documentos corresponden a la misma persona.

#### CERTIFICADO ESTADO DE CÉDULA

El certificado de estado es el mecanismo mediante el cual la Registraduría Nacional, luego de la verificación en las bases de datos del sistema de Identificación, Informa a los ciudadanos sobre el estado de un documento de identidad (cédula) expedido por la Entidad.

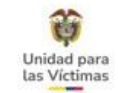

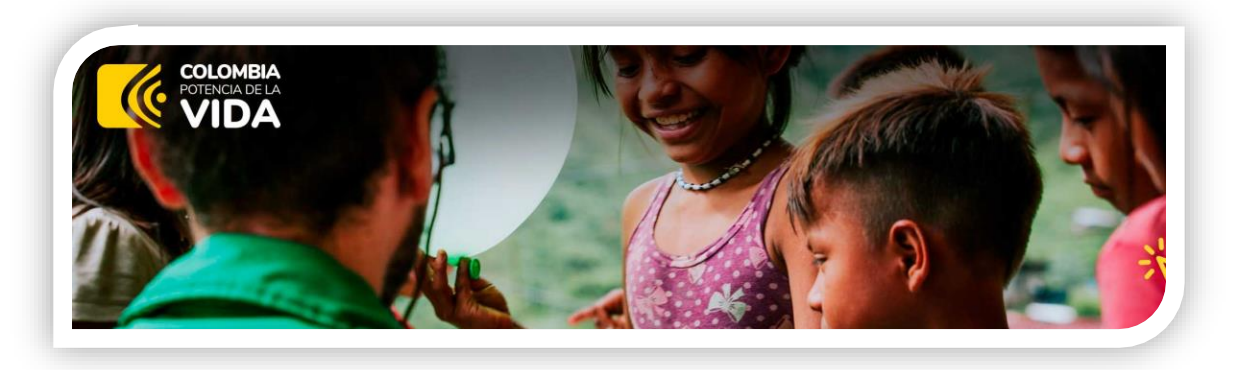

# NOVEDADES PREVIAS A LA VALORACIÓN

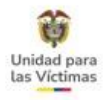

### DOCUMENTACIÓN ADICIONAL PARA VALORACIÓN LEY 1448

Si al ingresar a VIVANTO evidencia que la declaración aún no cuenta con un estado de valoración y la víctima manifiesta que desea anexar **documentación adicional para la valoración**, diligencie el formato de novedades V8 ítem K Otro y especifique la novedad y documentación que se está aportando. Proceda a remitir por:

| PROCESO                                                 | SOLICITUD                                                        | ESTADO   |
|---------------------------------------------------------|------------------------------------------------------------------|----------|
| DIRECCION DE<br>REGISTRO Y GESTION<br>DE LA INFORMACION | REGISTRO- DOCUMENTACION<br>ADICIONAL PARA<br>VALORACION LEY 1448 | REMITIDO |

\*Soportes: Documentos entregados por la víctima, formato de novedades.

#### Recuerde...

Si la víctima ya tiene un estado de valoración o un Acto Administrativo y no está de acuerdo con la decisión DEBE PRESENTAR RECURSOS ADMINISTRATIVOS.

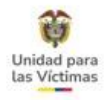

## DECLARACIÓN NO REGISTRA / TIEMPOS DE VALORACIÓN

Si al verificar en VIVANTO la víctima no registra y ya pasaron más de 60 días hábiles desde que rindió la declaración; se debe realizar la búsqueda por varios criterios: documento, nombres y apellidos, FUD; en caso de no encontrar información Indague:

Sr(a) xxxx ¿cuenta con certificación de la declaración por parte del Ministerio Público?, en caso afirmativo preguntar el FUD que se relaciona en el mismo; en caso negativo validar fecha y lugar de la declaración (Oficina del ministerio público, municipio y departamento) e indicar que se harán las respectivas validaciones con el Ministerio Público y se le dará respuesta por el medio indicado. Proceda a remitir por:

| PROCESO                                                 | SOLICITUD                                             | ESTADO   |
|---------------------------------------------------------|-------------------------------------------------------|----------|
| DIRECCION DE<br>REGISTRO Y GESTION<br>DE LA INFORMACION | REGISTRO-DECLARACION<br>NO REGISTRA - LEY<br>387/1448 | REMITIDO |

Soportes: Colilla de soporte de declaración o certificado de donde rindió la declaración.

**Observaciones:** (Marco Normativo, Código FUD) – Información Complementaria (En Caso De No Contar Con El Soporte Solicitar Código FUD, Indique Fecha, Lugar De Declaración (Oficina Del Ministerio Público, Municipio Y Departamento).

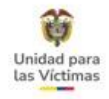

### EJEMPLO COLILLA DECLARACIÓN

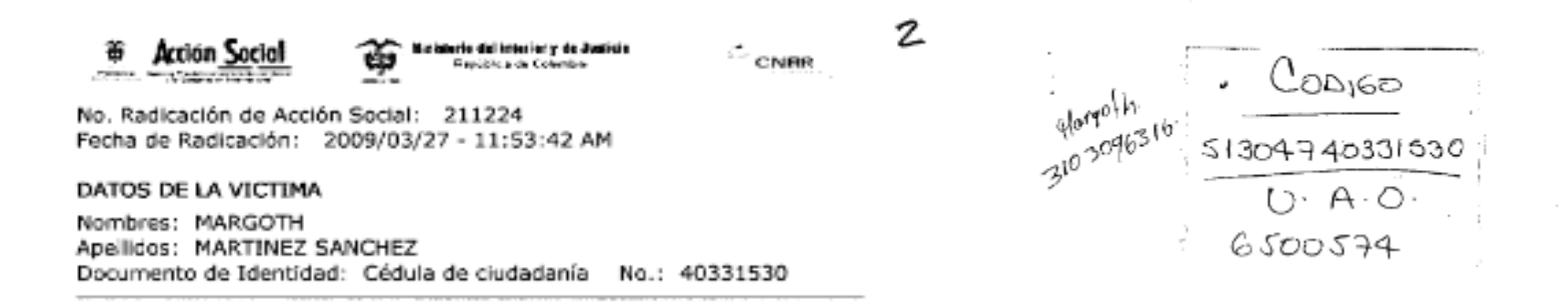

### FORMATO DE DECLARACIÓN

| Unidad para<br>Las Víctimas                                                                                                    |                                    |
|----------------------------------------------------------------------------------------------------|------------------------------------|
| Acción Social<br>Perina Acción Social<br>Perina Acción Social<br>Perina Acción Social<br>Perina Acción Social<br>Perina Acción Social                                                                                                    | CNRR 7                             |
| SOLICITUD DE REPARACIÓN ADMINISTRATIVA – COMITÉ DE REPARACIONES A<br>RECUERDE: EL TRÁMITE Y ACCESO A LA REPARACIÓN ADMINISTRATIVA ES COMPL<br>Y NO REQUIERE DE INTERMEDIARIO                                                                                                    | IDMINISTRATIVAS                    |
| Esterepatio esteres uso exclusivo de ACCION SOCIAL 20172                                                                                                    | Reference in the second second     |
| Numero de Radicación de Reción Social.                                                                                                    |                                    |
| 1. Nombres: Hargoth<br>2. Apellidos: Hortinez Sanchez                                                                                                    |                                    |
| <ol> <li>Decumento de Identidad (Marque la opción que corresponda con X):</li> </ol>                                                                                                    |                                    |
| Cédula de Ciudadania       X       Tarjeta de identidad       Registro Civil       Otro         Número       QO.331.530       ¿Cuál?       Otro       ¿Cuál?       Otro         4. Dirección de ublcación y envio de correspondencia:       QC.4.2       ¿Cuál?       Otro         4.1. Departamento:       Hellow       Registro Civil       Otro         4.1. Departamento:       Hellow       Registro Civil       Otro         Aunicipio:       Grano do       Corregimiento:       Secondo       Corregimiento:         4.4. Vereda:       S. Inspección de Policía:       Secondo       Secondo       Secondo         5. ¿Está inscrito en el registro único de población desplazada?       Si No       No       Secondo       Secondo | 0-3096376                          |
| 6. Nombres de la victima: 1/01goth                                                                                                    |                                    |
| 7. Apenidos de la vicuima: //or//nc.j                                                                                                    |                                    |
| Cédula de Cludadania     X     Tarjeta de identidad     Registro Civil       Número     1/20,331.530     ¿Cudi?                                                                                                    | Otro []                            |
| DATOS DEL HECHO VICTIMIZANTE                                                                                                    | And children and the second states |
| 9. ¿Cuáles son los hechos que afectaron a la víctima?<br>Homiciólo Desaparición forzada<br>! estro Lusiones personales que NO causaron incapacidad Tortura<br>Delitos contra la libertad e integridad sexual Reclutamiento ilegal de meno                                                                                                    | res                                |

10

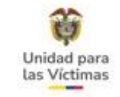

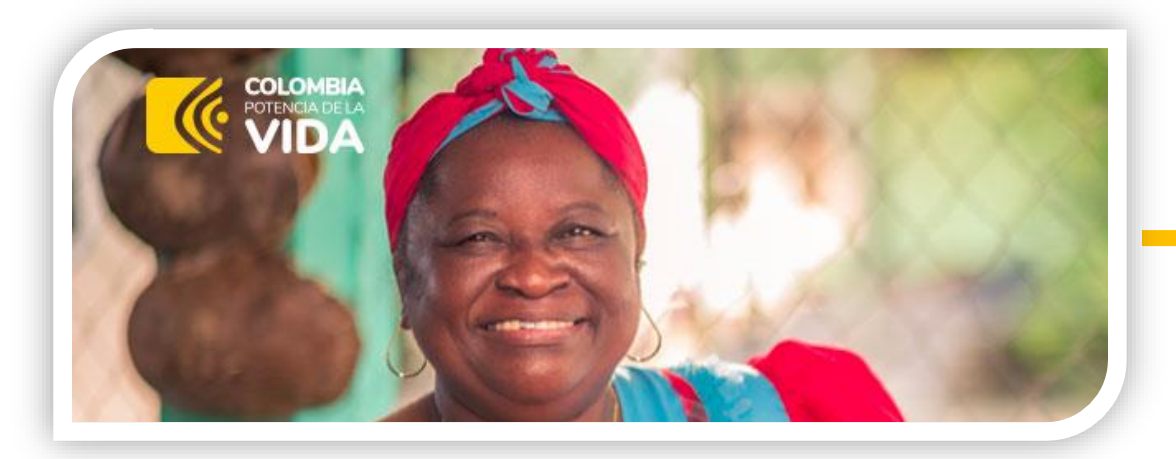

# ACLARACIÓN DE PARENTESCO

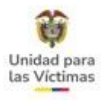

## ACLARACIÓN DE PARENTESCO

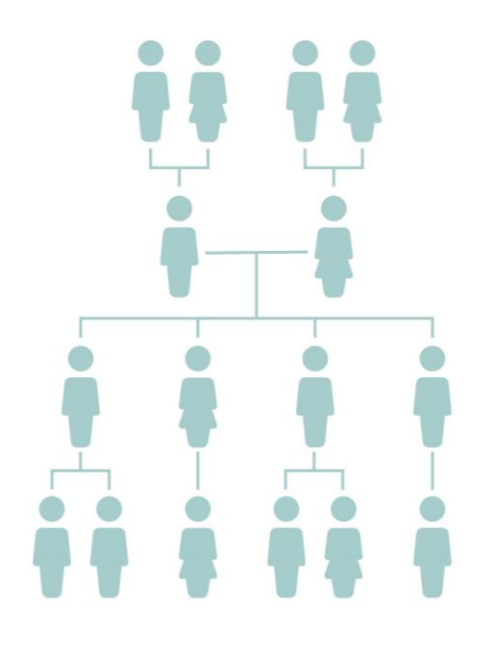

#### **CRITERIOS DE ESCALAMIENTO**

Aplica en todos los hechos victimizantes (Ley 387 – 1448 – 418 – Dec. 1290), cualquier integrante del hogar RUV puede solicitar la actualización de esta información.

#### SOPORTE REQUERIDOS:

- ✓ Formato de solicitud donde indique el parentesco de la(s) persona(s) a modificar.
- $\checkmark$  Documento de identidad de la(s) persona(s) a modificar (opcional).
- Documento que acredite el parentesco (si la solicitud no la realiza el jefe de hogar es obligatorio).

Si el solicitante es el jefe de hogar, no se requiere soporte para acreditar parentesco.

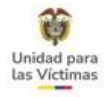

### RELACIÓN DE PARENTESCOS SEGÚN MARCO NORMATIVO

En los marcos normativos **ley 387 y ley 1448** los parentescos se asignan con relación al **Jefe de Hogar.**  En los marcos normativos **ley 418 y decreto1290** los parentescos se asignan con relación a la **Victima Directa** 

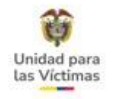

### SOPORTES PARA ACREDITAR PARENTESCO

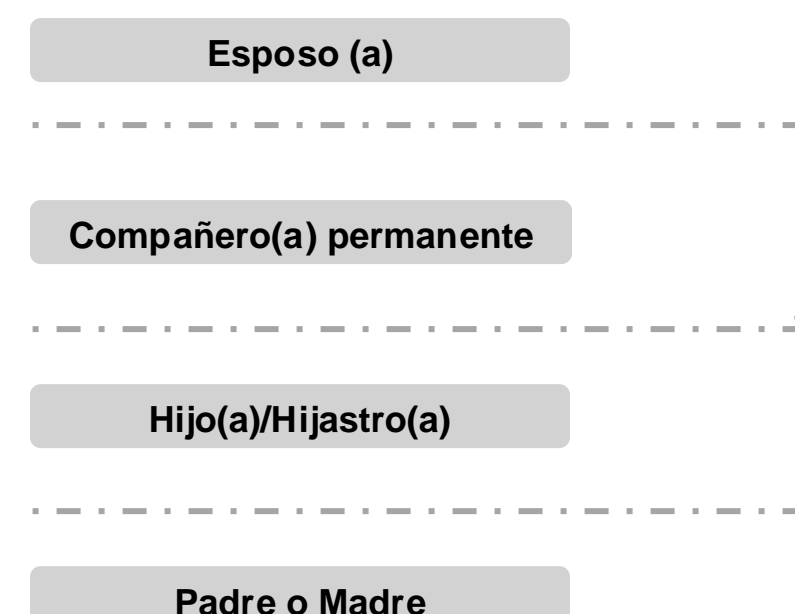

Registro civil de matrimonio o partida eclesiástica de matrimonio

Sentencia judicial de declaratoria de existencia de unión marital de hecho, o declaración de terceros.

Las certificaciones de terceros no requieren ser autenticadas ante notario público

Registro civil de nacimiento que acredite el parentesco.

Registro civil de nacimiento del jefe de hogar.

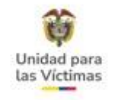

### SOPORTES PARA ACREDITAR PARENTESCO

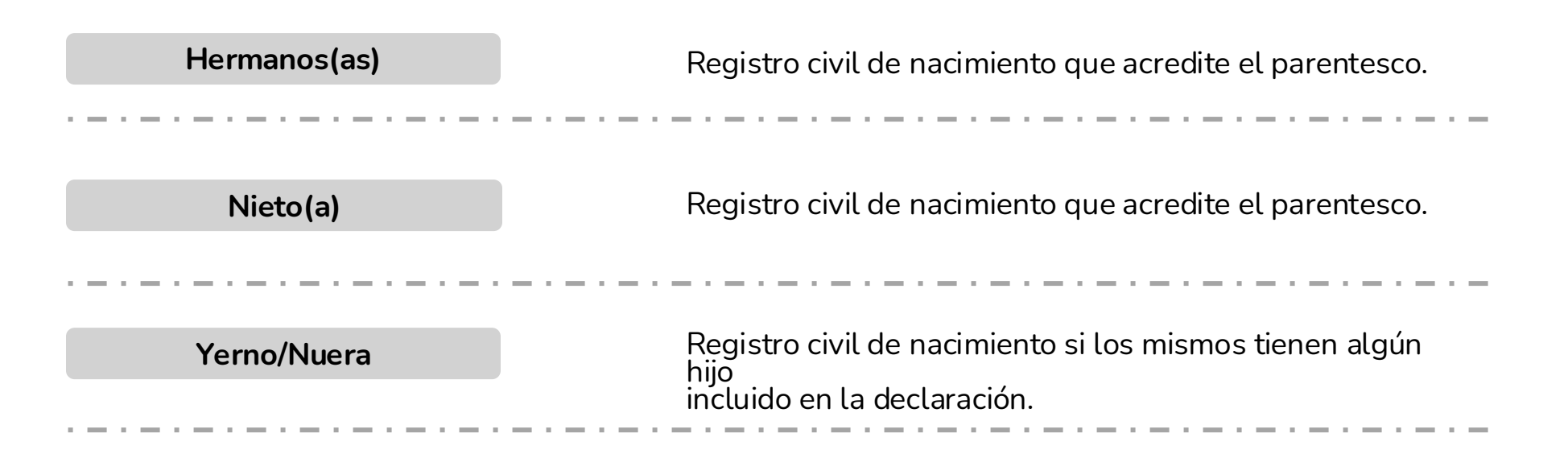

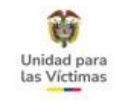

### Tipificación.

| PROCESO   | DIRECCION DE REGISTRO Y GESTION             |
|-----------|---------------------------------------------|
|           | DE LA INFORMACION                           |
| SOLICITUD | REGISTRO-MODIFICACION ACLARACION PARENTESCO |
| CONDICIÓN | REMITIDO                                    |
|           |                                             |

**Observaciones:** Marco Normativo Código FUD y/o Declaración- Información complementaria. Especificar en la observación el parentesco.

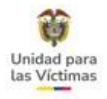

### SIN JEFE DE HOGAR DEFINIDO

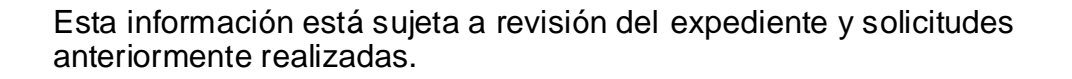

# Soportes requeridos: ✓ Formato de solicitud indicationality

✓ Formato de solicitud indicando cual es el jefe de hogar
 ✓ Documento de identificación de quien queda como Jefe de hogar

✓ Documento de identificación de quien queda como Jete de hogar (opcional).

| SOLICITUD |                                    |
|-----------|------------------------------------|
|           | REGISTRO-JEEE DE HOGAR NO DEEINIDO |
|           | DE LA INFORMACION                  |
| PROCESO   | DIRECCION DE REGISTRO Y GESTION    |

**Observaciones:** Marco Normativo Código FUD y/o Declaración- Información complementaria.

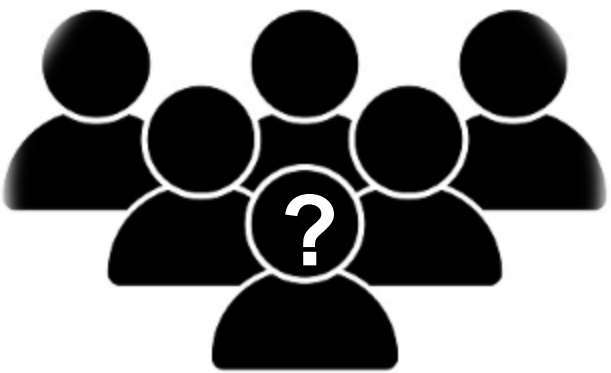

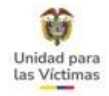

### SIN JEFE DE HOGAR DEFINIDO

|                                |      |                                        | MARY LUZ JULIO                                    | GALVIS                                |                            | OCUMENTO:                      | 26211575                                 | ID PERSONA:                              | 1395290                    | 6   |
|--------------------------------|------|----------------------------------------|---------------------------------------------------|---------------------------------------|----------------------------|--------------------------------|------------------------------------------|------------------------------------------|----------------------------|-----|
| ENTE:                          | RUV  |                                        | DECLARACIÓN                                       | 3176658                               | F                          | UD/CASO:                       | NKD00536682                              | TIPO VICTIMA:                            | DIRECTA                    |     |
| CIMIENTO:                      | 01/0 | 1/1953                                 | GENERO:                                           | FEMENINO                              | 6                          | TNA:                           | NINGUNA                                  | DISCAPACIDAD                             | NINGUN                     | A.  |
| CHADECLA 09                    |      | 6/2015                                 | 15 DEPTO, DECLA:                                  | CORDOBA(23)                           | N                          | MUN DECLA:                     | TIERRALIA (23807)                        |                                          |                            |     |
|                                |      |                                        |                                                   | DES                                   | PLAZAMIENTO FORZAD         | 0                              |                                          |                                          |                            |     |
| ID SINESTRO.<br>RESPONSABLE    |      | 1852646                                |                                                   | FEOHASINESTRO:                        | 01/01/2001                 | TIPO DESPLAZAMENTO: INDIVIDUAL |                                          |                                          |                            |     |
|                                |      | GRUPOS GUERRILLEROS (CONFLICTO ARMADO) |                                                   |                                       | ESTADO.                    | INCLUE                         | INCLUIDO                                 |                                          |                            |     |
| DEPTO SINESTRO.                |      | CÓRDOBA (23)                           |                                                   |                                       | MUN SINESTRO               | TIERRALTA (23807)              |                                          |                                          |                            |     |
| FECHA                          |      | 31/12/2011                             | e                                                 |                                       |                            |                                |                                          |                                          |                            |     |
| WALKALLS                       |      | ve te ent                              | 2                                                 |                                       |                            |                                |                                          |                                          |                            |     |
| ID PERSO                       | NA   |                                        | NOMERES                                           | DOCUMENTO                             | TIPO DOCUMENTO             | R                              | ELACION                                  | F_VALORACION                             | ESTADO                     | TIP |
| 10 PERSO<br>1171252            | NA   | ARGEMINO A                             | NOMERES                                           | DOCUMENTO                             | TIPO DOCUMENTO             | Ri                             | ELACION                                  | F_VALORACION<br>31/12/2015               | ESTADO<br>Indudo           | TIP |
| 10 PERSO<br>1373262<br>1285250 | NA   | AFGEMED A                              | NOMBRES<br>ATOMO PETRO OQUE<br>Y LUZ JULIO GALINS | DOCUMENTO<br>NOO 11406154<br>26211175 | TIPO DOCUMENTO<br>CC<br>CC | Ri<br>Hijela<br>Espoon(J       | ILACION<br>(Mjatrofe)<br>(/Compafiencia) | F_VALORACION<br>31/12/2015<br>21/12/2015 | ESTADO<br>Indudo<br>Indudo | TIP |
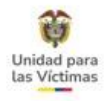

# DOBLE JEFATURA DE HOGAR

#### Soportes requeridos:

- Formato de solicitud indicando cual es el registro que le corresponde a jefe de hogar y cuál es el parentesco de la otra persona.
  ✓ Documentos de Identidad del Jefe de hogar real (opcional).

En el formato de actualizaciones y Novedades en el numeral 30, relacionar la información de guien gueda como jefe de hogar.

30. Si la solicitud corresponde al literal (e, i), a continuación, registre los datos del jefe de hogar:

| Nombres y apellidos | Tipo de<br>documento | Número de documento |
|---------------------|----------------------|---------------------|
|                     |                      |                     |

En el formato de actualizaciones y Novedades en el numeral 31, relacionar la información de la otra persona indicando el parentesco que le corresponde

31. Si la solicitud corresponde a los literales (e, i), a continuación, registre los datos del núcleo familiar.

| Nombres y apellidos | Fecha de<br>nacimiento | Tipo de<br>documento | Número de<br>documento | Parentesco |
|---------------------|------------------------|----------------------|------------------------|------------|
| 1.                  |                        |                      |                        |            |
| 2                   |                        |                      |                        |            |
| 3                   |                        |                      |                        |            |

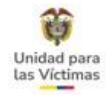

## **DOBLE JEFATURA DE HOGAR**

|                                                                             |       | MARIA                                                                      | LEUGENIA ARANK                                                                                 | <b>FO BETANCUR</b>                                                                                                    |                                                    | DOCUMENTO                                                                 | 43460642                                                               | ID PERSON                                                            | NA 25                                   | 8475                                |  |
|-----------------------------------------------------------------------------|-------|----------------------------------------------------------------------------|------------------------------------------------------------------------------------------------|----------------------------------------------------------------------------------------------------|----------------------------------------------------|---------------------------------------------------------------------------|------------------------------------------------------------------------|----------------------------------------------------------------------|-----------------------------------------|-------------------------------------|--|
| ACIMENTO: 27/10/197                                                         |       | 0                                                                          | DECLARACIÓN                                                                                    | 16893                                                                                                    |                                                    | FUD/CASO:                                                                 | 16893                                                                  | TIPO VICT                                                            | TIMA D                                  | RECTA                               |  |
|                                                                             |       | 0/1976                                                                     | 1976 GENERO: FEMENINO                                                                          |                                                                                                    |                                                    | ETNIA:                                                                    | NORESPON                                                               | DE DISCAPAC                                                          | IDAD: N                                 | NCUNA                               |  |
| ADECLA                                                                      | 26/0  | 4/2002                                                                     | DEPTO.DECLA                                                                                    | ANTIOQUBA (DS)                                                                                                    |                                                    | MUN DECLA                                                                 | ARCELIA (05                                                            | 055)                                                                 |                                         |                                     |  |
|                                                                             |       |                                                                            |                                                                                                | DC                                                                                                    | SPLAZAMIENTO FORZA                                 | 00                                                                        |                                                                        |                                                                      |                                         |                                     |  |
| IO SINIESTRO                                                                | x     | 0                                                                          |                                                                                                | FEO4A SINESTRO                                                                                                    | 21/04/2002                                         | TIPODESP                                                                  | LAZAMENTO:                                                             | MASIVO                                                               |                                         |                                     |  |
| RESPONSAL                                                                   | LE:   | NO LOENTI                                                                  | IFECA (CONFLECTO /                                                                             | (00AM0)                                                                                                    | ESIADO:                                            | INCLUSDO                                                                  |                                                                        |                                                                      |                                         |                                     |  |
| DEPTOSINESTIKA ANTIOQUIA (05)                                               |       |                                                                            |                                                                                                | ARGELLA (05055)                                                                                                    |                                                    |                                                                           |                                                                        |                                                                      |                                         |                                     |  |
| DEPTO SINE                                                                  | 5180. | ANTIOQUE                                                                   | A (95)                                                                                         |                                                                                                    | MAKSHISTIKE                                        | MACHERTRY                                                                 | 1000001                                                                |                                                                      |                                         |                                     |  |
| EEPTO SINE<br>FECHA<br>VALORACIÓN                                           | STRD: | 26/04/200                                                                  | A (95)<br>12                                                                                   |                                                                                                    | MAK SHESHOT                                        | ANGELLA                                                                   | (100033)                                                               |                                                                      |                                         |                                     |  |
| ID PERSO                                                                    |       | 26/04/200                                                                  | A (02)                                                                                         | DOCUMENTO                                                                                                    | TIPO DOCUMENTO                                     | RELA                                                                      |                                                                        | FVALORACION                                                          | ESTADO                                  | TIPO_VIC                            |  |
| DEPTOSINE<br>HEOHA<br>WILDRACON                                             |       | GLIFER BLA                                                                 | A (US)<br>12<br>NOMERES                                                                        | DOCUMENTO<br>0 1022124646                                                                                                    | TIPO DOCUMENTO                                     | RELA                                                                      | DION<br>TELE (Active)                                                  | F_VALORACION<br>26/04/2002                                           | ESTADO                                  | TIPO_VIC                            |  |
| DEPTOSINE<br>HEOHA<br>WILDRACOD<br>ID PERSON<br>2335220<br>23322            |       | GLEFER BEA                                                                 | A (05)<br>12<br>NYE GALEAND ARANG<br>CARMONA DE OROZO                                          | DOCUMENTO<br>0 1022124646<br>0 222106777                                                                                                   | TIPO DOCUMENTO<br>CC.                              | RELAA<br>Hystophiyast<br>Jackal de hoj                                    | DON<br>age (Advo)<br>ger Drection                                      | F_NALORACION<br>25/04/2552<br>- 25/04/2552                           | ESTADO<br>Induido<br>Induido            | TIPO_VIC<br>DIREC                   |  |
| DEPTOSINE<br>HEOHA<br>VALDANOOR<br>2015525<br>2015525<br>2015525<br>5625423 |       | GLEFER BLA<br>MARGARITA<br>JANUBE                                          | A (05)<br>12<br>NYE GALLAND ARANG<br>CARMONA DE OROZO<br>R GALSAND ARANGO                      | DOCUMENTO<br>0 1622124646<br>0 22106777<br>1622123569                                                                                      | TIPO DOCUMENTO<br>CC<br>CC<br>TIPO DOCUMENTO       | RELAN<br>Haragi Hant<br>Jeleja de hor<br>Haraja Majera                    | cicon<br>cicon<br>cicol (Active)<br>per Directive)                     | F_VALORACION<br>25/04/2002<br>25/04/2002<br>25/04/2002               | ESTADO<br>Induide<br>Induide<br>Induide |                                     |  |
| EDHOSNE<br>EDH<br>WEDHOOD<br>23522<br>2329<br>5671473<br>258475             |       | ANTIOQUE<br>36/04/200<br>GLIFER BLA<br>MARGARITA<br>MARGARITA<br>MARGE BLG | A (05)<br>IZ<br>NYE GALLAND ARANG<br>CARMONA DE ORGEC<br>R GALEAND ARANGO<br>INA ARANGO BETAND | DOCUMENTO           0         1022124646           0         22106777           1022123569         1022123569           R         43460562 | TIPO DOCUMENTO<br>CC<br>CC<br>TIPO DOCUMENTO<br>CC | RELAN<br>HipsQu'Hipst<br>Jefelal de hor<br>HipsQu'Hipst<br>Jefelal de hor | DON<br>alg: (Adiva)<br>get Deaction)<br>retai (Adiva)<br>get Deaction) | F_VALORACION<br>26/04/2002<br>26/04/2002<br>26/04/2002<br>26/04/2002 | ESTADO<br>Induide<br>Induide<br>Induide | TIPO_VIX<br>DIREC<br>DIREC<br>DIREC |  |

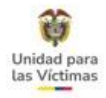

## DOBLE JEFATURA DE HOGAR

| ID PERSONA     | NOMBRES                           | DOCUMENTO  | TIPO DOCUMENTO       | RELACION                               | F_VALORACION | ESTADC   |
|----------------|-----------------------------------|------------|----------------------|----------------------------------------|--------------|----------|
| 6236206        | JAMID SANTIAGO LIZARAZO RODRIGUEZ | 1115862702 | Cédula de Ciudadanía | Jefe(a) de hogar (Declarante) (Activo) | 09/02/2010   | Incluido |
| 2640343        | AIXA ROCIO MORALES MORALES        | 1115852923 | Cédula de Ciudadanía | Hijo(a)/Hijastro(a) (Activo)           | 09/02/2010   | Incluido |
| <u>2640291</u> | JOSE DOMINGO LIZARAZO LOZANO      | 96186385   | Cédula de Ciudadanía | Jefe(a) de hogar (Declarante) (Activo) | 09/02/2010   | Incluido |

| PROCESO                                                 | SOLICITUD                                                        | ESTADO   |
|---------------------------------------------------------|------------------------------------------------------------------|----------|
| DIRECCION DE REGISTRO<br>Y GESTION DE LA<br>INFORMACION | REGISTRO- MODIFICACION DOBLE<br>JEFATURA DE HOGAR - LEY 387/1448 | REMITIDO |

**Observaciones:** Marco Normativo Código FUD y/o Declaración- Información complementaria. Especificar en la observación quien sería el jefe del hogar designado.

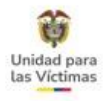

# DOS ESPOSOS(AS) EN EL HOGAR

Si el solicitante es el Jefe de hogar, no se requiere soporte que acredite el parentesco.

#### Soportes requeridos:

- ✓ Formato de solicitud indicando cual es el registro que le corresponde la relación de esposa y cuál es el parentesco de la otra persona.
- ✓ Documentos de Identidad de ambos registros (opcional).
- ✓ Soporte que acredite los parentescos (opcional según el solicitante).

Campo 31 - formato solicitud actualización y novedades

| Fecha de<br>nacimiento | Tipo de<br>documento | Número de<br>documento | Parentesc |
|------------------------|----------------------|------------------------|-----------|
|                        |                      |                        |           |
|                        |                      |                        |           |
|                        |                      |                        |           |
|                        |                      |                        |           |
|                        |                      |                        |           |
|                        |                      |                        |           |
|                        |                      |                        |           |

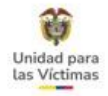

# DOS ESPOSOS(AS) EN EL HOGAR

|                                                                                                   | MARE                                                                                   | CRISTINA PADIL                                                                      | DAMACHECO                                                       |                   | DOCUMENTO:                                                                        | 64586805                                                                   |                       | ID PERSONA                                                            | 1373458                                    |
|---------------------------------------------------------------------------------------------------|----------------------------------------------------------------------------------------|-------------------------------------------------------------------------------------|-----------------------------------------------------------------|-------------------|-----------------------------------------------------------------------------------|----------------------------------------------------------------------------|-----------------------|-----------------------------------------------------------------------|--------------------------------------------|
| NTE:                                                                                              | SPOD                                                                                   | DECLARACION                                                                         | 322560                                                          |                   | FUE/CASO:                                                                         | 322503                                                                     |                       | TPO VICTIMA:                                                          | DIRECTA                                    |
| CEMENTO: 26/06/2977                                                                               |                                                                                        | 1977 GENERO: FEMENIN                                                                |                                                                 | 6990              |                                                                                   | NORESPONE                                                                  | εI                    | DISCAPACIDAD                                                          | NINGUNA                                    |
| HADEOLA                                                                                           | 05/06/2004 DEPTO DECLA:                                                                |                                                                                     | SUCRE (78)                                                      |                   | MUN DECLA                                                                         | SINCELEJO (/                                                               | 0001)                 |                                                                       |                                            |
|                                                                                                   |                                                                                        |                                                                                     | 10                                                              | DESPLAZAMIENTOFOR | 2400                                                                              |                                                                            |                       |                                                                       |                                            |
| ID SNIESTRO                                                                                       | 0                                                                                      |                                                                                     | FEO 4A SINESTRO                                                 | 38/07/2004        | TPODESP                                                                           | LAZAMIENTO                                                                 | 11001/10              | NAL.                                                                  |                                            |
| RESPONSABLE:                                                                                      | NO IDENT                                                                               | FEGA (CONFLECTO A                                                                   | RHADO)                                                          | ESTADO:           | INCLUIDO                                                                          |                                                                            |                       |                                                                       |                                            |
|                                                                                                   |                                                                                        |                                                                                     |                                                                 |                   | EL CAUHEN DE BOLÍVAR (1324                                                        |                                                                            | (4)                   |                                                                       |                                            |
| DEPTO SNEST                                                                                       | BOLÍVAR (                                                                              | 13)                                                                                 |                                                                 | MJN SINESTRO      | EL CAUM                                                                           | EN DE BOLIVA                                                               | QL (13244             | £)                                                                    |                                            |
| DEPTO SINEST<br>FEDIA<br>VALORACIÓN                                                               | 80. BOLÍVAR (<br>19/08/200                                                             | 4                                                                                   |                                                                 | MUN SINESTRO      | EL CAUM                                                                           | EN DE BOLIVA                                                               | 96 (13244             | e)                                                                    |                                            |
| DEPTO SNEST<br>FED-JA<br>VILOBACIÓN                                                               | 80 BOLİVAR (<br>19/08/200                                                              | 4                                                                                   |                                                                 | MIN SNESTRO       | EL CAUM                                                                           | EN DE BOLIVA                                                               | VI (13244             | e)                                                                    |                                            |
| DEPTO SINESTI<br>FEDIA<br>VILICIIACIÓN                                                            | RO (BOLÍVAR (<br>19/08/200                                                             | 13)<br>4<br>OMBRES                                                                  | DOCUMENTO T                                                     | PO DOCUMENTO      | EL CAUM                                                                           | ACION                                                                      | K (11244              | F_VIALORACION                                                         | ESTADO                                     |
| DEPTO SINIST<br>PEDIA<br>VILIDIACIÓN<br>ID PERSONA<br>1373458                                     | RG BOLTVAL (<br>19/08/200<br>NARA ORST                                                 | 13)<br>4<br>OMBRES<br>NA TADILLA TADIECO                                            | DOCUMENTO TI<br>GISSINS                                         | PO DOCUMENTO      | EL CARM                                                                           | ACION<br>Inger (Activit)                                                   | VL (11294             | F_VALORACION                                                          | ESTADO<br>Incluido                         |
| DEPTO SINISTI<br>FECHA<br>VALORACIÓN<br>10 PERSONIA<br>1373458<br>1373458                         | IN BOLIWAR (<br>19/08/200<br>NARIA (RST<br>JOSE DAVID                                  | A<br>OMBRES<br>OMBRES<br>OMBROTADILA                                                | DOCUMENTO TI<br>6/58855<br>1102875988                           |                   | EL CARM                                                                           | ACION<br>hoge (Action)<br>school (Action)                                  | 9K (112+4             | F_VALORACION<br>15/08/2004<br>15/08/2004                              | ESTADO<br>Incluido<br>Incluido             |
| DEPTO SINIEST<br>TECHA<br>VALORACIÓN<br>10 PERSONIA<br>1173458<br>1173556<br>1173556              | Ro BOLIVAR (<br>19/08/200<br>MATU ORST<br>JOSE DAVID-<br>UKEANO JOSE                   | 13)<br>4<br>OMBRES<br>OMBRES<br>OMBRORD TACHEO<br>OMBRORD TACHEA<br>OMBRORD MERCADO | DOCUMENTO TI<br>6458855<br>1102875988<br>18776471               |                   | EL CARH<br>Mice de<br>Histol/His<br>Ispessibl/Comparter                           | ACION<br>ACION<br>Integer (Active)<br>Integer (Active)                     | ( (11)44<br>( (AdHe)  | F)<br>F, VALORACION<br>15,05,2054<br>15,05,2054                       | ESTADO<br>Incluido<br>Incluido<br>Incluido |
| DEPTO SINIEST<br>FECHA<br>VALORACIÓN<br>107 PERSONA<br>1173458<br>1173556<br>11920152<br>46552057 | Ro BOLIVAR (<br>19/08/200<br>MARUA CRIST<br>JOSE DANID-<br>UMEANO JOSE<br>LUIS MIGUIEL | 13)<br>4<br>048855<br>04880580 PADILA<br>04880780 PADILA<br>04880780 PADILA         | DOCUMENTO TI<br>6458555<br>1102875986<br>18776471<br>1104255579 |                   | EL CAIDH<br>REI<br>Jelece de<br>Hijstal/Hijs<br>Lapssolal/Compañe<br>Hijstal/Hijs | ACION<br>ACION<br>Inger (Active)<br>Intra(a) (Active)<br>Intra(a) (Active) | ( (12)44<br>( (Achie) | F, VALORACION<br>75,05/2004<br>75,05/2004<br>75,05/2004<br>75,05/2004 | ESTADO<br>Incluido<br>Incluido<br>Incluido |

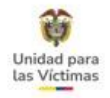

## DOS ESPOSOS(AS) EN EL HOGAR

| PROCESO                                                    | SOLICITUD                                                                   | ESTADO   |
|------------------------------------------------------------|-----------------------------------------------------------------------------|----------|
| DIRECCION DE<br>REGISTRO Y<br>GESTION DE LA<br>INFORMACIÓN | REGISTRO-<br>MODIFICACION DOS<br>ESPOSAS (OS) EN EL<br>HOGAR – LEY 387/1448 | REMITIDO |

Formato de novedades V8 ítem "e" Aclaración de parentescos y numeral "31 indicando a quién le corresponde el parentesco de esposa(o) y de la misma manera indicar la relación de la otra persona.

Documento de identidad de la esposa.

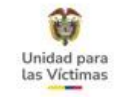

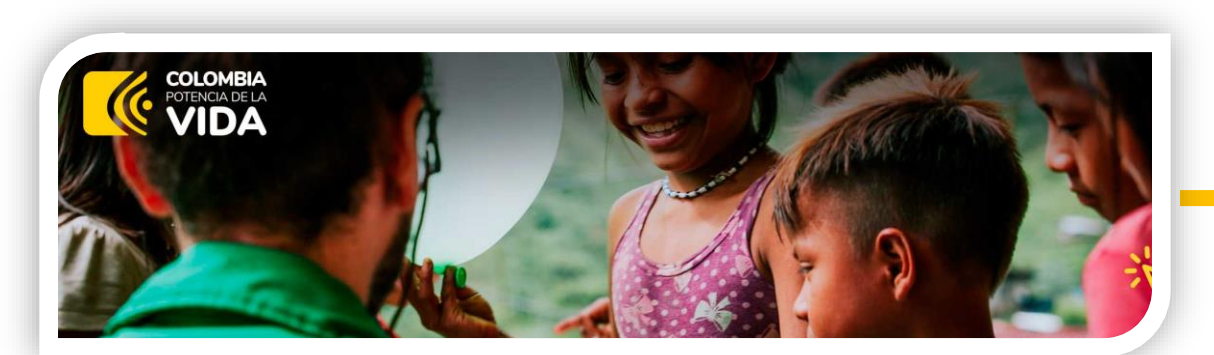

# ILOCALIZADO

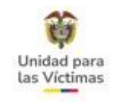

# ILOCALIZADO

Corresponde a las víctimas que se encuentran en el registro único de víctimas, pero el solicitante afirma no conocer su ubicación.

#### Soportes requeridos:

- Formato de solicitud indicando cual es la persona ilocalizada o un escrito informando que no tiene conocimiento de la ubicación actual de una de la(s) persona(s) que hacen parte de su núcleo familiar con su respectiva firma y/o huella.
- $\checkmark\,$  Documento del solicitante
- ✓ Documento de la persona ilocalizada (opcional)
- ✓ Adjuntar el formato de novedades diligenciando el ítem II TIPO SOLICITUD ACTUALIZACIONES Y/O NOVEDADES – k. Otro ¿cuál? Ilocalizado,

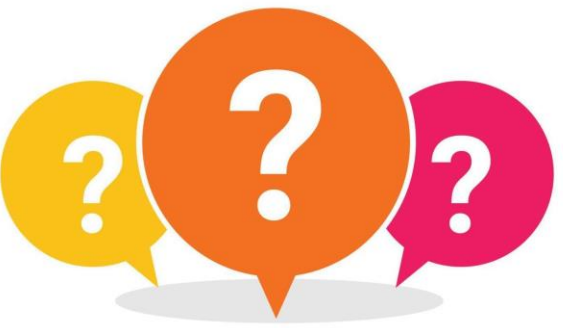

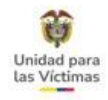

| II - TIPO SOLICITUD ACTUALIZACIONES Y/O NOVEDADES                                                                                                    |                                                                |  |  |  |  |  |  |  |  |  |
|----------------------------------------------------------------------------------------------------|----------------------------------------------------------------|--|--|--|--|--|--|--|--|--|
| A continuación, marque con una X la(s) opción(es) de información que desea actualizar, modificar o ampliar. Las opciones<br>marcadas con (*) solo aplican para desplazamiento forzado. |                                                                |  |  |  |  |  |  |  |  |  |
| Si necesita realizar la solicitud de actualización o novedad para más de una persona, por favor diligencie el anexo 1                                                                  |                                                                |  |  |  |  |  |  |  |  |  |
| incluidas en la misma declaración).                                                                                                    | veuau de personas que pertenezcan a su grupo familiar y esteri |  |  |  |  |  |  |  |  |  |
| a. Nombres y apellidos                                                                                                    | g. inclusión niños, niñas y adolescentes*                      |  |  |  |  |  |  |  |  |  |
| <ul> <li>b. Tipo y número de documento</li> </ul>                                                                                                    | h. Étnicos                                                     |  |  |  |  |  |  |  |  |  |
| C. Discapacidad                                                                                                    | i. Conformación grupo familiar (masivos)*                      |  |  |  |  |  |  |  |  |  |
| d. Componente sexo                                                                                                    | j. Orientación sexual e identidad de género                    |  |  |  |  |  |  |  |  |  |
| e. Aclaración de parentescos                                                                                                    | X k. Otro ¿cuál? ILOCALIZADO                                   |  |  |  |  |  |  |  |  |  |
| f. Inclusión mayores de edad*                                                                                                    |                                                                |  |  |  |  |  |  |  |  |  |

En el numeral 32 del formato de novedad, Indicar el nombre de la persona llocalizada

32. Si requiere especificar la información que desea actualizar, modificar o ampliar. (Para el literal II. TIPO SOLICITUD ACTUALIZACIONES Y/O NOVEDADES) diligencie el siguiente campo

DATOS DE LA PERSONA ILOCALIZADA

| PROCESO   | DIRECCION DE REGISTRO Y GESTION |
|-----------|---------------------------------|
|           | DE LA INI ORMACIÓN              |
| SOLICITUD | REGISTRO-ILOCALIZADO            |
| CONDICIÓN | REMITIDO                        |

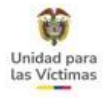

EXISTEN OTRAS NOVEDADES Y ACTUALIZACIONES QUE SE PUEDEN PRESENTAR PARA ESCALAR A LA DIRECCIÓN DE REGISTRO Y GESTIÓN DE LA INFORMACIÓN Y <u>NO REQUIEREN EL FORMATO DE</u> NOVEDADES V8:

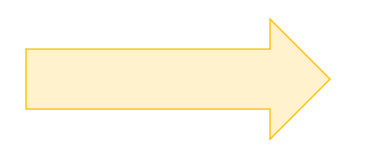

Las novedades que veremos a continuación NO se TRAMITAN con el FORMATO DE NOVEDADES VERSION 8

Veamos qué Novedades de Trata

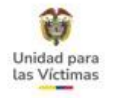

Existen otras novedades y actualizaciones que se pueden presentar para escalar a la dirección de registro y gestión de la información y que **no requieren el formato de Novedades V8** y las cuales se registran a continuación:

# VERIFICACIÓN DE DOCUMENTO VIGENTE/CANCELADO.

| a) | Escena | rio | 1: |
|----|--------|-----|----|
|    |        |     |    |

DOCUMEN ETNIA:

FUENTE: NACIMIEN FECHA DEC

FUENTE: NACIMIEN FECHA DEC

| )   | ESC        | enario       | 5 T:                  |                       |                      |                 |               | CON                                  | ISULTA INDIV        | IDUAL   |         |                                                          |         |           |                |
|-----|------------|--------------|-----------------------|-----------------------|----------------------|-----------------|---------------|--------------------------------------|---------------------|---------|---------|----------------------------------------------------------|---------|-----------|----------------|
|     |            |              |                       |                       |                      |                 | DOCUMEN       | 070                                  | 32780236            |         | •       | BUSCAR                                                   |         |           |                |
|     |            |              |                       | ID                    | NOM                  | BRE DO          | CUMENTO       | TIPO DOCUMENTO                       | FECHA<br>NACIMIENTO | GENERO  | ETNIA   | FUENTE VALIDACION                                        | DETALLE |           |                |
|     |            |              |                       | 92110                 | VICTORIA<br>ACOSTA   | ELENA<br>YEPES  | 32780236      | CEDULA DE CIUDADANÍA /<br>CONTRASEÑA | / 1971-04-10        | MUJER   | NINGUNO | VALIDADO POR RNEC (ANI)<br>(VICTIMAS DIRECTAS HOMICIDIO) | 8       | ۲         |                |
|     |            |              |                       | DATOS VIGENTES DE     | LA PERSONA           |                 |               |                                      |                     |         |         |                                                          |         |           |                |
|     | 9211097    | ]            | NOMBRE:               | VICTORIA ELENA ACOSTA | YEPES                |                 |               |                                      |                     | PROC    | ESO     | SO                                                       | DLICIT  | UD        | ESTADO         |
| D:  | 32780236   |              | TIPO:                 | CEDULA DE CIUDADANÍA  | CONTRASEÑA           | GENERO:         |               |                                      |                     |         | Ee      |                                                          |         | <b>UB</b> |                |
|     | NINGUNO    |              | FUENTE<br>VALIDACION: | VALIDADO POR RNEC (AN | ) (VICTIMAS DIRECTAS | HC              |               |                                      | DIREC               | CION    | DE      | REGIS                                                    | TRO-    |           |                |
|     | VI         | TORIA FI FNA | ACOSTA YE             | DES                   | DOCUMENTO:           | 32780236        | ID PERSONA:   | 3019252                              | REGIS               | STRO    | Y       | VERIFICA                                                 | CION D  | E         | DEMITIDO       |
|     | SIPOD      | DECLARACIÓ   | N: 789614             |                       | FUD/CASO:            | 789614          | TIPO VÍCTIMA: | DIRECTA                              | GESTIO              | N DE    | LA      | DOCUM                                                    | ENTO    |           | REMITIDO       |
| :0: | 10/04/1971 | GENERO:      | MUJER                 |                       | ETNIA:               | NO RESPONDE     | DISCAPACIDAD  | ): NINGUNA                           | INFOR               | MACIC   | ON      | VIGENTE/CA                                               |         | DO        |                |
| A:  | 05/02/2009 | DEPTO. DECLA | A: CÓRDOB/            | A (23)                | MUN. DECLA:          | MONTERÍA (2300: | 1)            |                                      |                     |         |         | ····                                                     |         | <u> </u>  | I              |
|     |            |              |                       | DESPLAZAMIENTO        | FORZADO              |                 |               |                                      |                     |         |         |                                                          |         |           |                |
|     |            |              |                       |                       |                      |                 |               |                                      | Se ut               | iliza ( | cuand   | lo se evidencia                                          | en V    | 'IVA'     | NTO que el     |
|     | VIC        | CTORIA ELENA | ACOSTA YE             | PES                   | DOCUMENTO:           | 32780236        | ID PERSONA:   | 662339                               | مأب مام مار         |         |         |                                                          |         | !         | ationa divanta |
|     | SIRAV      | DECLARACIÓ   | N: 27404              |                       | FUD/CASO:            | 27404           | TIPO VÍCTIMA: | DIRECTA                              | Cludada             | ano s   | se end  | cuentra incluído                                         | ) COLL  | 10 VI     | ctima directa  |
| 0:  | 01/01/1900 | GENERO:      | FEMENIN               | D                     | ETNIA:               | NO DEFINIDO     | DISCAPACIDAD  | 2 SIN INFORMACION                    | do ho               | mici    | dia     | desanarición                                             | forza   | da v      |                |
| A:  | 25/08/2008 | DEPTO. DECL/ | A: CORDOB/            | A (23)                | MUN. DECLA:          | MONTERIA (2300) | 1)            |                                      |                     | mici    |         | uesaparicion                                             | 1012a   | ua y      | a su vez se    |
|     |            |              |                       |                       |                      |                 |               |                                      |                     |         | • •     | • • • • •                                                |         | •         | <b>c</b> 1     |

encuentra incluido por desplazamiento forzado.

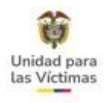

#### b) Escenario 2:

|          |                                | DOCUME    | NTO 🕑                                | 44003178            |        | •       | BUSCAR                                                   |         |   |
|----------|--------------------------------|-----------|--------------------------------------|---------------------|--------|---------|----------------------------------------------------------|---------|---|
| ID       | NOMBRE                         | DOCUMENTO | TIPO DOCUMENTO                       | FECHA<br>NACIMIENTO | GENERO | ETNIA   | FUENTE VALIDACION                                        | DETALLE |   |
| 11105626 | KRISSTLE LEANNY<br>ALZATE SOTO | 44003178  | CEDULA DE CIUDADANÍA /<br>CONTRASEÑA | 1985-01-04          | MUJER  | NINGUNO | VALIDADO POR RNEC (ANI)<br>(VICTIMAS DIRECTAS HOMICIDIO) |         | ۲ |

|                                            |                                                    |                                                                | SSILE LEANINT AL                                                                                                    | EATEBOTO                                                                                                  |                                                                                                    | Doconcino.                                                                   | 44003170                                                                  | is relocide                                                  | 10070772                                |
|--------------------------------------------|----------------------------------------------------|----------------------------------------------------------------|----------------------------------------------------------------------------------------------------|----------------------------------------------------------------------------------------------------|----------------------------------------------------------------------------------------------------|------------------------------------------------------------------------------|---------------------------------------------------------------------------|--------------------------------------------------------------|-----------------------------------------|
| NTE:                                       | RUV                                                | DECLARACIÓN:                                                   |                                                                                                    | 2240103                                                                                                   |                                                                                                    | FUD/CASO:                                                                    | NL00001485                                                                | TIPO VÍCTIMA:                                                | INDIRECTA                               |
| CIMIENTO: 04/01/1985                       |                                                    | GENERO:                                                        | GENERO: MUJER                                                                                                    |                                                                                                    | ETNIA:                                                                                                    |                                                                              | DISCAPACIDA                                                               | D: NINGUNA                                                   |                                         |
| HA DECLA:                                  | 11/03                                              | 7/2012                                                         | DEPTO. DECLA:                                                                                                    | ANTIOQUIA (05)                                                                                            |                                                                                                    | MUN. DECLA:                                                                  | MEDELLIN (05001)                                                          |                                                              |                                         |
| -                                          |                                                    | -                                                              |                                                                                                    |                                                                                                    | HOMICIDIO                                                                                                    |                                                                              |                                                                           |                                                              |                                         |
| FECHA SINIE                                | ESTRO:                                             | 22/06/200                                                      | 01                                                                                                    | FECHA VALORACIÓN:                                                                                         | 22/04/2013                                                                                                    | TIPO DESP                                                                    | LAZAMIENTO:                                                               | NO APLICA                                                    |                                         |
| RESPONSAB                                  | BLE:                                               | NO IDENT                                                       | IFICA                                                                                                    |                                                                                                    | ESTADO:                                                                                                    | INCLUID                                                                      | 0                                                                         |                                                              |                                         |
| RESPONSABLE:                               |                                                    |                                                                |                                                                                                    |                                                                                                    |                                                                                                    |                                                                              | IN (05001)                                                                |                                                              |                                         |
| DEPTO SINIE                                | ESTRO:                                             | ANTIOQUI                                                       | (A (05)                                                                                                    |                                                                                                    | MUN. SINIESTRO:                                                                                                    | MEDELLI                                                                      | N (05001)                                                                 |                                                              |                                         |
| ATENCIÓ<br>JCBF (NIJ                       | ESTRO:                                             | ANTIOQUI                                                       | IA (05)<br>TARIA [RESUMEN DE P/<br>DS) DAMNIFICADOS                                                                 | AGOS] ATENCIÓN Y AY                                                                                       | MUN. SINIESTRO:<br>UDA HUMANITARIA (HE                                                                               | STÓRICO DE PAG                                                               | N (05001)<br>GOSJ CONS                                                    | ULTA INDEMNIZA TU                                            | IRNOS<br>REGISTRADURIA                  |
| ATENCIÓ<br>JCBF (NII<br>CONSULT            | ESTRO:<br>IN Y AYU<br>ÑOS DE<br>TARUAF             | ANTIOQUI                                                       | TARIA (RESUMEN DE PA<br>DS) DAMNIFICADOS<br>PAGOS SM ATENC                                                          | AGOS] ATENCIÓN Y AY<br>5 VENEZUELA HISTORI<br>IÔN Y AYUDA HUMANITAR                                       | UDA HUMANITARIA (HE<br>ICO DE TRAMITES VIAB<br>IA(REINTEGROS)                                                        | STÓRICO DE PAG                                                               | N (05001)<br>GOSJ CONS<br>ICO DE TRAMIT<br>NCELADOS                       | ULTA INDEMNIZA TU<br>TES INVIABILIZADOS<br>DETALLE TURNOS SM | IRNOS<br>REGISTRADURIA                  |
| ATENCIÓ<br>JCBF (NII<br>CONSULT<br>CONVENI | ESTRO:<br>IN Y AYU<br>NOS DE<br>TARUAF<br>IO COFI  | ANTIOQUI                                                       | IA (05)<br>TARIA (RESUMEN DE PA<br>DAMNIFICADO<br>PAGOS SM ATENC<br>MI. CONTACTO (UL                                | NGOSJ ATENCIÓN Y AY<br>S VENEZUELA HISTORI<br>IÓN Y AYUDA HUMANITAR<br>ITIMO CONOCIDO) MI                 | UDA HUMANITARIA (HE<br>ICO DE TRAMITES VIAB<br>IA(REINTEGROS) D<br>UBICACION (ULTIMO C                               | MEDELLI<br>STÓRICO DE PAR<br>ALES HISTOR<br>SOCUMENTOS CA<br>SONOCIDO)       | N (05001)<br>GOSJ CONS<br>ICO DE TRAMIT<br>NCELADOS                       | ULTA INDEMNIZA TU<br>TES INVIABILIZADOS<br>DETALLE TURNOS SM | IRNOS<br>REGISTRADURIA                  |
| ATENCIÓ<br>ICBF (NII<br>CONSULT<br>CONVENT | ESTRO:<br>IN Y AYU<br>ÑOS DE:<br>TARUAF<br>IO COFI | ANTIOQUI<br>IDA HUMANIT<br>SVINCULADO<br>DETALLE<br>NANCIADOS  | IA (05)<br>TARIA (RESUMEN DE PA<br>SS) DANNIFICADO:<br>PAGOS SM ATENC<br>MI. CONTACTO (UL<br>EDICION                | AGOSJ ATENCIÓN Y AV<br>S VENEZUELA HISTORI<br>IÓN Y AYUDA HUMANITAR<br>ITIMO CONOCIDO) MI<br>CÓDIGO ESTAD | MUN SINIESTRO:<br>UDA HUMANITARIA (HIE<br>ICO DE TRAMITES VIAB<br>IAIREINTEGROS] D<br>UBICACION (ULTIMO C<br>OCEDULA | MEDELLI<br>STÓRICO DE PAG<br>LES HISTOR<br>DOCUMENTOS CA<br>20NOCIDO)<br>ES  | N (05001)<br>SOSJ CONS<br>ICO DE TRAMIT<br>NCELADOS TADO CEDUL            | ULTA INDEMNIZA TU<br>TES INVIABILIZADOS<br>DETALLE TURNOS SM | REGISTRADURIA<br>MERO RESOLUC           |
| ATENCIÓ<br>IGBF (NII<br>CONSULT<br>CONVENT | ESTRO:<br>IN Y AYU<br>ÑOS DE:<br>TARUAF<br>IO COFI | ANTIOQUI<br>IDA HUMANITI<br>SVINCULADO<br>DETALLE<br>NANCIADOS | TARLA (RESUMEN DE PA<br>TARLA (RESUMEN DE PA<br>DAMNIFICADOS<br>PAGOS SM ATENC<br>MI. CONTACTO (UL<br>EDICIÓN<br>03 | AGOSJ ATENCIÓN Y AV<br>5 VENEZUELA HISTORI<br>IÓN Y AYUDA HUMANITAR<br>.TIMO CONOCIDO) MI<br>CÓDIGO ESTAD | NUN SINIESTRO:                                                                                                    | MEDELLI<br>STÓRICO DE PAG<br>ILES HISTOR<br>IOCUMENTOS CA<br>IONOCIDO)<br>ES | N (05001)<br>SOSJ CONS<br>ICO DE TRAMIT<br>NCELADOS TADO CEDUL<br>VIGENTE | ULTA INDEMNIZA TU<br>TES INVIABILIZADOS<br>DETALLE TURNOS SM | IRIOS<br>REGISTRADURIA<br>IMERO RESOLUC |

| PROCESO                                                 | SOLICITUD                                                  | ESTADO   |
|---------------------------------------------------------|------------------------------------------------------------|----------|
| DIRECCION DE<br>REGISTRO Y GESTION<br>DE LA INFORMACION | REGISTRO-VERIFICACION<br>DE DOCUMENTO<br>VIGENTE/CANCELADO | REMITIDO |

Se utiliza cuando se evidencia en VIVANTO que el documento del ciudadano, presenta una restricción pero en registraduría se encuentra vigente.

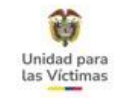

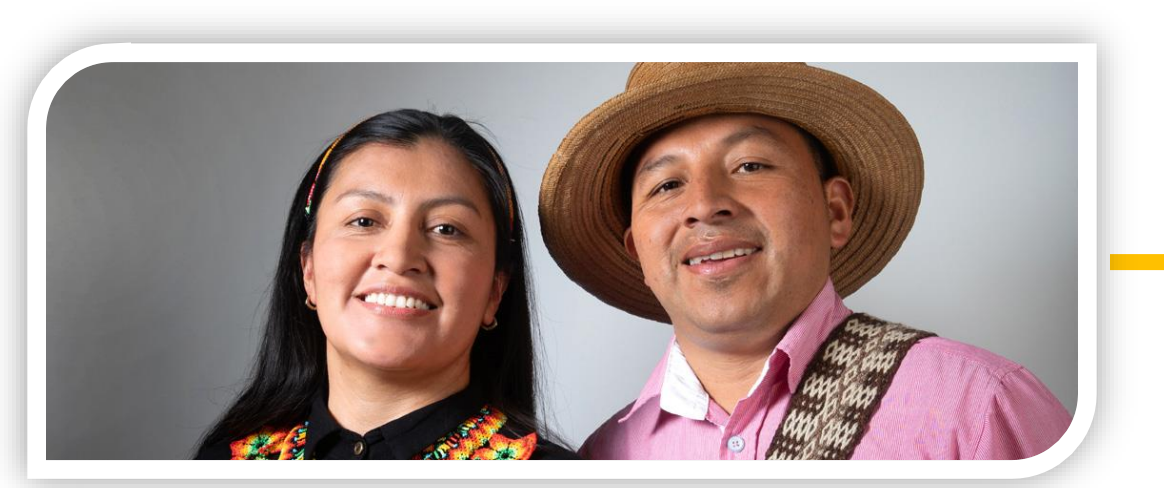

# MODIFICACIÓN FECHAS Y LUGARES

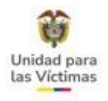

# **MODIFICACIÓN FECHAS Y LUGARES**

Para la aplicación de estas solicitudes se toma la información del expediente y/o soportes que acrediten el hecho victimizante

#### Soportes requeridos:

Cuando las solicitudes ingresan por los canales presenciales adjuntan el formato de Novedades y actualizaciones, sin embargo, no es obligatorio.

| MARIA EUGENIA ARANGO BETANCUR            |                      |                           |                              | GO BETANCUR                 |                                                                | DOCUMENTO:                     | 43460642                    | ID PERSONA:   | 258475  |
|------------------------------------------|----------------------|---------------------------|------------------------------|-----------------------------|----------------------------------------------------------------|--------------------------------|-----------------------------|---------------|---------|
| UENTE:                                   | SIPOD DECLARACIÓN:   |                           | 16893                        |                             | FUD/CASO:                                                      | 16893                          | TIPO VICTIMA:               | DIRECTA       |         |
| ACIMIENTO:                               | 27/10                | /1976                     | GENERO:                      | FEMENINO                    | ETN                                                            | ETNIA:                         | NO RESPONDE                 | DISCAPACIDAD: | NINGUNA |
| ECHA DECLA:                              | 26/04                | 1/2002                    | DEPTO. DECLA:                | ANTIOQUIA (05)              |                                                                | MUN. DECLA:                    | ARGELIA (050                | 155)          |         |
|                                          |                      |                           |                              | DES                         | PLAZAMIENTO FORZAD                                             | ю                              |                             |               |         |
|                                          |                      |                           |                              | DES                         | PLAZAMIENTO FORZAD                                             | ×                              |                             |               |         |
| ID SINIESTRO                             | D:                   | 0                         |                              | FECHA SINIESTRO:            | PLAZAMIENTO FORZAD                                             | XX<br>TIPO DESP                | LAZAMIENTO:                 | MASIVO        |         |
| ID SINIESTRO<br>RESPONSAB                | D:<br>LE:            | 0<br>NO IDENTI            | IFICA (CONFLICTO /           | FECHA SINIESTRO:<br>ARMADO) | 21/04/2002<br>ESTADO:                                          |                                | LAZAMIENTO:                 | MASIVO        |         |
| ID SINIESTRO<br>RESPONSAB<br>DEPTO SINIE | D:<br>ILE:<br>ESTRO: | 0<br>NO IDENTI<br>ANTIQUI | IFICA (CONFLICTO /<br>A (05) | ECHA SINESTRO:              | PLAZAMIENTO FORZAD<br>21/04/2002<br>ESTADO:<br>MUN. SINIESTRO: | TIPODESP<br>INCLUID<br>ARGELLA | LAZAMIENTO:<br>O<br>(05055) | MASIVO        |         |

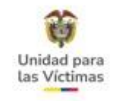

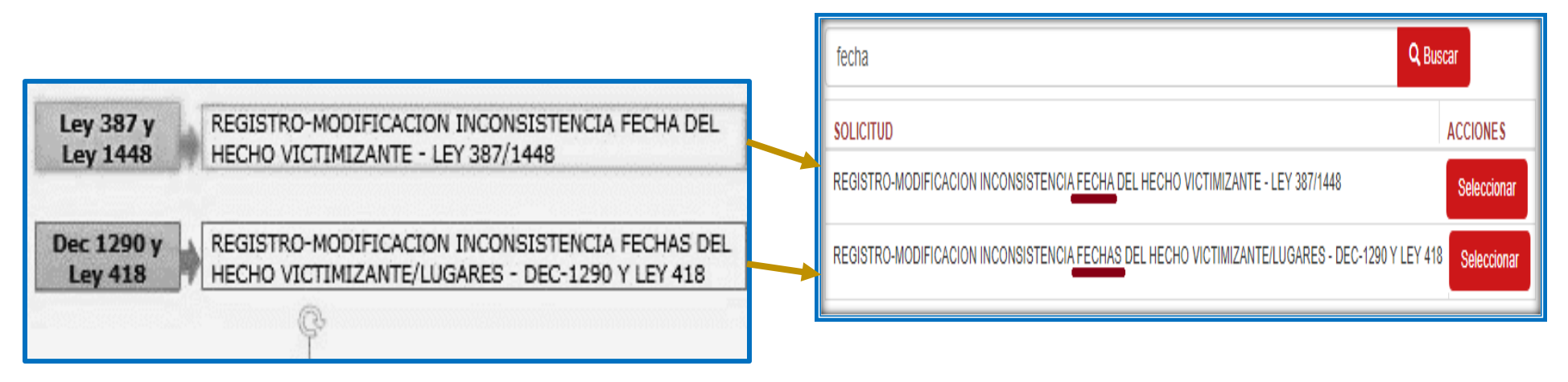

**Observaciones:** Marco Normativo Código FUD y/o Declaración - Información complementaria - indicar las fechas correctas o aclarar que no recuerda las fechas en la observación.

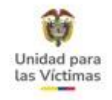

# PARA TENER EN CUENTA

- Los beneficiarios solo pueden solicitar modificaciones sobre el registro de las personas que componen su núcleo familiar.
  - Las personas que requieran alguna actualización y/o novedad deben estar inscritas en el Registro Único de Víctimas.
  - Las solicitudes que impliquen cambios sustanciales deben aportar la solicitud con firma y/o huella del solicitante.

 $(\mathbf{V})$ 

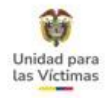

# **REPORTES FALLECIDOS SGV**

Se deben registrar por el Link Casos Especiales ——

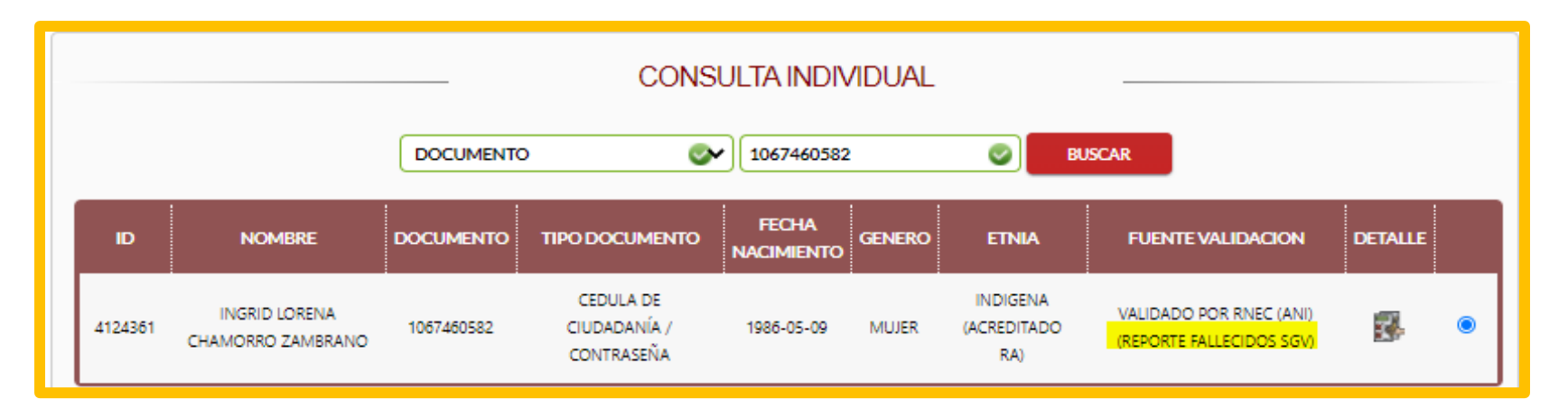

Si la víctima se encuentra viva y registra en VIVANTO con la marca **fallecido SGV**, dado que esto se debe a un error interno en la herramienta, es necesario generar el reporte de estos casos a través Reporte de casos especiales ubicado en el Portal Os, como se describe a continuación:

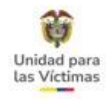

### Link Casos Especiales

| ⇔ | 🚰 Reporte de casos especiales 🖋                                                                      |
|---|----------------------------------------------------------------------------------------------------|
|   | 1. Marca (REPORTE FALLECIDOS SGV) en Vivanto.                                                        |
|   | 2. Giros reintegrados en Indemniza por Justicia y Paz.                                               |
|   | 3. Giros NO cargados en el operador MATRIX. (Casos que ya fueron escalados por la tipología en SGV). |
|   | Nota: Todos los campos son obligatorios.                                                             |

Deje la trazabilidad de la gestión realizada por la siguiente tipificación, con la observación complementaria:

| Proceso                                                    |
|------------------------------------------------------------|
| DIRECCION DE REGISTRO Y GESTION DE LA INFORMACION          |
| Solicitud                                                  |
| REGISTRO-MODIFICACION ACTUALIZACION DE ESTADO DE FALLECIDO |
| Condición                                                  |
| FINALIZADO 🗸                                               |

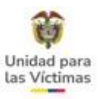

## **RESTRINGIDO – LEY 387/1448**

**1 CASO.** En VIVANTO la víctima tiene una sola Declaración con estado "RESTRINGIDO"

|                           | RICARDO JOSE PARRA JIMENEZ                 |                      |                                                  | DOCUMENTO:                                | 85453100         | ID PERSONA: | 5460574                    |           |
|---------------------------|--------------------------------------------|----------------------|--------------------------------------------------|-------------------------------------------|------------------|-------------|----------------------------|-----------|
| UENTE:                    | SIPOD                                      | DECLARACIÓN:         | 1216048                                          | )                                         | FUD/CASO:        | 1216048     | TIPO VÍCTIMA:              | DIRECTA   |
| ACIMIENTO:                | 05/12/1967                                 | GENERO:              | HOMBRE                                           |                                           | ETNIA:           | NO RESPONDE | DISCAPACIDAD:              | NINGUNA   |
| ECHA DECLA:               | VECLA: 07/09/2011 DEPTO. DECLA: SUCRE (70) |                      | MUN. DECLA:                                      | : SINCELEJO (70001)                       |                  |             |                            |           |
|                           | 1000                                       | 7                    |                                                  | 1111                                      |                  | 1111        |                            | 11/10/10  |
|                           |                                            | Tel fleste           | DESF                                             | PLAZAMIENTO FORZ                          | ADO              |             |                            |           |
| ID SINIESTRO              | D: 0                                       |                      | DESF                                             | 03/07/2002                                | ADO<br>TIPO DESF |             | DIVIDUAL                   |           |
| ID SINIESTRO<br>RESPONSAB | D: 0<br>LE: AUTO                           | DEFENSA O PARAMILITA | DESF<br>FECHA SINIESTRO:<br>RES (CONFLICTO ARMA) | PLAZAMIENTO FORZ<br>03/07/2002<br>ESTADO: | ADO<br>TIPO DESF |             | DIVIDUAL<br>UIDO (GR_EX IN | V (AUTO)) |

#### ¿Qué debo hacer cuando observo esta Marca en el RUV?

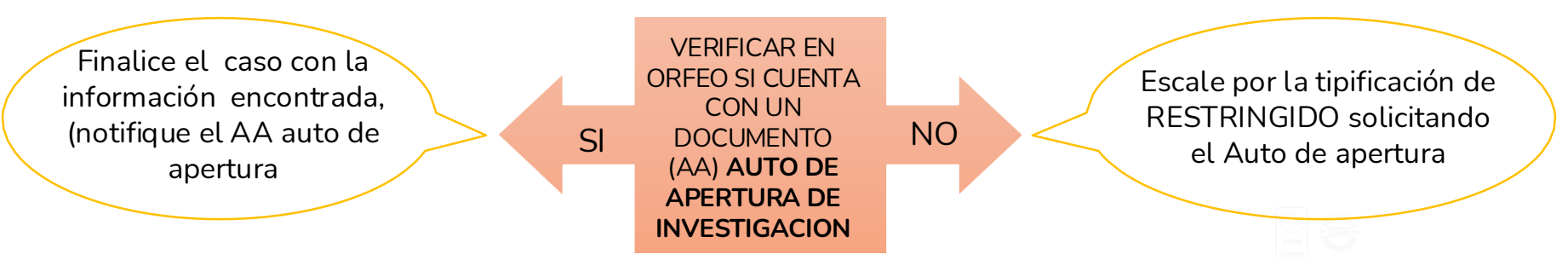

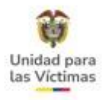

Son casos que se encuentran en un proceso de revisión administrativa por fraude en el trámite de inscripción en el registro único de víctimas, durante este proceso se generan algunos oficios y Actas internamente, este tipo de documentos no se deben entregar a la víctima ya que corresponde a una gestión administrativa interna entre la Unidad y las entidades que pueden brindar información de la víctima con el fin de aclarar la situación.

Los únicos documentos que se Notificarán serán:

- Auto de Apertura a Pruebas
- Acto Administrativo de Archivo o
- Acto Administrativo de Exclusión

ejemplos

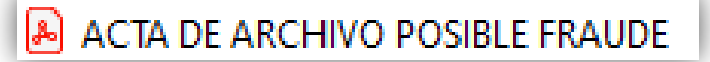

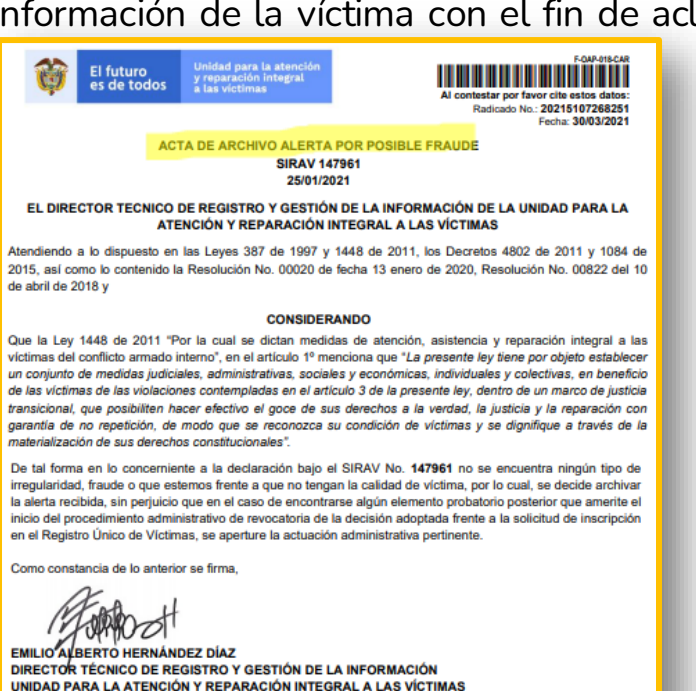

Proyectó: Daniela Carrazcal Machado-Asila - Direccion de reglatro y gestión de la información Aprobá: Nancy Rivero - Direccion de reglatro y gestión de la información

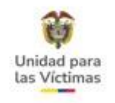

| ITE:      | SIPOD          | D DEC                                                 | DECLARACIÓN:     | 0               |                            | FUD/CASO:   | 736065<br>NO RESPONDE | TIPO VÍCTIMA: | DIRECTA |
|-----------|----------------|-------------------------------------------------------|------------------|-----------------|----------------------------|-------------|-----------------------|---------------|---------|
| IMIENTO:  |                |                                                       | GENERO:          | MUJER           |                            | ETNIA:      |                       | DISCAPACIDAD: |         |
| HA DECLA: | 13/05/         | 2008                                                  | DEPTO. DECLA:    | RESTRINGIDO     |                            | MUN. DECLA: | RESTRINGIDO           |               |         |
| RESPONSAE | ILE:           | GRUPOS                                                | GUERRILLEROS (CC | NFLICTO ARMADO) | ESTADO:                    | RESTRIN     | INGIDO                |               |         |
| RESPONSAR | LE:            | GRUPOS                                                | GUERRILLEROS (CC | NFLICTO ARMADO) |                            | RESTRIN     | INGIDO                |               |         |
| RESPONSAE | ILE:<br>ESTRO: | GRUPOS GUERRILLEROS (CONFLICTO ARMADO)<br>RESTRINGIDO |                  |                 | ESTADO:<br>MUN. SINIESTRO: | RESTRIM     | IGIDO<br>IGIDO        |               |         |

|              | ANA MARIA PIEDRAHITA GUTIERREZ |                        | DOCUMENTO:        |                     | 1037973863                                | ID PERSONA:      | 15936626      |                     |  |
|--------------|--------------------------------|------------------------|-------------------|---------------------|-------------------------------------------|------------------|---------------|---------------------|--|
| FUENTE:      | RUV                            | DECLARACIÓN:           | 3596962           | FUD/C               | JD/CASO:                                  | BE000384462      | TIPO VÍCTIMA: | DIRECTA             |  |
| NACIMIENTO:  | 06/08/2008                     | 8 GENERO:              | MUJER             | ETN                 | IIA:                                      | NINGUNA          | DISCAPACIDAD: | -VISUAL (PERCIBIR I |  |
| FECHA DECLA: | 02/11/2018                     | 8 DEPTO. DECLA:        | ANTIOQUIA (05)    | MU                  | N. DECLA:                                 | MEDELLÍN (05001) |               |                     |  |
| +            |                                |                        | DES               | PLAZAMIENTO FORZADO |                                           |                  |               |                     |  |
| Ŧ            |                                |                        | DES               | PLAZAMIENTO FORZADO |                                           |                  |               |                     |  |
| FECHA SINI   | IESTRO: 01                     | /10/2018               | FECHA VALORACIÓN: | 14/12/2018          | TIPO DESPLAZAMIENTO: INDIVIDUAL           |                  | DIVIDUAL      |                     |  |
| RESPONSA     | BLE: GR                        | RUPOS GUERRILLEROS (CO | NFLICTO ARMADO)   | ESTADO:             | INCLUIDO (GR_EX INV (AUTO)) ANORI (05040) |                  |               |                     |  |
| DEPTO SINI   | IESTRO: AN                     | ITIOQUIA (05)          |                   | MUN. SINIESTRO:     |                                           |                  |               |                     |  |

Los hogares o personas que se encuentren en proceso de revisión administrativa para confirmar el estado de inclusión en el Registro se visualizaran en VIVANTO con uno de los siguientes estados Restringido o incluído (GR\_EX INV(AUTO)).

Para estos casos, inicialmente se requiere la notificación de un Acto Administrativo identificado como "AUTO DE APERTURA A PRUEBAS" a través del cual se le informa de dicha revisión administrativa y finaliza con la notificación del Acto Administrativo de Exclusión (Archivo o Exclusión)

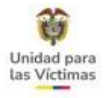

Seguido del Auto de Apertura se debe verificar en **SGV Orfeo/ArchiDhu** si existe el <u>Acto Administrativo</u> para notificarlo.

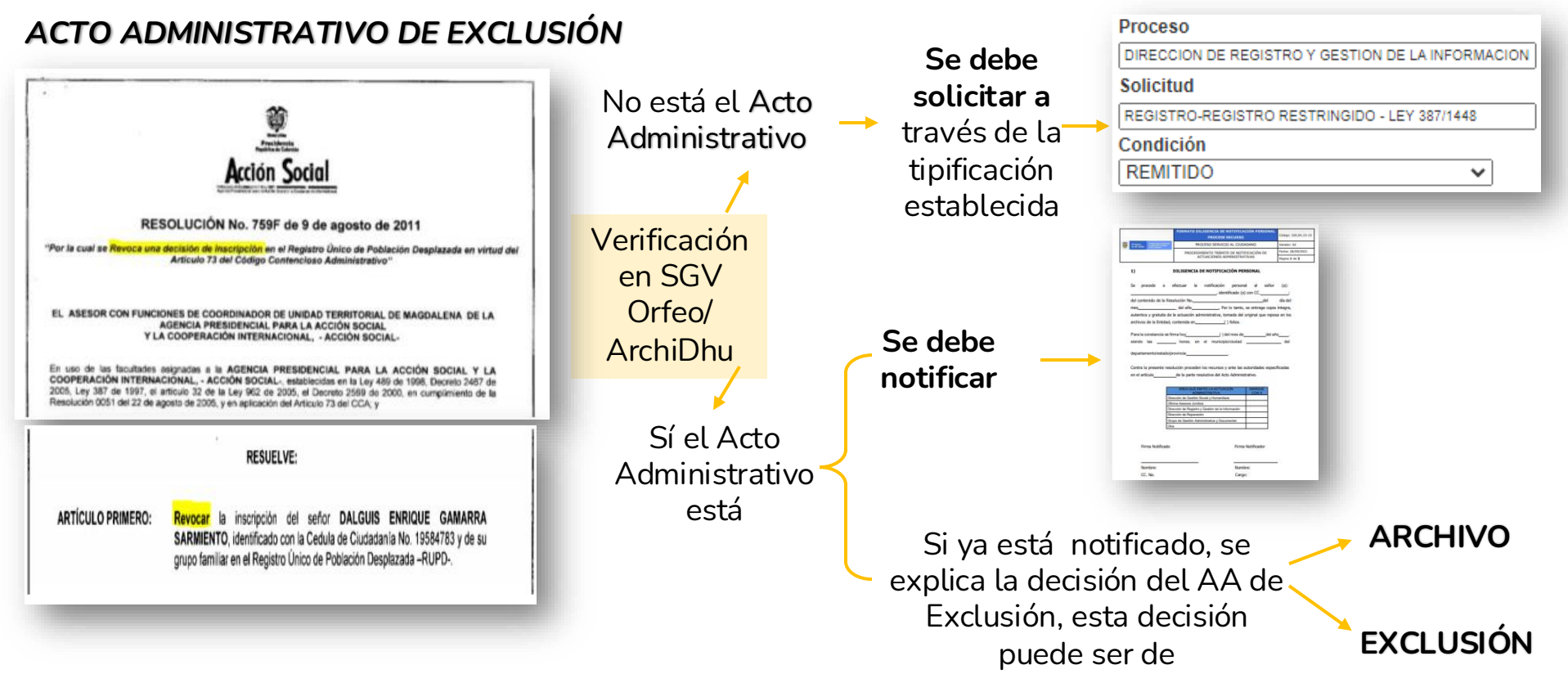

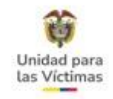

#### 2 CASO – EL RADICADO SE ENCUENTRA CON ESTADO EXCLUIDO

|                            | YERIS ALVIZ VELASQUEZ                   |                    |                                             | DOCUMENTO:                                | 1117546749               | ID PERSONA:       | 5197255                        |         |
|----------------------------|-----------------------------------------|--------------------|---------------------------------------------|-------------------------------------------|--------------------------|-------------------|--------------------------------|---------|
| UENTE:                     | SIPOD                                   | DECLARACIÓN:       | 1137954                                     |                                           | FUD/CASO:                | 1137954           | TIPO VÍCTIMA:<br>DISCAPACIDAD: | DIRECTA |
|                            | 07/05/1997                              | GENERO:            | HOMBRE                                      |                                           | ETNIA:                   | NO RESPONDE       |                                | NINGUNA |
| ECHA DECLA:                | c 02/05/2011 DEPTO. DECLA: CAQUETÁ (18) |                    | CAQUETÁ (18)                                | м                                         | MUN. DECLA:              | FLORENCIA (18001) |                                |         |
|                            |                                         |                    |                                             |                                           |                          |                   |                                |         |
|                            |                                         |                    | DES                                         | PLAZAMIENTO FORZ                          | ADO                      |                   |                                |         |
| ID SINIESTRO               | D: 0                                    |                    | DES<br>FECHA SINIESTRO:                     | PLAZAMIENTO FORZ                          | ADO<br>TIPO DESE         | PLAZAMIENTO: IND  | DIVIDUAL                       |         |
| ID SINIESTRO<br>RESPONSABL | o: 0<br>LE: GRUPO                       | S GUERRILLEROS (CC | DES<br>FECHA SINIESTRO:<br>INFLICTO ARMADO) | PLAZAMIENTO FORZ<br>18/03/2008<br>ESTADO: | ADO<br>TIPO DESE<br>EXCL | PLAZAMIENTO: IND  | DIVIDUAL                       |         |

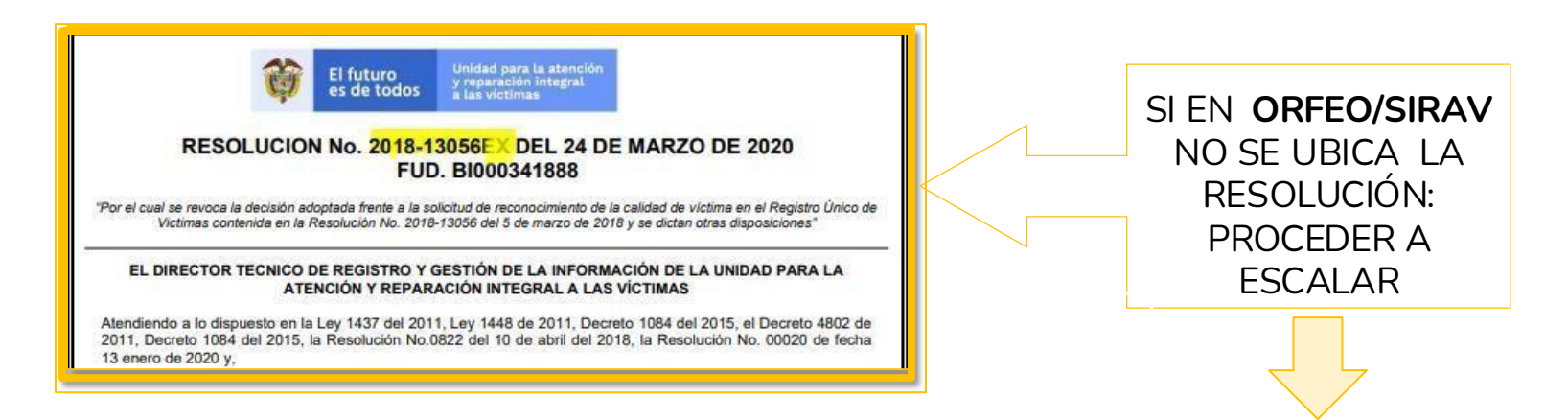

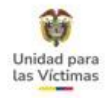

**3 CASO** - ENVÍO DE SOPORTES DE PRUEBAS SOLICITADAS EN EL AUTO DE APERTURA DE INVESTIGACION.

| No.                                                                            | ALS I KI                                 | NGIDURI                                                   | LSTRINGIDO RES                                                                       | I KINGIDO KESTRINGI                                                                         |                                                               | DOCOMENTO.                                                                                 | RESTRINGIDO                                                                               | ID PERSONA.                                                                    | 307//04                                  |
|--------------------------------------------------------------------------------|------------------------------------------|-----------------------------------------------------------|--------------------------------------------------------------------------------------|---------------------------------------------------------------------------------------------|---------------------------------------------------------------|--------------------------------------------------------------------------------------------|-------------------------------------------------------------------------------------------|--------------------------------------------------------------------------------|------------------------------------------|
| UENTE:                                                                         | SIPOD                                    |                                                           | DECLARACIÓN:                                                                         | 0                                                                                           |                                                               | FUD/CASO:                                                                                  | 736065                                                                                    | TIPO VÍCTIMA:                                                                  | DIRECTA                                  |
| RACIMIENTO:                                                                    |                                          | GENERO:                                                   |                                                                                      | MUJER                                                                                       |                                                               | ETNIA:                                                                                     | NO RESPONDE                                                                               | DISCAPACIDAD:                                                                  | NINGUNA                                  |
|                                                                                |                                          | 2008                                                      | DEPTO. DECLA:                                                                        | RESTRINGIDO                                                                                 |                                                               | MUN. DECLA:                                                                                | RESTRINGIDO                                                                               |                                                                                |                                          |
|                                                                                |                                          |                                                           |                                                                                      | DES                                                                                         | PLAZAMIENTO FORZ                                              | ADO                                                                                        |                                                                                           |                                                                                |                                          |
| FECHASINI                                                                      | HA SINIESTRO: 22/11/2007 FECHA VALORACI  |                                                           | FECHA VALORACIÓN:                                                                    | 25/06/2008                                                                                  | TIPO DESP                                                     |                                                                                            | NDIVIDUAL                                                                                 |                                                                                |                                          |
| RESPONSA                                                                       | BLE:                                     | GRUPOS (                                                  | SUERRILLEROS (CC                                                                     | NFLICTO ARMADO)                                                                             | ESTADO:                                                       | RESTRIN                                                                                    | IGIDO                                                                                     |                                                                                |                                          |
|                                                                                |                                          |                                                           |                                                                                      |                                                                                             |                                                               |                                                                                            |                                                                                           |                                                                                |                                          |
| DEPTO SINI                                                                     | ESTRO:                                   | RESTRING                                                  | SIDO                                                                                 |                                                                                             | MUN. SINIESTRO;                                               | RESTRIN                                                                                    | IGIDO                                                                                     |                                                                                |                                          |
| DEPTO SINII                                                                    | ESTRO:                                   | RESTRING                                                  | MARIA PIEDRAHI<br>DECLARACIÓN:                                                       | TA GUTIERREZ                                                                                | MUN, SINIESTRO:                                               | DOCUMENTO:<br>FUD/CASO:                                                                    | IGIDO<br>1037973863<br>BE000384462                                                        | ID PERSONA:<br>TIPO VÍCTIMA:                                                   | 15936626<br>DIRECTA                      |
| DEPTO SINII<br>FUENTE:<br>NACIMIENTO:                                          | RUV                                      | RESTRING                                                  | MARIA PIEDRAHI<br>DECLARACIÓN:<br>GENERO:                                            | TA GUTIERREZ<br>3596962<br>MUJER                                                            | MUN, SINIESTRO;                                               | DOCUMENTO:<br>FUD/CASO:<br>ETNIA:                                                          | IGIDO<br>1037973863<br>BE000384462<br>NINGUNA                                             | ID PERSONA:<br>TIPO VÍCTIMA:<br>DISCAPACIDAD:                                  | 15936626<br>DIRECTA<br>-VISUAL (PERCIBIR |
| DEPTO SINI<br>FUENTE:<br>NACIMIENTO:<br>FECHA DECLA:                           | ESTRO:<br>RUV<br>06/08<br>02/11          | RESTRING<br>ANA 1<br>/2008<br>/2018                       | MARIA PIEDRAHI DECLARACIÓN: GENERO: DEPTO. DECLA:                                    | TA GUTIERREZ<br>3596962<br>MUJER<br>ANTIOQUIA (05)                                          | MUN. SINIESTRO:                                               | RESTRIN<br>DOCUMENTO:<br>FUD/CASO:<br>ETNIA:<br>MUN. DECLA:                                | IGIDO<br>1037973863<br>BE000384462<br>NINGUNA<br>MEDELLÍN (050                            | ID PERSONA:<br>TIPO VÍCTIMA:<br>DISCAPACIDAD:                                  | 15936626<br>DIRECTA<br>-VISUAL (PERCIBIR |
| DEPTO SINI<br>FUENTE:<br>NACIMIENTO:<br>FECHA DECLA:                           | ESTRO:<br>RUV<br>06/08<br>02/11          | RESTRING<br>ANA 1<br>/2008<br>/2018                       | MARIA PIEDRAHI DECLARACIÓN: GENERO: DEPTO. DECLA:                                    | TA GUTIERREZ<br>3596962<br>MUJER<br>ANTIOQUIA (05)<br>DE                                    | MUN. SINIESTRO:                                               | RESTRIN<br>DOCUMENTO:<br>FUD/CASO:<br>ETNIA:<br>MUN. DECLA:<br>ZADO                        | IGIDO<br>1037973863<br>BE000384462<br>NINGUNA<br>MEDELLÍN (050                            | ID PERSONA:<br>TIPO VÍCTIMA:<br>DISCAPACIDAD:                                  | 15936626<br>DIRECTA<br>-VISUAL (PERCIBIR |
| DEPTO SINI<br>FUENTE:<br>NACIMIENTO:<br>FECHA DECLA:<br>FECHA SINI             | ESTRO:<br>RUV<br>06/08<br>02/11          | RESTRING<br>ANA<br>/2008<br>/2018<br>01/10/20             | MARIA PIEDRAHI<br>DECLARACIÓN:<br>GENERO:<br>DEPTO. DECLA:                           | TA GUTIERREZ<br>3596962<br>MUJER<br>ANTIOQUIA (05)<br>DE<br>FECHA VALORACIÓN:               | MUN. SINIESTRO:<br>SPLAZAMIENTO FORZ<br>14/12/2018            | RESTRIN<br>DOCUMENTO:<br>FUD/CASO:<br>ETNIA:<br>MUN. DECLA:<br>ZADO                        | IGDO<br>1037973863<br>BE000384462<br>NINGUNA<br>MEDELLÍN (050                             | ID PERSONA:<br>TIPO VÍCTIMA:<br>DISCAPACIDAD:<br>201)                          | 15936626<br>DIRECTA<br>-VISUAL (PERCIBIR |
| DEPTO SINI<br>FUENTE:<br>NACIMIENTO:<br>FECHA DECLA:<br>FECHA SINI<br>RESPONSA | RUV<br>06/08<br>02/11<br>IESTRO:<br>BLE: | RESTRING<br>ANA  <br>/2008<br>/2018<br>01/10/20<br>GRUPOS | MARIA PIEDRAHI<br>DECLARACIÓN:<br>GENERO:<br>DEPTO. DECLA:<br>18<br>GUERRILLEROS (CO | TA GUTIERREZ<br>3596962<br>MUJER<br>ANTIOQUIA (05)<br>FECHA VALORACIÓN:<br>DNFLICTO ARMADO) | MUN. SINIESTRO:<br>SPLAZAMIENTO FORZ<br>14/12/2018<br>ESTADO: | RESTRIN<br>DOCUMENTO:<br>FUD/CASO:<br>ETNIA:<br>MUN. DECLA:<br>ZADO<br>TIPO DES<br>INCLUIZ | I 1037973863<br>BE000384462<br>NINGUNA<br>MEDELLÍN (050<br>PLAZAMIENTO:<br>DO (GR_EX. INV | ID PERSONA:<br>TIPO VÍCTIMA:<br>DISCAPACIDAD:<br>NO1)<br>INDIVIDUAL<br>(AUTO)) | 15936626<br>DIRECTA<br>-VISUAL (PERCIBIR |

En los casos en los que la víctima lleve al punto los documentos solicitados en el **Auto de Apertura a pruebas** estos se deberán cargar en SGV y remitir a través de la tipificación de restringido.

#### Proceso

| DIRECCION DE REGISTRO Y GESTION DE LA INFORMACION |
|---------------------------------------------------|
| Solicitud                                         |
| REGISTRO-REGISTRO RESTRINGIDO - LEY 387/1448      |
| Condición                                         |
| REMITIDO                                          |
|                                                   |

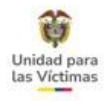

# MODIFICACIÓN DATOS DE CONTACTO - LEY 387/1448/ DECRETO 1290

Para la actualización en el registro de datos de contacto Ley 1448/387/ decreto1290, **SOLO APLICA** cuando la víctima **NO** requiere otro trámite diferente a ACTUALIZACION DE DATOS. Estos datos de actualizan en el paso 2 de SGV y se tipifica por:

| /                | PROCESO                   | SOLICITUD                            | ESTADO     |
|------------------|---------------------------|--------------------------------------|------------|
| l ipificación en | DIRECCION DE REGISTRO Y   | REGISTRO- MODIFICACION DATOS DE      | FINALIZADO |
| SGV              | GESTION DE LA INFORMACION | CONTACTO – LEY 387/1448/Decreto 1290 |            |

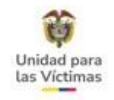

# CAMBIO DE JEFE DE HOGAR - LEY 387/1448/

Esta tipificación por medio de la cual se escalaban las solicitudes para realizar cambio de jefe de hogar se encuentra **INACTIVA** 

| Proceso                                           |  |  |  |  |  |
|---------------------------------------------------|--|--|--|--|--|
| DIRECCION DE REGISTRO Y GESTION DE LA INFORMACION |  |  |  |  |  |
| Solicitud                                         |  |  |  |  |  |
| REGISTRO-CAMBIO DE JEFE DE HOGAR - LEY 387/1448   |  |  |  |  |  |
| Condición                                         |  |  |  |  |  |
| Seleccionar Valor 🔹                               |  |  |  |  |  |
| Seleccionar Valor                                 |  |  |  |  |  |
| REMITIDO                                          |  |  |  |  |  |
| FINALIZADO                                        |  |  |  |  |  |
|                                                   |  |  |  |  |  |

Por solicitud voluntaria del jefe de hogar Por abandono del jefe de hogar Por encontrarse secuestrado o desaparecido Por encontrarse privado de la libertad Cuando padece de una enfermedad grave que le impida gestionar y recibir ayudas El jefe(a) de hogar se encuentra fuera del país como refugiado

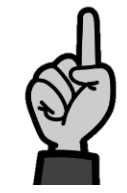

La solicitud aplicaba para los siguientes motivos:

Continúa en la siguiente diapositiva....

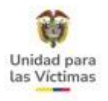

Por tal motivo, si un ciudadano se acerca al punto de atención o se comunica al canal telefónico-virtual a solicitar cambio de jefe hogar, este trámite ya no se realiza, por lo cual, se le debe brindar el siguiente guion:

Sr(a) xxx La Dirección de Registro y Gestión de la Información no está realizando cambio de jefatura al núcleo familiar inicialmente reportado en la declaración rendida ante Ministerio Público, ya que el Registro Único de Víctimas no fue creado para ser modificado por cuantas variables se presenten al interior de cada núcleo familiar originalmente constituido, por lo tanto, no es necesario realizar el cambio de jefe de hogar, ya que por disposición del Decreto 1084 de 2015, se tiene en cuenta la conformación real y actual de su núcleo familiar a través de la verificación de otras herramientas dispuestas para ello.

NOTA: No se realizaran cambios de jefe de hogar por fallecimiento solo se tramitara la novedad de la marca de fallecido cuando aplica para jefe de hogar, y la tipificación para escalar es la siguiente:

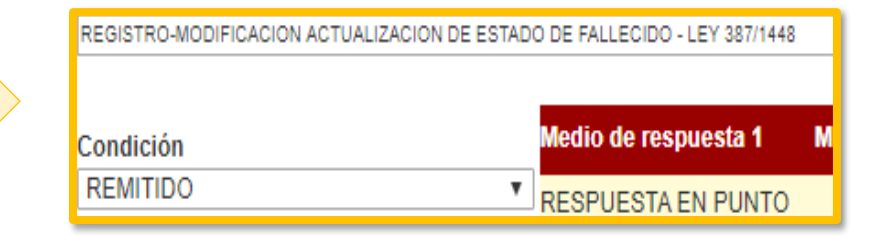

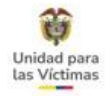

# RECOMENDACIONES PARA CUALQUIER ESCALAMIENTO EN SGV

IMPORTANTE SIEMPRE DEJAR LAS OBSERVACIONES CLARAS Y COMPLETAS:

Marco normativo + FUD / CASO+ observación complementaria: Ejemplo

LEY 1448 FUD BG000461527 SOLICITA MODIFICAR COMO VÍCTIMA DIRECTA A HENRY DELGADO GOMEZ, CC 91467352.

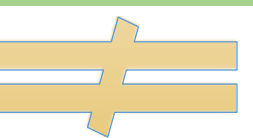

**OBSERVACION GENERAL:** 

Marco normativo + fud / caso + observación complementaria: Ejemplo

LEY 1448 SOLICITA MODIFICAR VÍCTIMA DIRECTA

# REGISTRO-ACLARACIÓN HECHO VICTIMIZANTE

Esta tipificación se utiliza en los siguientes escenarios:

PROC

Casos donde se evidencia que un hecho narrado en el formato de declaración **es diferente** al relacionado en el Acto Administrativo.

□Casos donde las declaraciones no tienen un hecho victimizante asignado.

|      |                                                      |                                 | NELSON OSW/    | ALDO ROM     | ERO GARAVITO          | ARAVITO          |                | 6671752         | ID PERSONA:    | 10263671    | B                                          |   |
|------|------------------------------------------------------|---------------------------------|----------------|--------------|-----------------------|------------------|----------------|-----------------|----------------|-------------|--------------------------------------------|---|
|      | FUENTE:                                              | UENTE: RUV DECLARACIÓN: 2075174 |                | 2075174      | 075174                |                  | CD000056843    | 5 TIPO VÍCTIMA: | SININFORMACION |             |                                            |   |
|      | NACIMIENT                                            | NACIMIENTO: 05/03/1982 GENERO:  |                | NERO: HOMBRE |                       |                  | ETNIA:         | A: NINGUNA      | DISCAPACIDAD:  | NINGUNA     |                                            |   |
|      | FECHADECL                                            | 20/06                           | /2012 DEP      | TO. DECLA:   | META (50)             |                  | MUN. DECLA:    | VILLAVICENC     | CIO (50001)    |             |                                            |   |
|      |                                                      |                                 |                |              | s                     | IN HECHO ASIGNAL | ю              |                 |                |             |                                            |   |
|      | FECHAS                                               | INIESTRO:                       | 01/01/1900     |              | FECHA VALORACIÓN:     | 01/01/1900       | TIPO DE        | PLAZAMIENTO:    | NO APLICA      |             |                                            |   |
|      | RESPONSABLE: SIN INFORMACION                         |                                 |                |              | ESTADO:               |                  |                |                 |                |             |                                            |   |
|      | DEPTO                                                | INIESTRO:                       | SIN INFORMACIO | N            |                       | MUN. SINIESTRO:  | SIN IN         |                 |                |             |                                            |   |
|      |                                                      |                                 |                | NO SE EIN    | contró anformación de | gropo familiar   | para este neci | io rictimizant  |                |             |                                            |   |
|      |                                                      |                                 |                |              | _ 1                   |                  |                |                 | _              |             |                                            |   |
| so   | DIRECCION DE REGISTR                                 | D Y G<br>CION                   | ESTION DE      | LA           |                       |                  | Р              | ROCESO          | DIRE           | ECCION DE R | REGISTRO Y GESTION DE LA<br>IFORMACION     |   |
| IUD  | REGISTRO-ACLARACION HECHO VICTIMIZANTE – DEC<br>1290 |                                 |                |              | c                     |                  | s              | DLICITUI        | REGIS          | TRO-ACLAR/  | ACION HECHO VICTIMIZANTE<br>LEY 387 / 1448 |   |
| CIÓN | N REMITIDO                                           |                                 |                |              |                       |                  | co             | DNDICIÓ         | N              |             | REMITIDO                                   |   |
|      |                                                      |                                 |                |              | _                     |                  |                |                 |                |             |                                            | ┛ |

Soportes: Acto administrativo o radicado ORFEO.

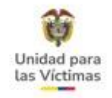

# **REGISTRO-ACTO ADMINISTRATIVO - DEC 1290**

Esta tipificación se utiliza en los siguientes escenarios:

- □SOLICITUD DE ACTO ADMINISTRATIVO
- □VÍCTIMA NO INCLUIDA SIN ACTO ADMINISTRATIVO
- LA PRESUNTA VÍCTIMA DIRECTA DE HOMICIDIO (No Falleció) Y NO SE DEFINE ESTADO DE VALORACIÓN.

LA PRESUNTA VÍCTIMA DIRECTA DE DESAPARICIÓN FORZADA (Apareció) Y NO SE DEFINE ESTADO DE VALORACIÓN.

ACLARACIÓN DE VÍCTIMA DIRECTA/INDIRECTA
 VÍCTIMA DIRECTA EN "RESERVA TÉCNICA, INVOLUCRADO"
 ERROR CARGUE DE IMAGEN EN ORFEO

| Proceso                                           |
|---------------------------------------------------|
| DIRECCION DE REGISTRO Y GESTION DE LA INFORMACION |
| Solicitud                                         |
| REGISTRO-ACTO ADMINISTRATIVO - DEC 1290           |
| Condición<br>REMITIDO                             |
|                                                   |

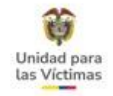

# **REGISTRO-ACTO ADMINISTRATIVO – LEY 418**

Esta tipificación se utiliza en los siguientes escenarios:

□ CASOS DONDE LA VÍCTIMA DIRECTA REGISTRA CON ESTADO "RECHAZADO POR PLAZO" O "RECHAZADO POR LEY"

- □ CASOS DONDE LA PRESUNTA VÍCTIMA DIRECTA DE HOMICIDIO (No Falleció) Y NO SE DEFINE ESTADO DE VALORACIÓN.
- CASOS DONDE LA PRESUNTA VÍCTIMA DIRECTA DE DESAPARICIÓN FORZADA (Apareció) Y NO SE DEFINE ESTADO DE VALORACIÓN.
- □ CASOS QUE REQUIEREN ACLARACIÓN DE VÍCTIMA DIRECTA /INDIRECTA

□ CASOS CON ERROR CARGUE DE IMAGEN EN ORFEO

| Proceso                      |                       |
|------------------------------|-----------------------|
| DIRECCION DE REGISTRO Y GEST | ION DE LA INFORMACION |
| Solicitud                    |                       |
| REGISTRO-ACTO ADMINISTRATIVO | ) - LEY 418           |
| Condición                    |                       |
| REMITIDO                     | ~                     |
|                              |                       |

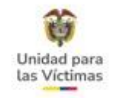

# SECRETARÍA GENERAL Solicitud De Acto Administrativo - Ley 387 Cambio en las tipificaciones

#### Para solicitud de copia de declaración:

| PROCESO   | SECRETARIA GENERAL                                                               |
|-----------|----------------------------------------------------------------------------------|
| SOLICITUD | GESTIÓN DOCUMENTAL REQUIERE IMAGEN DE<br>DECLARACION TODOS LOS MARCOS NORMATIVOS |
| CONDICIÓN | FINALIZADO / REMITIDO                                                            |

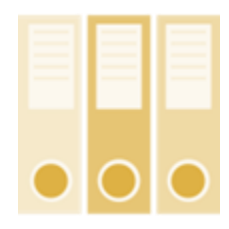

|      | 1.1.4       |    | Section States                  |                                       | Tes a second              |         |                                                                                                    | Sumain. |          |  |
|------|-------------|----|---------------------------------|---------------------------------------|---------------------------|---------|----------------------------------------------------------------------------------------------------|---------|----------|--|
|      |             |    | -                               |                                       | Prinasium.                |         |                                                                                                    |         |          |  |
| -    |             |    | _                               |                                       |                           |         | _                                                                                                    |         |          |  |
| C    | ENA<br>Itua | 15 | Lines in Alers<br>Unes de Alers | in Rectord, 71 Bi<br>In an Degrie (+3 | 00-011-110<br>FU-494-1101 | Richard | and the second second sec |         |          |  |
| VIDA |             |    | admin.coaligo                   | aliadets Dirian gov                   | *                         | 20202   |                                                                                                    |         |          |  |
|      |             |    | www.uritlatio                   | Branges (B                            |                           |         |                                                                                                    |         |          |  |
|      |             |    |                                 |                                       |                           |         | CHARLAN                                                                                                    | in and  | ntreally |  |
|      |             |    |                                 |                                       |                           |         |                                                                                                    |         |          |  |

#### Para solicitud de copia de resolución:

| PROCESO   | SECRETARIA GENERAL                                  |  |  |  |  |  |
|-----------|-----------------------------------------------------|--|--|--|--|--|
| SOLICITUD | GESTIÓN DOCUMENTAL REQUIERE IMAGEN DE<br>RESOLUCION |  |  |  |  |  |
| CONDICIÓN | FINALIZADO / REMITIDO                               |  |  |  |  |  |

Antes de escalar realice la búsqueda de la imagen como se muestra en el siguiente video https://www.youtube.com/watch?v=b4GZCjUR2Lk

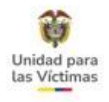

## SOLICITUD AA Ley 387 ANTES DE 2012

| PROCESO   | SECRETARÍA GENERAL                               |
|-----------|--------------------------------------------------|
| SOLICITUD | GESTIÓN DOCUMENTAL REQUIERE IMAGEN DE RESOLUCIÓN |
| CONDICIÓN | FINALIZADO / REMITIDO                            |

**Condición REMITIDO:** Aplica para aquellos casos en los que la víctima desea copia de la Resolución, ya se encuentra **notificada** y esta no se encuentre en fuentes externas (VISOR DE IMÁGENES REGISTRO)

- 1. Verificar en VIVANTO que la persona quien solicita la Resolución se encuentre dentro del núcleo familiar.
- 2. Para los casos con estado INCLUIDO con fecha de valoración anterior al 1 de enero de 2012 no hay actos administrativos de valoración para la fecha Decreto 2569 del 12/12/2000).
- 3. Solo escalar las solicitudes que ya se encuentren con la notificación respectiva y al consultar en SGV (Fuentes Externas) no se encuentre la Resolución correspondiente o arroje la imagen error (Missing PDF file).

"Su respuesta será tramitada en un tiempo no mayor a 15 días hábiles"

# **OBSERVACIONES:** MARCO NORMATIVO, CÓDIGO FUD Y/O DECLARACIÓN - INFORMACIÓN COMPLEMENTARIA.

**Condición finalizada:** Si cuenta con la imagen solicitada informe y finalice.

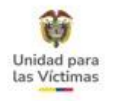

# SOLICITUD AA Ley 387 DESPUÉS DE 2012

| PROCESO   | DIRECCION DE REGISTRO Y GESTION DE LA INFORMACION |
|-----------|---------------------------------------------------|
| SOLICITUD | REGISTRO-ACTO ADMINISTRATIVO - LEY 387            |
| CONDICIÓN | REMITIDO/FINALIZADO                               |

#### Condición remitida

Aplica para los siguientes casos por el marco normativo Ley 387:

- Solicitar A.A. donde el estado sea Incluido con fecha de valoración posterior a la entrada en vigencia de la Ley 1448 (2011) y No Incluido.
- > Donde se evidencia extemporaneidad no incluido.
- Error en el cargue de imágenes, en este caso indicar en las Observaciones "error en el radicado ORFEO XXX"

**Observación:** Marco Normativo/Radicado/solicitud Acto administrativo código XXX.

Solo para la información que no se habilite en los campos del paso 3

**Condición Finalizado** No aplica la remisión.

El Acto Administrativo se encuentra cargado en el Orfeo xxx

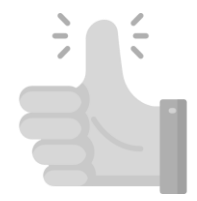

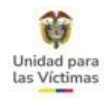

# Secretaría General SOLICITUD GESTIÓN DOCUMENTAL

| PROCESO   | SECRETARÍA GENERAL                                                               |
|-----------|----------------------------------------------------------------------------------|
| SOLICITUD | GESTIÓN DOCUMENTAL REQUIERE IMAGEN DE<br>DECLARACIÓN TODOS LOS MARCOS NORMATIVOS |
| CONDICIÓN | FINALIZADO / REMITIDO                                                            |

**Condición** <u>REMITIDO</u>: Aplica para aquellos casos en los que la víctima requiere copia de la declaración y esta no se encuentre en Fuentes Externas (VISOR DE IMÁGENES REGISTRO).

- 1. Se debe verificar en VIVANTO que la persona quien solicita la declaración se encuentre dentro del núcleo familiar.
- 2. Solo escalar las solicitudes que al consultar en SGV (Fuentes Externas-VISOR DE IMÁGENES REGISTRO) no se encuentre la declaración correspondiente o arroje la imagen error (Missing PDF file).
- 3. Aplica para casos con estado INCLUIDO-NO INCLUIDO-EN VALORACION.

"Su respuesta será tramitada en un tiempo no mayor a 15 días hábiles".

**OBSERVACIONES:** MARCO NORMATIVO, CÓDIGO FUD Y/O DECLARACIÓN - INFORMACION COMPLEMENTARIA

**Condición** <u>FINALIZADO</u>: Si cuenta con la imagen solicitada informe y finalice.

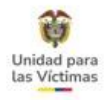

# **REGISTRO-ACTOS ADMINISTRATIVOS ACLARATORIOS**

- Esta tipificación se utiliza en los siguientes escenarios:
- □CASOS DONDE SE EVIDENCIA QUE EL ACTO ADMINISTRATIVO EMITIDO POR REGISTRO, CONTIENE ERRORES DE FORMA (INCONSISTENCIA EN LA DIGITACION DE NOMBRES, NÚMEROS DE IDENTIFICACIÓN,

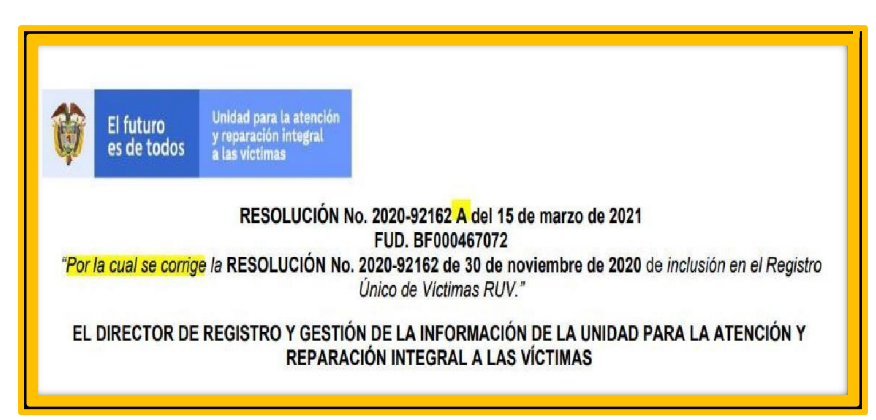

FECHAS - LUGAR DE LOS HECHOS, Y OTROS.

También se corrigen errores de los campos: CONSIDERACIONES RESUELVE
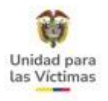

# **REGISTRO-ACTOS ADMINISTRATIVOS ACLARATORIOS**

- ➢Respecto a los casos que requieran aclaratorios 387 (AA Valoración -1290 Actas CRA) y se refieran a actuaciones de la anterior institucionalidad, estos no se podrán realizar.
- Si al validar en los aplicativos existe un recurso resuelto que subsana la novedad, informe la respuesta y registre el caso en estado FINALIZADO

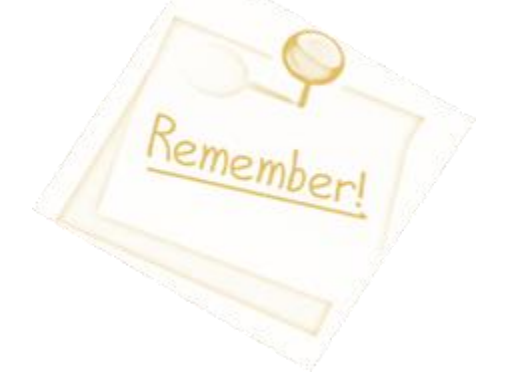

| SOLICITUD REGISTRO-ACTOS ADMINISTRATIVOS            | ACLARATORIOS |
|-----------------------------------------------------|--------------|
|                                                     |              |
| PROCESO DIRECCION DE REGISTRO Y GEST<br>INFORMACION | TION DE LA   |

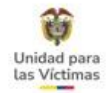

### REGISTRO-ANALISIS DE RELACION CERCANA Y SUFICIENTE CON EL CONFLICTO ARMADO

### SE VALIDA PARA EL HECHO VICTIMIZANTE DESPLAZAMIENTO FORZADO - INCLUIDO

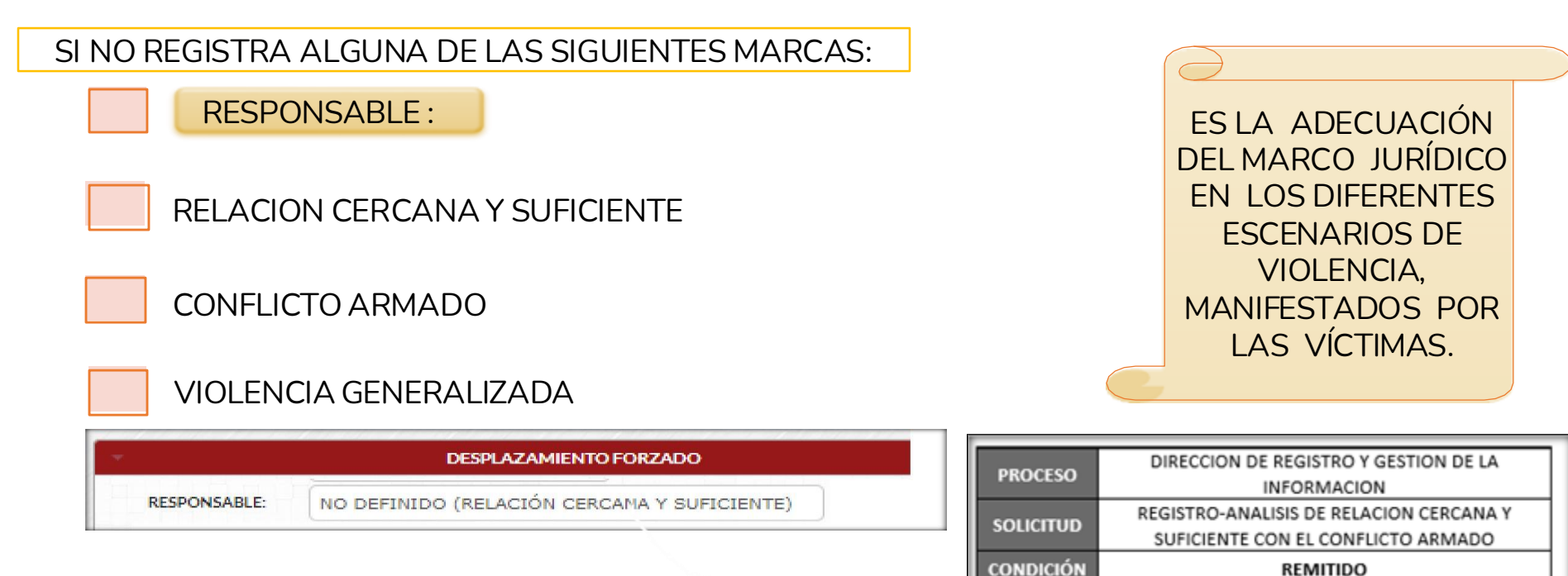

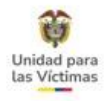

### **REGISTRO-CAMBIO DE ESTADO EN EL REGISTRO (CON SOPORTE)**

Se utiliza para casos que registren inconsistencias en el estado de valoración, frente a lo indicado en el acto administrativo

|                  |                      | DES                                                                                    | PLAZAMIENTO FORZAL                                           | 0                                                     |                                                                           |                                       |
|------------------|----------------------|----------------------------------------------------------------------------------------|--------------------------------------------------------------|-------------------------------------------------------|---------------------------------------------------------------------------|---------------------------------------|
| FECHA SINIESTRO: | 01/01/2004           | FECHA VALORACIÓN:                                                                      | 17/12/2013                                                   | TIPO DESPLAZAMIENTO:                                  | INDIVIDUAL                                                                |                                       |
| RESPONSABLE:     | AUTODEFENSA O PARAMI | LITARES (CONFLICTO ARMA                                                                | ESTADO:                                                      | NO INCLUIDO                                           |                                                                           | )E                                    |
| DEPTO SINIESTRO: | VALLE DEL CAUCA (76) |                                                                                        | MUN. SINIESTRO:                                              | SAN PEDRO (76670)                                     |                                                                           |                                       |
|                  |                      |                                                                                        |                                                              |                                                       |                                                                           |                                       |
| ARTÍCU           |                      | INCLUIR a la señor<br>de Ciudadanía No.<br>Registro Único de<br>libertad y la integrid | a MERLE YUR<br>1143934872<br>Víctimas, REC<br>ad en desarrol | RANI CANDELO C<br>junto con los den<br>ONOCER el hech | ASTILLO, identificada<br>nás miembros de su l<br>o victimizante de delito | con Cédu<br>hogar en<br>os contra     |
|                  |                      | manera, RECONO<br>Tumaco) a la decla<br>la presente resoluci                           | CER el hech<br>rante y su hog<br>ión.                        | o victimizante de<br>ar, por las razone               | desplazamiento forza<br>s señaladas en la parte                           | de la mism<br>ado (Cali<br>e motiva d |
|                  |                      | manera, RECONO<br>Tumaco) a la decla<br>la presente resoluci                           | CER el hech<br>rante y su hog<br>ión.                        | o victimizante de<br>lar, por las razone              | desplazamiento forza<br>s sefialadas en la parte                          | de la mism<br>ado (Cali<br>e motiva d |
|                  | PROCES               | manera, RECONO<br>Tumaco) a la decla<br>la presente resoluci<br>O DIRECCION            | CER el hech<br>rante y su hog<br>ión.<br>DE REGISTRO         | y GESTION DE LA                                       | desplazamiento forza<br>s señaladas en la parte                           | de la misn<br>ado (Cali<br>e motiva c |

| RECCION DE REGISTRO Y GESTION DE LA INFORMACIÓN |
|-------------------------------------------------|
| REGISTRO-CAMBIO DE ESTADO EN EL REGISTRO (CON   |
| SOPORTE)                                        |
| REMITIDO                                        |
|                                                 |

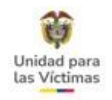

# REGISTRO-ACTO ADMINISTRATIVO LEY 1448-AFECTADO NO VALORADO/NO AFECTADO NO VALORADO

También aplica para casos donde registra algún integrante con la marca **afectado no valorado / no afectado no valorado** con fecha de ocurrencia del hecho victimizante de desplazamiento forzado posterior a 1985 (marco 1448).

|              |                                  | LUCELI GUARIN C | ARDONA            |            | DOCUMENTO:        | 38284546        | ID PERSONA:   | 16470034 |  |
|--------------|----------------------------------|-----------------|-------------------|------------|-------------------|-----------------|---------------|----------|--|
| FUENTE:      | RUV                              | DECLARACIÓN:    | 3737945           |            | FUD/CASO:         | BK000461676     | TIPO VÍCTIMA: | DIRECTA  |  |
| NACIMIENTO:  | 15/10/1968                       | GENERO:         | MUJER             |            | ETNIA:            | NINGUNA         | DISCAPACIDAD: | NINGUNA  |  |
| FECHA DECLA: | 29/09/2020                       | DEPTO. DECLA:   | BOYACÁ (15)       |            | MUN. DECLA:       | PUERTO BOYACĂ   | (15572)       |          |  |
| FECHA SINI   | ESTRO:                           |                 | FECHA VALORACIÓN: | 19/10/2020 | TIPO DESE         | AZAMIENTO:      | DIVIDUAL      |          |  |
| FECHA SINI   | ESTRO:                           |                 | FECHA VALORACIÓN: | 19/10/2020 | TIPO DESE         | PLAZAMIENTO:    | DIVIDUAL      |          |  |
| RESPONSAL    | RESPONSABLE: GRUPOS GUERRILLEROS |                 |                   | ESTADO:    | AFECTAL           | 0 - NO VALORADO |               |          |  |
| DEPTO SINI   | ESTRO: SAN                       | TANDER (68)     | MUN. SINIESTRO:   |            | CIMITARRA (68190) |                 |               |          |  |
|              |                                  |                 |                   | -          | 1000000000        |                 |               | _        |  |

| PROCESO   | DIRECCION DE REGISTRO Y                           |
|-----------|---------------------------------------------------|
|           | GESTION DE LA INFORMACION                         |
| SOLICITUD | REGISTRO-ACTO ADMINISTRATIVO - LEY 1448 -AFECTADO |
| JOLICITOD | NO VALORADO/NO AFECTADO NO VALORADO               |
| CONDICIÓN | REMITIDO                                          |

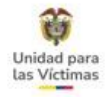

# **REGISTRO-CAMBIO DE ESTADO VALORACIÓN VÍA GUBERNATIVA**

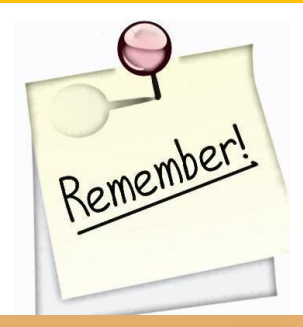

Si el Acto Administrativo que modifica el estado de valoración es por un **RECURSO** interpuesto después de la valoración inicial, debe escalar el caso por la tipificación "Cambio de estado valoración vía Gubernativa"

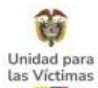

### REGISTRO-CAMBIO DE ESTADO VALORACIÓN VÍA GUBERNATIVA -DEC 1290 - LEY 387/1448 – LEY 418

Aplica cuando inicialmente se había determinado un estado de No incluido al ciudadano, luego interpone un Recurso el ciudadano y la Unidad resuelve Incluirlo en el RUV por ese hecho victimizante

| BIKO BANT                | TU BAMBUKA OYINK      | A TORRES ROMERC       | )                   | DOCUMENTO:  | 16474851                                | ID PER    | I29961           |        |              | BIKO BANT       | TU BAMBUKA OYI     | NKA TORRES ROMER                    | 0                                | DOCUMENTO:       | 16474851                   | ID PERSONA:                   | 129961                  |                         |                                                                                                    |
|--------------------------|-----------------------|-----------------------|---------------------|-------------|-----------------------------------------|-----------|------------------|--------|--------------|-----------------|--------------------|-------------------------------------|----------------------------------|------------------|----------------------------|-------------------------------|-------------------------|-------------------------|----------------------------------------------------------------------------------------------------|
| FUENTE: SIRAV            | DECLARACIÓN:          | 86068                 |                     | FUD/CASO:   | 86068                                   | TIPOV     | ICTIMA: DIRECTA  |        | FUENTE:      | SIRAV           | DECLARACIÓN        | 86068                               |                                  | FUD/CASO:        | 86068                      | TIPO VÍCTIMA:                 | DIRECTA                 |                         |                                                                                                    |
| NACIMIENTO: 10/09/1959   | GENERO:               | MASCULINO             |                     | ETNIA:      | NO DEFINIDO                             | DISCAR    | ACIDAD: SIN INFO | MACION | NACIMIENTO:  | 10/09/1959      | GENERO:            | MASCULINO                           |                                  | ETNIA:           | NO DEFINIDO                | DISCAPACIDAD                  | SIN INFORM              | MACION                  |                                                                                                    |
| FECHADECLA: 18/09/2008   | DEPTO. DECLA:         | VALLE DEL CAUCA (76)  |                     | MUN. DECLA: | GALI (76001)                            |           |                  |        | FECHA DECLA: | 18/09/2008      | DEPTO. DECLA:      | VALLE DEL CAUCA (76)                |                                  | MUN. DECLA:      | CALI (76001)               |                               |                         |                         |                                                                                                    |
|                          |                       | DE                    | SPLAZAMIENTO FOR    | ZADO        |                                         |           |                  | - 11   | -            |                 |                    | De                                  | ESPLAZAMIENTO FOR                | ZADO             |                            |                               |                         |                         |                                                                                                    |
| FECHA SINIESTRO: 27/01/2 | 2007                  | FECHA VALORACIÓN:     | 17/01/2014          | TIPO DES    | PLAZAMIENTO: N                          | IO APLICA |                  |        | FECHASIN     | IESTRO: 27/01/2 | 1007               | FECHA VALORACIÓN:                   | 17/01/2014                       | TIPO DESI        | PLAZAMIENTO: N             | APLICA                        |                         |                         |                                                                                                    |
| RESPONSABLE: NO DEFI     | FINIDO (CONFLICTO ARM | IADO)                 | ESTADO:             | NO INC      | UIDO                                    |           |                  |        | RESPONSA     | ABLE: NO DEFI   | INIDO (CONFLICTO A | RMADO)                              | ESTADO:                          | INCLUID          | 00                         | with the over                 |                         |                         |                                                                                                    |
| DEPTO SINIESTRO: VALLE D | DEL CAUCA (76)        |                       | MUN. SINIESTRO:     | BUENAV      | ENTURA (76109)                          |           |                  |        | DEPTO SIN    | IESTRO: VALLE D | DEL CAUCA (76)     |                                     | MUN. SINIESTRO:                  | BUENAV           | ENTURA (76109)             |                               |                         |                         |                                                                                                    |
|                          |                       |                       |                     |             | ~~~~~~~~~~~~~~~~~~~~~~~~~~~~~~~~~~~~~~~ |           |                  |        |              |                 |                    | Proceso<br>DIRECCIO<br>Solicitud    | N DE REG                         | BISTRO Y         | GESTIC                     | N DE LA II                    | NFORM                   | ACION                   | N                                                                                                    |
|                          | T<br>s                | ipifica<br>egún<br>ca | acior<br>sea<br>so: | nes<br>el   |                                         |           |                  | [      |              |                 |                    | REGIS<br>REGIS<br>REGIS<br>Condició | TRO-CA<br>TRO-CA<br>TRO-CA<br>Dn | MBIO I<br>MBIO I | DE EST<br>DE EST<br>DE EST | 'ADO VA<br>'ADO VA<br>'ADO VA | ALOR/<br>ALOR/<br>ALOR/ | ACION<br>ACION<br>ACION | N POR VIA GUBERNATIVA - DEC 1290<br>N POR VIA GUBERNATIVA - LEY 387/1448<br>N POR VIA GUBERNATIVA - LEY 418 |

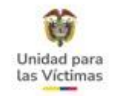

### REGISTRO-DECLARACION SIN ESTADO DE VALORACION INDIVIDUAL - LEY 387/1448

Esta tipificación se utiliza y aplica para los siguientes 2 casos:

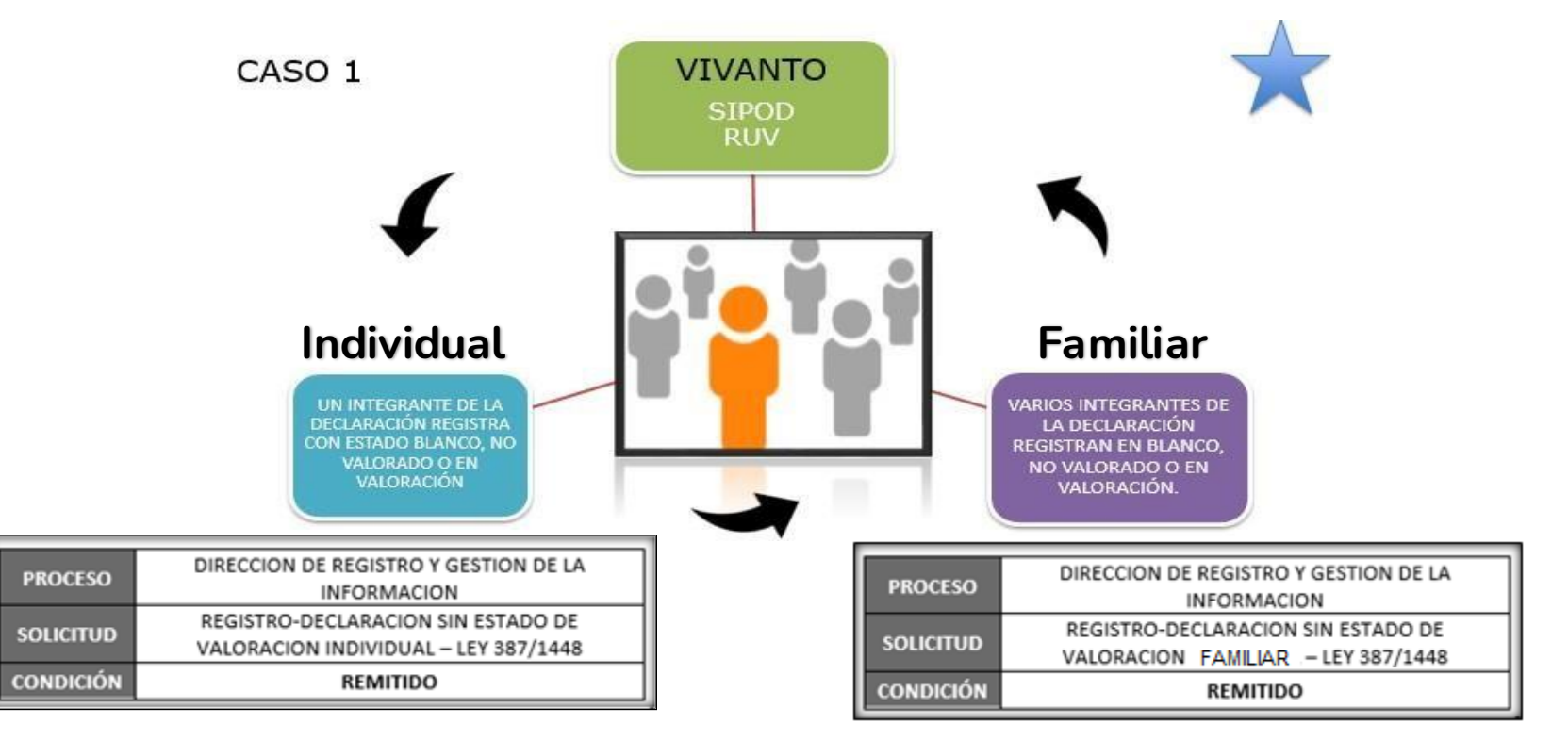

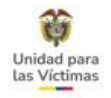

### REGISTRO-DECLARACION SIN ESTADO DE VALORACIÓN INDIVIDUAL - LEY 387/1448

CASO 2. Consulta detallada no se despliega información:

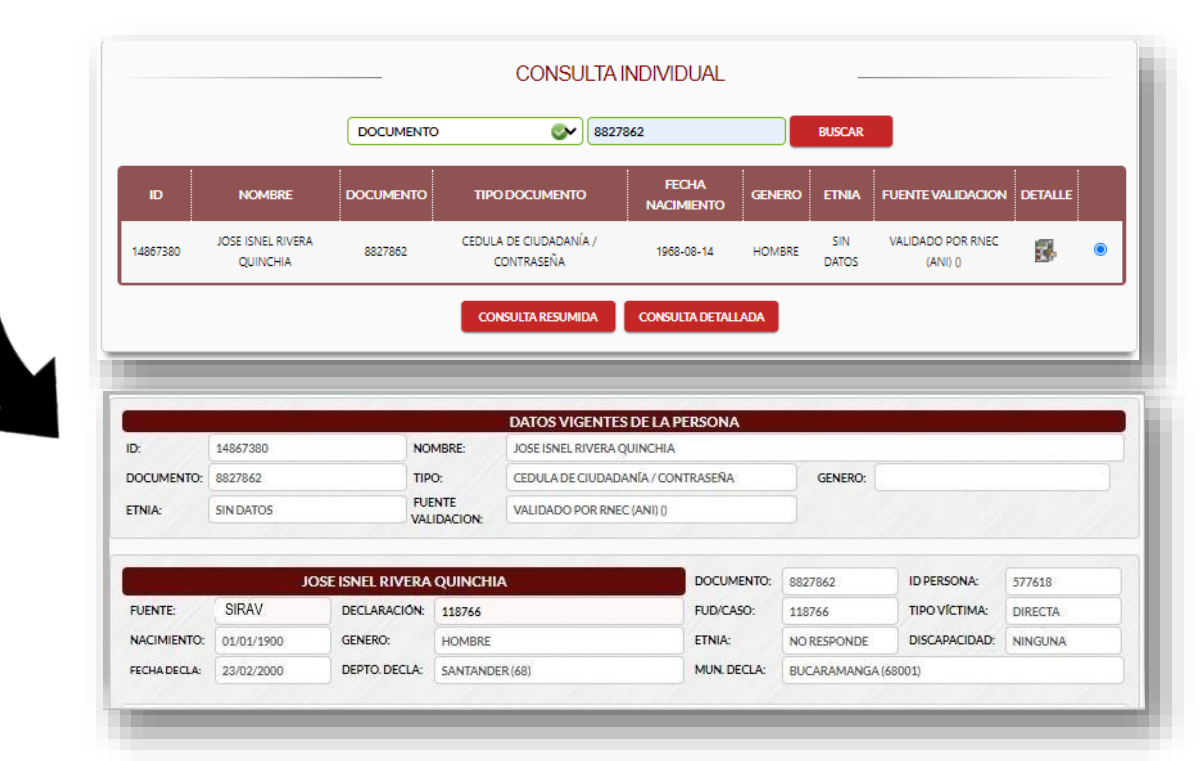

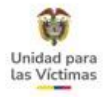

### REGISTRO-DECLARACION SIN ESTADO DE VALORACIÓN INDIVIDUAL - LEY 387/1448

Aplica cuando **todo** el Grupo Familiar en la declaración se encuentra: En blanco, en valoración, No valorado

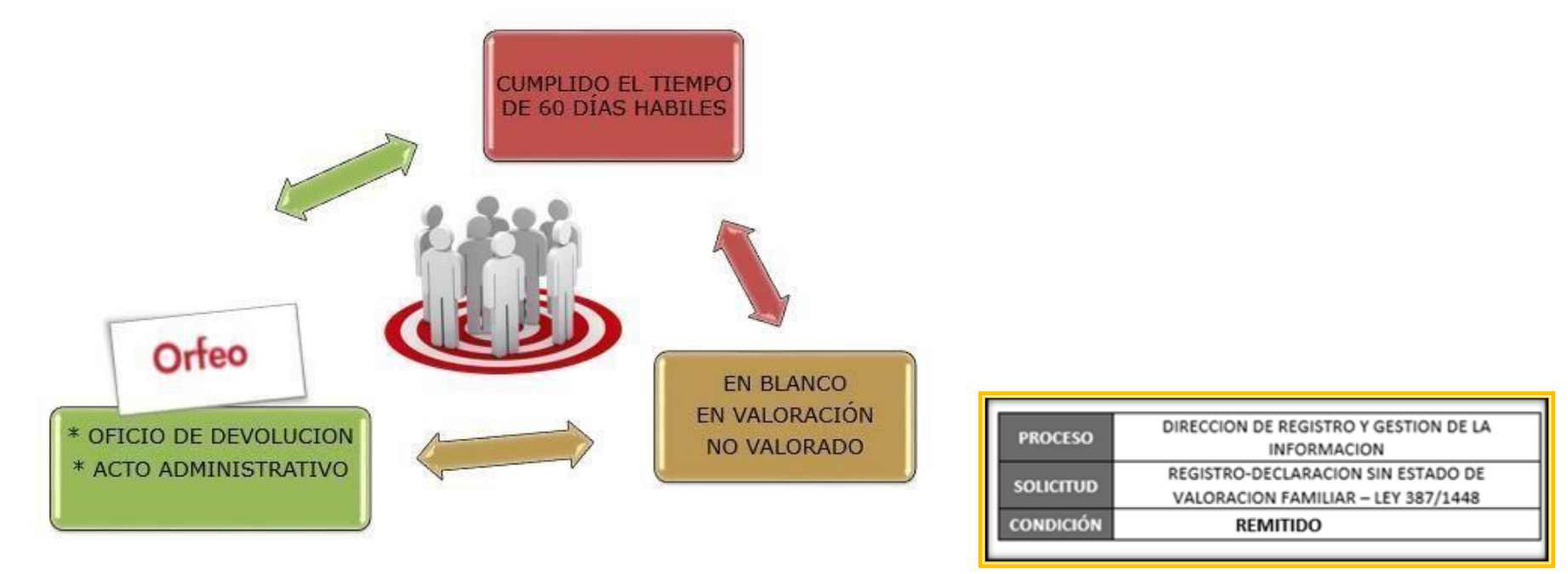

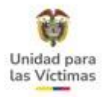

# CORRECCIÓN VÍCTIMA DIRECTA/INDIRECTA

Sí en los casos diferentes a desplazamiento forzado, específicamente homicidio y desaparición forzada, no es posible determinar cuál es la víctima directa y/o los destinatarios (víctima indirecta), se deberá enviar el siguiente escalamiento con el fin de corregir la inconsistencia:

| ID PERSONA    | NOMBRES                      | DOCUMENTO | TIPO DOCUMENTO       | RELACION        | F_VALORACION | ESTADO   | TIPO_VICTIMA |
|---------------|------------------------------|-----------|----------------------|-----------------|--------------|----------|--------------|
| <u>659536</u> | LUIS ARTURO LUNA             | 13305121  | CEDULA DE CIUDADANIA | VICTIMA DIRECTA | 24/11/2015   | Incluido | INDIRECTA    |
| <u>30513</u>  | BLANCA JUDIT CEPEDA BUSTILLO | 24244624  | CEDULA DE CIUDADANIA | ESPOSA(O)       | 24/11/2015   | Incluido | INDIRECTA    |

### **Tipificación SGV:**

Antes de remitir el caso por favor identifique el marco normativo y tipifique así:

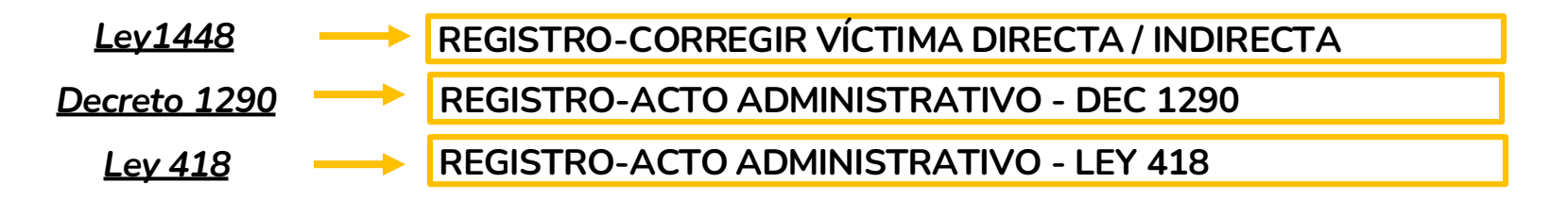

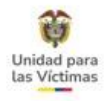

## **11. APLICATIVO VIVANTO - ACREDITACIONES**

La Unidad para las víctimas a través de la Red nacional de Información ha desarrollado la modalidad de certificaciones en la consulta de VIVANTO, a través de esta herramienta se podrá generar un documento para impresión en el cual podrán encontrar una consulta individual y/o familiar de cada ciudadano que se encuentre Inscrito en el RUV.

### http://vivantov2.unidadvictimas.gov.co/

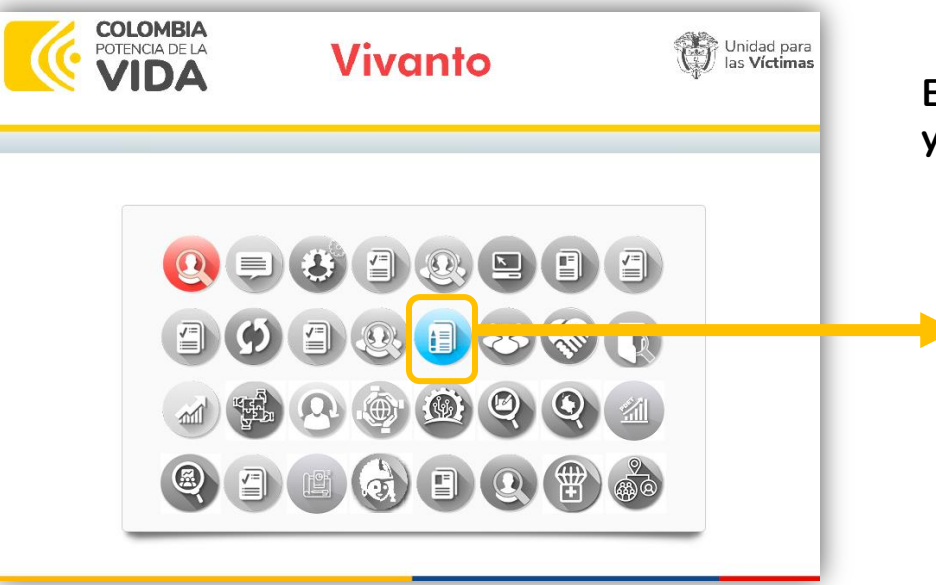

El ingreso debe hacerse ÚNICAMENTE con este link ya que si la colocan con HTTPS se genera error.

> Clic en la opción de Generador de Certificaciones

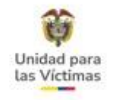

# MÓDULO CERTIFICACIONES EN VIVANTO

La consulta únicamente se puede realizar con el número de documento de identificación de la persona.

|               | ACREDITACIONES             |        |  |
|---------------|----------------------------|--------|--|
| <br>DOCUMENTO | <b>NÚMERO DE DOCUMENTO</b> | BUSCAR |  |

### Importante:

Para poder hacer entrega de una certificación el RUV no deberá tener ninguna novedad, de ser así es necesario esperar a que se subsane antes de generar la certificación.

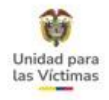

| DOCUMENTO V 17119418 V BUSCAR                                                       |   |
|-------------------------------------------------------------------------------------|---|
|                                                                                     |   |
| ID NOMBRE DOCUMENTO TIPO DOCUMENTO FECHA NACIMIENTO GENERO ETNIA                    |   |
| 4682936 ALFONSO LOPEZ 17119418 Cedula de Ciudadanía / Contraseña 1943-03-06 Ninguno | ۲ |

Al validar la información nos aparece dos tipos de certificación así:

# Certificación Individual

Cuando la certificación solo se requiere para un integrante del hogar, es importante que la consulta se haga con el documento de la persona que lo requiere.

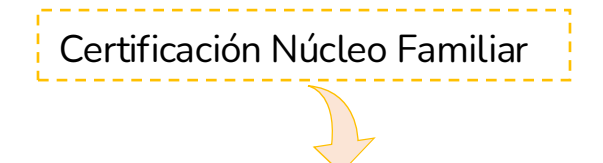

Cuando la certificación se requiere para todo el núcleo familiar, es importante que la consulta se haga con el número de documento del jefe de hogar.

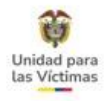

Nos aparece la información del solicitante la cual se debe completar con los datos que nos informe la persona.

### **Importante:**

En el campo de finalidad se deber colocar el tipo de solicitud que desea tramitar la víctima con la certificación ejemplo: Salud, Educación etc.

|                              | VOLVER A PANEL DE BUSQUEDA                                                                                       |
|------------------------------|----------------------------------------------------------------------------------------------------|
| Información del Solicitante  |                                                                                                    |
| PRIMER NOMBRE:               | SEGUNDO NOMBRE:                                                                                                  |
| ALFONSO                      |                                                                                                    |
| PRIMER APELLIDO:             | SEGUNDO APELLIDO:                                                                                                |
| LOPEZ                        |                                                                                                    |
| DOCUMENTO DE IDENTIFICACIÓN: | NÚMERO DE TELÉFONO:                                                                                              |
| 17119418                     |                                                                                                    |
| DIRECCIÓN DE RESIDENCIA:     | and the state of the state of the second of the second second second second second second second second second s |
| DEPARTAMENTO:                | MUNICIPIO:                                                                                                    |
|                              | •)[                                                                                                    |
| FINALIDAD:                   |                                                                                                    |
|                              |                                                                                                    |

Valide que la información de la víctima sea correcta, si es así imprima la certificación y entregue a la persona.

| Bogotá, Juev                                                                             | es 2 de Ma                                                      | yo de 2019                                                                              |                                                                                                    |                                                                                           |                                                                                                    |                                                                                                    |           |
|------------------------------------------------------------------------------------------|-----------------------------------------------------------------|-----------------------------------------------------------------------------------------|----------------------------------------------------------------------------------------------------|-------------------------------------------------------------------------------------------|----------------------------------------------------------------------------------------------------|----------------------------------------------------------------------------------------------------|-----------|
|                                                                                          |                                                                 |                                                                                         |                                                                                                    |                                                                                           |                                                                                                    |                                                                                                    |           |
| Señor(<br>ALFONSO L                                                                      | OPEZ                                                            |                                                                                         |                                                                                                    |                                                                                           |                                                                                                    |                                                                                                    |           |
| Direción: call<br>Teléfono: 111                                                          | e<br>111                                                        |                                                                                         |                                                                                                    |                                                                                           |                                                                                                    |                                                                                                    |           |
| ALMAGUER.                                                                                | CALICA                                                          |                                                                                         |                                                                                                    |                                                                                           |                                                                                                    |                                                                                                    |           |
|                                                                                          | CHOCH                                                           |                                                                                         |                                                                                                    |                                                                                           |                                                                                                    |                                                                                                    |           |
| Consultando                                                                              | el Registro                                                     | )<br>Único de Vic                                                                       | timas (RUV) el día .<br>tra registrado(a) ALI                                                                  | Jueves 2 de Mayo de<br>FONSO LOPEZ ider                                                   | 2019, nos permitimos infon<br>tificado(a) con cédula de o                                                                | mar el estado y hecho(<br>siudadania <b>17119418</b>                                                             | (s)<br>en |
| Consultando<br>victimizante(<br>calidad de de                                            | el Registro<br>s) por el ci<br>eclarante y/                     | ) Único de Vic<br>ual se encuent<br>o jefe de hogar                                     | timas (RUV) el día .<br>tra registrado(a) <b>ALI</b><br>:                                                      | Jueves 2 de Mayo de<br>FONSO LOPEZ, iden                                                  | 2019, nos permitimos infon<br>tificado(a) con cédula de o                                                                | mar el estado y hecho(<br>ciudadania <b>17119418</b> , o                                                         | (s)<br>en |
| Consultando<br>victimizante(<br>calidad de de                                            | el Registro<br>s) por el ci<br>eclarante y/                     | ) Único de Vic<br>ual se encuent<br>o jefe de hogar                                     | timas (RUV) el día .<br>tra registrado(a) ALI                                                                  | Jueves 2 de Mayo de<br>FONSO LOPEZ, iden                                                  | 2019, nos permitimos infor<br>tificado(a) con cédula de o                                                                | mar el estado y hecho(<br>ciudadania <b>17119418</b> , o                                                         | (s)<br>en |
| Consultando<br>victimizante(<br>calidad de de<br>DECLARACION<br>RADICADO                 | el Registro<br>s) por el ci<br>eclarante y/                     | D Único de Vic<br>ual se encuent<br>o jefe de hogar<br>ESTADO<br>VALORACION             | timas (RUV) el día<br>tra registrado(a) ALI<br>:<br>HECHO(S)<br>VICTMIZANTES(S)                                | Jueves 2 de Mayo de<br>FONSO LOPEZ, ider<br>FECHA DEL HECHO<br>VICTMIZANTE                | 2019, nos permitimos infon<br>tificado(a) con cédula de o<br>DEPARTAMENTO DE HECHO<br>VICTMIZANTE                        | mar el estado y hecho<br>ciudadania 17119418, o<br>MUNICIPIO HECHO<br>VICTIMIZANTE                               | (s)<br>en |
| Consultando<br>victimizante(s<br>calidad de de<br>DECLARACION<br>RADICADO<br>Al000107231 | el Registro<br>s) por el ci<br>oclarante yí<br>2225854<br>(RUV) | D Único de Vic<br>ual se encuent<br>o jefe de hogar<br>ESTADO<br>VALORACION<br>Incluído | timas (RUV) el día .<br>tra registrado(a) ALI<br>:<br>HECHO(S)<br>VICTMIZANTES(S)<br>Desplazamiento<br>forzado | Jueves 2 de Mayo de<br>FONSO LOPEZ, iden<br>FECHA DEL HECHO<br>VICITMIZANTE<br>30/01/1999 | 2019, nos permitimos infon<br>tificado(a) con cédula de o<br>DEPARTAMENTO DE HECHO<br>VICTMIZANTE<br>CUNDINAMARCA (25)   | Municipio Hecho<br>Municipio Hecho<br>Victimizante<br>QUEBRADANEGRA<br>(2592)                                    | (s) en    |
| Consultando<br>victimizante(<br>calidad de de<br>DECLARACION<br>RABICADO<br>Al000107231  | el Registro<br>s) por el ci<br>colarante y/<br>2225854<br>(RUV) | DÚnico de Vic<br>ual se encuent<br>o jefe de hogar<br>ESTADO<br>VALORACIÓN<br>Incluído  | timas (RUV) el día .<br>tra registrado(a) ALI<br>:<br>HECHO(S)<br>VICTIMIZANTES(S)<br>Desplazado               | Jueves 2 de Mayo de<br>FONSO LOPEZ, iden<br>FECHADEL HECHO<br>VICTINIZANTE<br>30/01/1999  | 2019, nos permitimos infon<br>trificado(a) con cédula de o<br>DEPARTAMENTO DE HEOHO<br>VIGTIMIZANTE<br>CUNDINAMARCA (25) | mar el estado y hecho(<br>ciudadania 17119418, d<br>MUNICIPIO HECHO<br>VICTINIZANTE<br>QUEBRADANEGRA<br>(25992)  | (s)<br>en |
| Consultando<br>victimizante(s<br>calidad de de<br>DECLARACION<br>RADICADO<br>Al000107231 | el Registro<br>s) por el ci<br>colarante yí<br>2225854<br>(RUV) | o Único de Vic<br>ual se encuent<br>o jefe de hogar<br>ESTADO<br>VALORACION<br>Incluído | timas (RUV) el día .<br>tra registrado(a) ALI<br>;<br>HECHO(S)<br>VICTIMIZANTES(S)<br>Desplazamiento<br>fozado | Jueves 2 de Mayo de<br>FONSO LOPEZ, iden<br>FECHA DEL HECHO<br>VIGTMIZANTE<br>30/01/1999  | 2019, nos permitimos infon<br>tificado(a) con cédula de o<br>DEPARTAMENTO DE HECHO<br>VICTMIZANTE<br>CUNDINAMARCA (25)   | mar el estado y hecho(<br>ciudadania 17119418, o<br>) MENICIPIO HECHO<br>VICTIMIZANTE<br>OLEBRADANEGRA<br>(2592) | (s)<br>en |

# **11. CERTIFICACIÓN DEL ESTADO VÍCTIMA**

Una vez realice la entrega de la certificación a la víctima deje registro de la atención por medio de la siguiente tipificación:

Unidad par las Víctima

| Proceso                                            |                    |                |
|----------------------------------------------------|--------------------|----------------|
| DIRECCION DE REGISTRO Y GESTION DE LA INFORMACION  | Buscar             |                |
| Solicitud                                          | =                  |                |
| REGISTRO - MODULO ACREDITACION VIVANTO             | Buscar             |                |
| Condición                                          |                    |                |
| FINALIZADO V                                       |                    |                |
| Observación                                        | 2                  |                |
| SE ENTREGA ACREDITACION COD VERIFICACION 20        | 0205698365481 🛛    |                |
| Atrás: Información Victima / Solicitante Ver guión | Cargar/Ver Soporte | Gestionar caso |

En el campo de observaciones del caso creado en SGV se debe dejar registrado el código de verificación de la acreditación como constancia de la entrega, el cual encontraras al final del documento.

#### Código Verificación: 2018102619294932

Debe tener en cuenta que la conformación del grupo familiar inscrito en el Registro Único de Victimas está determinado por la información que de manera libre y voluntaria realizó la persona que declaró ante el Ministerio Público. De esta manera, el grupo familiar <u>queda registrado tal y como lo expresó el (la) declarante, quien lo conformó</u>, basado en los factores de tiempo, modo y lugar de los hechos victimizantes.

### Trazabilidad de la Entrega de Acreditaciones VIVANTO

- 1. Imprimir y hacer firmar el formato de entrega documento, que se encuentra al final de la certificación.
- 2. Escanear y cargar el formato por la tipificación de SGV.

|                                                                       |                                                                                   | FORMATO E                                 | NTREGA DOCUMENTO DE<br>RESPUESTA           | Código: 740,04,15-58         |
|-----------------------------------------------------------------------|-----------------------------------------------------------------------------------|-------------------------------------------|--------------------------------------------|------------------------------|
| 👸 El fatione                                                          | Tanadam Marsum                                                                    | PROCESO SE                                | ERVICIO AL CIUDADANO                       | Venión 2                     |
|                                                                       |                                                                                   | PROCEDIME                                 | NTO CANAL PRESENCIAL                       | Fecha: 24/09/2019<br>Paginas |
| Fecha<br>Departamento<br>Municipio de entrega:<br>Nombre y Apellidos: | Jueves 23 de Enero de<br>BOGOTA, D.C.<br>BOGOTA, D.C.<br>MARIA FERNANDA<br>VARGAS | e 2020                                    |                                            | Nº 2020012314435671          |
| Cédula de ciudadania<br>No:                                           | 1017236110                                                                        |                                           | Expedida en:                               |                              |
| Direction:                                                            | CR TIYG                                                                           |                                           | Teléfono                                   | 3123132213                   |
| Se hace entrega de ur<br>folis<br>La victima manifiesta               | a copia integra y gratuit<br>os útiles.<br>que recibe a entera satis:             | a del documento de<br>facción el document | CONSTANCIA DE ACREI<br>o aztes mencionado. | DITACIÓN en                  |
| al mismo con el radica                                                | ado número 2020012                                                                | 314435671_del_                            | 23/01/2020 14:43 (dd / mm                  | / 2222)                      |
| Persona Atendida                                                      |                                                                                   |                                           | Atendido por:                              |                              |
|                                                                       |                                                                                   |                                           | 2                                          |                              |

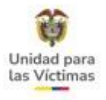

## TIPIFICACIÓN EN SGV EN REMITIDO

Ahora bien, si al verificar VIVANTO se evidencia que presenta ERROR EN LA GENERACIÓN DE LA CERTIFICACIÓN, se debe escalar (Dejar la tipificación en estado remitido) con el fin de subsanar la novedad y poder continuar con el trámite correspondiente.

| Proceso                         |                                           |
|---------------------------------|-------------------------------------------|
| DIRECCION DE REGISTRO Y GESTION | DE LA INFORMACION                         |
| Solicitud                       |                                           |
| REGISTRO - MODULO ACREDITACION  | /IVANTO                                   |
| Condición                       | Medio de respuesta 1 Medio de respuesta 2 |
| REMITIDO                        | RESPUESTA EN PUNTO                        |
| Marcos normativos<br>☑ 1448     | Número de FUD                             |
| <sup>387</sup>                  |                                           |
| <b>1290</b>                     |                                           |
| 418                             |                                           |
|                                 |                                           |

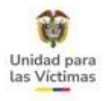

### ¿Cuándo debo dejar remitido el caso en SGV?

1. Cuando arroje como error doble jefatura de hogar, pero al validar no existe tal novedad en el RUV.

Observación

CERTIFICACIÓN INDIVIDUAL - ERROR EN DOBLE JEFATURA DE HOGAR

#### Observación

CERTIFICACIÓN FAMILIAR - ERROR EN DOBLE JEFATURA DE HOGAR

2. Cuando no permita ver el documento completo o muestre error al descargarlo.

#### Observación

CERTIFICACIÓN INDIVIDUAL - ERROR EN LA DESCARGA DEL DOCUMENTO

#### Observación

CERTIFICACIÓN FAMILIAR - ERROR EN LA DESCARGA DEL DOCUMENTO

3. En el evento en que el aplicativo arroje grupos de declaraciones masivas en donde no sea posible la individualización del grupo familiar que se desea consultar.

#### Observación

CERTIFICACIÓN INDIVIDUAL - DECLARACIÓN MASIVA SIN INDIVIDUALIZAR

#### Observación

CERTIFICACIÓN FAMILIAR - DECLARACIÓN MASIVA SIN INDIVIDUALIZAR

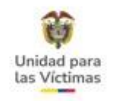

4. Casos en los cuales la solicitud de certificación sea realizada por funcionarios (por ejemplo peticiones de la Fiscalía General de la Nación)

| Observación                                   |  |  |      |
|-----------------------------------------------|--|--|------|
| FUNCIONARIO SOLICITA CERTIFICACIÓN INDIVIDUAL |  |  | - 11 |
|                                               |  |  |      |

Observación

FUNCIONARIO SOLICITA CERTIFICACIÓN FAMILIAR

5. Aquellos casos en los que con el documento de identificación aportado por el solicitante no se encuentre ningún resultado en el Registro Único de Víctimas

Observación

CERTIFICACIÓN INDIVIDUAL- NO REGISTRA EN EL RUV

Observación

CERTIFICACIÓN FAMILIAR - NO REGISTRA EN EL RUV

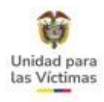

# TUTORIAL- CERTIFICACIÓN

| Portal RNI x +                  ←             → | inidad para las víctimas Vivanto | ∨ – ॻ ×<br>॰ ९ ☆ 🛛 🖨 Incógnito : |
|-------------------------------------------------|----------------------------------|----------------------------------|
|                                                 |                                  | ڻ ھ                              |
|                                                 |                                  |                                  |
|                                                 |                                  | 6                                |
|                                                 |                                  |                                  |

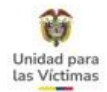

# Certificaciones a través de Unidad en Línea

A partir de la implementación del servicio para generar "Certificación a víctimas" en Unidad en Línea, a continuación, se describe esta nueva funcionalidad:

**1** INGRESO MÓDULO CERTIFICACIÓN Se ingresa a través de la página web <u>https://unidadenlinea.unidadvictimas.gov.co/</u> ingresando usuario y contraseña

| Centro de Documentación Prensa Contáctenos                                                    |
|-----------------------------------------------------------------------------------------------|
|                                                                                               |
| Inicio de sesión                                                                              |
| identificación                                                                                |
| 39414706                                                                                      |
| Contraseña                                                                                    |
|                                                                                               |
| Nouverde escoper la imagen diferente a la socuencia,<br>para poder continuar e iniciar seción |
| Estupendo!<br>too parece ser un robot.                                                        |
| INICIAR SESSOR                                                                                |
|                                                                                               |

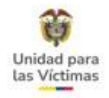

**2** Se realiza la actualización de datos del usuario en el módulo "Actualización de datos":

| 32/#                         |                                                                                          |                                                             |                                           | 1                                                                                                    |                                                                      |                                                                                                    |                                                                                        |
|------------------------------|------------------------------------------------------------------------------------------|-------------------------------------------------------------|-------------------------------------------|----------------------------------------------------------------------------------------------------|----------------------------------------------------------------------|----------------------------------------------------------------------------------------------------|----------------------------------------------------------------------------------------|
| 100                          |                                                                                          | The Part                                                    | SLO                                       |                                                                                                    |                                                                      |                                                                                                    |                                                                                        |
|                              | ACTUALIZAC                                                                               | CIÓN DE DATOS                                               |                                           |                                                                                                    |                                                                      |                                                                                                    |                                                                                        |
| Point annualizer a           | na dalam de contracto libra la presenta<br>Mangalita de la forma la                      | a vander indernaat de per pæde da<br>a vanderige en gebruig | in Liniani pendian Ulational              |                                                                                                    |                                                                      |                                                                                                    |                                                                                        |
| Tipe de identificantitue     | Contra termina                                                                           | Thereit de Merstellen der                                   | 20414/00                                  |                                                                                                    |                                                                      |                                                                                                    | 1 1 1 1 1 1 1 1 1 1 1 1 1 1 1 1 1 1 1                                                  |
| Plane medan."                | SABA                                                                                     | Paparala monitori. 25                                       | NEV                                       | 1 A                                                                                                    |                                                                      |                                                                                                    |                                                                                        |
| Primer spatiate.*            | 90424.81                                                                                 | tequals spalishe                                            |                                           |                                                                                                    |                                                                      |                                                                                                    |                                                                                        |
| frent ( sec. C               | ··· fraha mainini                                                                        | etce. W. (ALL-19-19-19-                                     |                                           |                                                                                                    |                                                                      | ACTUALIZACION DE DATOS                                                                                 |                                                                                        |
| Deal MARAAD                  | corregional cost Continue                                                                | winait. RANALIUS                                            | umpresia, cole                            |                                                                                                    |                                                                      |                                                                                                    |                                                                                        |
| Parts alle consideration*    | and tends                                                                                | Depts. de residencia ?                                      | posses bit                                | 0.073                                                                                                    | artualizer son datos de rort-                                        | sets, dato is periodica recipio información por p<br>Periodicia actesticar la configueito diastruccia, | artist die 1a Untillief peele late Wird meen.                                          |
| Municipator*                 |                                                                                          | ALA-AL                                                      | SOCKER .                                  |                                                                                                    |                                                                      |                                                                                                    |                                                                                        |
| Tel de residentia:           | 2088480                                                                                  | The saturation (20                                          | 6076692                                   | Tipe de ide                                                                                                    | entheasiles.*                                                        |                                                                                                    | P (394/4/08)                                                                           |
| And the set Power in         |                                                                                          | - Annes and a second                                        |                                           | Printer nere                                                                                                    | down" sama                                                           |                                                                                                    | EDTHER                                                                                 |
|                              | and the second second                                                                    | ALL DE LE COL DE LE                                         | press analytic bosos                      | Prister apai                                                                                                    | disko.* SONZALE                                                      |                                                                                                    |                                                                                        |
| sufference a la contrat part | a lab vierreas à lassifier ai presser de l<br>formularie, el buist es de une périsonel e | collinguit in tatas in income                               | na arityphanisa at terrine higherteluter. |                                                                                                    | 60.23                                                                | Construction of activities connectations                                                               |                                                                                        |
|                              | the in Log                                                                               | 1027 an 2011                                                |                                           | E. Freed                                                                                                    | BARAA.GCNIMQGW                                                       |                                                                                                    | BORTINGSMALLCOM                                                                        |
|                              | e de surveitre menere para a                                                             | and the set of the state of the                             | a og nærðhænn.                            | Manual Annual Annual | Loc                                                                  |                                                                                                    | L CONTRACT                                                                             |
|                              |                                                                                          |                                                             |                                           | Tel de resid                                                                                                    | Anneis: 30000                                                        | 10 relater                                                                                             | TRATING                                                                                |
|                              | ( AC III                                                                                 | and a start                                                 |                                           | 1 1 1 1 1 1 1 1 1 1 1 1 1 1 1 1 1 1 1                                                                                                    | Contraction of the                                                   |                                                                                                    |                                                                                        |
|                              |                                                                                          | Color Color                                                 |                                           | Autorida                                                                                                    | netificación por SAIS                                                | R Saturna estimació                                                                                    | ter annen electrisian 🛛                                                                |
|                              |                                                                                          |                                                             |                                           | Autoritati a la<br>aportado en                                                                                                    | a civiliani para tao vicentaa a ta<br>al presente formularis, al sur | estilate el procesa de confinación de todal las d<br>Les de pas personal e intransferilmo, La proceio  | conforma adoutadas al correo alacticioso<br>conforma a la dispuesto en el artículo te- |
|                              |                                                                                          |                                                             |                                           | 1.780.000.000                                                                                                    | manual the most structure                                            | de la Ley 1437 de 2011.                                                                                | the market are market and the                                                          |
|                              |                                                                                          |                                                             |                                           |                                                                                                    |                                                                      |                                                                                                    |                                                                                        |
|                              |                                                                                          |                                                             |                                           |                                                                                                    |                                                                      | ACTUAL TAR CERTIAN                                                                                     |                                                                                        |
|                              |                                                                                          |                                                             |                                           |                                                                                                    |                                                                      |                                                                                                    |                                                                                        |

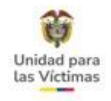

**3** Dentro del menú principal de Unidad en Línea, se ingresa a través del módulo "<u>Estado en el Registro</u> <u>Único de Víctimas":</u>

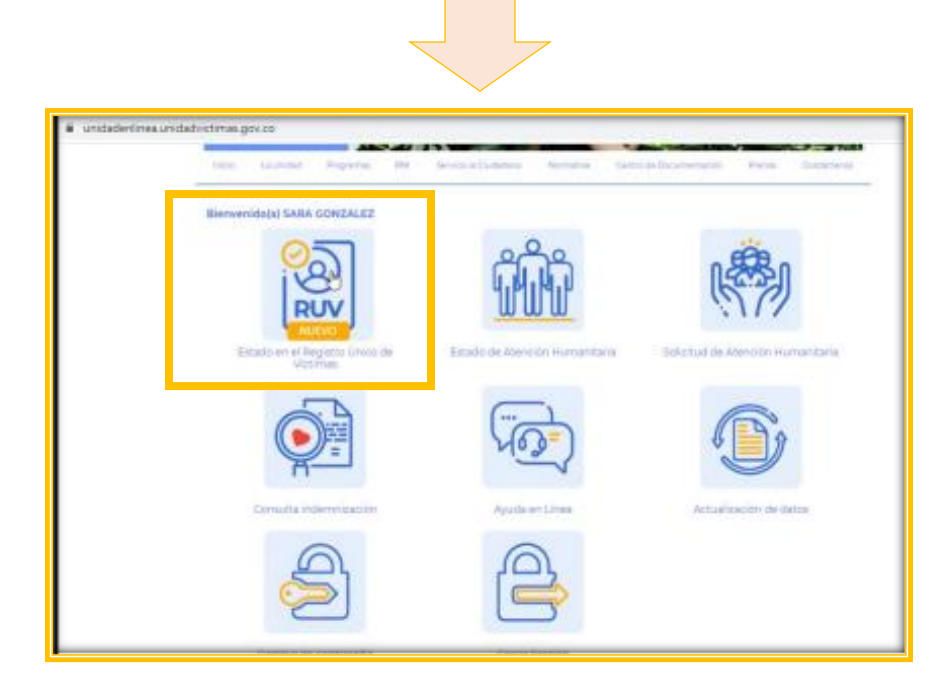

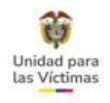

### SOLICITUD DE CERTIFICACIÓN

Dentro de este módulo, una vez se visualice la información del estado en el Registro Único de Víctimas del usuario, se habilita la opción **"Ingrese aquí para solicitar su certificación de inclusión Registro Único de Victimas ".** 

**Nota:** Para la descarga del certificado se requiere que en el formulario de actualización de datos se hayan diligenciado los campos de "Celular / Teléfono y Dirección", de lo contrario, el servicio indica la necesidad del registro de la información y remitirá directamente al módulo de actualización.

| N.X                                             | 12                  |                                       |                              | E.A.                   | ž              |                 |
|-------------------------------------------------|---------------------|---------------------------------------|------------------------------|------------------------|----------------|-----------------|
| Señ Par<br>Los Cel                              | a desca<br>ular ó 1 | argar su certific<br>Teléfono y Direc | ación se requiere ac<br>ción | ctualizar              | uientes        |                 |
| Mostrar 10 🗸 entradas<br>DECLARACIÓN/RADICADO 4 | ID ‡                | ESTADO                                | HECHO(S)                     | Buscar:<br>FECHA HECHO | DEPARTAMENTO   | MUN             |
| 310910                                          | 310910<br>(SIRAV)   | Incluido                              | HOMICIDIO                    | 02/07/1999             | ANTIOQUIA (05) | MEDEL<br>(05001 |

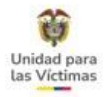

- **5** Una vez se habilite la opción para la descarga de la certificación, es necesario registrar el motivo por el cual se requiere el documento (campo para diligenciar mínimo 10 caracteres).
  - Posteriormente, se habilita el tipo de certificado a descargar de acuerdo con los siguientes criterios:

A. Certificación familiar y/o Certificación individual: Se habilita si el documento consultado se encuentra como Jefe de Hogar y/o Declarante en alguna declaración en la que esté asociado.

| Los datos                                                                                                    | ARA ESTH                             | <b>ER GONZALEZ</b><br>Jos con su Estado       | en el Registro Único de                              | e Victimas son los sig                          | Lientes                                          |                  | Conte   |
|----------------------------------------------------------------------------------------------------|--------------------------------------|-----------------------------------------------|------------------------------------------------------|-------------------------------------------------|--------------------------------------------------|------------------|---------|
| Mostrar 10 💙 entradas                                                                                                    |                                      |                                               |                                                      | Buscar:                                         |                                                  |                  |         |
| DECLARACIÓN/RADICADO                                                                                                    | ю                                    | ESTADO<br>VALORACIÓN                          | HECHO(S)<br>VICTIMIZANTE(S)                          | PECHA HECHO<br>VICTIMIZANTE                     | DEPARTAMENTO                                     | MUN              |         |
| 310910                                                                                                    | 310910<br>(SIRAV)                    | incluide                                      | HOMICIDIO                                            | 02/07/1999                                      | ANTIOQUIA (05)                                   | MEDEL<br>(05001) |         |
| 493006                                                                                                    | 493006<br>(51POD)                    | incluido                                      | Desplazamiento<br>Forzado                            | 8/27/2006                                       | ANTIOQUIA (05)                                   | NECOC<br>(05490) |         |
| ,a información presentada en este<br>ealizar trámites.<br>tecuerde que para poder generar l<br>e permitirá enviar la certificación : | módulo,<br>a certifica<br>a su corre | no es una constar<br>ición, debe contar<br>o. | ncia de inclusión, por lo<br>con dirección, teléfono | o que no constituye u<br>o y correo electrónico | n documento viable pa<br>actualizados, este últi | ra<br>mo         | imanita |
|                                                                                                    |                                      | Ingrese aquí par                              | a solicitar su certificac                            | lán                                             |                                                  |                  |         |
| Motivo de la certificación:                                                                                                    |                                      |                                               |                                                      |                                                 |                                                  |                  |         |
| verificación 26042021                                                                                                    |                                      |                                               |                                                      |                                                 |                                                  | h.               |         |
| Certificaci                                                                                                    | ón indivi                            | dual                                          | ്                                                    | ertificación núcles                             | o familiar                                       |                  |         |
|                                                                                                    |                                      | Descargue                                     | aruí su certificación                                | n                                               |                                                  |                  | atos    |
|                                                                                                    |                                      |                                               |                                                      |                                                 | CERRAR                                           |                  |         |

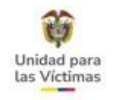

6 B. Certificación individual: Se habilita si el documento consultado tiene un parentesco diferente a Jefe de Hogar y/o Declarante.

C. Certificación individual: Se habilita si el documento consultado se encuentra incluido por un hecho victimizante diferente al desplazamiento.

| Mostrar 10 🗸 entradas                                                                                                    |                                              |                                                                            |                                                                                    | Buscar:                                                       |                                                                   |          |
|----------------------------------------------------------------------------------------------------|----------------------------------------------|----------------------------------------------------------------------------|------------------------------------------------------------------------------------|---------------------------------------------------------------|-------------------------------------------------------------------|----------|
| DECLARACIÓN/RADICADO *                                                                                                    | ID \$                                        | ESTADO<br>VALORACIÓN                                                       | HECHO(S)<br>VICTIMIZANTE(S)                                                        | FECHA HECHO                                                   | DEPARTAMENTO 🛊                                                    | M        |
| 575668                                                                                                    | 575668<br>(SIPOD)                            | Incluido                                                                   | Desplazamiento<br>Forzado                                                          | 3/5/2007 1                                                    | CAUCA (19)                                                        | SUC      |
|                                                                                                    |                                              |                                                                            |                                                                                    |                                                               |                                                                   |          |
| Mostrando 1 a 1 de 1 entrad<br>información presentada en esta<br>lizar trámites.<br>suerde que para poder generar<br>permitirá enviar la certificación                                | das<br>e módulo,<br>la certific<br>a su corn | no es una constan<br>ación, debe contar<br>eo.<br><u>Indrese aquí para</u> | icia de inclusión, por lo<br>con dirección, teléfono<br>a solicitar su certificaci | Anterior<br>que no constituye u<br>y correo electrónico<br>ón | 1 Siguiente<br>n documento viable pa<br>o actualizados, este últi | ra<br>mo |
| Mostrando 1 a 1 de 1 entrad<br>información presentada en este<br>lizar trámites.<br>:uerde que para poder generar<br>permitirá enviar la certificación<br>Motivo de la certificación: | das<br>e módulo,<br>la certific<br>a su corn | no es una constan<br>ación, debe contar<br>eo.<br>Ingrese aquí para        | ncia de inclusión, por lo<br>con dirección, teléfono<br>a solicitar su certificaci | Anterior<br>que no constituye u<br>y correo electrónico<br>ón | 1 Siguiente<br>n documento viable pa<br>actualizados, este últi   | mo       |

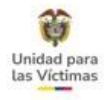

### 7 ENVÍO Y/O DESCARGA DE LA CERTIFICACIÓN

Envío por correo electrónico: Una vez se dé clic en la descarga del certificado, se habilita el mensaje para enviar la certificación por correo electrónico:

|           | RUV                                         | Señor(a): <b>S</b><br>Los datos r | / ¿De                    | sea el envío<br>trónico? | de la certificación pr              | n correo                               | iguientes                |                  |
|-----------|---------------------------------------------|-----------------------------------|--------------------------|--------------------------|-------------------------------------|----------------------------------------|--------------------------|------------------|
|           | Mostrar 10 🗸                                | entradas<br>RADICADO *            | ID \$                    | ESTADO<br>VALORACIÓ      | HECHO(S)                            | Buscar:<br>FECHA HECHO<br>VICTIMIZANTE | DEPARTAMENTO             | MUN              |
|           | 310910                                      |                                   | 310910<br>(SIRAV)        | Incluido                 | HOMICIDIO                           | 02/07/1999                             | ANTIOQUIA (05)           | MEDEL<br>(05001) |
|           | 493006                                      |                                   | 493006<br>(SIPOD)        | Incluido                 | Desplazamiento<br>Forzado           | 8/27/2006                              | ANTIOQUIA (05)           | NECOC<br>(05490) |
|           | Mostrando 1 a 2                             | de 2 entra                        | das                      |                          |                                     | Anterio                                | r 1 Siguiente            |                  |
| La<br>rea | información preser<br>alizar trámites.      | ntada en este                     | módulo,                  | no es una cor            | nstancia de inclusión, po           | r lo que no constituye                 | un documento viable p    | ara              |
| Re<br>le  | cuerde que para po<br>permitirá enviar la c | der generar l<br>certificación a  | a certific<br>a su corre | ación, debe co<br>eo.    | ntar con dirección, teléf           | ono y correo electrónio                | co actualizados, este úl | timo             |
|           |                                             |                                   |                          | Ingrese aqui             | <u>i para solicitar su certific</u> | cación                                 |                          |                  |
|           | Motivo de la cert                           | tificación:                       |                          |                          |                                     |                                        |                          |                  |
|           | verificación 26                             | 042021                            | _                        |                          |                                     |                                        |                          |                  |

Nota: Para el envío del certificado por correo electrónico se requiere que en el formulario de actualización de datos se haya diligenciado el campo "Email", de lo contrario, el servicio indica la necesidad del registro de la información y remitirá directamente al módulo de actualización de datos:

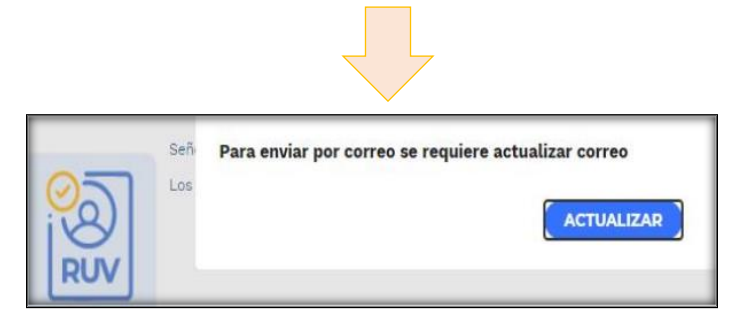

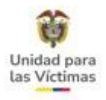

9 Automáticamente en SGV se genera un caso por la tipificación DIRECCIÓN DE GESTIÓN SOCIAL HUMANITARIA - GSC-CERTIFICACIÓN ENVIADA A CORREO ELECTRÓNICO – FINALIZADO, con la observación correspondiente a la descarga:

|          |                                        |                    |                             |                                                                                                    |           |              | HISTOR                       | IAL DE                | CASOS                                          | 5                                  |                                                                                               |                                                                                                    |                        |                          |                      |        |
|----------|----------------------------------------|--------------------|-----------------------------|----------------------------------------------------------------------------------------------------|-----------|--------------|------------------------------|-----------------------|------------------------------------------------|------------------------------------|-----------------------------------------------------------------------------------------------|----------------------------------------------------------------------------------------------------|------------------------|--------------------------|----------------------|--------|
|          | 39414706 Nämero de Documento V Qbeccar |                    |                             |                                                                                                    |           |              |                              |                       |                                                |                                    |                                                                                               |                                                                                                    |                        |                          |                      |        |
| SEMÁFORO | CÓDIGO<br>DEL<br>CASD                  | TIPO<br>DE<br>CASO | MODALIDAD<br>DE<br>ATENCIÓN | FLUJO                                                                                                    | ACTIVIDAD | PARTICIPANTE | ESTADO<br>DE LA<br>ACTIVIDAD | ESTADO<br>DEL<br>CASO | ACUERDO<br>DE MIVEL<br>DE<br>SERVICIO<br>(ANS) | DURACIÓN<br>DE LA<br>ACTIVIDAD     | 08:                                                                                           | SERVACIONES                                                                                                    | FECHA DE<br>ASIGNACIÓN | FECHA DE<br>Reasignación | FECHA DE<br>SOLUCIÓN | DETALU |
| •        | 1124439                                | CASO               | UNDAD EN<br>LINEA           | DIRECCION DE<br>GESTION SOCIAL<br>HUMANITARIA -<br>GSC -<br>CERTIFICACIÓN<br>ENVIADAA<br>CORREO<br>ELECTRONICO | NVEL1     | PAW          | Gestionado                   | FINALIZADO            | 0                                              | 0 Horas 0<br>Minutos 0<br>Segundos | Acredita<br>al conso<br>PRUEB<br>nombre<br>GOAZA<br>CIUDAD<br>can No.<br>de werfin<br>2021042 | cón Familiar enviada<br>electónico<br>WAQGMAIL.COM a<br>de: SARAESTHER<br>LEZ.con CEDULA<br>ANA.no. 39414706<br>Radicado : y ocósigo<br>ación en Vivanto<br>109024782 | 27/04/2021             |                          | 21042821             | Ver    |

**10** Descarga certificado: Al seleccionar "No" en el envío de la certificación por correo electrónico, se habilita la descarga de la certificación en el equipo desde donde se realiza la consulta:

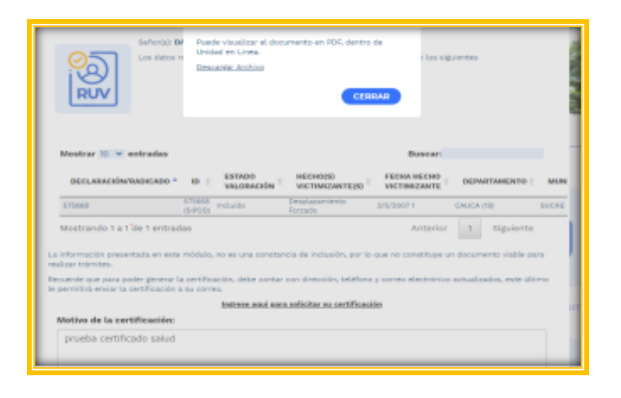

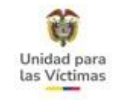

# **13. APLICATIVO ARCHIDHU**

Es un sistema de información o un conjunto, que ofrece las funcionalidades necesarias para la gestión de documentos electrónicos de archivo, en otras palabras, permite la "planificación, manejo y organización de la documentación producida y recibida por las entidades, desde su origen hasta su destino final, con el objeto de facilitar su utilización y conservación.

> Usuario: # Documento Contraseña: 123

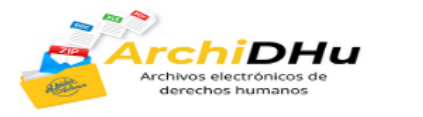

Olvidó su contraseña?

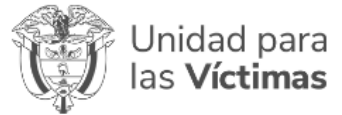

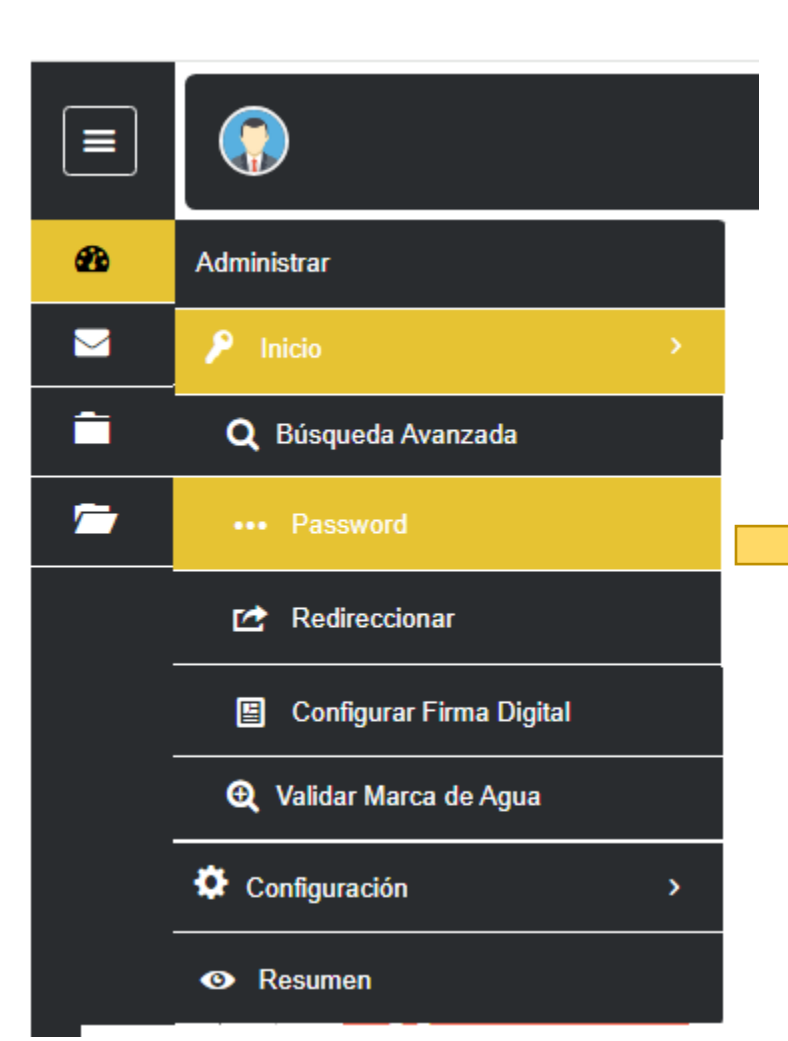

Unidad para Las Víctimas

### Una vez ingrese al aplicativo, realice el cambio de la contraseña

| Cambio de password |                 |
|--------------------|-----------------|
| Password Actual:   |                 |
| Password Nuevo:    |                 |
| Confirmé Password: |                 |
|                    | Guardar Cambios |

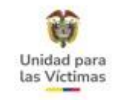

5

### ARCHIDHU

| unto Nombre Expediente:                                                                                                    | Com. Internas(0)          | Com. Salientes(2)    | Com. Recibidas(0) | Gestión(0) Archivo Central(0) | I Archivo Historico(0 |
|----------------------------------------------------------------------------------------------------|---------------------------|----------------------|-------------------|-------------------------------|-----------------------|
| Iombre expediente o del radicado de la comunicación mero Expediente Radicado: Iúmero expediente o del radicado de la comunicación | Mostrando 10 ~            | registros por pagina |                   | Buscar:                       |                       |
| mitente:                                                                                                    |                           | Radicado             | Asunto            | Fecha Creación                |                       |
| ntidad remitente                                                                                                    |                           | 2022-0007876-1       | OFERTA            | 2022-07-03 20:57:29.000       |                       |
| ncionario Remitente:                                                                                                    |                           | 2022-0024357-1       | OFERTA            | 2022-07-07 07:10:04.000       |                       |
| ombre funcionario remitente                                                                                                    | Mostrado 1 a 2 de 2 regis | stros                |                   |                               | < 1 →                 |
| mer Nombre Interesado:                                                                                                    |                           |                      |                   |                               |                       |
| rimer nombre del interesado                                                                                                    |                           |                      |                   |                               |                       |
| mer Apellido Interesado:                                                                                                    |                           |                      |                   |                               |                       |
| Prime apellizioni: I interne do                                                                                                   |                           |                      |                   |                               |                       |
| ntificación Interesado:                                                                                                    |                           |                      |                   |                               |                       |

Desde la lupa podrá realizar las búsquedas con el documento del ciudadano o con el número de radicado ArchiDhu

Se debe digitalizar el documento de la persona y seleccionar la opción "Consultar Registro"

# 14. VÍA ADMINISTRATIVA (RECURSOS, VÍA GUBERNATIVA, **RESOLUCIONES, ACTOS ADMINISTRATIVOS)**

COMPANY OF T

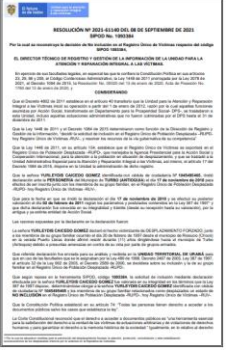

| AA Ley | 387/97 |
|--------|--------|

Resolución No. 2021-2052 del 13 de enero de 2021 Solicitud de Reparación Administrativa No. 140995 managenetie als la Regeliere Groop de Velderwa Auge et degeliere de Managenet de la Regeliere Roma Andre et unter de Devenier, 1000 de 2005, en administra a la EL DIRECTOR TÉCNICO DE RECORTINO Y GERTERN DE LA INFORMACIÓN DE L ATENICIÓN Y REPARACIÓN DETERNAL A LAS VETTERNS Renchende a le displante et el Código de Provedenierte Annexembre y de la Conte 1407 de 2011, el Decreto 1380 de 2838, le las 1448 de 2011, el Decreto 4800 de 201 over GR.SARDO MORENO MORENA IN-Children on other in curtainers ho 428244. "L'incarante de 2008, in jantene al antimage y me d'arter ple marter ( Learning and an experiment logic a trade de case of cases for Section of Section on E. y determed los inscanses para instander as a cases and de cases and de

@ Linter gestellinge

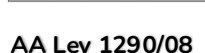

AA Ley 1448/11

Resolución No. 2023-20000 de 2 de Marzo de 2023

nad te derile oder in mergelin er el Reger o Grin de Valmer, er ritel de emilie 18 de i

Advantance on internance on al Chalge on Proceedings of Advancements y on to Conference Advancements on a Valid or ADV1, in phy field on 2011, al Decisio, Web or 2015, al Decisio, 4000 in 2011, y Research fee, Decisio, 4000

LA INSCIDENTIONA TÉCNICA DE BERNETRO Y RETRINS DE LA RETRINSACIÓN

the VELANDA CARROND DAS destinant in or Cardo de Das

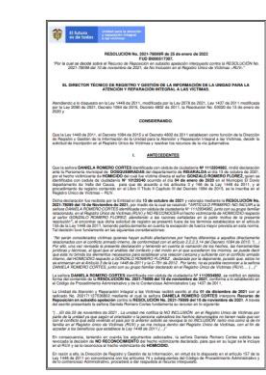

Recurso Reposición

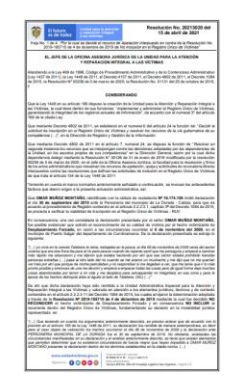

Recurso Apelación

#### Dosquebradas, 29 de noviembre de 2021

UNIDAD PARA LA ATENCIÓN Y REPARACIÓN INTEGRAL A LAS VICTIMAS Cantes 100 N° 24 D- 55

Referencia: Recurso de Reposición y en Subsidio Apelación contra la Resolución Nº 2021-78099 del 10 de noviembre de 2021

DANELA ROMENO CORTES, Identificada con la cedula de clusiadaria No 1.112.134.1492 de Dovio (Valte del Cauca), por medio del pasanda y de forma meganicas ne persona cadar. Paccoso de Reposición y es Subalesi Apleados contra la Resolución Nº 2017-12018 del 50 de novientes de 2013, de contermidad al sessibilido en las disposiciones parterentes de 2015, artículo 13, y el Decreto Media 2013 de Malo 2.2.6.5.11. basedo en los significantes.

HECHOR

 Ful victima del conflicto armado (Homicidio) en hechos suosdidos, el día D4 de enero de 2020, en el Dovin (Valle del Cauca). De los hechos declarados fue asesinado mí progenitor el señor GONZALO ROMURO FLOREZ.

Mi propenitor el señor GONZALO ROMERO FLOREZ, se dedicaba al comercio de ropas, y en años anteriores había recibo amenazas las cuales las denuncio en la Personería de Roldanilo.

Realice mi declaración on la Personería de Dosquebradas el día 13 de octubra de 2021.

5. El día 25 de noviembre de 2021, la Unidad me notifica la NO INCLUSION, en el Registre arios de visitmas per parte de la Unidad ya según el orientador os persona valoradora las hacinas dispuncitades no tienen mada que ver con el conficie armado que está viviendo el país.

#### PETICION

Selicito se revoque la no INCLUBION, tanto mía como la de mi familia, en el registro único de Victimas (RUV), y se me incluya dentro del registro Único de Victimas, con el fin de poder acceder a los beneficios que establico la Ley 1468 de 2011.

Solicitud de Reposición

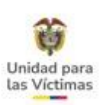

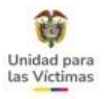

### **ACTOS INICIALES DE REGISTRO**

Recuerde que para la solicitud de actos Iniciales de la **Dirección de Registro y Gestión de la información**, se deben solicitar por las siguiente tipificaciones, según sea el marco normativo.

| PROCESO                                              | SOLICITUD                                                                         |
|------------------------------------------------------|-----------------------------------------------------------------------------------|
| DIRECCION DE REGISTRO Y GESTION DE LA<br>INFORMACION | REGISTRO-REQUIERE IMAGEN DE RESOLUCION A<br>PARTIR DEL AÑO 2006 al 2011 - LEY 387 |
| DIRECCION DE REGISTRO Y GESTION DE LA<br>INFORMACION | REGISTRO-REQUIERE IMAGEN DE RESOLUCION A<br>PARTIR DEL AÑO 2006 al 2011 - LEY 387 |
| DIRECCION DE REGISTRO Y GESTION DE LA<br>INFORMACION | REGISTRO-ACTO ADMINISTRATIVO - DEC 1290                                           |
| DIRECCION DE REGISTRO Y GESTION DE LA<br>INFORMACION | REGISTRO-ACTO ADMINISTRATIVO - LEY 418                                            |

Nota: Para los casos de actos iniciales de la dirección de registro y gestión de la información ley 1448 de 2011 estos actos ya se encuentran cargados en su totalidad por **ORFEO - ARCHIDHU** 

# ACTOS ACLARATORIOS DE REGISTRO

| PROCESO                                                 | SOLICITUD                                         | ESTADO     | GUION                                                                                                    |
|---------------------------------------------------------|---------------------------------------------------|------------|----------------------------------------------------------------------------------------------------|
| DIRECCION DE<br>REGISTRO Y GESTION<br>DE LA INFORMACION | REGISTRO-ACTOS<br>ADMINISTRATIVOS<br>ACLARATORIOS | REMITIDO   | Orientador: si después de haber sido notificado, se evidencia que el acto<br>administrativo cuenta con una inconsistencia de forma (nombres, cedula,<br>fechas, lugar de los hechos) y evidencia que el acto fue emitido por<br>Registro, escale el caso. Adicionalmente, si al consultar Orfeo o LEX<br>evidencia que existe un recurso resuelto que subsana la novedad, informe<br>la respuesta y registre el caso en estado FINALIZADO.<br>Nota: Respecto a los actos emitidos por la anterior institucionalidad (AA<br>Valoración 387 No Incluido -1290 Actas CRA), estos no se podrán<br>realizar y el solicitante deberá recurrir ante la entidad, para este tipo de<br>aclaraciones.<br>*Observaciones: MARCO NORMATIVO – CODIGO FUD Y/O<br>DECLARACION, NUMERO DE RADICADO ORFEO O LEX E<br>INFORMACIÓN COMPLEMENTARIA)<br>La respuesta a su solicitud se dará en un plazo máximo de 15 días<br>hábiles. |
| DIRECCION DE<br>REGISTRO Y GESTION<br>DE LA INFORMACION | REGISTRO-ACTOS<br>ADMINISTRATIVOS<br>ACLARATORIOS | FINALIZADO | Orientador: si después de haber sido notificado, se evidencia que el acto<br>administrativo cuenta con una inconsistencia de forma (nombres, cedula,<br>fechas, lugar de los hechos) y al consultar Orfeo o LEX evidencia que<br>existe un recurso resuelto que subsana la novedad, informe la respuesta.<br>Nota: Respecto a los actos emitidos por la anterior institucionalidad (AA<br>Valoración 387 No Incluido -1290 Actas CRA), estos no se podrán<br>realizar y el solicitante deberá recurrir ante la entidad, para este tipo de<br>aclaraciones.                                                                                                    |

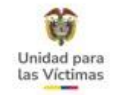

# **15. EJERCICIOS PRÁCTICOS CASUÍSTICAS (TALLER FORMATO V7)**

| Deside para         Process (an end of a contract of a contract on contract of a contract of a contracont of a contract of a contract of a contract of a contract on c                            |                                                                                                    | Unstant part         Environment of a first state of a first state of a firs |
|----------------------------------------------------------------------------------------------------|----------------------------------------------------------------------------------------------------|----------------------------------------------------------------------------------------------------|
| C-Dat/DS (2014)LLS     L Inters committe     C-Dat/DS (2014)LLS     L Inters committe     Committee     Committee     Commi | Done de la persona e que ma aplicar la chultoción o reventi.<br>17. Bienes y animiento en la chulto de la chultoción de la chultoción de la chul | Nombre v paniske         Jank Mill         Tark Mill         Tark Mill         Paniske Mill         Paniske Mill                                                                                                    |
| Interface         Interface           3. Standbarn (f)         iii. Tourifines colume         11. Comes decodates           3.1. Logen denotes on columbia for accuration         13. Tourifine column         13. Tourifines column           Are from of digrade in et guinettes direct and of decourses         13. Tourifines column         14. Schwarts of advectments           1.4. Numbers 2 advectors de discourses         13. Tourifines column         14. Schwarts of advectments                                                                                                    | Country 80% 4 2017 Annual dots that all inductor 103     Country 80% 4 2017 Annual dots that all inductor 103                                                                                                    | Automa a la Unidad plan ancora in esta substance de la Delativa, finanza a unidad esta substance esta substance esta esta esta esta esta esta esta est                                                                                                    |
| BECTURE DATA THE ARCHITECT OF ACCOUNT OF ACCOUNT O | 23. 5 is suichud compande al liard (Q), a contructión registe iss datas de aconsoracionarias.<br>Construction of contruction of the contruction of the contruction of t | ** "An official as a information consigned, as one formation     /*********************************                                                                                                    |
| C composition same a denotad as     composition same a denotad as     composition same a denotad as     composition same a denotad as     composition same a denotad as     composition same a denotad as     composition same a denotad as                                                                                                    | 30. S is additud compande al ideal (e. ), a contraction, regime to detail of his de logar:           Norma y particula         Andreas in Andreas in An                                                             | En moesta realizar la acticular de estudiarian en neverda para min de vua paranea, par favor disponsi el aveca.<br>1. Operando que alte pundo alteritar la astudización e noverlad de paraneale que portenessan a la grupo familiar<br>y entre indicadas en la anona declaración):                                                                                                    |

# **16. PROTOCOLOS DE ATENCIÓN**

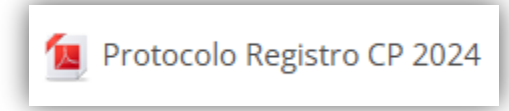

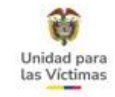

# GRACIAS